# Dell™ Inspiron™ 530 Serisi Kullanıcı El Kitabı

Model DCMF

# Notlar, Dikkat Edilecek Noktalar ve Uyarılar

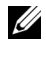

**NOT:** NOT, bilgisayarınızdan daha fazla yararlanmanıza yardım eden önemli bilgilere isaret eder.

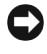

Dikkat: Dikkat, donanımda olabilecek hasarları ya da veri kaybını belirtir ve size, bu sorunun nasıl önleneceğini anlatır.

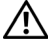

UYARI: UYARI, olası maddi hasar, kişisel yaralanma veya ölüm tehlikesi anlamına aelir.

Bir Dell<sup>™</sup> n Serisi bilgisayar satın aldıysanız, bu belgede yer alan Microsoft<sup>®</sup> Windows<sup>®</sup> işletim sistemine yönelik referanslar geçerli değildir.

### **Kısaltmalar**

Kısaltmaların tam listesi için bkz "Sözlük" sayfa 203.

Model DCMF

Evlül 2008 P/N RX007 Rev. A05

Bu belgedeki bilgiler önceden bildirilmeksizin değiştirilebilir. © 2007-2008 Dell Inc. Tüm hakları saklıdır.

Dell Inc.'in yazılı izni olmadan bu materyallerin herhangi bir şekilde çoğaltılması kesinlikle yasaktır.

Bu metinde kullanılan ticari markalar: Dell, DELL logosu, YOURS IS HERE ve Inspiron, Dell Inc.'in ticari markalarıdır; *Bluetooth*, mülkiyeti Bluetooth SIG, Inc.'e ait tescilli bir ticari markadır ve Dell tarafından lisansla kullanılır; Microsoft, Windows, Internet Explorer; Windows Vista ve Windows Vista başlat düğmesi logosu Microsoft Corporation'ın ABD ve/veya diğer ülkelerdeki ticari markaları ya da tescilli ticari markalarıdır; Intel, Pentium ve Celeron tescilli ticari markalardır, SpeedStep ve Core, Intel Corporation'ın ABD ve diğer ülkelerdeki ticari markalarıdır.

Bu belgede, marka ve adların sahiplerine ya da ürünlerine atıfta bulunmak için başka ticari marka ve ticari adlar kullanılabilir. Dell Inc. kendine ait olanların dışındaki ticari markalar ve ticari isimlerle ilgili hicbir mülkiyet hakkı olmadığını beyan eder.

# İçerik

1

| Bilgi Bulma                                     | 11 |
|-------------------------------------------------|----|
| Bilgisayarınızın Kurulumu ve Kullanımı          | 15 |
| Bilgisayarın Önden Görünümü                     | 15 |
| Inspiron 530/530a/530c                          | 15 |
| Inspiron 530b/530d                              | 17 |
| Bilgisayarın Arkadan Görünümü                   | 19 |
| Inspiron 530/530a/530c                          | 19 |
| Inspiron 530b/530d                              | 21 |
| Arka Panel Konektörleri                         | 22 |
| Inspiron 530/530a/530c                          | 22 |
| Inspiron 530b/530d                              | 25 |
| Bilgisayarınızı Bir Kasa İçine Kurma            | 27 |
| Yazıcıyı Kurma                                  | 29 |
| Yazıcı Kablosu                                  | 29 |
| Bir USB Yazıcısını Bağlama                      | 29 |
| CD ve DVD'lerin Oynatılması                     | 31 |
| Ses Seviyesini Ayarlama                         | 32 |
| Ses Konnektörlerinin 5.1-Kanal için ayarlanması | 33 |
| Resmi Ayarlama                                  | 33 |

| CD ve DVD'leri Kopyalama                                                          | 34 |
|-----------------------------------------------------------------------------------|----|
| CD veya DVD Kopyalama                                                             | 34 |
| Boş CD ve DVD'leri Kullanma                                                       | 35 |
| Yararlı İpuçları                                                                  | 36 |
| Bir Ortam Kartı Okuyucusu Kullanma (İsteğe Bağlı)                                 | 36 |
| Çift Monitör Bağlama                                                              | 38 |
| VGA Konektörüyle Çift Monitör Bağlama                                             | 38 |
| Bir Monitörü VGA Konektörüyle Bağlama ve<br>Bir Monitörü DVI Konektörüyle Bağlama | 39 |
| Bir TV Bağlama                                                                    | 39 |
| Ekran Ayarlarını Değiştirme                                                       | 40 |
| Güç Yönetimi                                                                      | 40 |
| Microsoft <sup>®</sup> Windows <sup>®</sup> XP Güç Yönetim Seçenekleri.           | 40 |
| Bekleme Modu                                                                      | 40 |
| Hazırda Bekletme Modu                                                             | 41 |
| Güç Seçenekleri Özellikleri                                                       | 42 |
| Windows Vista $^{	extsf{B}}$ 'daki Güç Yönetimi Seçenekleri                       | 43 |
| Bekleme Modu                                                                      | 44 |
| Hazırda Bekletme Modu                                                             | 44 |
| Güç Planı Özellikleri                                                             | 45 |
| SpeedStep™ Teknolojisinin Etkinleştirilmesi                                       | 46 |
| RAID Yapılandırmaları Hakkında                                                    | 47 |
| RAID Düzey 1 Yapılandırma                                                         | 47 |
| Sabit Sürücülerinizi RAID için Yapılandırmak                                      | 48 |
| Intel <sup>®</sup> Option ROM Utility Kullanılarak<br>RAID Yapılandırması         | 49 |
| Intel <sup>®</sup> Matrix Storage Manager Kullanılarak<br>RAID Yapılandırması     | 50 |
| Bilgileri Yeni Bir Bilgisayara Aktarma                                            | 54 |
| Microsoft <sup>®</sup> Windows <sup>®</sup> XP                                    | 54 |

| Bir Ev ve Büro Ağı Kurulması                                                          | 58 |
|---------------------------------------------------------------------------------------|----|
| Bir Ağ Bağdaştırıcısının Bağlanması                                                   | 58 |
| Microsoft <sup>®</sup> Windows <sup>®</sup> XP Işletim Sisteminde<br>Bir Ağ Kurulması | 50 |
| Windows Vista <sup>®</sup> İsletim Sisteminde Bir Ağ Kurulması                        | 59 |
| · · · · · · · · · · · · · · · · · · ·                                                 |    |
| Internet'e Bağlanma                                                                   | 60 |
| Internet Bağlantınızı Kurma                                                           | 60 |
| Sorunları Çözme                                                                       | 53 |
|                                                                                       |    |
| Sorun Giderme Ipuçları                                                                | 63 |
| Pil Sorunları                                                                         | 63 |
| Sürücü Sorunları                                                                      | 64 |
| CD ve DVD sürücüsü sorunları                                                          | 65 |
| Sabit sürücü sorunları                                                                | 66 |
| E-Posta, Modem ve Internet Sorunları                                                  | 66 |
| Hata Mesajları                                                                        | 68 |
| Klavye Sorunları                                                                      | 69 |
| Kilitlenmeler ve Yazılım Sorunları                                                    | 70 |
| Bilgisayar açılmıyor                                                                  | 70 |
| Bilgisayar yanıt vermiyor                                                             | 70 |
| Bir program yanıt vermiyor                                                            | 70 |
| Bir program sürekli çöküyor                                                           | 70 |
| Program Microsoft <sup>®</sup> Windows <sup>®</sup> işletim                           |    |
| sisteminin onceki bir surumu için tasarlanmış                                         | /1 |
| Iamami mavi dir ekran gorunuyor                                                       | /1 |
| Diger yazılım sorunları                                                               | 72 |

2

| Medya Kart Okuyucu Sorunları                                                   |   | 73 |
|--------------------------------------------------------------------------------|---|----|
| Bellek Sorunları                                                               |   | 74 |
| Fare Sorunları                                                                 |   | 75 |
| Ağ Sorunları                                                                   |   | 76 |
| Güç Sorunları                                                                  |   | 77 |
| Yazıcı Sorunları                                                               |   | 78 |
| Tarayıcı Sorunları                                                             |   | 80 |
| Ses ve Hoparlör Sorunları                                                      |   | 81 |
| Hoparlörlerden ses gelmiyor                                                    |   | 81 |
| Kulaklıklardan ses gelmiyor                                                    |   | 82 |
| Video ve Monitör Sorunları                                                     |   | 82 |
| Ekran boşsa                                                                    |   | 83 |
| Ekran kolay okunmuyorsa                                                        | • | 84 |
| Sorun Giderme İpuçları                                                         |   | 85 |
| Güç İşıkları                                                                   |   | 85 |
| Sesli Uyarı Kodları                                                            |   | 86 |
| Sistem İletileri                                                               |   | 88 |
| Dell Diagnostics Programı                                                      |   | 90 |
| Dell Teşhislerini Kullanma Zamanı                                              |   | 90 |
| Dell Diagnostics Programını Sabit Sürücünüzden<br>Başlatma                     |   | 90 |
| Dell Diagnostics Programını <i>Drivers and Utilities</i><br>CD'sinden Baslatma |   | 91 |
| Dell Diagnostics Ana Menüsü                                                    |   | 92 |
| -                                                                              |   |    |

3

|   | Sürücüler                                                                                                    | 94  |
|---|----------------------------------------------------------------------------------------------------|-----|
|   | Sürücü Nedir?                                                                                                    | 94  |
|   | Sürücülerin Tanımlanması                                                                                                    | 94  |
|   | Sürücüleri ve Yardımcı Programları Yeniden Yükleme                                                                              | 95  |
|   | Microsoft Windows <sup>®</sup> XP ve Windows Vista <sup>®</sup> İşletim<br>Sistemlerinde Yazılım ve Donanım Sorunlarını Giderme | 97  |
|   | İşletim Sisteminizi Geri Yükleme                                                                                                | 98  |
|   | Microsoft <sup>®</sup> Windows <sup>®</sup> Sistem Geri Yüklemeyi<br>Kullanma                                                   | 98  |
|   | Dell PC Restore ve Dell Factory Image Restore'ı<br>Kullanma                                                                     | 100 |
|   | Operating System Diskini Kullanma                                                                                               | 103 |
| 4 | Parçaları Takma ve Çıkarma 1                                                                                                    | 05  |
|   | Başlamadan Önce                                                                                                    | 105 |
|   | Önerilen Araçlar                                                                                                    | 105 |
|   | Bilgisayarı Kapatma                                                                                                    | 106 |
|   | Bilgisayarınızın İçinde Çalışmaya Başlamadan Önce                                                                               | 106 |
|   | Bilgisayar Kapağını Çıkarma                                                                                                    | 107 |
|   | Bilgisayarınızın İç Görünüşü                                                                                                    | 109 |
|   | Sistem Kartı Bileşenleri                                                                                                    | 110 |
|   | Inspiron 530                                                                                                    | 110 |
|   | Inspiron 530a                                                                                                    | 112 |
|   | Inspiron 530b                                                                                                    | 114 |
|   | Inspiron 530c                                                                                                    | 116 |
|   | Inspiron 530d                                                                                                    | 118 |
|   | Güç Kaynağı DC Konektörü Pin Atamaları                                                                                          | 120 |

| Bellek                                        | 123 |
|-----------------------------------------------|-----|
| Bellek Takma Kuralları                        | 124 |
| Bellek Takma                                  | 126 |
| Bellek Çıkartılması                           | 128 |
| Kartlar                                       | 129 |
| PCI ve PCI Express Kartları                   | 129 |
| Çerçeve                                       | 136 |
| Çerçeveyi Çıkarma                             | 136 |
| Çerçeveyi Değiştirme                          | 137 |
| Sürücüler                                     | 138 |
| Önerilen Sürücü Kablo Bağlantıları            | 139 |
| Sürücü Kablolarını Bağlama                    | 139 |
| Sürücü Arabirim Konektörleri                  | 139 |
| Sürücü Kablolarını Bağlama ve Kabloların      |     |
| Bağlantısını Kesme                            | 140 |
| Sabit Sürücüler                               | 140 |
| Disket Sürücü (İsteğe Bağlı)                  | 145 |
| Ortam Kart Okuyucusu                          | 151 |
| CD/DVD Sürücüsü                               | 154 |
| Pil                                           | 160 |
| Pil Değiştirme                                | 160 |
| Güç Kaynağı                                   | 161 |
| Güç Kaynağını Değiştirme                      | 162 |
| G/Ç paneli                                    | 163 |
| G/Ç Panelini Çıkarma                          | 164 |
| G/Ç Panelinin Takılması                       | 165 |
| İşlemci Fanı                                  | 165 |
| İşlemci Fanı/Isı Emici Biriminin Çıkartılması | 166 |
| İşlemci Fanı/Isı Emici Biriminin Takılması    | 167 |

|   |    | İşlemci                            | 68 |
|---|----|------------------------------------|----|
|   |    | İşlemciyi Çıkarma                  | 68 |
|   |    | İşlemci Takma                      | 70 |
|   |    | Kasa Fanı                          | 72 |
|   |    | Kasa Fanının Çıkartılması 1        | 72 |
|   |    | Kasa Fanını Değiştirme 1           | 73 |
|   |    | Sistem Kartı                       | 74 |
|   |    | Sistem Kartını Çıkarma 1           | 74 |
|   |    | Sistem Kartı Takma 1               | 76 |
|   |    | Bilgisayarın Kapağını Takma 1      | 76 |
| A | Ek |                                    | 79 |
|   |    | Özellikler                         | 79 |
|   |    | Inspiron 530/530a/530c             | 79 |
|   |    | Inspiron 530b/530d                 | 82 |
|   |    | Inspiron 530/530a/530b/530c/530d 1 | 85 |
|   |    | Sistem Kurulumu                    | 87 |
|   |    | Genel Bakış                        | 87 |
|   |    | Sistem Kurulumuna Girme 1          | 88 |
|   |    | System Setup Seçenekleri 1         | 89 |
|   |    | Önyükleme Sırası 1                 | 91 |
|   |    | Unutulmuş Parolaları Temizleme     | 93 |
|   |    | Inspiron 530                       | 93 |
|   |    | Inspiron 530a                      | 94 |
|   |    | Inspiron 530b                      | 94 |
|   |    | Inspiron 530c                      | 95 |
|   |    | Inspiron 530d                      | 95 |

| CMOS Ayarlarını Sıfırlama                                          | 196 |
|--------------------------------------------------------------------|-----|
| BIOS'u Sıfırlama                                                   | 197 |
| Bilgisayarınızı Temizleme.                                         | 198 |
| Bilgisayar, Klavye ve Monitör                                      | 198 |
| Fare                                                               | 198 |
| Disket Sürücü (İsteğe Bağlı)                                       | 199 |
| CD ve DVD'ler                                                      | 199 |
| Dell Teknik Destek Politikası (Yalnızca ABD)                       | 199 |
| "Dell tarafından yüklenen" Yazılım ve Çevre<br>Birimlerinin Tanımı | 200 |
| "Üçüncü Taraf" Yazılım ve Çevre Birimlerinin Tanımı                | 200 |
| FCC Bildirimi (Sadece ABD)                                         | 200 |
| FCC Sınıf B                                                        | 200 |
| Dell'e Başvurma                                                    | 202 |
| Sözlük                                                             | 203 |
| Dizin                                                              | 219 |

### Bilgi Bulma

**NOT:** Bazı özellikler ve ortamlar isteğe bağlı olabilir ve bilgisayarınızla birlikte gönderilmemiş olabilir. Bazı özellikler ve ortamlar bazı ülkelerde bulunmayabilir.

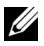

NOT: Bilgisayarınızla birlikte daha fazla bilgi gelebilir.

| Ne Arıyorsunuz?                                     | Aradığınızı Burada Bulun                                                                                                    |
|-----------------------------------------------------|----------------------------------------------------------------------------------------------------|
| • Garanti bilgileri                                 | Dell™ Ürün Bilgileri Kılavuzu                                                                                                    |
| • Hükümler ve Koşullar (yalnızca ABD)               |                                                                                                    |
| <ul> <li>Güvenlik yönergeleri</li> </ul>            | Dell <sup>TM</sup> Computers                                                                                                    |
| Düzenleyici bilgiler                                | Product Information Guide                                                                                                    |
| <ul> <li>Ergonomi bilgileri</li> </ul>              |                                                                                                    |
| <ul> <li>Son Kullanıcı Lisans Sözleşmesi</li> </ul> | 1.1 an extension structures can be any<br>interest on extension of the structure of the structure<br>extension of the structure of the structure of the structure<br>extension of the structure of the structure of the structure<br>extension of the structure of the structure of the structure<br>extension of the structure of the structure of the structure<br>extension of the structure of the structure of the structure<br>extension of the structure of the structure of the structure<br>extension of the structure of the structure of the structure<br>extension of the structure of the structure of the structure of the<br>extension of the structure of the structure of the structure of the<br>extension of the structure of the structure of the structure of the<br>extension of the structure of the structure of the structure of the<br>extension of the structure of the structure of the structure of the<br>extension of the structure of the structure of the structure of the<br>extension of the structure of the structure of the structure of the<br>extension of the structure of the structure of the structure of the<br>extension of the structure of the structure of the structure of the<br>extension of the structure of the structure of the structure of the<br>extension of the structure of the structure of the structure of the<br>extension of the structure of the structure of the structure of the structure of the structure of the structure of the<br>extension of the structure of the structure of the structure of the structure of the structure of the<br>extension of the structure of the structure of the structure of the structure of the structure of the<br>extension of the structure of the structure of the structur |
|                                                     | en en<br>versitet en la super det en                                                                                                    |
| • Bilgisayarımı nasıl kurarım                       | Kurulum Şeması                                                                                                    |

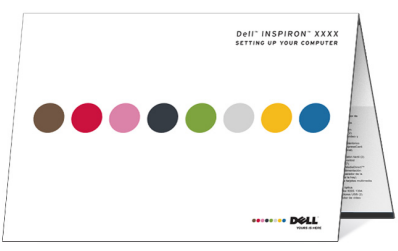

Model Numarası

Model numarası için bilgisayarınızın arkasına bakın.

NOT: Herhangi bir etiket yoksa, model numarası Inspiron 530'dur.

| Ne Ariyorsunuz?                                                                                                    | Aradığınızı Burada Bulun                                                                                                    |
|----------------------------------------------------------------------------------------------------|----------------------------------------------------------------------------------------------------|
| Service Tag (Servis Etiketi) ve Express                                                                                                    | Servis Etiketi ve Microsoft $^{\ensuremath{\mathbb{R}}}$ Windows $^{\ensuremath{\mathbb{R}}}$ Lisansı                                                                  |
| Service Code (Hızlı Servis Kodu)<br>• Microsoft Windows Lisans Etiketi                                                                                                    | Bu etiketleri, bilgisayarınızın üzerinde<br>bulabilirsiniz.                                                                                                    |
|                                                                                                    | •support.dell.com adresini<br>kullandığınızda veya teknik desteği<br>aradığınızda bilgisayarınızı tanımlamak<br>için Servis Etiketi numarasını kullanın.               |
|                                                                                                    | SERVICE HOLE AND SUBBOOK EXPRESS SERVICE CODE                                                                                                    |
|                                                                                                    | •Teknik desteği aradığınızda çağrınızı<br>yönlendirmek için Hızlı Servis Kodu<br>numarasını girin.                                                                     |
| • Çözümler — Sorun giderme ipuçları<br>ve püf noktaları, teknisyenlerden<br>makaleler, çevrimiçi kurslar, sık                                                                                                    | Dell Destek Web Sitesi — support.dell.com<br>NOT: Uygun destek sitesini görmek için<br>bölgenizi seçin.                                                                |
| <ul> <li>Topluluk — Diğer Dell müşterileriyle<br/>çevrimiçi tartışma</li> <li>Yükseltmeler — Bellek, sabit sürücü<br/>ve işletim sistemi gibi bileşenler için<br/>yükseltme bilgileri</li> <li>Müşteri Hizmetleri — İletişim<br/>bilgileri, servis çağrısı ve sipariş<br/>durumu, garanti ve onarım bilgileri</li> <li>Servis ve destek — Servis çağrısı<br/>durumu ve destek geçmişi, servis<br/>sözleşmesi, teknik destekle çevrimiçi<br/>tartışmalar</li> <li>Başvuru — Bilgisayar belgeleri,<br/>bilgisayar yapılandırması hakkında<br/>ayrıntılar, ürün özellikleri ve teknik<br/>incelemeler</li> <li>Yüklemeler — Onaylı sürücüler,<br/>düzeltme ekleri ve yazılım<br/>güncelleştirmeleri</li> </ul> | <b>NOT:</b> Kurumsal, resmi ve akademik<br>müşterilerimiz de <b>premier.support.dell.com</b><br>adresindeki özel Dell Premier Support web<br>sitesini kullanabilirler. |

| Ne Ariyorsunuz?                                                                                                    | Aradığınızı Burada Bulun                                                                                                    |
|----------------------------------------------------------------------------------------------------|----------------------------------------------------------------------------------------------------|
| <ul> <li>Desktop System Software (DSS –<br/>Masaüstü Sistem Yazılımı)—<br/>Bilgisayarınızın işletim sistemini<br/>yeniden yüklerseniz, DSS yardımcı<br/>programını da yeniden yüklemeniz<br/>gerekir. DSS işletim sisteminize kritik<br/>güncelleştirmeler ve Dell™ 3,5 inç<br/>USB disket sürücüleri, optik<br/>sürücüler ve USB aygıtları için destek<br/>sağlar. DSS, Dell bilgisayarınızın<br/>doğru çalışması için gereklidir.<br/>Yazılım, bilgisayarınızı ve işletim<br/>sisteminizi otomatik olarak<br/>algılayarak, yapılandırmanıza uygun<br/>güncelleştirmeleri yükler.</li> </ul> | <ul> <li>Desktop System Software uygulamasını<br/>yüklemek için:</li> <li>1 support.dell.com adresine gidin ve<br/>Drivers and Downloads öğesini<br/>tıklatın.</li> <li>2 Modeli Seç'i tıklatın.</li> <li>3 Ürün modelinizi seçin ve Onayla'yı<br/>tıklatın veya bir service tag numarası<br/>girin ve Git'i tıklatın.</li> <li>4 Sistem Yardımcı Programları'nı tıklatın.</li> <li>5 Dell - Yardımcı Program altında<br/>Desktop System Software seçeneğini<br/>tıklatın veş sürücüyü bilgisayarınıza<br/>kaydetmek için Kaydet'i tıklatın.</li> <li>NOT: Seçimlerinize bağlı olarak<br/>support.dell.com kullanıcı arabirimi farklılık<br/>gösterebilir.</li> <li>NOT: Sahip olduğunuz masaüstü modeli için<br/>DSS mevcut olabilir veya olmayabilir.</li> </ul> |
| <ul> <li>Windows<sup>®</sup> işletim sisteminizi nasıl<br/>kullanırsınız</li> <li>Program ve dosyalarla nasıl çalışırım</li> <li>Masaüstümü nasıl kişiselleştiririm</li> </ul>                                                                                                    | <ul> <li>Windows Yardım ve Destek</li> <li>1 Windows Yardım ve Destek'e erişmek<br/>için: <ul> <li>Windows XP'de, Başlat düğmesini<br/>tıklatın ve ardından Yardım ve Destek<br/>öğesini tıklatın.</li> <li>Windows Vista<sup>®</sup>'da Windows Vista<br/>Başlat düğmesini ve Vardım ve<br/>Destek'i tıklatın.</li> </ul> </li> <li>2 Sorununuzu belirten bir sözcük veya<br/>tümcecik girin ve ok simgesini tıklatın.</li> <li>3 Sorununuzu açıklayan konuyu tıklatın.</li> <li>4 Ekrandaki yönergeleri izleyin.</li> </ul>                                                                                                    |

# Bilgisayarınızın Kurulumu ve Kullanımı

# Bilgisayarın Önden Görünümü

Inspiron 530/530a/530c

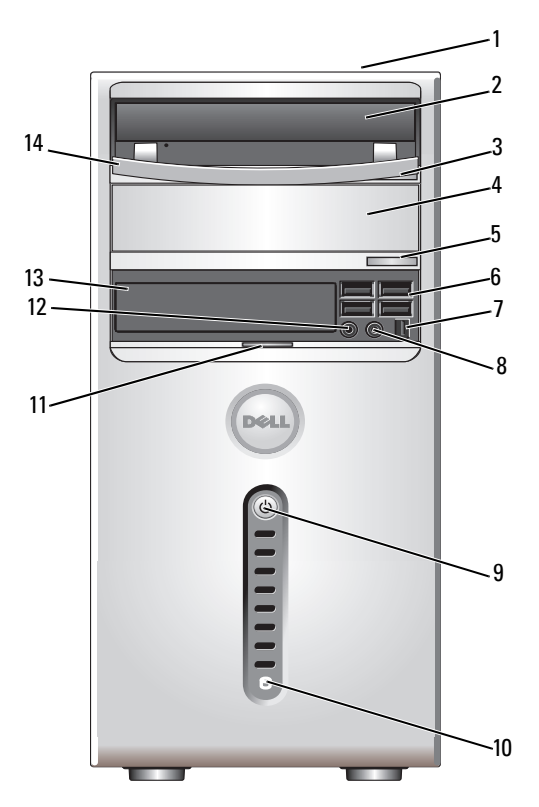

| 1  | Servis Etiketi (arkaya<br>doğru kasanın üst kısmına<br>yerleştirilmiştir) | Dell Destek web sitesine erişiminiz ya da teknik<br>desteği aradığınızda bilgisayarınızı tanıtmak için<br>Servis etiketi'ni kullanın.                                                                                                    |
|----|---------------------------------------------------------------------------|----------------------------------------------------------------------------------------------------|
| 2  | CD/DVD sürücüsü                                                           | Bir CD/DVD çalmak/oynatmak için CD/DVD<br>sürücüsü kullanın.                                                                                                    |
| 3  | CD/DVD çıkartma düğmesi                                                   | CD veya DVD sürücüsünden bir diski çıkartmak için basın.                                                                                                    |
| 4  | isteğe bağlı CD/DVD<br>sürücüsü                                           | İsteğe bağlı bir CD/DVD sürücüsü içerebilir.                                                                                                    |
| 5  | isteğe bağlı CD/DVD<br>çıkartma düğmesi                                   | İsteğe bağlı CD veya DVD sürücüsünden bir<br>diski çıkartmak için basın.                                                                                                    |
| 6  | USB 2.0 konektörleri (4)                                                  | Ön USB konektörlerini oyun kolları veya<br>kameralar ya da önyüklenebilir USB aygıtları gibi<br>ara sıra bağladığınız aygıtlar için kullanın (bir USB<br>aygıtından önyükleme hakkında daha fazla bilgi<br>için bkz. "System Setup Seçenekleri" sayfa 189).<br>Yazıcılar ve klavyeler gibi normalde bağlı kalan<br>aygıtlar için arka USB konektörlerini kullanmanız<br>önerilir. |
| 7  | IEEE 1394 konektörü<br>(isteğe bağlı)                                     | Dijital video kameralar gibi yüksek hıza sahip<br>veri multimedya aygıtlarını takın.                                                                                                    |
| 8  | kulaklık konektörü                                                        | Kulaklıkları ve hoparlör türlerinin çoğunu<br>bağlamak için kulaklık konektörünü kullanın.                                                                                                    |
| 9  | güç düğmesi,<br>güç ışığı                                                 | Bilgisayarı açmak için güç düğmesine basın. Bu<br>düğmenin ortasındaki ışık güç durumunu gösterir.<br>Daha fazla bilgi için bkz. "Denetimler ve Işıklar"<br>sayfa 185.                                                                                                    |
|    |                                                                           | DİKKAT: Veri kaybını önlemek için, bilgisayarı<br>güç düğmesini kullanarak kapatmayın. Bunun<br>yerine, işletim sisteminden kapatın.                                                                                                    |
| 10 | sürücü etkinlik ışığı                                                     | Sürücü faaliyet ışığı, bilgisayar sabit diskten veri<br>okurken veya sabit diske veri yazarken yanar. Işık,<br>CD çalar gibi bir aygıt çalışırken de yanabilir.                                                                                                    |
| 11 | ön panel kapağı tırnağı                                                   | FlexBay sürücüsü, dört adet Universal Seri<br>Veriyolu (USB) konektörünü, bir adet kulaklık<br>konektörünü ve bir adet mikrofon konektörünü<br>örtmek için ön panel kapağı tırnağını yukarı<br>doğru kaldırın.                                                                                                    |
|    |                                                                           |                                                                                                    |

| 12 | mikrofon konektörü     | Bir ses veya telefon programına ses veya müzik<br>girişi için kişisel bilgisayar mikrofonu takmak<br>için mikrofon konektörünü kullanın.<br>Ses kartı bulunan bilgisayarlarda, mikrofon<br>konektörü kartın üzerindedir. |
|----|------------------------|----------------------------------------------------------------------------------------------------|
| 13 | FlexBay sürücüsü       | İsteğe bağlı bir disket sürücü veya isteğe bağlı<br>bir Medya Kart Okuyucu içerebilir.                                                                                                    |
| 14 | CD/DVD sürücüsü paneli | Bu panel CD/DVD sürücüsünü örter.<br>(Açık konumda gösterilmiştir)                                                                                                    |

### Inspiron 530b/530d

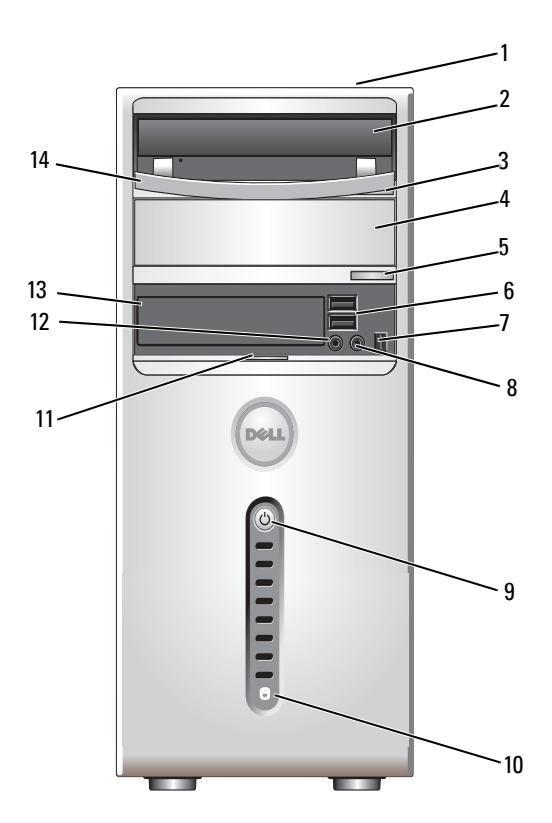

| 1  | Servis Etiketi (arkaya<br>doğru kasanın üst kısmına<br>yerleştirilmiştir) | Dell Destek web sitesine erişiminiz ya da teknik<br>desteği aradığınızda bilgisayarınızı tanıtmak için<br>Servis etiketi'ni kullanın.                                                                                                    |
|----|---------------------------------------------------------------------------|----------------------------------------------------------------------------------------------------|
| 2  | CD/DVD sürücüsü                                                           | Bir CD/DVD çalmak/oynatmak için CD/DVD<br>sürücüsü kullanın.                                                                                                    |
| 3  | CD/DVD çıkartma düğmesi                                                   | CD veya DVD sürücüsünden bir diski çıkartmak için basın.                                                                                                    |
| 4  | isteğe bağlı CD/DVD<br>sürücüsü                                           | İsteğe bağlı bir CD/DVD sürücüsü içerebilir.                                                                                                    |
| 5  | isteğe bağlı CD/DVD<br>çıkartma düğmesi                                   | İsteğe bağlı CD veya DVD sürücüsünden bir<br>diski çıkartmak için basın.                                                                                                    |
| 6  | USB 2.0 konektörleri (2)                                                  | Ön USB konektörlerini oyun kolları veya<br>kameralar ya da önyüklenebilir USB aygıtları gibi<br>ara sıra bağladığınız aygıtlar için kullanın (bir USB<br>aygıtından önyükleme hakkında daha fazla bilgi<br>için bkz. "System Setup Seçenekleri" sayfa 189).<br>Yazıcılar ve klavyeler gibi normalde bağlı kalan<br>aygıtlar için arka USB konektörlerini kullanmanız<br>önerilir. |
| 7  | IEEE 1394 konektörü<br>(isteğe bağlı)                                     | Dijital video kameralar gibi yüksek hıza sahip<br>veri multimedya aygıtlarını takın.                                                                                                    |
| 8  | kulaklık konektörü                                                        | Kulaklıkları ve hoparlör türlerinin çoğunu<br>bağlamak için kulaklık konektörünü kullanın.                                                                                                    |
| 9  | güç düğmesi,<br>güç ışığı                                                 | Bilgisayarı açmak için güç düğmesine basın. Bu<br>düğmenin ortasındaki ışık güç durumunu<br>gösterir. Daha fazla bilgi için bkz. "Denetimler<br>ve Işıklar" sayfa 185.                                                                                                    |
|    |                                                                           | DİKKAT: Veri kaybını önlemek için, bilgisayarı<br>güç düğmesini kullanarak kapatmayın. Bunun<br>yerine, işletim sisteminden kapatın.                                                                                                    |
| 10 | sürücü etkinlik ışığı                                                     | Sürücü faaliyet ışığı, bilgisayar sabit diskten veri<br>okurken veya sabit diske veri yazarken yanar. Işık,<br>CD çalar gibi bir aygıt çalışırken de yanabilir.                                                                                                    |
| 11 | ön panel kapağı tırnağı                                                   | FlexBay sürücüsü, dört adet Universal Seri<br>Veriyolu (USB) konektörünü, bir adet kulaklık<br>konektörünü ve bir adet mikrofon konektörünü<br>örtmek için ön panel kapağı tırnağını yukarı<br>doğru kaldırın.                                                                                                    |

| 12 | mikrofon konektörü     | Bir ses veya telefon programına ses veya müzik<br>girişi için kişisel bilgisayar mikrofonu takmak<br>için mikrofon konektörünü kullanın.<br>Ses kartı bulunan bilgisayarlarda, mikrofon<br>konektörü kartın üzerindedir. |
|----|------------------------|----------------------------------------------------------------------------------------------------|
| 13 | FlexBay sürücüsü       | İsteğe bağlı bir disket sürücü veya isteğe bağlı<br>bir Medya Kart Okuyucu içerebilir.                                                                                                    |
| 14 | CD/DVD sürücüsü paneli | Bu panel CD/DVD sürücüsünü örter.<br>(Açık konumda gösterilmiştir)                                                                                                    |

# Bilgisayarın Arkadan Görünümü

### Inspiron 530/530a/530c

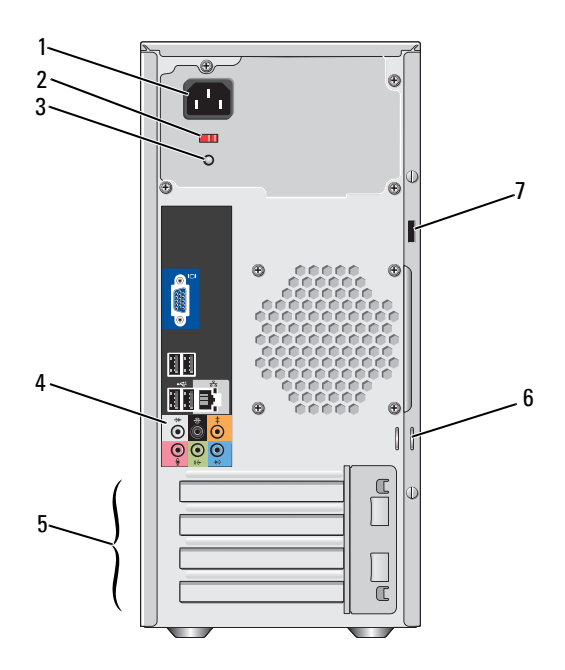

| 1 | güç konektörü           | Güç kablosu takılır.                                                                                                    |
|---|-------------------------|----------------------------------------------------------------------------------------------------|
| 2 | voltaj seçim anahtarı   | Voltaj değerini seçmek için.                                                                                                    |
| 3 | güç kaynağı ışığı       | Güç kaynağı için güç kullanılabilirliğini gösterir.                                                                                                    |
| 4 | arka panel konektörleri | USB, ses ve diğer aygıtları uygun konektöre<br>takın. Daha fazla bilgi için bkz. "Arka Panel<br>Konektörleri" sayfa 22.                                                                                                    |
| 5 | kart yuvaları           | Takılı her PCI ve PCI Express kartı için erişim konektörleri.                                                                                                    |
| 6 | kilit halkaları         | Asma kilit bilezikleri piyasada satılan hırsızlık<br>önleyici aygıtların takılabilmesini sağlar. Asma<br>kilit bilezikleri bilgisayar kapağını bir asma kilit<br>aracılığıyla kasaya bağlamanıza izin vererek,<br>bilgisayarın iç kısmına izinsiz olarak erişilmesini<br>önler. Asma kilit bileziklerini kullanmak için,<br>piyasada satılan bir asma kilidi bileziklerden<br>geçirin ve kilitleyin. |
| 7 | güvenlik kablosu yuvası | Güvenlik kablosu yuvası, piyasada satılan ve<br>bilgisayarın çalınmasına karşı koruma sağlayan<br>cihazı bağlamak için kullanılır. Daha fazla bilgi<br>için, aygıtla birlikte verilen yönergelere bakın.                                                                                                    |

**UYARI**: Sistem havalandırmalarının hiçbirinin engellenmemesini sağlayın. Engellenmeleri, ciddi ısı problemlerine yol açabilir.

### Inspiron 530b/530d

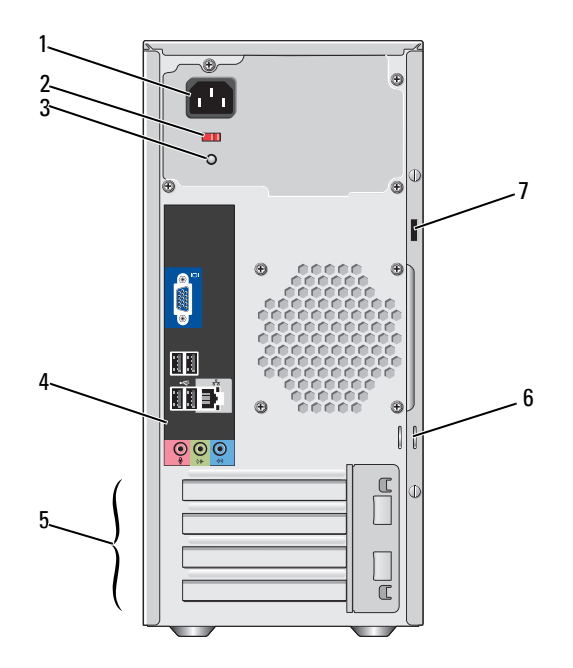

- 1 güç konektörü Güç kablosu takılır.
- 2 voltaj seçim Voltaj değerini seçmek için. anahtarı
- 3 güç kaynağı ışığı Güç kaynağı için güç kullanılabilirliğini gösterir.
- 4 arka panelUSB, ses ve diğer aygıtları uygun konektöre takın. Daha<br/>konektörlerikonektörlerifazla bilgi için bkz. "Arka Panel Konektörleri" sayfa 22.
- 5 kart yuvaları Takılı her PCI ve PCI Express kartı için erişim konektörleri.
- 6 kilit halkaları Asma kilit bilezikleri piyasada satılan hırsızlık önleyici aygıtların takılabilmesini sağlar. Asma kilit bilezikleri bilgisayar kapağını bir asma kilit aracılığıyla kasaya bağlamanıza izin vererek, bilgisayarın iç kısmına izinsiz olarak erişilmesini önler. Asma kilit bileziklerini kullanmak için, piyasada satılan bir asma kilidi bileziklerden geçirin ve kilitleyin.
- 7 güvenlik kablosuGüvenlik kablosu yuvası, piyasada satılan ve bilgisayarın<br/>çalınmasına karşı koruma sağlayan cihazı bağlamak için<br/>kullanılır. Daha fazla bilgi için, aygıtla birlikte verilen<br/>yönergelere bakın.

### Arka Panel Konektörleri

### Inspiron 530/530a/530c

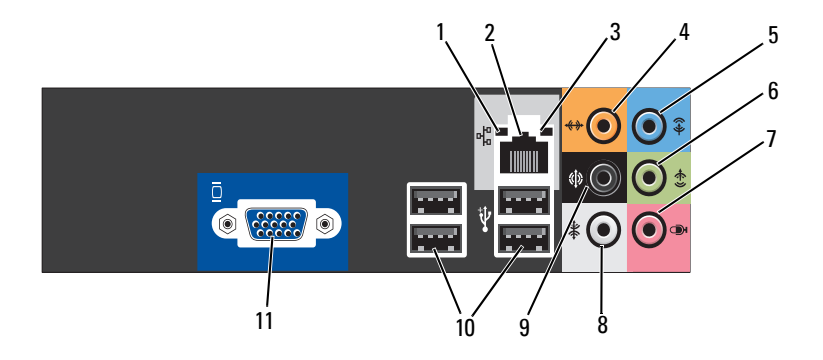

| 1 | ağ etkinlik ışığı              | Bilgisayar ağ verileri iletirken veya alırken bu ışık sarı<br>renkte yanıp söner. Yüksek hacimli ağ trafiği, bu ışığın<br>sürekli "açık" durumda görünmesine yol açabilir.                                                                                                    |
|---|--------------------------------|----------------------------------------------------------------------------------------------------|
| 2 | ağ bağdaştırıcısı<br>konektörü | Bilgisayarınızı ağa veya geniş bant aygıtına bağlamak<br>için, ağ kablosunun bir ucunu ağ bağlantı noktasına<br>veya ağ veya geniş bant aygıtınıza bağlayın. Ağ<br>kablosunun diğer ucunu bilgisayarınızın arka<br>panelindeki ağ adaptörü konektörüne takın. Ağ<br>kablosu tam olarak yerine oturduğunda bir tık sesi<br>duyarsınız.<br><b>NOT:</b> Ağ konektörüne telefon kablosu takmayın.                                                     |
|   |                                | Ağ konektörü kartı bulunan bilgisayarlarda, karttaki<br>konektörü kullanın.<br>Ağınız için Kategori 5 kablo ve konektör kullanmanız<br>önerilir. Kategori 3 kablo kullanmanız gerekiyorsa,<br>güvenilir çalışmasını sağlamak için ağ hızını 10 Mb/sn'ye<br>zorlayın.                                                                                                    |
| 3 | bağlantı bütünlüğü<br>ışığı    | <ul> <li>Yeşil ışık — 10/100 Mb/sn ağ ve bilgisayar arasında iyi bir<br/>bağlantı var.</li> <li>Kapalı — Bilgisayar ağa fiziksel bir bağlantı</li> </ul>                                                                                                    |
|   |                                | algılayamadı.                                                                                                    |
| 4 | merkez/subwoofer<br>konektörü  | Bir hoparlörü Alçak Frekans Efektleri (LFE) ses<br>kanalına bağlamak için turuncu konektörü kullanın.<br>LFE ses kanalı, yalnızca 80 Hz ve altındaki alçak frekans<br>bilgisi taşıyan dijital surround ses düzeni içerisinde yer<br>alır. LFE kanalı oldukça düşük bas genişletmesini<br>sağlamak üzere bir subwoofer'ı yönetir. Subwoofer<br>kullanmayan sistemler surround ses kurulumunda LFE<br>bilgilerini ana hoparlöre yönlendirebilirler. |
| 5 | giriş konektörü                | Kaset çalar, CD oynatıcı veya VCR gibi kayıt/çalma<br>aygıtları bağlamak için mavi renkli giriş konektörünü<br>kullanın.<br>Ses kartı bulunan bilgisayarlarda, karttaki konektörü<br>kullanın.                                                                                                    |

| 6  | ön Sol/Sağ çıkış<br>konektörü     | Kulaklık ve entegre ampliye sahip çoğu hoparlörü<br>bağlamak için yeşil renkli çıkış konektörünü (entegre<br>ses özellikli bilgisayarlarda bulunur) kullanın.<br>Ses kartı bulunan bilgisayarlarda, karttaki konektörü<br>kullanın. |
|----|-----------------------------------|----------------------------------------------------------------------------------------------------|
| 7  | mikrofon                          | Bir ses veya telefon programına ses veya müzik girişi<br>için kişisel bilgisayar mikrofonu takmak için pembe<br>konektörünü kullanın.<br>Ses kartı bulunan bilgisayarlarda, mikrofon konektörü<br>kartın üzerindedir.               |
| 8  | yan Sol/Sağ<br>surround konektörü | 7.1 hoparlöre sahip bilgisayarlar için zenginleştirilmiş<br>surround ses sağlamak için gri konektörü kullanın.<br>Ses kartı bulunan bilgisayarlarda, mikrofon konektörü<br>kartın üzerindedir.                                      |
| 9  | arka L/R çevre<br>konektörü       | Siyah surround ses konektörünü çok kanallı<br>hoparlörleri bağlamak için kullanın.                                                                                                    |
| 10 | USB 2.0<br>konektörleri (4)       | Yazıcılar ve klavyeler gibi normalde bağlı kalan aygıtlar<br>için arka USB konektörlerini kullanın.                                                                                                    |
|    |                                   | Oyun kolları veya kameralar gibi fazla sıklıkla<br>kullanmadığınız aygıtları bağlamak için ön USB<br>konektörlerini kullanmanız önerilir.                                                                                           |
| 11 | VGA video<br>konektörü            | Monitörün VGA kablosunu bilgisayar üzerindeki VGA<br>konektörüne bağlayın.                                                                                                    |
|    |                                   | Ekran kartı bulunan bilgisayarlarda, karttaki konektörü<br>kullanın.                                                                                                    |

#### Inspiron 530b/530d

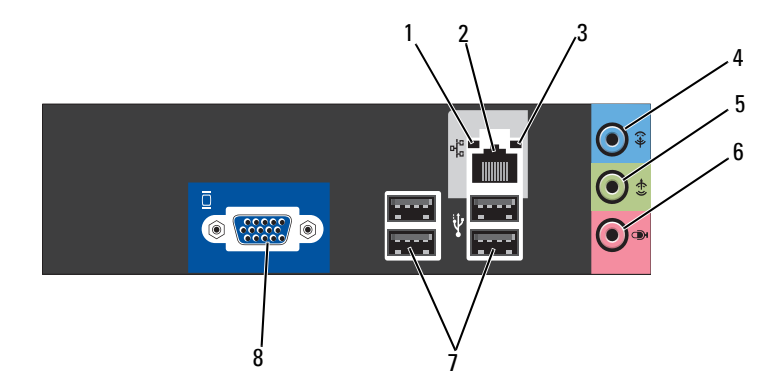

1 ağ etkinlik ışığı Bilgisayar ağ verileri iletirken veya alırken bu ışık sarı renkte yanıp söner. Yüksek hacimli ağ trafiği, bu ışığın sürekli "açık" durumda görünmesine yol açabilir. 2 ağ bağdaştırıcısı Bilgisayarınızı ağa veya geniş bant aygıtına bağlamak konektörü için, ağ kablosunun bir ucunu ağ bağlantı noktasına veya ağ veya geniş bant aygıtınıza bağlayın. Ağ kablosunun diğer ucunu bilgisayarınızın arka panelindeki ağ adaptörü konektörüne takın. Ağ kablosu tam olarak yerine oturduğunda bir tık sesi duyarsınız. **NOT:** Ağ konektörüne telefon kablosu takmayın. Ağ konektörü kartı bulunan bilgisayarlarda, karttaki konektörü kullanın.

Ağınız için Kategori 5 kablo ve konektör kullanmanız önerilir. Kategori 3 kablo kullanmanız gerekiyorsa, güvenilir çalışmasını sağlamak için ağ hızını 10 Mb/sn'ye zorlayın.

- 3bağlantı bütünlüğüYeşil ışık 10/100 Mb/sn ağ ve bilgisayar arasında iyi bir<br/>bağlantı var.
  - Kapalı Bilgisayar ağa fiziksel bir bağlantı algılayamadı.

| 4 | giriş konektörü /<br>surround çıkış                               | Kaset çalar, CD oynatıcı veya VCR gibi kayıt/çalma<br>aygıtları bağlamak için mavi renkli giriş konektörünü<br>kullanın.<br>Ses kartı bulunan bilgisayarlarda, karttaki konektörü<br>kullanın.                                      |
|---|-------------------------------------------------------------------|----------------------------------------------------------------------------------------------------|
|   |                                                                   | <b>NOT:</b> Bu konektörü 5.1 - Kanal'a ayarlamak için, bkz. "Ses<br>Konektörlerinin 5.1-Kanal için Ayarlanması" sayfa 33.                                                                                                    |
| 5 | ön Sol/Sağ çıkış<br>konektörü                                     | Kulaklık ve entegre ampliye sahip çoğu hoparlörü<br>bağlamak için yeşil renkli çıkış konektörünü (entegre<br>ses özellikli bilgisayarlarda bulunur) kullanın.<br>Ses kartı bulunan bilgisayarlarda, karttaki konektörü<br>kullanın. |
| 6 | mikrofon konektörü<br>/ merkez / sub<br>woofer hoparlör<br>çıkışı | Bir ses veya telefon programına ses veya müzik girişi<br>amaçlı kişisel bilgisayar mikrofonu takmak için pembe<br>konektörünü kullanın.<br>Ses kartı bulunan bilgisayarlarda, mikrofon konektörü<br>kartın üzerindedir.             |
|   |                                                                   | Konektörlerinin 5.1-Kanal için Ayarlanması" sayfa 33.                                                                                                    |
| 7 | USB 2.0<br>konektörleri (4)                                       | Yazıcılar ve klavyeler gibi normalde bağlı kalan aygıtlar<br>için arka USB konektörlerini kullanın.                                                                                                    |
|   |                                                                   | Oyun kolları veya kameralar gibi fazla sıklıkla<br>kullanmadığınız aygıtları bağlamak için ön USB<br>konektörlerini kullanmanız önerilir.                                                                                           |
| 8 | VGA video<br>konektörü                                            | Monitörün VGA kablosunu bilgisayar üzerindeki VGA<br>konektörüne bağlayın.                                                                                                    |
|   |                                                                   | Ekran kartı bulunan bilgisayarlarda, karttaki konektörü<br>kullanın.                                                                                                    |

# Bilgisayarınızı Bir Kasa İçine Kurma

Bilgisayarınızın bir kasa içine kurulması hava akışını önleyebilir ve bilgisayarınızın aşırı ısınmasına yol açarak performansını etkileyebilir. Bilgisayarınızı bir kasa içerisine kurarken aşağıdaki yönergeleri izleyin:

- DİKKAT: Bu Kullanıcı El Kitabında belirtilen çalışma sıcaklığı özellikleri çalışma ortamının maksimum sıcaklığını yansıtır. Bilgisayarınızı bir kasa içine kurarken odanın ortam sıcaklığının da dikkate alınması gerekir. Örneğin genel oda sıcaklığı 25° C (77° F) ise, bilgisayarınızda belirtilen özelliklere bağlı olarak bilgisayarınız maksimum çalışma sıcaklığına erişmeden önce, yalnızca 5° ila 10° C (9° ila 18° F) sıcaklık marjınız vardır. Bilgisayarınızın teknik özellikleri hakkında bilgi için, bkz. "Özellikler" sayfa 179.
  - Düzgün hava dolaşımını sağlamak için, bilgisayarın havalandırma taraflarında en az 10,2 cm (4 inç) boş alan bırakın.
  - Kasanızın kapakları varsa, bunların kasaya (önden ve arkadan) en az %30 hava akışını sağlayacak türde olmaları gerekir.

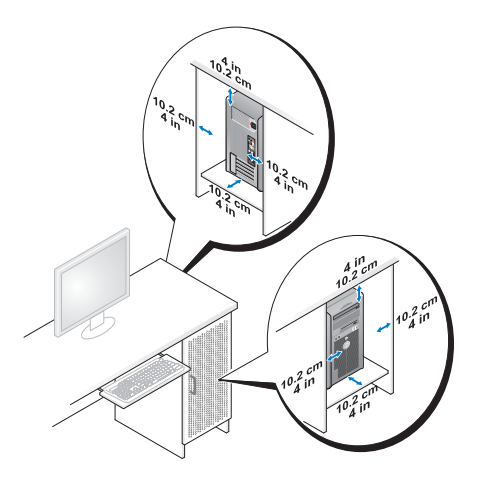

• Bilgisayarınız masanın köşesine ya da bir masa altına kuruluyorsa, düzgün hava dolaşımını sağlamak için bilgisayarınızın arkası ve duvar arasında en az 5,1 cm (2 inç) boş alan bırakın.

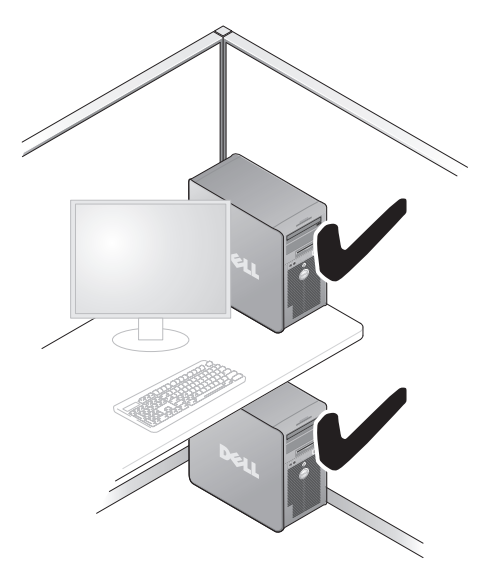

• Bilgisayarınızı hava akımına izin vermeyen bir kasa içine kurmayın. Hava dolaşımının önlenmesi bilgisayarınızın aşırı ısınmasına yol açarak performansını etkileyebilir.

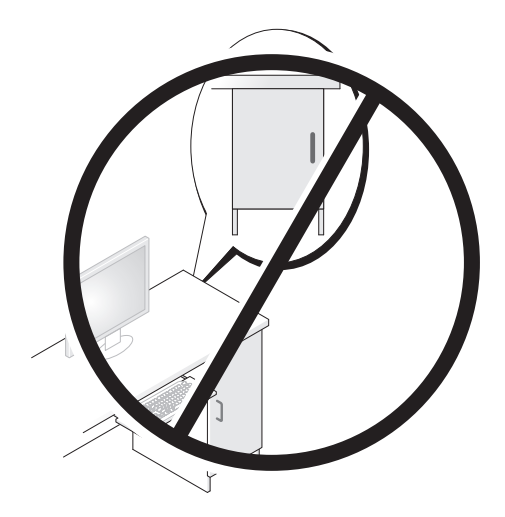

# Yazıcıyı Kurma

DİKKAT: Bir yazıcıyı bilgisayara bağlamadan önce işletim sistemi kurulumunu tamamlayın.

Kurulum bilgilerinin yanında aşağıdaki işlemlerin yapılışı için yazıcıyla birlikte verilen belgelere bakın:

- Güncelleştirilmiş sürücüleri alma ve yükleme.
- ٠ Yazıcıyı bilgisayara bağlama.
- Kağıt yerleştirme ve toner ya da mürekkep kartuşu yükleme.

Teknik destek için yazıcının kullanıcı el kitabına başvurun veya yazıcı üreticisiyle bağlantı kurun.

### Yazıcı Kablosu

Yazıcınız bilgisayarınıza bir USB kablosuyla veya paralel kabloyla bağlanabilir. Yazıcınız yazıcı kablosuyla birlikte verilmeyebilir, bu nedenle ayrıca bir kablo satın alırsanız, kablonun yazıcınızla ve bilgisayarınızla uyumlu olduğundan emin olun. Bilgisayarınızı satın aldığınız sırada bir yazıcı kablosu da aldıysanız, kablo bilgisayarın nakliye kutusuyla birlikte gelebilir.

### Bir USB Yazıcısını Bağlama

**NOT:** USB aygıtlarını bilgisayar açıkken bağlayabilirsiniz.

- 1 Zaten yapmadıysanız, işletim sistemi kurulumunu tamamlayın.
- 2 USB yazıcı kablosunu bilgisayarın ve yazıcının üzerindeki USB konektörlerine takın. USB konektörleri tek yönlü bağlanır.

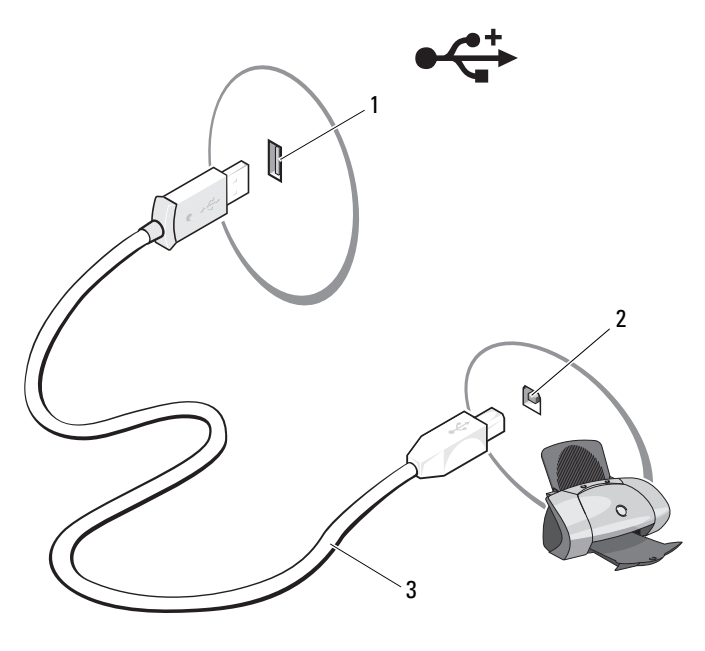

- 1Bilgisayardaki USB2Yazıcıdaki USB3USB yazıcıkonektörükonektörükablosu
- 3 Yazıcıyı, sonra bilgisayarı açın.
- 4 Bilgisayarınızın işletim sistemine göre, yazıcı sürücüsünü kurmanız için size yardımcı olacak bir yazıcı sihirbazı bulunabilir:

Bilgisayarınızda çalışan Microsoft<sup>®</sup> Windows<sup>®</sup> XP işletim sistemiyse ve **Yeni Donanım Ekle Sihirbazı** penceresi belirirse, **İptal**'i tıklatın.

Bilgisayarınızda çalışan Windows Vista<sup>®</sup> işletim sistemiyse, Windows Vista başlat düğmesini 🚱 tıklatın ve **Yazıcı Ekleme Sihirbazını** başlatmak için **Ağ** — **Yazıcı Ekle**'yi tıklatın.

**5** Gerekirse yazıcı sürücüsünü yükleyin. Bkz. "Sürücüleri ve Yardımcı Programları Yeniden Yükleme" sayfa 95 ve yazıcınızla birlikte verilen belgeler.

# CD ve DVD'lerin Oynatılması

DİKKAT: CD veya DVD tepsisini açarken veya kapatırken aşağı doğru bastırmayın. Sürücüyü kullanmadığınız süre içinde tepsiyi kapalı tutun.

Dikkat: CD veya DVD oynatırken bilgisayarınızı hareket ettirmeyin.

- 1 Sürücünün önündeki çıkarma düğmesine basın.
- 2 Diski, etiket tarafı yukarı gelecek şekilde tepsinin ortasına yerleştirin.

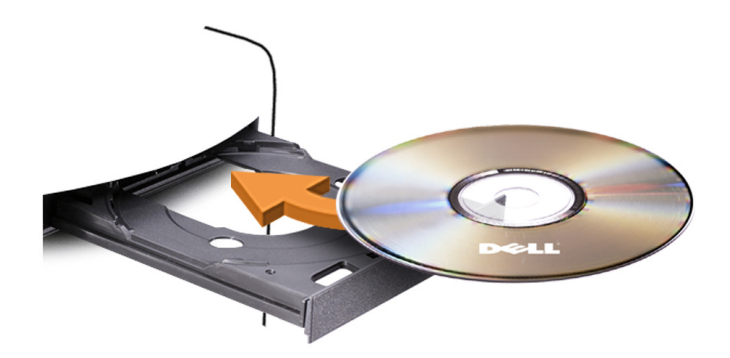

3 Çıkarma düğmesine basın veya tepsiyi hafifçe iterek kapatın.

CD'leri veri saklamak, müzik CD'si oluşturmak veya CD'leri kopyalamak üzere biçimlendirmek için, bilgisayarınızla birlikte gelen CD yazılımına bakın.

MOT: CD oluştururken bütün telif hakkı kanunlarına uyduğunuzdan emin olun.

Bir CD oynatıcı aşağıdaki temel düğmeleri içerir:

 $\blacktriangleright$ Oynat • Geçerli parçada geri git П Duraklat ₩ Geçerli parçada ileri git Durdurma K Önceki parçaya git Çıkart  $\mathbf{M}$ Sonraki parçaya git

Bir DVD oynatıcı aşağıdaki temel düğmeleri içerir:

|                                        | Durdurma                                            |
|----------------------------------------|-----------------------------------------------------|
| $\mathbf{r}$                           | Geçerli bölümü yeniden başlat                       |
| $\blacktriangleright$                  | Oynat                                               |
| ₩                                      | Hızlı ileri sar                                     |
| 11                                     | Duraklat                                            |
| ••                                     | Hızlı geri sar                                      |
| ▶                                      | Duraklat modundayken tek bir çerçeve<br>ilerle      |
| $\boldsymbol{\flat}\boldsymbol{\flat}$ | Sonraki başlığa veya bölüme git                     |
| ூ                                      | Geçerli başlığı veya bölümü sürekli olarak<br>yürüt |
| <b> </b>                               | Önceki başlığa veya bölüme git                      |
|                                        | Çıkart                                              |

CD veya DVD'leri nasıl çalacağınız hakkında daha fazla bilgi için, CD veya DVD oynatıcı üzerindeki **Yardım** düğmesine tıklatın (varsa).

#### Ses Seviyesini Ayarlama

MOT: Hoparlörler kapatıldığında, oynatılan CD veya DVD'yi duyamazsınız.

Microsoft<sup>®</sup> Windows<sup>®</sup> XP:

- 1 Başlat'a tıklatın, Denetim Masası → Sesler, ve ardından Ses Aygıtları öğesine tıklatın.
- **2** Ses sekmesi altından, ses şiddetini ayarlamak için aygıt ses düğmesini tıklatarak sürükleyin.

Windows Vista<sup>®</sup>:

- Başlat 
   Simgesine tıklatın, Denetim Masası → Donanım ve Ses → Ses seçeneğine ilerleyin ve ardından Sistem Sesini Ayarla öğesine tıklatın.
- **2** Ses Düzeyi Karıştırıcı penceresinde, Hoparlörler sütunundaki çubuğa tıklatın ve sürükleyerek ses şiddetini artırın ya da azaltın.

### Ses Konektörlerinin 5.1-Kanal için Ayarlanması

**NOT:** Aşağıdaki uygulama yalnızca Inspiron 530b/530d için geçerlidir. Windows XP:

- **1 Başlat**'a tıklatın, **Denetim Masası**  $\rightarrow$  Sesler  $\rightarrow$  Ses aygıtları $\rightarrow$  Ses öğesine ilerleyin.
  - 2 Hoparlör ayarları altından Gelişmiş öğesine tıklatın.
  - 3 Hoparlör ayarları altından Surround ses 5.1 ayarları öğesini seçin.

Windows Vista:

- 1 Başlat 🚱 simgesine tıklatın, Denetim Masası → Donanım ve Ses → Ses öğesine ilerleyin.
- 2 Çalma sekmesi altından Hoparlörler/Kulaklıklar öğesini seçin. Yapılandır öğesine tıklatın ve 5.1 Surround öğesini seçin. İleri'yi tıklatın.
- **3** Hoparlör ayarları altından, İsteğe bağlı hoparlörler onay kutusunu seçerek yapılandırmanızı özelleştirin. İleri'yi tıklatın.
- 4 Tam aralıklı hoparlörler öğesine ait onay kutularını seçin. İleri → Son öğesini tıklatın.

### Resmi Ayarlama

Bir hata mesajı geçerli çözünürlük ve renk derinliği için çok fazla bellek kullanıldığını ve DVD'nin oynatılmasını engellediğini bildirirse, görüntü özelliklerini ayarlayın:

Windows XP:

- $\label{eq:assess} \textbf{1} \quad \textbf{Başlat} \rightarrow \textbf{Denetim Masası} \rightarrow \textbf{Görünüm ve Temalar'ı tıklatın}.$
- 2 Görev Seç... bölümünde Ekran çözünürlüğünü değiştir öğesini tıklatın.
- **3 Ekran çözünürlüğü** bölümünde çözünürlük ayarını azaltmak için çubuğu tıklatıp sürükleyin.
- 4 Renk kalitesi bölümünde açılan menüde Orta'yı tıklatın (16 bit) ve Tamam'ı tıklatın.

Windows Vista:

- 1 Başlat 👩 simgesine tıklatın, Denetim Masası ve ardından Görünüm ve Kişiselleştirme öğesine tıklatın.
- 2 Kişiselleştirme bölümünde Ekran Çözünürlüğünü Ayarla öğesini tıklatın.

Görüntü Özellikleri penceresi görünür.

- **3 Çözünürlük** bölümünde çözünürlük ayarını azaltmak için çubuğu tıklatıp sürükleyin.
- 4 Renkler bölümünde açılan menüde Orta'yı tıklatın (16 bit).
- 5 Tamam'ı tıklatın.

# CD ve DVD'leri Kopyalama

**NOT:** CD veya DVD oluştururken bütün telif hakkı kanunlarına uyduğunuzdan emin olun.

Bu bölüm yalnız CD-RW, DVD+/-RW veya CD-RW/DVD (combo) sürücüsü bulunan bilgisayarlar için geçerlidir.

**NOT:** Dell tarafından sunulan CD veya DVD sürücü türleri ülkeden ülkeye değisebilir.

Aşağıdaki yönergelerde, bir CD veya DVD'nin tam kopyasının nasıl alınacağı acıklanmaktadır. Sonic DigitalMedia uvgulamasını bilgisayarınızda tutulan ses dosyalarından müzik CD'leri oluşturmak ya da önemli verileri yedeklemek gibi başka amaçlar için de kullanabilirsiniz. Yardım için, Sonic DigitalMedia uygulamasını açın ve ardından pencerenin üst sağ köşesindeki soru işareti simgesini tıklatın.

### CD veya DVD Kopyalama

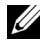

**NOT:** CD-RW/DVD combo sürücüler DVD ortamına yazamaz. Bir CD-RW/DVD combo sürücünüz varsa ve kayıt sorunları yaşıyorsanız, www.sonic.com adresindeki Sonic Support web sitesinde kullanıma hazır yazılım düzeltme eklerini kontrol edin.

Dell<sup>™</sup> bilgisayarlarına kurulu olan DVD yazabilir sürücüler DVD+/-R, DVD+/-RW ve DVD+R DL (cift katmanlı) ortamlarına yazma ve okuma vapabilir, ancak DVD-RAM ve DVD-R DL ortamlarına vazamaz ve okuyamaz.

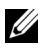

**NOT:** Çoğu ticari DVD'de telif hakkı koruması vardır ve bunlar Sonic DigitalMedia kullanılarak kopyalanamazlar.

- 1 Start  $\bigcirc$   $\rightarrow$  Tüm Programlar  $\rightarrow$  Sonic  $\rightarrow$  DigitalMedia Projects  $\rightarrow$  $Copy \rightarrow Disc Copy$  öğesine tıklatın.
- 2 CD veya DVD'yi kopyalamak için:
  - Bir CD veya DVD sürücünüz varsa, ayarların doğru olduğundan emin • olun ve ardından Disc Copy (Disk Kopyalama) öğesini tıklatın. Bilgisavar kavnak CD veva DVD'nizi okur ve verivi bilgisavarınızın sabit sürücüsünde gecici bir klasöre kopyalar.

Sizden istendiğinde, sürücüye boş bir CD veya DVD verleştirin ve Tamam'ı tıklatın.

• *İki CD veya DVD sürücünüz varsa*, kaynak CD veya DVD'yi yerleştirdiğiniz sürücüyü seçin ve Disc Copy (Disk Kopyalama) öğesini tıklatın. Bilgisayar kaynak CD veya DVD'deki verileri boş CD veya DVD'ye kopyalayacaktır.

Kaynak CD veva DVD'nin kopyalanması bittiğinde, oluşturduğunuz CD veya DVD otomatik olarak çıkar.

### Boş CD ve DVD'leri Kullanma

DVD yazabilir sürücüler yalnızca hem CD hem DVD kayıt ortamına yazabilirken, CD-RW sürücüleri yalnızca CD kayıt ortamına yazabilir (yüksek hızlı CD-RW ortamı dahil).

Müzik kaydetmek ya da veri dosyalarını kalıcı olarak saklamak için boş CD-R'ler kullanın. Bir CD-R oluşturduktan sonra, bu CD-R'ye yeniden yazamazsınız (Daha fazla bilgi için Sonic belgelerine bakın). CD'ye yazmak ya da silmek, yeniden yazmak veya CD üzerindeki verileri güncellemek için boş CD-RW diskleri kullanın.

Boş DVD+/-R ortamları çok büyük miktarlarda bilgiyi kalıcı olarak depolamak için kullanılabilir. Bir DVD+/-R diski oluşturduktan sonra, bu disk oluşturmanın son aşamasında "sonlandırılmış" ya da "kapatılmışsa" bu diske yeniden yazamazsınız. Diskteki bilgileri daha ileride silmek, yeniden yazmak ya da güncellemek istiyorsanız, boş DVD+/-RW'ler kullanın.

| Ortam Türü | Okuma | Yazma | Yeniden Yazılabilir |
|------------|-------|-------|---------------------|
| CD-R       | Evet  | Evet  | Hayır               |
| CD-RW      | Evet  | Evet  | Evet                |

CD Yazabilir Sürücüler

**DVD Yazabilir Sürücüler** 

| Ortam Türü | Okuma | Yazma | Yeniden Yazılabilir |
|------------|-------|-------|---------------------|
| CD-R       | Evet  | Evet  | Hayır               |
| CD-RW      | Evet  | Evet  | Evet                |
| DVD+R      | Evet  | Evet  | Hayır               |
| DVD-R      | Evet  | Evet  | Hayır               |
| DVD+RW     | Evet  | Evet  | Evet                |
| DVD-RW     | Evet  | Evet  | Evet                |
| DVD+R DL   | Evet  | Evet  | Hayır               |

### Yararlı İpuçları

- Yalnızca Sonic DigitalMedia uygulamasını başlatıp bir DigitalMedia projesi açtıktan sonra dosyaları bir CD-R ya da CD-RW'ye sürükleyip bırakmak için Microsoft<sup>®</sup> Windows<sup>®</sup> Gezginini kullanın.
- Normal stereolarda çalmak istediğiniz müzik CD'leri oluşturmak için CD-R'ları kullanın. CD-RW'ler çoğu ev ya da araba stereo aygıtlarda çalmaz.
- Sonic DigitalMedia ile ses DVD'leri oluşturamazsınız.
- Müzik MP3 dosyaları yalnızca MP3 çalarlarda ya da MP3 yazılımı yüklü bilgisayarlarda çalınabilir.
- Ev tiyatro sistemlerinde kullanılan ticari olarak alabileceğiniz DVD oynatıcılar bütün DVD biçimlerini desteklemeyebilir. DVD oynatıcınız tarafından desteklenen biçimlerin listesi için, DVD oynatıcınızla sunulan belgelere bakın ya da üreticiye başvurun.
- Boş bir CD-R ya da CD-RW'i maksimum kapasitesinde yakmayın; örneğin, 650 MB'lık bir CD'ye 650 MB'lık bir dosya kopyalamayın. CD-RW sürücü kaydı sonlandırabilmek için 1–2 MB boş yere ihtiyaç duyar.
- CD kayıt tekniklerini öğrenene kadar CD kayıt pratiği yapmak üzere boş bir CD-RW kullanın. Bir hata yaparsanız, CD-RW'deki verileri silip yeniden deneyebilirsiniz. Projeyi kalıcı olarak boş bir CD-R'a kaydetmeden önce müzik dosyalarını test etmek için boş CD-RW'ler kullanabilirsiniz.
- Ek bilgi için **www.sonic.com** adresindeki Sonic web sitesine bakın.

# Bir Ortam Kartı Okuyucusu Kullanma (İsteğe Bağlı)

Medya Kart Okuyucusunu bilgisayarınıza doğrudan veri aktarmak için kullanın.

Medya Kart Okuyucusu aşağıdaki bellek tiplerini destekler:

- xD-Resim Kartı
- SmartMedia (SMC)
- CompactFlash kartı Tip I ve II (CF I/II)
- MicroDrive Kartı
- SecureDigital Kartı (SD)
- MultiMedyaKartı (MMC)
- Memory Stick (MS/MS Pro)
Medya Kart Okuyucusu hakkında daha fazla bilgi için, bkz. "Ortam Kart Okuyucusu Takma" sayfa 152.

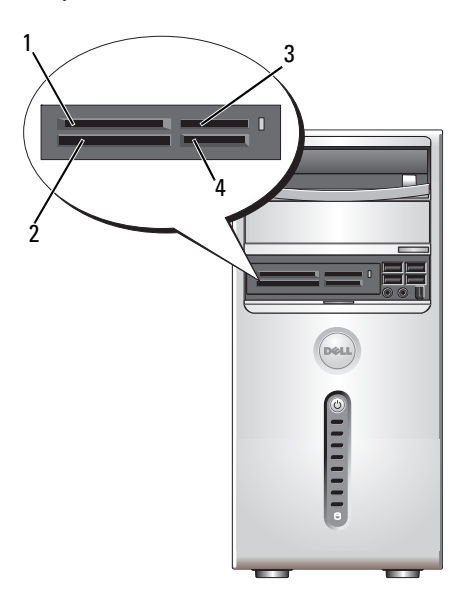

| 1 | xD-Resim Kartı ve |
|---|-------------------|
|   | SmartMedia (SMC)  |

- 2 CompactFlash Tip I ve II (CF I/II) ve MicroDrive Kartı
- 3 Memory Stick (MS/MS Pro)
- 4 SecureDigital Kart (SD)/ MultiMediaCard (MMC)

Medya Kart Okuyucuyu kullanmak için:

- 1 Doğru yönde yerleştirebilmek için medyayı veya kartı kontrol edin.
- **2** Medyayı veya kartı tamamen konektöre oturana kadar uygun yuvaya yerleştirin.

Dirençle karşılaşırsanız, medya veya kartı zorlamayın. Kartın yönünü kontrol edip tekrar deneyin.

# Cift Monitör Bağlama

#### 🕂 UYARI: Bu bölümdeki yordamlara başlamadan önce, Ürün Bilgileri Kılavuzu'ndaki güvenlik vönergelerini izlevin.

Çift monitör destekleyen bir grafik kartı satın aldıysanız, monitörlerinizi bağlamak ve etkinleştirmek için şu yönergeleri izleyin. Yönergeler iki monitörünüzü birden (her birini bir VGA konektöründen) nasıl bağlayacağınızı, bir monitörü VGA konektöründen ve bir monitörü DVI konektöründen veya bir TV'yi nasıl bağlayacağınızı gösterir.

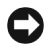

DİKKAT: VGA konektörü olan iki monitörü bağlıyorsanız, kabloyu bağlamak için isteğe bağlı DVI bağdastırıcınızın olması gerekir. İki düz ekran monitörü bağlıyorsanız, en azından birinin bir VGA konektörü olması gerekir. Bir TV'yi bağlıyorsanız, TV'ye ek olarak valnızca bir monitör (VGA veya DVI) bağlayabilirsiniz.

# VGA Konektörüyle Çift Monitör Bağlama

- 1 "Başlamadan Önce" sayfa 105 bölümündeki yordamları izleyin.
- **NOT:** Bilgisayarınızda tümleşik video varsa, iki monitörü de tümleşik video konektörüne bağlamayın. Tümlesik video konektörü bir kapakla örtülüyse, monitörü takmak için kapağı acmayın, acarsanız monitör calısmayacaktır.
  - 2 İki monitörden birini bilgisayarın arkasındaki VGA (mavi) konektöre bağlayın.
  - 3 Diğer monitörü isteğe bağlı DVI bağdaştırıcısına bağlayın ve DVI bağdastırıcısını bilgisayarın arkasındaki DVI (beyaz) konektörüne bağlayın.

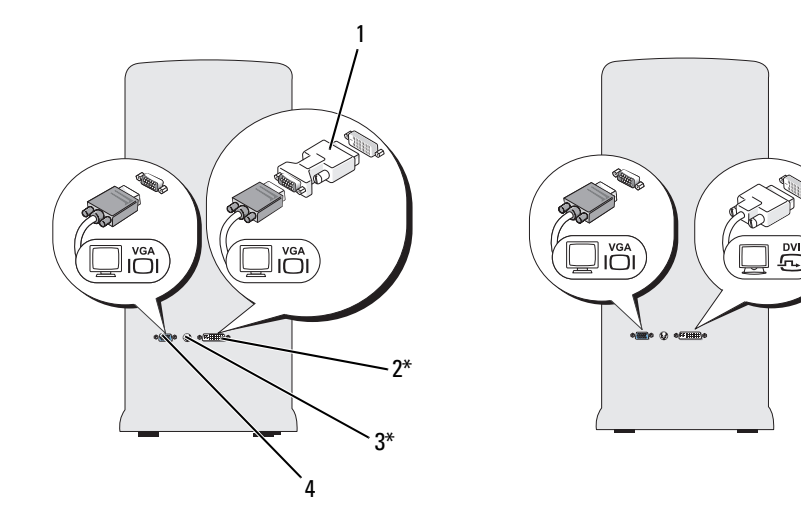

\*Bilgisayarınızda bulunmayabilir

- 1 isteğe bağlı DVI bağdaştırıcısı
- 2 DVI (beyaz) konektörü

DV

- 3 TV-OUT konektörü
- 4 VGA (mavi) konektörü

#### Bir Monitörü VGA Konektörüyle Bağlama ve Bir Monitörü DVI Konektörüyle Bağlama

- "Başlamadan Önce" sayfa 105 bölümündeki yordamları izleyin. 1
- 2 Monitörün VGA konektörünü bilgisayarın arkasındaki VGA (mavi) konektöre bağlayın.
- 3 Diğer monitörün DVI konektörünü bilgisayarın arkasındaki DVI (mavi) konektöre bağlayın.

#### **Bir TV Bağlama**

- **NOT:** TV'nizi bilgisayarınıza bağlamak için, çoğu tüketici elektronik mağazasında bulunan bir S-video kablosu satın almanız gerekir. Bilgisayarınızla birlikte verilmemiştir.
  - "Başlamadan Önce" sayfa 105 bölümündeki yordamları izleyin. 1
  - 2 S-video kablosunun bir ucunu bilgisayarın arkasındaki isteğe bağlı TV-OUT konektörüne bağlayın.

- 3 S-video kablosunun diğer ucunu ise TV'nizdeki S-video giriş konektörüne bağlayın.
- 4 VGA veya DVI monitörünü bağlayın.

## Ekran Ayarlarını Değiştirme

- 1 Monitörü (monitörleri) veya TVyi bağladıktan sonra, bilgisayarı açın. Birincil monitörde Microsoft<sup>®</sup> Windows<sup>®</sup> masaüstü görüntülenir.
- 2 Ekran ayarlarından genişletilmiş masaüstü modunu etkinleştirin. Genişletilmiş masaüstü modunda, görülebilir çalışma alanını etkin sekilde iki katına çıkartarak bir ekrandan diğerine nesneleri sürükleyebilirsiniz.

# Güç Yönetimi

# Microsoft<sup>®</sup> Windows<sup>®</sup> XP Güç Yönetim Seçenekleri

Microsoft<sup>®</sup>Windows<sup>®</sup> XP güç yönetimi özellikleri bilgisayarınız açıkken ve siz kullanmıyorken harcanan elektrik miktarını azaltabilir. Harcanan güç miktarını, yalnızca monitöre ya da yalnızca sabit diske elektrik vererek azaltabilirsiniz veya bekleme modunu veya hazırda bekletme modunu kullanarak tüm bilgisayarın gücünü tasarruf edebilirsiniz. Bilgisayar güç tasarrufu modundan çıktığında, bu moda girmeden önceki işletim durumuna geri döner.

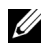

**NOT:** Windows XP Professional, Windows XP Home Sürümünde bulunmayan güvenlik ve ağ özellikleri içerir. Bir Windows XP Professional bilgisayarı ağa bağlandığı zaman, belirli pencelerde güvenliğe ve ağa ilişkin farklı seçenekler görünür.

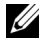

NOT: Bekleme ve uyku modlarını etkinleştirmek için yordamlar işletim sisteminize göre değisebilir.

## Bekleme Modu

Bekleme modu zaman aşımı olarak bilinen, belirlenmiş bir süreden sonra ekranı ve sabit sürücüyü kapatarak güçten tasarruf sağlar. Bilgisayar bekleme modundan çıktığında, bekleme moduna girmeden önceki işletim durumuna geri döner.

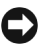

DİKKAT: Bilgisavarınız bekleme modundayken güç kaybı olursa veriler kaybolabilir.

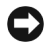

Dikkat: Bilgisavarınızdaki ekran kartı PCI Express x16 yuvasına takılıdır. Bu yuvada kart varsa ve s3 bekleme özelliğini desteklemeyen bir çevre birimi takarsanız, bilgisayarınız bekleme moduna girmeyecektir.

Tanımlanan bir hareketsizlik süresinden sonra bekleme modunun otomatik olarak etkinleşmesini ayarlamak için:

- Başlat düğmesini ve ardından Denetim Masası'nı tıklatın. 1
- 2 Bekleme ayarlarını Güç Düzenleri sekmesi ve Gelişmiş sekmesinden tanımlayın.

Bir hareketsizlik süresi geçmeden bekleme modunu derhal etkinleştirmek için, Başlat düğmesine tıklatın, Bilgisayarı Kapat ve ardından Bekle öğesine tıklatın.

Bekleme modundan çıkmak için, klavyeden bir tuşa basın veya fareyi hareket ettirin.

## Hazırda Bekletme Modu

Uyku modu sistem verilerini sabit sürücüde ayrılmış bir alana kopyalayıp, ardından bilgisayarı tamamen kapatarak güç tasarrufu sağlar. Bilgisayar uyku modundan çıktığında masaüstü uyku moduna girmeden önceki işletim durumuna geri yüklenir.

Uyku modunu etkinleştirmek için:

- 1 Başlat düğmesini ve ardından Denetim Masası'nı tıklatın.
- 2 Güç Düzenleri, Gelişmiş ve Hazırda Beklet sekmelerinde hazırda bekletme avarlarınızı tanımlayın.

Uyku modundan çıkmak için, güç düğmesine basın. Bilgisayarın uyku modundan çıkması biraz zaman alabilir. Bilgisayar uyku modundayken ve klavye ile fare çalışmadığı için klavyede bir tuşa basılması ya da farenin hareket ettirilmesi bilgisayarı uyku modundan çıkarmaz.

Uyku modu bilgisayarınızın belleğindeki içeriğin tutulması için sabit sürücünüzde yeterli disk alanına sahip özel bir dosyayı gerektirdiği için, bilgisayarınız gönderilmeden önce uygun boyutta bir uyku modu dosyası oluşturulur. Bilgisayarınızın sabit sürücüsü bozulursa, Windows XP uyku dosyasını otomatik olarak yeniden oluşturur.

# Güç Seçenekleri Özellikleri

Bekleme modu ayarlarınızı, uyku modu ayarlarınızı ve diğer güç avarlarınızı Güc Seçenekleri Özellikleri penceresinde tanımlayın. Güç Seçenekleri Özellikleri penceresine ulaşmak için:

- 1 Başlat düğmesini ve ardından Denetim Masası'nı tıklatın.
- 2 Güc Düzenleri sekmesinde, Gelismis sekmesinde ve Hazırda Beklet sekmesinde güç ayarlarınızı tanımlayın.

#### Güc Düzenleri Sekmesi

Her standart güç ayarı bir düzen olarak adlandırılır. Bilgisayarınızda kurulu olan standart Windows düzenlerinden birini seçmek isterseniz, Güç Düzenleri açılan menüsünden bir düzen seçin. Her düzen için ayarlar, düzen adının altındaki alanlarda görünür. Her düzenin bekleme modunu, uyku modunu, bilgisayarın kapatılmasını ve sabit sürücünün kapatılmasını başlatmak için farklı ayarları vardır.

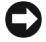

DİKKAT: Eğer sabit sürücü zaman aşımını monitörün zaman aşımından önceye ayarlarsanız, bilgisayarınız kilitlenmis gibi görünebilir. Kurtarmak icin klavyedeki herhangi bir tuşa basın ya da fareyi tıklatın. Bu sorundan kaçınmak için, her zaman monitör zaman aşımını sabit sürücüden önceye ayarlayın.

Güç düzenleri açılan menüsünde aşağıdaki düzenler gösterilir:

- Her zaman açık (varsayılan) Bilgisayarınızı güç tasarrufu yapmadan kullanmak isterseniz.
- Ev/Büro Masası Bilgisayarınızı ev veya büro bilgisayarı olarak ٠ kullanıyor ve en düşük güç tasarrufu özelliklerine gerek duyuyorsanız.
- En Az Güç Yönetimi Bilgisayarınızı en az güç tasarrufu ile ٠ kullanmak isterseniz.
- En Çok Pil— Bilgisayarınız taşınabilir bir bilgisayarsa ve bilgisayarınızı uzun süreler boyunca pilden calıstırıyorsanız.

Bir düzen için varsayılan ayarları değiştirmek isterseniz Monitörü kapat, Sabit diskleri kapat, Sistem bekleme konumu ya da Sistemin hazırda **beklemesi** alanlarındaki açılan menüleri tıklatın ve görüntülenen listeden bir zaman aşımını seçin. Bir düzen için zaman aşımlarının değiştirilmesi, eğer Farklı Kaydet düğmesini tıklatıp değiştirilen düzen için yeni bir ad girmezseniz, bir düzeninin varsayılan değerini kalıcı olarak değiştirir.

#### Gelişmiş Sekmesi

Gelişmiş sekmesi şunları sağlar:

- Hızlı erişim için güç seçenekleri simgesinin Windows görev çubuğuna yerleştirilmesi.
- Bilgisayar bekleme ya da uyku modundan çıkmadan önce bilgisayarın Windows parolanızı istemesi için ayarlanması.
- Güç düğmesinin bekleme modunu etkinleştirmek, uyku modunu etkinleştirmek ya da bilgisayarı kapatmak için programlanması.

Bu işlevleri programlamak için, ilgili açılan menüden bir seçeneği tıklatıp **Tamam** düğmesini tıklatın.

#### Hazırda Beklet Sekmesi

Hazırda Beklet sekmesi uyku modunu etkinleştirmenizi sağlar. Hazırda bekleme modu ayarlarını Güç Düzenleri sekmesinde tanımlandığı şekilde kullanmak isterseniz, Hazırda Beklet sekmesindeki Hazırda bekletmeyi etkinleştir onay kutusunu tıklatın.

Güç yönetimi seçenekleri hakkında daha fazla bilgi için:

- 1 Başlat düğmesine tıklatın, ardından Yardım ve Destek öğesine tıklatın.
- 2 Yardım ve Destek penceresinde Performans ve bakım seçeneğini tıklatın.
- **3 Performans ve bakım** penceresinde, **Bilgisayarınızda güç koruması** seçeneğini tıklatın.

## Windows Vista<sup>®</sup>'daki Güç Yönetimi Seçenekleri

Windows Vista<sup>®</sup> güç yönetimi özellikleri bilgisayarınız açıkken ve siz kullanmıyorken harcanan elektrik miktarını azaltacak şekilde tasarlanmıştır. Yalnızca monitör veya sabit diski besleyecek şekilde gücü azaltabilirsiniz ve Windows Vista varsayılan "kapanma" durumunu bekleme moduna ayarlayabilir ya da siz daha fazla enerji tasarrufu için hazırda bekleme moduna ayarlayabilirsiniz.

Bilgisayar güç tasarrufu modundan çıktığında (Bekleme veya Hazırda Bekleme), Windows masaüstü bu moda girmeden önceki durumuna geri döner.

Windows Vista üç ana güç tasarruf moduna sahiptir:

- Dengeli
- Güç Tasarrufu
- Yüksek Performans

Dell bunlara bir dördüncüsünü eklemiştir; Dell Tarafından Önerilen modu, güc vönetimi avarlarını müsterilerimizin büyük coğunluğunun kullandığı genel ayarlara uygun biçimde belirler. Bu aktif Güç Planı'dır.

## Bekleme Modu

Bekleme modu Windows Vista için varsayılan "kapanma" modudur. Bekleme modu belli bir süre dolduğunda ekran ve sabit diski kapatarak güç tasarrufu sağlar. Bilgisayar bekleme modundan çıktığında, bekleme moduna girmeden önceki işletim durumuna geri döner.

Tanımlanan bir hareketsizlik süresinden sonra bekleme modunun otomatik olarak etkinleşmesini ayarlamak için:

- 1 Başlat 🚱 simgesine ve ardından Denetim Masası'na tıklatın.
- 2 Sistem ve Bakım öğesine tıklatın.
- 3 Sistem ve Bakım altından Power Options öğesine tıklatın.

Bir sonraki iletişim kutusu üç güç planını gösterir, geçerli aktif plan en üstteki secenek olan **Dell Tarafından Önerilen**'dir.

Ayrıca üç güç planı altında bir **ek planları göster** oku bulunur. İstediğiniz kadar güç tasarruf planına sahip olabilirsiniz ancak bunlardan yalnızca ücü gösterilir ve en üstteki aktif plandır.

Bir hareketsizlik süresi geçmeden bekleme modunu derhal etkinleştirmek icin, **Baslat** 🚱 simgesini ve ardından **kapat** simgesini tıklatın. Windows Vista Bekleme modunu varsayılan kapanma durumu olarak belirler.

Bekleme modundan çıkmak için, klavyeden bir tuşa basın veya fareyi hareket ettirin.

DİKKAT: Bilgisayarınız bekleme modundayken güç kaybı olursa veriler kaybolabilir. Windows Vista Karma Uvku modu adı verilen veni bir özelliğe sahiptir - bu özellik verivi bir dosyava kavdeder ve aynı zamanda sistemi bekleme moduna alır. Gücün kesilmesi durumunda, sistem verilerinizi sabit diskte tutar ve daha sonra kaldığınız verden devam etmenizi sağlar. Daha fazla bilgi icin Yardım ve Destek öğesine gidin ve Karma Uvku öğesini aratın. Karma Uvku, sistem beklemedeyse, ilk uyanma islemini gerceklestirir ayrıca sabit diskte saklayarak verilerinizi güven altına alır.

# Hazırda Bekletme Modu

Hazırda bekletme modu sistem verilerini sabit sürücüde ayrılmış bir alana kopyalayıp, ardından bilgisayarı tamamen kapatarak güç tasarrufu sağlar. Bilgisayar uyku modundan çıktığında masaüstü uyku moduna girmeden önceki işletim durumuna geri yüklenir. Karma Uyku özelliği etkinse, Windows Vista Hazır Bekleme modunu kullanıcıdan saklayabilir. Daha fazla bilgi icin Yardım ve Destek öğesine bakın - Hazır Bekleme öğesini aratın.

Hazır bekleme modunu hemen etkinleştirmek için (varsa):

- 1 Start 🚱 simgesini tıklatın ve ardından kilit simgesinin yanındaki oku (sağ yönü işaret eden) tıklatın.
- 2 Listeden Hazır Bekleme öğesini seçin.

Uyku modundan çıkmak için, güç düğmesine basın. Bilgisayarın uyku modundan çıkması biraz zaman alabilir. Bilgisayar hazır bekleme modundayken klavye ve fare çalışmadığından, klavyede bir tuşa basılması veya farenin hareket ettirilmesi bilgisayarı hazır bekleme modundan çıkartmaz.

Uyku modu bilgisayarınızın belleğindeki içeriğin tutulması için sabit sürücünüzde yeterli disk alanına sahip özel bir dosyayı gerektirdiği için, bilgisayarınız gönderilmeden önce uygun boyutta bir uyku modu dosyası oluşturulur. Bilgisayarınızın sabit sürücüsü bozulursa, Windows Vista uyku dosyasını otomatik olarak yeniden oluşturur.

# Güç Planı Özellikleri

Bekleme modu ayarlarınızı, ekran modu ayarlarınızı, hazır bekleme modu ayarlarını (varsa) ve diğer güç ayarlarını **Güç Planı Özellikleri** penceresinden belirleyin. **Güç Planı Özellikleri** penceresine ulaşmak için:

- 1 Başlat 🚳 ve sonra Denetim Masası'nı tıklatın.
- 2 Sistem ve Bakım öğesine tıklatın.
- 3 Sistem ve Bakım altından Power Options öğesine tıklatın.

Bu sizi ana Bir Güç Planı Seçin penceresine götürür.

4 **Bir Güç Planı Seçin** penceresinde, güç ayarlarını değiştirebilir veya düzenleyebilirsiniz.

Bir plana ait varsayılan ayarları değiştirmek için:

- 1 Başlat 🚳 ve Denetim Masası'nı tıklatın.
- 2 Kategori Seçin altında Sistem ve Bakım'ı tıklatın.
- 3 Sistem ve Bakım altından Power Options öğesine tıklatın.

**Güç Seçenekleri** iletişim kutusunun sol yanında birkaç seçenek mevcuttur.

Aşağıdakilere benzer ayarları değiştirmek için mevcut güç planlarının hemen altındaki Plan Ayarlarını Değiştir öğesine tıklatın:

- Uyanma sırasında parola isteme.
- . Güç düğmelerinin işlevlerini seçme.
- Bir güç planı oluşturma (istediğiniz ayarı seçebilir ve burada özel bir ٠ güç planı oluşturabilirsiniz).
- ٠ Ekranın ne zaman kapanacağını seçme.
- Bilgisayarın ne zaman uyku moduna gireceğini seçme.

#### Gelişmiş Sekmesi

Gelişmiş sekmesi yukarıdaki temel ayarlar dışında birçok farklı ayarı belirlemenize izin verir. Hangi ayarları değiştirmek istediğinizi bilmiyor ya da emin değilseniz, bu ayarları varsayılan değerlerinde bırakın. Gelişmiş ayarlara erişmek için:

- 1 Değiştirmek istediğiniz Güç Planı'nı seçin.
- 2 Plan adının hemen altındaki Plan Ayarlarını Değiştir öğesine tıklatın.
- 3 Gelişmiş Güç Ayarlarını Değiştirin öğesini tıklatın.

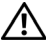

🕂 UYARI: Güç Seçenekleri, Gelişmiş Ayarlar iletişim kutusu içerisinde birçok farklı ayar bulunur. Ayarlarda değişiklik yaparken dikkatli olun.

Başlat 🚱 öğesine tıklatın ve ardından gelişmiş ayarların yeteneklerini keşfetmek için Yardım ve Destek öğesine tıklatın.

# SpeedStep™ Teknolojisinin Etkinlestirilmesi

SpeedStep teknolojisi, elinizdeki göreve göre dinamik olarak çalışma frekansını ve voltajı ayarlayarak otomatik olarak bilgisayarın işlemci performansını kontrol eder. Bir uygulama tam performans gerektirmediğinde önemli miktarda güç tasarrufu elde edilebilir. Performans, gerektiğinde maksimum işlemci performansının ve mümkün olduğunda otomatik güç tasarrufunun sağlanmasıyla daima esnek olmak üzere tasarlanmıştır.

Windows Vista, Intel Speedstep teknolojilerini otomatik olarak Dell Recommended (Dell'in Önerdiği), Balanced (Dengeli) ve Power Saver (Güç Tasarrufçusu) güç planlarında ayarlar. Bu, High Performance (Yüksek Performans) güç planında devre dışıdır.

# RAID Yapılandırmaları Hakkında

MOT: RAID Inspiron 530b/530d modelinde desteklenmez.

Bu bölümde bilgisayarınızı satın alırken seçmiş olabileceğiniz RAID yapılandırmasına genel bir bakış sunulur. Bilgisayarınız RAID düzey 1'i destekler. RAID düzey 1 yapılandırması dijital fotoğraf ve ses dosyalarının veri bütünlüğü gereksinimleri için önerilir.

Bilgisayarınızda bulunan Intel RAID denetleyicisi yalnızca iki fiziksel disk kullanarak tek bir RAID birimi oluşturabilir. Üçüncü bir sürücü bulunması durumunda, bu sürücü Intel RAID yapılandırma programı kullanılarak RAID biriminin bir parçası haline getirilemez, ancak RAID 1 yapılandırması içerisinde yedek sürücü olarak kullanılabilir. Bununla birlikte, bilgisayarınızda dört adet sürücü varsa, her bir çift sürücü RAID düzey 1 birimine dönüştürülebilir. Sürücülerin, en büyük sürücüde ayrılmamış (dolayısıyla kullanılmayan) alan bulunmamasını sağlamak üzere, aynı büyüklükte olmaları gerekir.

## **RAID Düzey 1 Yapılandırma**

RAID düzey 1 "ikizleme" adı verilen bir yedek veri depolama tekniği kullanır. Veri birincil sürücüye yazılırken, diğer sürücüye de kopyalanır veya ikizi oluşturulur. RAID düzey 1 yapılandırması, veri yedekleme avantajı sağlamak için yüksek veri erişim hızından ödün verir.

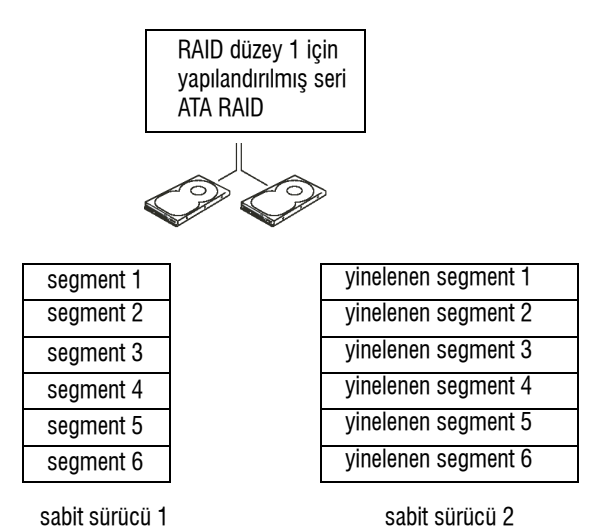

Sürücü arızası oluşursa, sonraki okuma ve yazma işlemleri kalan normal calısan sürücüve vönlendirilir. Daha sonra normal calısan sürücüdeki veriler kullanılarak yedek sürücü baştan oluşturulabilir. Veriler iki sürücüde de kopyalandığı icin, iki adet 120 GB'lık RAID seviye 1 sürücüsü, toplu olarak

verilerin tutulacağı maksimum 120 GB'lık bir büyüklüğe sahiptir.

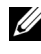

**NOT:** RAID düzey 1 yapılandırmasında, yapılandırmanın boyutu yapılandırmadaki en kücük sürücünün boyutuna esittir.

## Sabit Sürücülerinizi RAID icin Yapılandırmak

Bilgisayarınız, bilgisayarı satın alırken bir RAID yapılandırması seçmediğinizde bile RAID için yapılandırılabilir. Bir RAID yapılandırması oluşturmak için bilgisayarınızda en az iki adet sabit disk bulunması gereklidir. Bir sabit sürücünün nasıl kurulacağı konusundaki talimatlar için, bkz. "Sabit Sürücüler" sayfa 140.

RAID sabit sürücüleri yapılandırmak için iki yöntemden birini kullanabilirsiniz. Birinci vöntem Intel<sup>®</sup> Option ROM yardımcı programını kullanır ve işlem, işletim sistemi sabit diske yüklenmeden önce gerçekleştirilir. İkinci yöntem Intel Matrix Storage Manager veya Intel Storage Utility uygulamasını kullanır ve işletim sistemi ile Intel Storage Utility yüklendikten sonra uygulanır. İki yöntem de bu belgede yer alan herhangi bir RAID yapılandırma prosedürü uygulanmadan önce bilgisayarınızın RAID özelliğinin etkinlestirilmesini gerektirir. Her iki yöntem için de başlamadan önce bilgisayarınızı RAID etkin moda ayarlamanız gerekir.

#### Bilgisayarınızı RAID Etkin Moda Ayarlama

- 1 Sistem kurulumuna girin (bkz. "Sistem Kurulumuna Girme" sayfa 188).
- 2 Integrated Peripherals (Bütünleşik Çevre Birimleri) seçeneğini vurgulamak için sol ve sağ ok tuşlarına ve ardından <Enter> tuşuna basın.
- **3** Drive Controller (Sürücü Denetleyici) öğesini belirgin hale getirmek için yukarı ve aşağı ok tuşlarına, ardından <Enter> tuşuna basın.
- 4 **SATA Mode** (SATA Modu) öğesini belirgin hale getirmek için yukarı ve aşağı tuşlarını kullanın ve ardından seçeneklere erişme için <Enter> tuşuna basın.
- **5 RAID** öğesini belirgin hale getirmek için yukarı ve aşağı tuşlarını kullanın ve ardından RAID öğesini etkinleştirmek için <Enter> tuşuna basın.
- 6 Kaydetmek için <F10> tuşuna basın ve Sistem Kurulumundan çıkın.

## Intel<sup>®</sup> Option ROM Utility Kullanılarak RAID Yapılandırması

**NOT:** RAID yapılandırması oluşturmak için kullanılan sürücüler herhangi bir boyutta olabilir, ancak Intel RAID Option ROM yardımcı programı kullanılırken ideal olan yöntem sürücülerin aynı boyutta olmasıdır. RAID düzey 0 yapılandırmasında yapılandırmanın boyutu; en küçük sürücünün boyutu ile yapılandırmadaki sürücü sayısının (iki) çarpımı kadardır. RAID düzey 1 yapılandırmasında yapılandırmanın boyutu, kullanılan iki sürücüden küçük olanın boyutudur.

#### RAID Düzey 1 Yapılandırması Oluşturma

- 1 Bilgisayarınızı RAID etkin moduna ayarlayın (bkz. "Bilgisayarınızı RAID Etkin Moda Ayarlama" sayfa 49).
- 2 Intel RAID Option ROM yardımcı programına girmeniz istendiğinde <Ctrl><i> tuşlarına basın.
- **3** Create RAID Volume (RAID Birimi Oluştur) öğesini vurgulamak için yukarı ve aşağı ok tuşlarına basın, ardından <Enter> tuşuna basın.
- 4 Bir RAID birim adı girmek veya varsayılan adı kabul etmek için <Enter> tuşuna basın.
- **5 RAID1(Mirror)** (Yansıma) öğesini seçmek için yukarı ve aşağı ok tuşlarına basın, ardından <Enter> tuşuna basın.
- 6 Mevcut ikiden fazla sabit disk varsa, yukarı ve aşağı ok tuşlarını kullanarak dizi oluşturmak üzere kullanmak istediğiniz iki diski seçin ve ardından <Enter> tuşuna basın.

- 7 Birim için istediğiniz kapasiteyi seçin, ardından <Enter> tuşuna basın. Varsayılan değer kullanılabilecek en yüksek boyuttur.
- 8 Birimi oluşturmak için <Enter> tuşuna basın.
- **9** RAID birimini oluşturmak istediğinizi onaylamak için  $\langle y \rangle$  tuşuna basın.
- **10** Intel RAID Option ROM yardımcı programının ana ekranında doğru birim yapılandırmasının görüntülendiğini doğrulavın.
- 11 Exit (Çık) öğesini seçmek için yukarı ve aşağı ok tuşlarına basın, ardından <Enter> tusuna basın.
- **12** İşletim sistemini yükleyin.

#### Bir RAID Biriminin Silinmesi

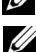

- **NOT:** Bu islemi yaptığınızda RAID sürücülerindeki tüm veriler silinir.
- **NOT:** Bilgisayarınız RAID biriminden önyükleme yapıyorsa ve Intel RAID Option ROM içerisinden RAID birimini silerseniz, bilgisayarınız önyükleme yapamaz.
  - 1 Intel RAID Option ROM yardımcı programına girmeniz istendiğinde <Ctrl><i> tuşlarına basın.
  - 2 Delete RAID Volume (RAID Birimini Sil) öğesini vurgulamak için yukarı ve aşağı ok tuşlarına basın, ardından <Enter> tuşuna basın.
  - 3 Silmek istediğiniz RAID birimini belirgin hale getirmek için yukarı ve aşağı ok tuşlarını kullanın ve ardından <Delete> tuşuna basın.
  - **4** RAID biriminin silme işlemini onaylamak için <y> tuşuna basın.
  - 5 Intel Option ROM yardımcı programından çıkmak için <Esc> tuşuna basin.

# Intel<sup>®</sup> Matrix Storage Manager Kullanılarak RAID Yapılandırması

İşletim sistemi yüklü bir sabit sürücünüz varsa ve ikinci bir sabit sürücü eklevip, mevcut isletim sistemini ve verileri kavbetmeden her iki sürücüvü bir RAID birimi olarak yeniden yapılandırmak istiyorsanız, aşağıdaki öğe için geçiş seçeneğini kullanmanız gerekir (bkz. "RAID 1 Birimine Gecis" savfa 52). Yalnızca su durumlarda bir RAID 1 Birimi olusturun:

Tek sürücülü bir bilgisayara yeni iki adet sürücü ekliyorsunuz (işletim sistemi tek sürücüde) ve iki yeni sürücüyü bir RAID birimi olarak yapılandırmak istiyorsunuz.

٠ Tek bir birim halinde yapılandırılmış iki sabit sürücülü bir bilgisayarınız var, ancak ikinci bir RAID birimi olarak atamak istediğiniz birimde hala boş yer var.

#### Bir RAID 1 Birimi Olusturma

**NOT:** Bu işlemi yaptığınızda RAID sürücülerindeki tüm veriler silinir.

- 1 Bilgisayarınızı RAID etkin moduna ayarlayın (bkz. "Bilgisayarınızı RAID Etkin Moda Ayarlama" sayfa 49).
- 2 Başlat 0 simgesine tıklatın ve Tüm Programlar  $\rightarrow$  Intel<sup>®</sup> Matrix Storage Manager → Intel Matrix Storage Console öğesine ilerleyerek Intel<sup>®</sup> Matrix Storage Manager uygulamasını çalıştırın.

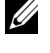

**NOT:** Bir Actions (Eylemler) menü seceneği göremezseniz, bilgisayarınızı RAID etkin moduna ayarlamamıssınız demektir (bkz. "Bilgisayarınızı RAID Etkin Moda Ayarlama" sayfa 49).

- **3** Eylemler menüsünde, Create RAID Volume (RAID Birimi Oluşturma) Sihirbazını başlatmak için **Create RAID Volume** (RAID Birimi Oluştur) öğesini seçin.
- 4 İlk ekranda İleri'yi tıklatın.
- 5 Birim adını onaylayın, RAID düzeyi olarak RAID 1'i seçin ve devam etmek için İleri 'yi tıklatın.
- 6 Select Volume Location (Birim Konumu Sec) ekranında, RAID 1 biriminizi oluşturmak için kullanmak istediğiniz ilk sabit sürücüyü tıklatın, ardından sağ oku tıklatın. Seçili penceresinde iki sürücü de görünene kadar ikinci bir sabit sürücüyü tıklatın, ardından İleri'yi tıklatın.
- Specify Volume Size (Birim Boyutu Belirt) penceresinde, istediğiniz 7 Birim Boyutunu seçin, ardından İleri'yi tıklatın.
- 8 Birimi oluşturmak üzere **Son**'u tıklatın veya değişiklik yapmak için Geri'yi tıklatın.
- 9 Yeni RAID biriminde bir bölüm oluşturmak için Microsoft Windows yordamlarını uygulayın.

#### Bir RAID Biriminin Silinmesi

- **NOT:** Bu vordam RAID 1 birimini silerken, avnı zamanda RAID 1 birimini bir bölme ile iki RAID sabit sürücüsüne böler ve mevcut olmayan tüm veri dosyalarını korur.
  - **1** Başlat 9 simgesine tıklatın ve Tüm Programlar  $\rightarrow$  Intel<sup>®</sup> Matrix Storage Manager → Intel Matrix Storage Console öğesine ilerleverek Intel<sup>®</sup> Matrix Storage Manager uvgulamasını calıstırın.
  - 2 Silmek istediğiniz RAID biriminin Volume (Birim) simgesine sağ tıklatın ve Delete Volume (Birimi Sil) öğesini seçin.
  - 3 Delete RAID Volume Wizard (RAID Birimi Silme Sihirbazı) ekranında, Next (İleri) öğesine tıklatın.
  - 4 Available (Mevcut) kutusundan silmek istediğiniz RAID birimini belirgin hale getirin, belirgin hale getirilen RAID birimini Selected (Secili) kutusuna tasımak icin sağ tıklatın ve ardından Next (İleri) öğesini tıklatın.
  - 5 Birimi silmek için Finish (Sonlandır) öğesini tıklatın.

#### RAID 1 Birimine Geçiş

- 1 Bilgisayarınızı RAID etkin moduna ayarlayın (bkz. "Bilgisayarınızı RAID Etkin Moda Avarlama" savfa 49).
- 2 Baslat  $\bigcirc$  simglesine tiklatin ve Tüm Programlar  $\rightarrow$  Intel<sup>®</sup> Matrix Storage Manager  $\rightarrow$  Intel Matrix Storage Console ögesine ilerleverek Intel<sup>®</sup> Matrix Storage Manager uvgulamasını calıstırın.

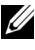

**NOT:** Bir Actions (Evlemler) menü seceneği göremezseniz, bilgisavarınızı RAID etkin moduna ayarlamamıssınız demektir (bkz. "Bilgisayarınızı RAID Etkin Moda Ayarlama" sayfa 49).

- **3** Geçiş Sihirbazını başlatmak için **Actions** (Eylemler) menüsünden Create RAID Volume From Existing Hard Drive (Varolan Sabit Sürücüden RAID Birimi Oluştur) öğesini tıklatın.
- 4 Geçiş Sihirbazı ekranında İleri'yi tıklatın.
- 5 RAID birimi için bir ad girin veya varsayılan adı kabul edin.
- 6 Acılan kutudan, RAID düzevi olarak RAID 1 öğesini secin.

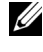

**NOT:** Kaynak sabit disk olarak RAID biriminde saklamak istediğiniz verilerin ve işletim sisteminin bulunduğu diski seçin.

7 Select Source Hard Drive (Kaynak Sabit Sürücüyü Seç) ekranında, geçiş yapmak istediğiniz kaynak sabit sürücüyü çift tıklatın, ardından İleri'yi tıklatın.

- 8 Select Member Hard Drive (Üye Sabit Sürücü Seç) ekranında, dizi içerisinde yansıma olarak görev yapmasını istediğiniz üye sürücüyü seçmek için sabit sürücüyü çift tıklatın, ardından İleri'yi tıklatın.
- **9** Specify Volume Size (Birim Boyutu Belirt) ekranında, istediğiniz birim boyutunu seçin ve İleri'yi tıklatın.

NOT: Bir sonraki adımda, üye sürücüdeki tüm veriler silinir.

10 Geçiş işlemini başlatmak için **Son**'u tıklatın veya değişiklik yapmak için **Geri**'yi tıklatın. Geçiş işlemi sürerken bilgisayarınızı normal şekilde kullanabilirsiniz.

#### Yedek Bir Sabit Disk Oluşturma

RAID 1 dizisiyle yedek bir sabit disk oluşturulabilir. Yedek sabit disk işletim sistem tarafından tanınmaz ancak bu yedek diski Disk Yöneticisi veya Intel Option ROM Utility içerisinde görebilirsiniz. RAID 1 dizisinin bir üyesi bozulduğunda bilgisayar yedek diski, bozulan üyenin yedeği biçiminde kullanarak ikiz diziyi otomatik olarak yeniden oluşturur.

Bir Diski Yedek Sabit Disk Olarak İşaretlemek İçin:

- Başlat 
   simgesine tıklatın ve Tüm Programlar → Intel<sup>®</sup> Matrix

  Storage Manager → Intel Matrix Storage Console öğesine ilerleyerek
  Intel<sup>®</sup> Matrix Storage Manager uygulamasını çalıştırın.
- 2 Yedek sabit disk olarak işaretlemek istediğiniz diske sağ tıklatın.
- 3 Mark as Spare (Yedek Olarak İşaretle) öğesini tıklatın.

Yedek Bir Sabit Diskin Yedek İşaretini Kaldırmak İçin:

- 1 Yedek sabit disk simgesine sağ tıklatın.
- 2 Reset Hard Drive to Non-RAID (Sabit Diski RAID Değil Olarak Sıfırla) öğesini tıklatın.

#### Bozulmuş RAID 1 Birimini Yeniden Oluşturma

Bilgisayarınızın yedek bir sabit diski yoksa ve bilgisayar bozulmuş bir RAID 1 birimi olduğunu rapor ediyorsa, aşağıdaki adımları uygulayarak bilgisayarın yedek ikizini yeni bir sabit disk üzerinde manuel olarak oluşturabilirsiniz:

- 1 Başlat  ${}^{\textcircled{0}}$  simgesine tıklatın ve Tüm Programlar  $\rightarrow$  Intel<sup>®</sup> Matrix Storage Manager → Intel Matrix Storage Console öğesine ilerleyerek Intel<sup>®</sup> Matrix Storage Manager uygulamasını çalıştırın.
- 2 RAID 1 birimini oluşturmak istediğiniz mevcut sabit diske sağ tıklatın ve Rebuild to this Disk (Bu Diske Yeniden Oluştur) öğesini tıklatın.

**NOT:** RAID 1 birimi yeniden oluşturulurken, bilgisayarınızı kullanabilirsiniz.

# Bilgileri Yeni Bir Bilgisayara Aktarma

Dosyalarınızı ve diğer verilerinizi bir bilgisayardan diğerine - örneğin eski bir bilgisayardan yenisine- aktarmanıza yardımcı olması için işletim sisteminizin "sihirbaz"larını kullanabilirsiniz. Yönergeler icin, asağıda bilgisayarınızda çalışan işletim sistemine karşılık gelen bölüme bakın.

# Microsoft<sup>®</sup> Windows<sup>®</sup> XP

Microsoft Windows XP işletim sistemi, kaynak bilgisayardan yeni bir bilgisayara veri taşımak için Dosya ve Ayar Aktarma Sihirbazı'nı içerir. Aşağıdaki türden verileri aktarabilirsiniz:

- E-posta iletileri
- ٠ Araç çubuğu ayarları
- Pencere boyutları
- Internet ver işaretleri

Verileri yeni bilgisayara bir ağ veya seri bağlantısı üzerinden aktarabilir ya da verileri yeni bilgisayara aktarmak için yazılabilir CD gibi taşınabilir bir ortamda depolayabilirsiniz.

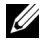

**NOT:** Bir seri kabloyu iki bilgisayarın giriş/çıkış (G/Ç) portlarına doğrudan bağlayarak, eski bir bilgisayardaki verileri yeni bir bilgisayara aktarabilirsiniz. Verileri bir seri bağlantı üzerinden aktarmak için, Denetim Masası'ndan Ağ Bağlantıları yardımcı programına erişmeniz ve gelişmiş bağlantı oluşturmak veya ana bilgisayar ile konuk bilgisayarı atamak gibi ek yapılandırma adımlarını gerçekleştirmeniz gerekir.

. İki bilqisavar arasında doğrudan bir kablo bağlantısı kurma hakkındaki yönergeler için, bkz. Microsoft Bilgi Tabanı Makale No. 305621, Windows XP'de İki Bilgisayar Arasında Doğrudan Kablo Bağlantısı Olusturma. Bu bilgiler belirli ülkelerde kullanılamayabilir.

Bilgileri yeni bir bilgisayara aktarmak için, Dosya ve Ayar Aktarma Sihirbazı'nı çalıştırmanız gerekir. Bu işlem için isteğe bağlı İşletim Sistemi ortamını kullanabilir veya Dosya ve Ayar Aktarma Sihirbazı'nı içeren bir sihirbaz diski oluşturabilirsiniz.

#### Dosva ve Avar Aktarma Sihirbazı'nı İsletim Sistemi Ortamı ile Calıstırma

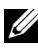

**NOT:** Bu yordam *İşletim Sistemi* ortamını gerektirir. Bu ortam isteğe bağlıdır ve bazı bilgisayarlara dahil değildir.

Yeni bilgisayarı dosya aktarımına hazırlamak için:

- Dosya ve Ayar Aktarma Sihirbazı'nı açın: **Başlat**  $\rightarrow$  **Tüm Programlar**  $\rightarrow$ 1 Donatılar  $\rightarrow$  Sistem Araçları  $\rightarrow$  Dosya ve Ayar Aktarma Sihirbazı öğelerini tıklatın.
- 2 Dosya ve Ayar Aktarma Sihirbazı karşılama ekranı görüntülendiğinde, İleri'yi tıklatın.
- 3 Bu sizin yeni bilgisayarınız mı yoksa eskisi mi? ekranında, Yeni **Bilgisayar**  $\rightarrow$  **İleri** öğelerini tıklatın.
- 4 Windows XP CD'niz var mi? ekranında Sihirbazi Windows XP **CD'sinden kullanacağım**  $\rightarrow$  **İleri** seçeneklerini tıklatın.
- **5 Simdi eski bilgisayara gidin** ekranı belirdiğinde, eski kaynak bilgisayarınıza gidin. Bu sefer **İleri**'yi *tıklamayın*.

Eski bilgisayardan verileri kopyalamak için:

- 1 Eski bilgisayarda, Windows XP *İşletim Sistemi* ortamını takın.
- 2 Microsoft Windows XP'ye Hoş geldiniz ekranında, Başka görevler gerçekleştir seçeneğini tıklatın.
- 3 Ne yapmak istiyorsunuz? altında Dosya ve ayar aktarma  $\rightarrow$  İleri seçeneğini seçin.
- 4 Bu sizin yeni bilgisayarınız mi yoksa eskisi mi? ekranında, Eski **Bilgisayar**  $\rightarrow$  **İleri** öğelerini tıklatın.
- 5 Bir aktarım yöntemi seçin ekranında tercih ettiğiniz aktarma yöntemini seçin.
- 6 Ne aktarmak istersiniz? ekranında, aktarmak istediğiniz öğeleri seçip sonra **İleri**'vi tıklatın.

Bilgiler kopyalandıktan sonra Toplama Aşaması Tamamlanıyor ekranı görünür.

7 Son'u tiklatin.

Verileri yeni bilgisayara aktarmak için:

- 1 Yeni bilgisayardaki **Şimdi eski bilgisayara gidin** ekranında **İleri**'yi tıklatın.
- 2 Dosyalar ve ayarlar nerede? ekranında, ayarlarınızı ve dosyalarınızı aktarmak için seçtiğiniz yöntemi belirleyip sonra İleri'yi tıklatın.

Sihirbaz toplanan dosya ve ayarları okur ve bunları yeni bilgisayara uygular.

Bütün dosyalar ve ayarlar uygulandığında Bitti ekranı görünür.

**3** Son'u tıklatın ve yeni bilgisayarı yeniden başlatın.

## Dosya ve Ayar Aktarma Sihirbazı'nı İşletim Sistemi Ortamı Olmadan Çalıştırma

Dosya ve Ayar Aktarma Sihirbazı'nı *İşletim Sistemi* ortamı olmadan çalıştırmak için, çıkarılabilir ortama bir yedek görüntü dosyası oluşturmanızı sağlayacak bir sihirbaz diski oluşturmanız gerekir.

Bir sihirbaz diski oluşturmak için, yeni bilgisayarınızı Windows XP ile kullanın ve aşağıdaki adımları gerçekleştirin:

- 1 Dosya ve Ayar Aktarma Sihirbazı'nı açın: Başlat → Tüm Programlar → Donatılar → Sistem Araçları → Dosya ve Ayar Aktarma Sihirbazı öğelerini tıklatın.
- 2 Dosya ve Ayar Aktarma Sihirbazı karşılama ekranı görüntülendiğinde, İleri'yi tıklatın.
- 3 Bu sizin yeni bilgisayarınız mı yoksa eskisi mi? ekranında, Yeni Bilgisayar → İleri öğelerini tıklatın.
- 4 Windows XP CD'niz var mı? ekranında Aşağıdaki sürücüde sihirbaz diski hazırlamak istiyorum → İleri öğelerini tıklatın.
- **5** Çıkarılabilir ortamı, örneğin yazılabilir CD'yi yerleştirip **Tamam**'ı tıklatın.
- 6 Disk oluşturma işlemi tamamlandığında ve Şimdi eski bilgisayara gidin iletisi görüntülendiğinde, İleri'yi tıklatmayın.
- 7 Eski bilgisayara gidin.

Eski bilgisayardan verileri kopyalamak için:

- 1 Eski bilgisayarda, sihirbaz diskini yerleştirin.
- 2 Başlat  $\rightarrow$  Çalıştır öğesini tıklatın.

- 3 **Caliştir** penceresindeki **Aç** alanında, **fastwiz** yoluna göz atın (uygun çıkarılabilir ortamda) ve **Tamam**'ı tıklatın.
- 4 Dosya ve Ayar Aktarma Sihirbazı karşılama ekranında İleri'yi tıklatın.
- 5 Bu sizin yeni bilgisayarınız mı yoksa eskisi mi? ekranında, Eski **Bilgisayar**  $\rightarrow$  **İleri** öğelerini tıklatın.
- 6 Bir aktarım yöntemi seçin ekranında tercih ettiğiniz aktarma vöntemini seçin.
- 7 Ne aktarmak istersiniz? ekranında, aktarmak istediğiniz öğeleri seçip sonra **İleri**'yi tıklatın.

Bilgiler kopyalandıktan sonra Toplama Aşaması Tamamlanıyor ekranı görünür.

8 Son'u tıklatın.

Verileri yeni bilgisayara aktarmak için:

- Yeni bilgisayardaki Şimdi eski bilgisayara gidin ekranında İleri'yi 1 tıklatın.
- 2 Dosyalar ve ayarlar nerede? ekranında, ayarlarınızı ve dosyalarınızı aktarmak için seçtiğiniz yöntemi belirleyip sonra İleri'yi tıklatın. Ekrandaki vönergeleri izlevin.

Sihirbaz toplanan dosya ve ayarları okur ve bunları yeni bilgisayara uygular.

Bütün dosyalar ve ayarlar uygulandığında Bitti ekranı görünür.

**3** Son'u tıklatın ve yeni bilgisayarı yeniden başlatın.

**NOT:** Bu yordam hakkında daha fazla bilgi için, **support.dell.com** sitesinde 154781 no'lu belgeyi (What Are The Different Methods To Transfer Files From My Old Computer To My New Dell<sup>™</sup> Computer Using the Microsoft<sup>®</sup> Windows<sup>®</sup> XP Operating System?) aravin.

NOT: Dell<sup>™</sup> Knowledge Base belgesine bazı ülkelerden erişilemeyebilir.

## Windows Vista<sup>®</sup>

Windows Vista<sup>®</sup> işletim sistemi verilerin kaynak bilgisayardan yeni bir bilgisayara taşınması için Windows Easy Transfer sihirbazını sunar. Aşağıdaki türden verileri aktarabilirsiniz:

- Kullanıcı hesabı
- Dosyalar ve klasörler
- Program ayarları
- İnternet ayarları ve sık kullanılanlar
- E-posta ayarları, kişiler ve mesajlar

Verileri yeni bilgisayara bir ağ veya seri bağlantısı üzerinden aktarabilir ya da verileri yeni bilgisayara aktarmak için yazılabilir CD gibi taşınabilir bir ortamda depolayabilirsiniz.

Easy Transfer sihirbazına erişimin iki yöntemi vardır:

- Vista kurulumu tamamlandığında, Vista Hoş Geldiniz ekranı görüntülenir. Hoş Geldiniz ekranı içerisindeki bir simge Dosyaları ve Ayarları Aktar'dır. Windows Easy Transfer uygulamasını başlatmak için bu simgeye tıklatın.
- Hoş Geldiniz iletişim kutusu kapatılmışsa, Başlat 
  Programlar → Aksesuarlar → Sistem Araçları → Easy Transfer öğesine tıklatarak Easy Transfer uygulamasına erişebilirsiniz.

İşlemi başlatmak için **Easy Transfer** simgesine çift tıklatın.

# Bir Ev ve Büro Ağı Kurulması

## Bir Ağ Bağdaştırıcısının Bağlanması

DİKKAT: Ağ kablosunu bilgisayar üzerindeki ağ bağdaştırıcısı konektörüne takın. Ağ kablosunu bilgisayar üzerindeki modem konektörüne takmayın. Ağ kablosunu duvardaki telefon prizine takmayın.

1 Ağ kablosunu bilgisayarınızın arkasındaki ağ adaptörü konektörüne bağlayın.

Tık sesiyle yerine oturana dek kabloyu itin ve ardından sağlam şekilde oturmuş olduğundan emin olmak için yavaşça çekin.

2 Ağ kablosunun diğer ucunu ağ aygıtına bağlayın.

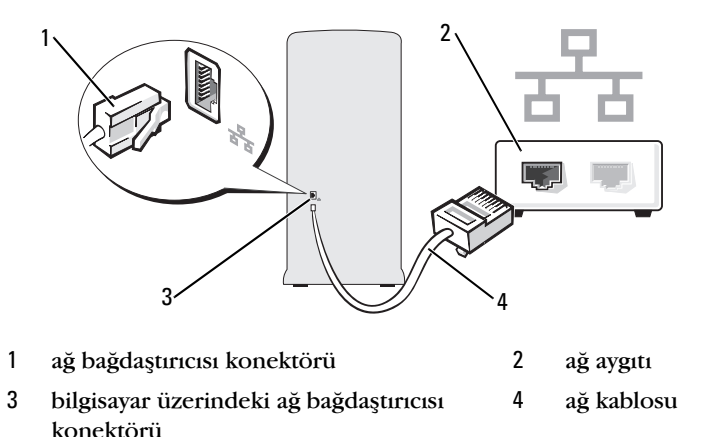

## Microsoft<sup>®</sup> Windows<sup>®</sup> XP İşletim Sisteminde Bir Ağ Kurulması

1 Bir ağ oluşturmak için **Başlat**  $\rightarrow$  **Tüm Programlar**  $\rightarrow$  **Donatılar**  $\rightarrow$ **İletişim**  $\rightarrow$  **Ağ Kurulum Sihirbazı**  $\rightarrow$  **İleri**  $\rightarrow$  **Denetim Listesi**'ni tıklatın.

**NOT:** Bu bilgisayar Internet'e doğrudan bağlanır yazılı bağlantı yönteminin seçilmesi Windows XP Service Pack 2 (SP2) ile verilen tümleşik güvenlik duvarını etkinleştirir.

- 2 Denetim listesini tamamlayın.
- 3 Ağ Kurulum Sihirbazı'na dönün ve sihirbazdaki yönergeleri izleyin.

## Windows Vista<sup>®</sup> İşletim Sisteminde Bir Ağ Kurulması

- Windows Vista Başlat düğmesine Uiklatın, ve ardından Bağlan → Bir bağlantı veya ağ kur öğesini tıklatın.
- 2 Bir bağlantı seçeneği belirleyin altında yer alan bir seçeneği belirleyin.
- 3 İleri öğesine tıklatın ve sihirbazın talimatlarını izleyin.

# Internet'e Bağlanma

MOT: ISS'ler ve ISS'lerin hizmetleri ülkeye göre değişir.

Internet'e bağlanmak için, bir modem veya ağ bağlantısı ve bir Internet Servis Sağlayıcısı'na (ISS) gerek vardır. ISS'niz aşağıdaki Internet bağlantı seçeneklerinden bir ya da daha fazlasını sağlar:

- Mevcut telefon hattınız veya cep telefonu hizmetiniz yoluyla yüksek hızlı Internet erişimi sağlayan DSL bağlantıları. Bir DSL bağlantısı ile aynı hattan hem Internet'e erişebilir, hem de telefonunuzu kullanabilirsiniz.
- Yerel kablolu TV hattınız yoluyla yüksek hızlı Internet erişimi sağlayan kablolu modem bağlantıları.
- Bir uydu televizyon sistemi yoluyla yüksek hızlı Internet erişimi sağlayan uydu modem bağlantıları.
- Telefon hattı yoluyla Internet erişimi sağlayan çevirmeli bağlantılar. Modem bağlantılarına (DSL, kablo veya uydu) ve çevirmeli bağlantılara göre; önemli ölçüde yavaştır.
- Bluetooth<sup>®</sup> kablosuz erişim teknolojisini kullanarak Internet erişimi sağlayan kablosuz LAN bağlantıları.

Çevirmeli bağlantı kullanıyorsanız, Internet bağlantınızı kurmadan önce bilgisayarınızdaki modem konektörüne ve duvardaki telefon prizine bir telefon hattı bağlayın. Kullandığınız bir DSL veya kablo/uydu modem bağlantısıysa, kurulum yönergeleri için ISS'nize veya cep telefonu servisini veren kuruluşa başvurun.

## Internet Bağlantınızı Kurma

Verilen bir ISS masaüstü kısayolu ile Internet bağlantısı kurmak için:

- 1 Açık dosyaları kaydedip kapatın ve açık programlardan çıkın.
- 2 Microsoft<sup>®</sup> Windows<sup>®</sup> masaüstündeki ISS simgesini çift tıklatın.
- 3 Kurulumu tamamlamak için ekrandaki yönergeleri izleyin.

Masaüstünüzde ISS simgesi yoksa veya farklı bir ISS ile Internet bağlantısı kurmak isterseniz, bilgisayarınızda kullanılan işletim sistemine uygun bölümdeki adımları izleyin.

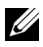

**NOT:** Internet'e bağlanma konusunda sorun yaşıyorsanız, bkz. "E-Posta, Modem ve Internet Sorunları" sayfa 66. Internet'e bağlanamıyorsanız, ancak önceden bağlandıysanız, ISS'nizin hizmetinde bir kesinti olabilir. Servisin var olup olmadığını öğrenmek için ISS'nize başvurun veya daha sonra tekrar bağlanmavı denevin.

#### Windows XP

- Açık dosyaları kaydedip kapatın ve açık programlardan çıkın. 1
- 2 Başlat → Internet Explorer düğmesini tıklatın.

Yeni Bağlantı Sihirbazı görüntülenir.

- 3 Internet'e Bağlan öğesini tıklatın.
- 4 Sonraki pencerede uygun seçeneği tıklatın:
  - ISS'niz yoksa ve bir ISS seçmek istiyorsanız, Internet servis sağlavıcıları (ISS) listesinden sec'i tıklatın.
  - ISS'nizden kurulum bilgilerini zaten aldıysanız fakat bir kurulum CD'si almadıysanız, Bağlantımı ben ayarlayayım seçeneğini tıklatın.
  - CD'niz varsa, Bir ISS'den aldığım CD'yi kullan seçeneğini tıklatın.
- 5 İleri'vi tıklatın.

Bağlantımı ben ayarlayayım seçeneğini işaretlediyseniz, adım 6'ya geçin. İşaretlemediyseniz, kurulumu tamamlamak için ekrandaki yönergeleri izleyin.

**NOT:** Hangi bağlantı türünü seçmeniz gerektiğini bilmiyorsanız ISS'nize başvurun.

- 6 Internet'e nasıl bağlanmak istiyorsunuz? ifadesinin altındaki uygun seçeneği tıklatıp sonra İleri'yi tıklatın.
- 7 Kurulumu tamamlamak için, ISS'nizin sağladığı kurulum bilgilerini kullanın.

#### Windows Vista®

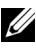

**NOT:** ISS bilgilerinizi elinizin altında bulundurun. ISS'niz yoksa, **Internet'e Bağlan** sihirbazı bir ISS edinmenize yardımcı olabilir.

- 1 Açık dosyaları kaydedip kapatın ve açık programlardan çıkın.
- 2 Başlat 🚱 ve Denetim Masası'nı tıklatın.
- 3 Ağ ve Internet altından Internet'e Bağlan'ı tıklatın.

Internet'e Bağlan penceresi görünür.

- 4 İstediğiniz bağlantı biçimine göre Geniş Bant (PPPoE) veya Çevirmeli Bağlantı'yı tıklatın:
  - DSL, uydu modem, kablo TV modem veya Bluetooth kablosuz • teknoloji bağlantısı kullanacaksanız Geniş Bant seçeneğini belirleyin.
  - Çevirmeli modem veya ISDN kullanacaksanız, Çevirmeli • Bağlantı'yı seçin.

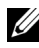

**NOT:** Ne tür bir bağlantı seçeceğinizi bilmiyorsanız, **Seçmeme yardım et**'i tıklatın veya ISS'nize basvurun.

5 Kurulumu tamamlamak için ekrandaki yönergeleri izleyin ve ISS'nizin verdiği kurulum bilgilerini kullanın.

# 

# Sorunları Çözme

🕂 UYARI: Bu bölümde tanımlanan bazı parçalar yalnızca yetkili servis teknisyeni tarafından değiştirilebilir ve özel olarak değiştirilmez.

# Sorun Giderme İpuçları

Bilgisayarınızın sorunlarını giderirken bu ipuçlarını kullanın:

- Sorun başlamadan önce bir parça eklediyseniz veya çıkardıysanız, ekleme yordamlarını gözden geçirin ve parçanın doğru takıldığından emin olun.
- ٠ Bir çevresel birim doğru çalışmıyorsa, aygıtın doğru bağlandığından emin olun.
- Ekranda bir hata mesajı görünürse, mesajı bütünüyle bir yere not edin. Bu mesaj teknik destek personelinin sorun veya sorunları tanılamasına ve gidermesine yardımcı olabilir.
- Programda bir hata mesaji oluşursa, programın belgelerine bakın.

# Pil Sorunları

/! UYARI: Yanlış takılan yeni pillerin patlama tehlikesi vardır. Pili yalnızca üretici tarafından önerilen tiple ya da dengi ile değiştirin. Kullanılan pilleri üreticinin yönergelerine uygun olarak atın.

/!\ UYARI: Bu bölümdeki yordamlara başlamadan önce, Ürün Bilgileri Kılavuzu'ndaki güvenlik yönergelerini izleyin.

PILI YERINE TAKMA — Bilgisayarınızı açtıktan sonra tarih ve saat bilgilerini tekrar tekrar sıfırlamanız gerekiyorsa ya da başlatma sırasında hatalı tarih ve saat görüntüleniyorsa, pili değiştirin (bkz. "Pil Değiştirme" sayfa 160). Pil yine de düzgün çalışmıyorsa, Dell'e başvurun (bkz. "Dell'e Başvurma" sayfa 202).

# Sürücü Sorunları

🕂 UYARI: Bu bölümdeki yordamlara başlamadan önce, Ürün Bilgileri Kılavuzu'ndaki güvenlik yönergelerini izleyin.

Microsoft<sup>®</sup> Windows<sup>®</sup>'un sürücüyü tanıdığından emin olun —

Windows XP:

• Başlat'ı ve sonra Bilgisayarım'ı tıklatın.

Windows Vista<sup>®</sup>:

• Windows Vista Başlat düğmesini 💿 ve ardından **Bilgisayar**'ı tıklatın.

Sürücü listelenmemişse, virüsleri denetlemek ve kaldırmak için virüslerden korunma yazılımınızla tam bir tarama yapın. Bazen virüsler Windows'un sürücüyü tanımasını engelleyebilir.

SÜRÜCÜNÜN SISTEM KURULUM PROGRAMINDA ETKINLEŞTIRILDIĞINDEN EMIN OLUN — Bkz. "Sistem Kurulumu" sayfa 187

SÜRÜCÜYÜ SINAMA —

- Orijinalin bozuk olma olasılığını ortadan kaldırmak için başka bir disket, CD veya DVD takın.
- Önyüklenebilir bir ortam takın ve bilgisayarı yeniden başlatın.

SÜRÜCÜ VEYA DİSKİ TEMİZLEME — Bkz. "Bilgisayarınızı Temizleme" sayfa 198.

KABLO BAĞLANTILARINI KONTROL ETME

DONANIM SORUN GIDERICISI'NI ÇALIŞTIRMA — Bkz. "Microsoft Windows® XP ve Windows Vista® İşletim Sistemlerinde Yazılım ve Donanım Sorunlarını Giderme" sayfa 97.

**DELL DIAGNOSTICS PROGRAMINI ÇALIŞTIRMA** — Bkz. "Dell Diagnostics Programını Sabit Sürücünüzden Başlatma" sayfa 90.

#### CD ve DVD sürücüsü sorunları

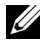

**NOT:** Yüksek hızda dönen CD veya DVD sürücüsünün titremesi normaldir ve gürültü yapabilir, bu CD ya da DVD'nin bozuk olduğunu göstermez.

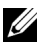

**NOT:** Dünya capında farklı bölgeler ve farklı disk formatları bulunduğundan, tüm DVD baslıkları tüm DVD sürücülerinde calısmaz.

#### WINDOWS SES SEVIYESI DENETIMINI AYARLAMA —

- Ekranınızın sağ alt köşesindeki hoparlör simgesini tıklatın.
- Sürgü çubuğunu tıklatıp yukarı sürükleyerek sesin açık olduğundan emin olun
- İşaretli olan kutuları tıklatarak, sesin kapalı olmadığından emin olun.

HOPARLÖRLERI VE SUBWOOFER BIRIMINI DENETLEME — Bkz. "Ses ve Hoparlör Sorunları" sayfa 81.

#### Bir CD/DVD-RW sürücüsüne yazma sorunları

DİĞER PROGRAMLARI KAPATIN — CD/DVD-RW sürücüsü yazma sırasında düzenli veri almalıdır. Akış kesintiye uğrarsa, hata oluşur. CD/DVD-RW yazarken tüm programları kapatmayı deneyin.

CD/DVD-RW DISKI YAZMADAN ÖNCE WINDOWS'DA BEKLEME MODUNU КАРАТМА —

- 1 Baslat 👩 ve sonra Denetim Masası'nı tıklatın.
- 2 Sistem ve Bakım altından Güç Seçenekleri öğesine tıklatın.
- 3 Tercih Edilen Planlar altından seçili plan için, Plan Ayarlarını Değiştir öğesine tıklatın.
- 4 Ekranı Kapat menüsünü açın ve Asla öğesine tıklatın.

#### Sabit sürücü sorunları

CHECK DİSK PROGRAMINI ÇALIŞTIRMA —

Windows XP:

- 1 Başlat'ı ve adından Bilgisayarım'ı tıklatın.
- 2 Yerel Disk C: öğesini sağ tıklatın.
- **3 Özellikler**  $\rightarrow$  **Araclar**  $\rightarrow$  **Simdi Denetle**'vi tıklatın.
- 4 Bozuk sektörleri tara ve kurtarmayı dene'yi ve ardından Başlat'ı tıklatın.

Windows Vista:

- 1 Başlat'ı 🚳 ve ardından Bilgisayarım'ı tıklatın.
- 2 Yerel Disk C: öğesini sağ tıklatın.
- **3 Özellikler**  $\rightarrow$  **Araçlar**  $\rightarrow$  **Şimdi Denetle**'yi tıklatın.

Kullanıcı Hesabi Denetimi penceresi açılabilir. Bilgisayarda bir yöneticiyseniz, Devam'ı tıklatın; aksi takdirde istediğiniz eyleme devam etmek için vöneticinize başvurun.

4 Ekrandaki yönergeleri izleyin.

# E-Posta, Modem ve Internet Sorunları

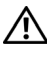

🕂 UYARI: Bu bölümdeki yordamlara başlamadan önce, Ürün Bilgileri Kılavuzu'ndaki aüvenlik vönergelerini izlevin.

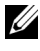

**NOT:** Modemi valnızca analog bir telefon jakına bağlayın. Modem dijital bir telefon şebekesine bağlıyken çalışmıyor.

WINDOWS MAIL EXPRESS GÜVENLİK AYARLARINI KONTROL EDİN — E-posta eklerinizi açamıyorsanız:

1 Windows Mail'de Araçlar, Seçenekler ve Güvenlik öğelerini tıklatın.

2 Onay işaretini kaldırmak için Eklere izin verme'yi tıklatın.

#### TELEFON HATTI BAĞLANTISINI GÖZDEN GEÇİRİN — Telefon jakını gözden geçirin — Modemi doğrudan telefonun duvar jakına bağlayın — Farklı bir telefon hattı kullanın —

- Telefon hattının modem üzerindeki jaka takılı olduğunu kontrol edin. (Jak üzerinde yeşil renkli bir etiket veya konektör şeklinde bir simge bulunmaktadır.)
- Telefon hattı bağlantı ucunu modeme taktığınızda tık sesini duyduğunuzdan emin olun.
- Telefon hattını modemden ayırın ve telefona takın. Çevir sesini dinleyin.
- Aynı hattı kullanan başka telefon aygıtlarınız varsa (örneğin, bir telesekreter, faks makinesi, voltaj regülatörü veya hat paylaştırıcı), bunları atlayın ve modemi doğrudan telefon duvar jakına bağlamak için telefonu kullanın. Hattınız 3 m (10 ft) veya daha uzunsa, daha kısa bir hat kullanmayı deneyin.

MODEM HELPER TEŞHİS UYGULAMASINI ÇALIŞTIRIN — Başlat 🚱 simgesine tıklatın, Tüm Programlar öğesini seçin ve Modem Helper uygulamasını tıkatın. Modemle ilgili sorunları belirlemek ve çözmek için ekrandaki yönergeleri izleyin. (Modem Helper tüm bilgisayarlarda bulunmaz.)

#### Modemin Windows ile iletişim kurabildiğinden emin olun —

- 1 Başlat 🚱 ve sonra Denetim Masası'nı tıklatın.
- 2 Donanım ve Ses öğesine tıklatın.
- 3 Telefon ve Modem Seçenekleri öğesine tıklatın ve Modemler sekmesini seçin.
- 4 Modeminizin COM bağlantı noktasını tıklatın.
- 5 Modemin Windows ile iletişim kurduğunu doğrulamak için Özellikler'i, Tanılama sekmesini ve Modemi Sorgula'yı tıklatın.

Tüm komutlar yanıt alıyorsa, modem düzgün şekilde çalışıyor demektir.

**INTERNET'E BAĞLI OLDUĞUNUZDAN EMİN OLUN** — Bir Internet sağlayıcısına abone olduğunuzdan emin olun. Windows Mail e-posta programı açıkken, **Dosya** öğesine tıklatın. Ç**evrimdışı Çalış** seçeneğinde bir onay işareti varsa, onay işaretini tıklatıp kaldırın ve Internet'e bağlanın. Yardım için Internet servis sağlayıcınıza başvurun.

# Hata Mesajları

# UYARI: Bu bölümdeki yordamlara başlamadan önce, Ürün Bilgileri Kılavuzu'ndaki güvenlik yönergelerini izleyin.

Mesaj listelenmiyorsa, işletim sisteminin belgelerine veya mesaj göründüğünde çalışmakta olan programın belgelerine bakın.

**D**OSYA ADI AŞAĞIDAKİ KARAKTERLERDEN HERHANGİ BİRİNİ İÇEREMEZ:  $\setminus / : *$ ? " < > | — Dosya adlarında bu karakterleri kullanmayın.

**GEREKLİ BİR .DLL DOSYASI BULUNAMADI** — Açmaya çalıştığınız programın temel bir dosyası eksik. Programı kaldırmak ve yeniden yüklemek için:

Windows XP:

- 1 Başlat→ Denetim Masası → Programları Ekle veya Kaldır → Programlar ve Özellikler'i tıklatın.
- 2 Kaldırmak istediğiniz programı seçin.
- 3 Kaldır'ı tıklatın.
- 4 Yükleme yönergeleri için program belgelerine bakın.

Windows Vista:

- **1 Başlat**  ${}^{\bullet}$   $\rightarrow$  **Denetim Masası**  $\rightarrow$  **Programlar**  $\rightarrow$  **Programlar ve Özellikler**'i tıklatın.
- 2 Kaldırmak istediğiniz programı seçin.
- 3 Kaldır'ı tıklatın.
- 4 Yükleme yönergeleri için program belgelerine bakın.

sürücü harfine:\ ERİŞİLMİYOR. AYGIT HAZIR DEĞİL — Sürücü diski okuyamıyor. Sürücüye bir disk yerleştirin ve yeniden deneyin.

ÖNYÜKLENEBİLİR ORTAM YERLEŞTİRİN — Önyüklenebilir bir disket veya CD takın.

**SİSTEM DIŞI DİSK HATASI** — Disketi disket sürücüsünden çıkarın ve bilgisayarınızı yeniden başlatın.

YETERİNCE BELLEK VEYA KAYNAK YOK. BAZI PROGRAMLARI KAPATIN VE YENİDEN DENEYİN — Tüm programları kapatın ve kullanmak istediğiniz programı açın. Bazı durumlarda bilgisayar kaynaklarını geri yüklemek için bilgisayarınızı yeniden başlatmanız gerekebilir. Böyle bir durumda, önce kullanmak istediğiniz programı çalıştırın.

İŞLETİM SİSTEMİ BULUNAMADI — Dell'e başvurun (bkz. "Dell'e Başvurma" sayfa 202).

# Klavye Sorunları

UYARI: Bu bölümdeki yordamlara başlamadan önce, Ürün Bilgileri Kılavuzu'ndaki güvenlik yönergelerini izleyin.

#### KLAVYE KABLOSUNU KONTROL ETME —

- Klavye kablosunun bilgisayara sıkıca takıldığından emin olun.
- Bilgisayarı kapatın (bkz. "Bilgisayarı Kapatma" sayfa 106), bilgisayarınız için kurulum çiziminde gösterildiği şekilde klavye kablosunu yeniden bağlayın ve bilgisayarı yeniden başlatın.
- Kablo konektörünün kıvrılmış olup olmadığını veya pinlerinin ya da kablonun kırık veya zarar görüp görmediğini kontrol edin. Eğik pinleri düzeltin.
- Klavye uzatma kablolarını çıkarın ve klavyeyi doğrudan bilgisayara bağlayın.

KLAVYEYİ SINAMA — Bilgisayara düzgün çalışan bir klavye bağlayın ve ardından klavyeyi kullanmayı deneyin.

USB BAĞLANTI NOKTALARININ SİSTEM KURULUM PROGRAMINDA ETKİNLEŞTİRİLDİĞİNDEN EMİN OLUN — Bkz. "Sistem Kurulumu" sayfa 187.

**DONANIM SORUN GIDERICISI'NI ÇALIŞTIRMA** — Bkz. "Microsoft Windows<sup>®</sup> XP ve Windows Vista<sup>®</sup> İşletim Sistemlerinde Yazılım ve Donanım Sorunlarını Giderme" sayfa 97.

# Kilitlenmeler ve Yazılım Sorunları

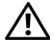

🕺 UYARI: Bu bölümdeki yordamlara başlamadan önce, Ürün Bilgileri Kılavuzu'ndaki güvenlik yönergelerini izleyin.

## Bilgisayar açılmıyor

Güç kablosunun bilgisayara ve elektrik prizine sıkıca takıldığından emin olun.

#### Bilgisayar yanıt vermiyor

DİKKAT: İsletim sistemi voluyla bir kapatma yapamazsanız veri kaybedebilirsiniz.

BILGISAYARI KAPATMA — Klavyenizdeki bir tuşa basarak veya farenizi hareket ettirerek bir yanıt alamıyorsanız, güç düğmesine bilgisayar kapanana kadar en az 8 - 10 saniye basılı tutun. Ardından bilgisayarınızı yeniden başlatın.

## Bir program yanıt vermiyor

PROGRAMI SONLANDIRMA —

```
1 Aynı anda <Crtl><Shift><Esc> tuşlarına basın.
```

- 2 Uygulamalar'ı tıklatın.
- 3 Yanıt vermeyen programı tıklatın.
- 4 Görevi Sonlandır'ı tıklatın.

## Bir program sürekli çöküyor

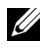

**NOT:** Yazılımın yükleme yönergeleri genellikle yazılımın belgelerinde veya bir disket ya da CD'de bulunur.

YAZILIM BELGELERINI DENETLEME — Gerekirse programı kaldırıp yeniden yükleyin.

# Program $\text{Microsoft}^{\texttt{®}}$ $\text{Windows}^{\texttt{®}}$ işletim sisteminin önceki bir sürümü için tasarlanmış

Program Uyumluluk Sihirbazı'nı çalıştırın —

Windows XP:

Program Uyumluluk Sihirbazı, bir programı XP dışındaki işletim sistemi ortamlarında da çalışacak şekilde yapılandırır.

 $\label{eq:constraint} \begin{array}{l} 1 \; Başlat \rightarrow T \ddot{u}m \; Program lar \rightarrow Donatılar \rightarrow Program Uyumluluk Sihirbazı \rightarrow Ileri'yi tıklatın. \end{array}$ 

2 Ekrandaki yönergeleri izleyin.

Windows Vista:

Program Uyumluluk Sihirbazı, bir programı Windows Vista dışındaki işletim sistemi ortamlarında da çalışacak şekilde yapılandırır.

1 Başlat  $\bigcirc$   $\rightarrow$  Denetim Masası  $\rightarrow$  Programlar  $\rightarrow$  Windows'un bu sürümüyle daha eski bir programı kullan seçeneğini tıklatın.

2 Hoş geldiniz ekranında İleri'yi tıklatın.

3 Ekrandaki yönergeleri izleyin.

## Tamamı mavi bir ekran görünüyor

**BİLGİSAYARI KAPATMA** — Klavyenizdeki bir tuşa basarak veya farenizi hareket ettirerek bir yanıt alamıyorsanız, güç düğmesine bilgisayar kapanana kadar en az 8 - 10 saniye basılı tutun. Ardından bilgisayarınızı yeniden başlatın.

#### Diğer yazılım sorunları

#### SORUN GİDERME BİLGİLERİ İÇİN YAZILIM BELGELERİNE BAKIN VEYA YAZILIM Üreticisine başvurun —

- Programın bilgisayarda yüklü işletim sistemi ile uyumluluğundan emin olun.
- Bilgisayarınızın yazılımı çalıştırmak için en düşük donanım gereksinimlerini karşıladığından emin olun. Bilgi için yazılım belgelerine bakın.
- Programın yüklendiğinden ve uygun şekilde yapılandırıldığından emin olun.
- Aygıt sürücülerinin programla çakışmadığından emin olun.
- Gerekirse programı kaldırıp yeniden yükleyin.

#### DOSYALARINIZI HEMEN YEDEKLEYİN

SABİT SÜRÜCÜ, DİSKET, VEYA **CD**'LERİ DENETLEMEK İÇİN BİR VIRÜS TARAMA PROGRAMI KULLANIN

Açık dosya veya programları kaydedip kapatın ve bilgisayarınızı Başlat menüsünden kapatın
### Medya Kart Okuyucu Sorunları

#### SÜRÜCÜ HARFİ ATANMAMIŞTIR —

Windows Vista Medya Kart Okuyucusunu algıladığında, sistemde bulunan tüm fiziksel sürücülerin ardından gelen mantıksal sürücü olarak aygıta otomatik olarak bir harf atar. Fiziksel sürücülerin ardından gelen mantıksal sürücü ağ üzerinde yeri belirlenmiş bir sürücüyse, Windows Vista Medya Kart Okuyucusuna otomatik olarak bir harf atamaz.

Medya Kart Okuyucusuna manuel olarak bir harf atamak için:

- 1 Başlat'ı 🚱 tıklatın, Bilgisayar'ı sağ tıklatın ve Yönet öğesini seçin.
- 2 Sorulduğunda Devam öğesine tıklatın.
- 3 Depolama nesnesini genişletin ve Disk Yöneticisi'ni seçin.
- 4 Sağ paneldeki değiştirilmesi gereken sürücü harfine sağ tıklatın.
- 5 Sürücü Harfi ve Yolunu Değiştir öğesini seçin.
- 6 Değiştir öğesine tıklatın.
- 7 Açılan listeden, Medya Kart Okuyucusuna atanacak yeni sürücü harfini seçin.
- 8 Seçiminizi onaylamak için Tamam öğesine tıklatın.

**NOT:** Medya Kart Okuyucusu bağlandığında yalnızca belirlenmiş bir sürücü olarak görünür. Dört Medya Kart Okuyucusu yuvası da herhangi bir medya takılı olamaması halinde bile sistem tarafından belirlenir. Herhangi bir medya takılı değilken Medya Kart Okuyucusuna erişmeye çalıştığınızda, sizden bir medya takmanız istenecektir.

#### FLEXBAY AYGITI DEVRE DIŞI —

BIOS kurulumunda yalnızca FlexBay aygıtı takılı olduğunda görüntülenen bir FlexBay disable (FlexBay Devre Dışı Bırakma) seçeneği bulunmaktadır. FlexBay aygıtı fiziksel olarak takılı ancak çalışmıyorsa, BIOS kurulumundan etkinleştirilip etkinleştirilmediğini kontrol edin.

### **Bellek Sorunları**

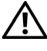

🕂 UYARI: Bu bölümdeki vordamlara başlamadan önce, Ürün Bilgileri Kılavuzu'ndaki güvenlik yönergelerini izleyin.

#### YETERSİZ BELLEK MESAJI ALIRSANIZ —

- Açık dosyaları kaydedip kapatın ve kullanmadığınız açık programlardan çıkın ve sorunun giderilip giderilmediğine bakın.
- En az bellek gereksinimleri için yazılım belgelerine bakın. Gerekirse ilave bellek takın (bkz. "Bellek Takma Kuralları" sayfa 124).
- Bilgisayarınızın bellekle başarılı bir şekilde iletişim içinde olduğundan emin olmak için bellek modüllerini yeniden yerine yerleştirin (bkz. "Bellek Takma" sayfa 126).
- Dell Diagnostics programını çalıştırın (bkz. "Dell Diagnostics Programı" sayfa 90).

#### BASKA BELLEK SORUNLARIYLA KARSILASIRSANIZ —

- Bilgisayarınızın bellekle başarılı bir şekilde iletişim içinde olduğundan emin olmak için bellek modüllerini yeniden yerine yerleştirin (bkz. "Bellek Takma" sayfa 126).
- Bellek kurulum kurallarına uyduğunuzdan emin olun (bkz. "Bellek Takma Kuralları" sayfa 124).
- Bilgisayarınız DDR2 belleği destekler. Bilgisayarınız tarafından desteklenen bellek tipleri hakkında daha fazla bilgi için bkz. "Bellek" sayfa 179.
- Dell Diagnostics programını çalıştırın (bkz. "Dell Diagnostics Programı" sayfa 90).

### Fare Sorunlari

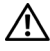

🕂 UYARI: Bu bölümdeki vordamlara başlamadan önce, Ürün Bilgileri Kılavuzu'ndaki güvenlik yönergelerini izleyin.

FAREYİ TEMİZLEYİN — Farenin temizlenmesi hakkındaki talimatlar icin bkz. "Fare" sayfa 198.

#### FARE KABLOSUNU KONTROL ETME -

- 1 Kullandıysanız fare uzatma kablolarını çıkarın ve fareyi doğrudan bilgisayara bağlayın.
- 2 Fare kablosunu bilgisayarınızın kurulum şemasında gösterildiği gibi yeniden takın.

#### Bilgisayarı yeniden başlatın —

- 1 Başlat menüsünü görüntülemek için <Ctrl><Esc> tuşlarına aynı anda basın.
- 2 u tuşuna basın Kapat veya Kapat öğesini belirginleştirmek için klavyedeki ok tuşlarını kullanın ve ardından <Enter> tuşuna basın.
- 3 Bilgisayar kapandıktan sonra, bilgisayarınızın kurulum şemasında gösterildiği gibi fareyi yeniden takın.
- 4 Bilgisayarı başlatın.

#### **USB** bağlantı noktalarının sistem kurulum programında ETKINLEŞTIRILDIĞINDEN EMIN OLUN — Bkz. "Sistem Kurulumu" sayfa 187.

FAREYİ SINAMA — Bilgisayara düzgün çalışan bir fare bağlayın ve ardından fareyi kullanmayı deneyin.

#### FARE AYARLARINI DENETLEME —

Windows XP:

1 Başlat→ Denetim Masası→ Fare'yi tıklatın.

2 Gerekli ayarları yapın.

Windows Vista:

- 1 Başlat 🚱 → Denetim Masası→ Donanım ve Ses→ Fare'yi tıklatın.
- 2 Gerekli ayarları yapın.

FARE SÜRÜCÜSÜNÜ YENİDEN YÜKLEME — Bkz. "Sürücüleri ve Yardımcı Programları Yeniden Yükleme" sayfa 95.

DONANIM SORUN GIDERICISI'NI CALISTIRMA — Bkz. "Microsoft Windows<sup>®</sup> XP ve Windows Vista<sup>®</sup> İşletim Sistemlerinde Yazılım ve Donanım Sorunlarını Giderme" sayfa 97.

### Ağ Sorunları

🕂 UYARI: Bu bölümdeki yordamlara başlamadan önce, Ürün Bilgileri Kılavuzu'ndaki güvenlik yönergelerini izleyin.

AĞ KABLOSU KONEKTÖRÜNÜ DENETLEME — Ağ kablosunun bilgisayarın arkasındaki ağ konektörüne ve ağ bağlantı noktası veya aygıtına sıkı bir şekilde takılı olduğundan emin olun.

BİLGİSAYARIN ARKASINDAKI AĞ IŞIKLARINI DENETLEME — Bağlantı 1şığı yanmıyorsa bu ağ iletişiminin olmadığını gösterir. Ağ kablosunu değiştirin. Ağ ışıkları hakkındaki açıklamalar için, bkz. "Denetimler ve Işıklar" sayfa 185.

BILGİSAYARI YENİDEN BAŞLATMA VE AĞDA OTURUM AÇMA

AĞ AYARLARINI DENETLEME — Ağ ayarlarınızın doğru olduğunu ve ağın calıştığını doğrulamak için ağ yöneticinize veya ağınızı kuran kişiye başvurun.

DONANIM SORUN GIDERICISI'NI ÇALIŞTIRMA — Bkz. "Microsoft Windows<sup>®</sup> XP ve Windows Vista<sup>®</sup> İşletim Sistemlerinde Yazılım ve Donanım Sorunlarını Giderme" sayfa 97.

### Güç Sorunları

## UYARI: Bu bölümdeki yordamlara başlamadan önce, Ürün Bilgileri Kılavuzu'ndaki güvenlik yönergelerini izleyin.

**IŞIK KAPALIYSA** — Bilgisayar kapalıdır veya elektrik almıyordur.

- Güç konektörünü çıkarıp hem bilgisayarın arkasındaki güç konektörüne hem de elektrik prizine tekrar takın.
- Bilgisayarınız çok çıkışlı bir elektrik prizine bağlıysa, prizin elektrik prizine takılı ve açık olduğundan emin olun. Bilgisayarın doğru çalıştığından emin olmak için güç koruma aygıtlarını, çok çıkışlı elektrik prizlerini ve elektrik uzatma kablolarını devre dışı bırakın.
- Elektrik prizine lamba gibi başka bir cihaz takarak, prizin sorunsuz çalıştığından emin olun.

GÜÇ IŞIĞI MAVİYSE VE BİLGİSAYAR YANIT VERMİYORSA — Bkz. "Sesli Uyarı Kodları" sayfa 86.

**GÜÇ IŞIĞI MAVİ OLARAK YANIP SÖNÜYORSA** — Bilgisayar bekleme modundadır. Normal çalışmayı devam ettirmek için klavyenizde bir tuşa basın, fareyi hareket ettirin veya güç düğmesine basın.

GÜÇ IŞIĞI SABİT SARI RENKTE YANIYORSA — Güç ile ilgili sorun veya dahili bir aygıt arızası.

- 12 voltluk elektrik konektörünün (12V) sistem kartına sağlam bir şekilde takıldığından emin olun (bkz. "Sistem Kartı Bileşenleri" sayfa 110).
- Ana güç kablosunun ve ön panel kablosunun sistem kartına doğru bir şekilde bağlı olduğundan emin olun (bkz. "Sistem Kartı Bileşenleri" sayfa 110).

GÜÇ IŞIĞI SARI RENKTE YANIP SÖNÜYORSA — Bilgisayara güç geliyor, aygıt arızalı veya yanlış takılmış olabilir.

- Bellek modüllerini çıkarıp tekrar takın (bkz. "Bellek Takma" sayfa 126).
- Tüm kartları çıkarıp tekrar takın (bkz. "Kartlar" sayfa 129).
- Ekran kartını çıkartın ve yeniden takın, bu işlem uygulanabiliyorsa (bkz. "PCI/PCI Express Kartını Çıkarma" sayfa 134).

GIRIŞIMİ GİDERME — Girişimin bazı olası nedenleri aşağıda belirtilmiştir:

- Güç, klavye ve fare uzatma kabloları.
- Çok çıkışlı elektrik prizinde çok fazla aygıt var.
- Aynı elektrik prizine çok çıkışlı elektrik prizleri bağlanmış.

### Yazıcı Sorunları

UYARI: Bu bölümdeki yordamlara başlamadan önce, Ürün Bilgileri Kılavuzu'ndaki güvenlik yönergelerini izleyin.

**NOT:** Yazıcınız için teknik yardım gerekirse, yazıcının üreticisine başvurun.

**YAZICI BELGELERİNİ DENETLEME** — Kurulum ve sorun giderme bilgileri için yazıcı belgelerine bakın.

YAZICININ AÇIK OLDUĞUNDAN EMİN OLMA

#### YAZICI KABLO BAĞLANTILARINI KONTROL ETME —

- Kablo bağlantısı bilgileri için yazıcı belgelerine bakın.
- Yazıcı kablosunun yazıcıya ve bilgisayara doğru şekilde bağlandığından emin olun (bkz. "Yazıcıyı Kurma" sayfa 29).

**ELEKTRIK PRIZINI SINAMA** — Elektrik prizine lamba gibi başka bir cihaz takarak, prizin sorunsuz çalıştığından emin olun.

#### Yazıcının Windows tarafından tanındığından emin olma —

Windows XP:

- 1 Başlat  $\rightarrow$  Denetim Masası  $\rightarrow$  Yazıcılar ve Diğer Donanım  $\rightarrow$  Takılı yazıcıları ve faks yazıcılarını görüntüleme 'yi tıklatın.
- 2 Yazıcı listede varsa yazıcı simgesini sağ tıklatın.
- 3 Özellikler → Bağlantı Noktaları'nı tıklatın. Paralel yazıcı için Aşağıdaki bağlantı noktalarına yazdır: ayarının LPT1 (Yazıcı Bağlantı Noktası) olduğundan emin olun. USB yazıcı için Aşağıdaki bağlantı noktalarına yazdır: ayarının USB olduğundan emin olun.

Windows Vista:

- 1 Başlat 🚱 → Denetim Masası → Donanım ve Ses → Yazıcı öğesini tıklatın.
- 2 Yazıcı listede varsa yazıcı simgesini sağ tıklatın.
- 3 Özellikler ve Bağlantı noktaları öğelerini tıklatın.
- 4 Gerekli ayarları yapın.

YAZICI SÜRÜCÜSÜNÜ YENİDEN YÜKLEME — Yönergeler için yazıcı belgelerine bakın.

### Tarayıcı Sorunları

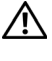

#### 🗥 UYARI: Bu bölümdeki vordamlara başlamadan önce, Ürün Bilgileri Kılavuzu'ndaki güvenlik yönergelerini izleyin.

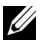

**NOT:** Tarayıcınız için teknik yardım gerekirse, tarayıcının üreticisine başvurun.

TARAYICI BELGELERİNİ DENETLEME — Kurulum ve sorun giderme bilgileri için tarayıcı belgelerine bakın.

TARAYICI KİLİDİNİ AÇMA — Tarayıcıda kilitleme sekmesi veya düğmesi varsa tarayıcınızın kilitli olmadığından emin olun.

#### BİLGİSAYARI YENİDEN BAŞLATMA VE TARAYICIYI YENİDEN DENEME

#### KABLO BAĞLANTILARINI KONTROL ETME —

- Kablo bağlantısı bilgileri icin yazıcı belgelerine bakın.
- Tarayıcı kablosunun tarayıcıya ve bilgisayara doğru şekilde bağlandığından emin olun.

#### TARAYICININ MICROSOFT WINDOWS TARAFINDAN TANINDIĞINI DOĞRULAMA

Windows XP:

1 Başlat  $\rightarrow$  Denetim Masası  $\rightarrow$  Yazıcılar ve Diğer Donanım  $\rightarrow$  Tarayıcılar ve Kameralar'ı tıklatın.

2 Tarayıcınız listelenmişse, Windows tarayıcıyı tanır.

Windows Vista:

- 1 Başlat 🚱 -> Denetim Masası -> Donanım ve Ses -> Tarayıcılar ve Kameralar'ı tıklatın.
- 2 Tarayıcı listelenmişse, Windows tarayıcıyı tanır.

TARAYICI SÜRÜCÜSÜNÜ YENİDEN YÜKLEME — Yönergeler için tarayıcı belgelerine bakın.

### Ses ve Hoparlör Sorunları

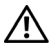

🕂 UYARI: Bu bölümdeki vordamlara başlamadan önce, Ürün Bilgileri Kılavuzu'ndaki güvenlik yönergelerini izleyin.

#### Hoparlörlerden ses gelmiyor

**NOT:** Bazi MP3 calarlardaki ses seviyesi denetimi Windows ses seviyesi ayarını gecersiz kılar. MP3 parçalarını dinliyorsanız, MP3 çaların ses seviyesini düşürmediğinizden veya kapatmadığınızdan emin olun.

HOPARLÖR KABLO BAĞLANTILARINI KONTROL ETME — Hoparlörlerin hoparlörlerinizle birlikte verilen kurulum şemasında gösterilen şekilde bağlandığından emin olun. Ses kartı satın aldıysanız hoparlörlerin karta bağlandığından emin olun.

**BIOS** KURULUM PROGRAMINDA DOĞRU SES ÇÖZÜMÜNÜN ETKİNLEŞTİRİLDİĞİNDEN EMIN OLUN — Bkz. "Sistem Kurulumu" sayfa 187.

SUBWOOFER VE HOPARLÖRLERIN AÇIK OLDUĞUNDAN EMIN OLMA — Hoparlörlerle birlikte verilen kurulum şemasına bakın. Hoparlörlerinizde ses seviyesi denetimleri varsa, ses bozukluğunu gidermek icin ses sevivesini, bas veva tiz ayarlarını yapın.

WINDOWS SES SEVIYESI DENETIMINI AYARLAMA — Ekranınızın sağ alt kösesindeki hoparlör simgesini tıklatın veya çift tıklatın. Ses seviyesinin artırıldığından ve sesin kısık olmadığından emin olun.

KULAKLIKLARI KULAKLIK KONEKTÖRÜNDEN ÇIKARMA — Kulaklıklar bilgisayarın ön panelindeki kulaklık konektörüne bağlıyken hoparlörden gelen ses otomatik olarak devre dışı bırakılır.

**ELEKTRIK PRIZINI SINAMA** — Elektrik prizine lamba gibi başka bir cihaz takarak, prizin sorunsuz çalıştığından emin olun.

OLASI GİRİŞİMİ GİDERME — Girişimi denetlemek üzere yakındaki vantilatörleri, flüoresan ışıklarını veya halojen lambalarını kapatın. SES SÜRÜCÜSÜNÜ YENİDEN YÜKLEME — Bkz. "Sürücüleri El ile Yeniden Yükleme" sayfa 97.

DONANIM SORUN GIDERICISI'NI CALISTIRMA — Bkz. "Microsoft Windows<sup>®</sup> XP ve Windows Vista<sup>®</sup> İşletim Sistemlerinde Yazılım ve Donanım Sorunlarını Giderme" sayfa 97.

#### Kulaklıklardan ses gelmiyor

KULAKLIK KABLO BAĞLANTISINI DENETLEME — Kulaklık kablosunun kulaklık konektörüne sıkı bir şekilde takılmış olduğundan emin olun (bkz. "Bilgisayarın Önden Görünümü" sayfa 15).

WINDOWS SES SEVİYESİ DENETİMİNİ AYARLAMA — Ekranınızın sağ alt köşesindeki hoparlör simgesini tıklatın veya çift tıklatın. Ses seviyesinin artırıldığından ve sesin kısık olmadığından emin olun.

BIOS KURULUM PROGRAMINDA DOĞRU SES ÇÖZÜMÜNÜN ETKINLEŞTIRILDIĞINDEN EMIN OLUN — Bkz. "Sistem Kurulumu" sayfa 187.

### Video ve Monitör Sorunları

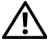

🕂 UYARI: Bu bölümdeki yordamlara başlamadan önce, Ürün Bilgileri Kılavuzu'ndaki güvenlik yönergelerini izleyin.

**NOT:** Sorun giderme prosedürleri için monitöre ait belgelere başvurun.

#### Ekran boşsa

#### Monitör kablo bağlantısını denetleme —

• Monitör kablosunun bilgisayarınızın kurulum şemasında gösterildiği şekilde bağlandığından emin olun.

İsteğe bağlı bir ekran kartı takılıysa, monitör kablosunun sistem kartı üzerindeki değil ekran kartı üzerindeki konektöre takıldığından emin olun.

- Uzatma kablosu kullanıyorsanız ve kabloyu çıkartınca sorun gideriliyorsa, kablo arızalıdır.
- Monitörün güç kablosunun arızalı olup olmadığını belirlemek için bilgisayarın ve monitörün güç kablolarını birbiriyle değiştirin.
- Konektörde eğik veya kırık pin olup olmadığını kontrol edin. (Monitör kablosu konektörlerinde bazı pinlerin olmaması normaldır.)

**MONİTÖR GÜÇ IŞIĞINI DENETLEME** — Güç ışığı kapalıysa, monitörün açıldığından emin olmak için düğmeye sıkıca basın. Güç ışığı yanıksa ve yanıp sönüyorsa, monitörün gücü vardır. Güç ışığı yanıp sönüyorsa, klavyede bir tuşa basın veya fareyi hareket ettirin.

**ELEKTRİK PRİZİNİ SINAMA** — Elektrik prizine lamba gibi başka bir cihaz takarak, prizin sorunsuz çalıştığından emin olun.

TANILAMA IŞIKLARINI GÖZDEN GEÇİRİN — Bkz. "Sesli Uyarı Kodları" sayfa 86.

#### Ekran kolay okunmuyorsa

**MONITÖR AYARLARINI DENETLEME** — Kontrast ve parlaklığı, manyetik özelliğini kaldırmayı (manyetik alanı etkisizleştirme) monitörü ayarlamak ve monitör kendi kendine sınamasını gerçekleştirmek için monitör belgelerine bakın.

**SUBWOOFER BIRIMINI MONITÖRDEN UZAKLAŞTIRMA** — Hoparlör sisteminiz subwoofer içeriyorsa, subwoofer biriminin monitörden en az 60 cm (2 ft) uzakta bulunduğundan emin olun.

**MONITÖRÜ HARICI GÜÇ KAYNAKLARINDAN UZAĞA TAŞIMA** — Fanlar, floresan ışıkları, halojen lambalar ve diğer elektrikli aygıtlar ekrandaki görüntünün "titremesine" neden olabilir. Paraziti kontrol etmek için etraftaki elektrikli cihazları kapatın.

GÜNEŞ IŞIĞININ NEDEN OLDUĞU PARLAMAYI VE OLASI GİRİŞİMİ ÖNLEMEK İÇİN Monitörü döndürme

WINDOWS EKRAN AYARLARINI YAPMA —

Windows XP:

1 Başlat  $\rightarrow$  Denetim Masası  $\rightarrow$  Görünüm ve Temalar'ı tıklatın.

2 Değiştirmek istediğiniz alanı tıklatın veya Ekran simgesini tıklatın.

3 Renk kalitesi ve Ekran çözünürlüğü için farklı ayarlar deneyin.

Windows Vista:

1 Başlat  $\bigcirc$   $\rightarrow$  Denetim Masası  $\rightarrow$  Donanım ve Ses  $\rightarrow$  Kişiselleştirme  $\rightarrow$  Ekran Ayarları'nı tıklatın.

2 Gerekirse Çözünürlük ve Renk ayarları'nı tıklatın.

# Sorun Giderme İpuçları

### Güç İşıkları

### UYARI: Bu bölümdeki yordamlara başlamadan önce, Ürün Bilgileri Kılavuzu'ndaki güvenlik yönergelerini izleyin.

Bilgisayarınızın önündeki güç düğmesi ışığı (iki renkli LED) farklı durumları göstermek için yanar, yanıp söner veya sabit kalır:

- Güç ışığı yanmıyorsa bilgisayarınız kapalıdır veya elektrik almıyordur.
  - Güç konektörünü çıkarıp bilgisayarın arkasındaki güç konektörüne ve elektrik prizine tekrar takın.
  - Bilgisayarınız çok çıkışlı bir elektrik prizine bağlıysa, prizin elektrik prizine takılı ve açık olduğundan emin olun. Bilgisayarın doğru çalıştığından emin olmak için güç koruma aygıtlarını, çok çıkışlı elektrik prizlerini ve elektrik uzatma kablolarını devre dışı bırakın.
  - Elektrik prizine lamba gibi başka bir cihaz takarak, prizin sorunsuz çalıştığından emin olun.
- Güç ışığı maviyse ve bilgisayar yanıt vermiyorsa:
  - Ekranın takılı ve açık olduğundan emin olun.
  - Ekran takılıysa ve açıksa, bkz. "Sesli Uyarı Kodları" sayfa 86.
- Güç ışığı mavi yanıp sönüyorsa bilgisayar bekleme modundadır. Normal çalışmayı devam ettirmek için klavyenizde bir tuşa basın, fareyi hareket ettirin veya güç düğmesine basın. Güç ışığı maviyse ve bilgisayar yanıt vermiyorsa:
  - Ekranın takılı ve açık olduğundan emin olun.
  - Ekran takılıysa ve açıksa, bkz. "Sesli Uyarı Kodları" sayfa 86.

- Güç ışığı sarı renkte yanıp sönüyorsa, bilgisayara güç geliyor ama bir aygıt arızalı ya da yanlış takılmıştır.
  - Bellek modüllerini çıkarıp tekrar takın (bkz. "Bellek" sayfa 123).
  - Tüm kartları çıkarıp tekrar takın (bkz. "Kartlar" sayfa 129).
  - Ekran kartını çıkartın ve yeniden takın, bu işlem uygulanabiliyorsa (bkz. "Kartlar" sayfa 129).
- Güç ışığı kesintisiz olarak sarı yanıyorsa, bir elektrik sorunu veya dahili aygıt arızası olabilir.
  - Tüm elektrik kablolarının sistem kartına sıkı bir şekilde bağlı olduğundan emin olun (bkz. "Sistem Kartı Bileşenleri" sayfa 110).
  - Ana güç kablosunun ve ön panel kablosunun sistem kartına doğru bir şekilde bağlı olduğundan emin olun (bkz. "Sistem Kartı Bileşenleri" sayfa 110).

### Sesli Uyarı Kodları

Bilgisayarınız, monitör hataları veya sorunları görüntüleyemezse, başlatma sırasında bir dizi uyarı sesi çıkarabilir. Sesli uyarı kodu adı verilen sesli uyarı dizileri bir sorunu belirtir. Olası bir sesli uyarı kodu, art arda üç kısa bip sesinden oluşur. Bu sesli uyarı kodu, bilgisayarın bir bellek sorunuyla karşılaştığını gösterir.

Bilgisayarınız başlatma sırasında uyarı sesi çıkartırsa:

- 1 Sesli uyarı kodunu not edin.
- 2 Daha ciddi nedenleri tanımlamak için Dell Diagnostics uygulamasını çalıştırın (bkz. "Dell Diagnostics Programı" sayfa 90).

| Kod<br>(tekrar eden<br>kısa bipler) | Tanım                                                                         | Önerilen Çözüm                                                                                                    |
|-------------------------------------|-------------------------------------------------------------------------------|----------------------------------------------------------------------------------------------------|
| 1                                   | BIOS checksum<br>arızası. Anakart<br>arızası olasılığı.                       | Dell'e başvurun.                                                                                                    |
| 2                                   | Bellek modülü<br>algılanamadı                                                 | 1 İki ya da daha fazla bellek modülü takılıysa,<br>modülleri çıkarın, tek bir modülü takın<br>(bkz. "Bellek Takma" sayfa 126) ve<br>bilgisayarı yeniden başlatın. Bilgisayar<br>normal şekilde başlarsa, diğer bir modülü<br>takın. Arızalı bir modül bulana kadar veya<br>tüm modülleri hatasız şekilde takana kadar<br>devam edin. |
|                                     |                                                                               | <b>2</b> Varsa, aynı türdeki, çalışır bir modülü<br>bilgisayarınıza takın (bkz. "Bellek Takma"<br>sayfa 126).                                                                                                    |
|                                     |                                                                               | <b>3</b> Sorun devam ederse, Dell'e başvurun.                                                                                                    |
| 3                                   | Anakart arızası<br>olasılığı                                                  | Dell'e başvurun.                                                                                                    |
| 4                                   | RAM Okuma/Yazma<br>hatası                                                     | 1 Bellek modülü/konektör takmayla ilgili özel<br>gereksinimlerin bulunmadığından emin<br>olun (bkz. "Bellek Takma Kuralları"<br>sayfa 124).                                                                                                    |
|                                     |                                                                               | <b>2</b> Taktığınız bellek modüllerinin<br>bilgisayarınızla uyumlu olduğunu<br>doğrulayın. (bkz. "Bellek Takma Kuralları"<br>sayfa 124).                                                                                                    |
|                                     |                                                                               | <b>3</b> Sorun devam ederse, Dell'e başvurun.                                                                                                    |
| 5                                   | Gerçek zamanlı saat<br>arızası. Olası pil<br>arızası veya anakart<br>arızası. | 1 Pili çıkarın (bkz. "Pil Değiştirme" sayfa 160).<br>2 Sorun devam ederse, Dell'e başvurun.                                                                                                    |
| 6                                   | Video BIOS sınama<br>hatası                                                   | Dell'e başvurun.                                                                                                    |
| 7                                   | CPU önbelleği<br>sınama arızası                                               | Dell'e başvurun.                                                                                                    |

### Sistem İletileri

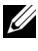

**NOT:** Aldığınız ileti tabloda listelenmemişse, işletim sisteminin veya ileti görüntülendiğinde çalışmakta olan programın belgelerine bakın.

Dikkat! Bu sistemde önceki önyükleme teşebbüsleri [nnnn] denetim NOKTASINDA BAŞARISIZ OLDU. BU SORUNU GİDERME İLE İLGİLİ YARDIM İÇİN LÜTFEN BU DENETIM NOKTASINI BIR YERE NOT EDIN VE DELL TEKNIK DESTEĞINE BAŞVURUN — Bilgisayar aynı hata için arka arkaya üç defa önyükleme işlemini başaramadı (yardım için bkz. "Dell'e Başvurma" sayfa 202).

**CMOS** SAĞLAMA TOPLAMI HATASI — Olası ana kart hatası veya RTC pil gücü düşük. Pili değiştirin. Yardım için bkz. "Pil Değiştirme" sayfa 160 veya bkz. "Dell'e Basvurma" savfa 202.

**CPU FAN HATASI** — CPU fan hatası. CPU fanını değiştirin. Bkz. "İşlemci Fanı/Isı Emici Biriminin Cıkartılması" savfa 166.

**DISKET DRIVE O ARAMA HATASI** — Bir kablo gevşek olabilir veya bilgisayar yapılandırma bilgileri ile donanım yapılandırması aynı olmayabilir. Kablo bağlantılarını gözden geçirin veya yardım için bkz. "Dell'e Başvurma" savfa 202.

**D**İSKET OKUMA HATASI — Disket bozulmuş veya bir kablo gevşemiş olabilir. Disketi değistirin/kablo bağlantılarında gevseklik olup olmadığına bakın.

SABİT DİSK SÜRÜCÜ HATASI — HDD POST sırasında olası sabit disk arızası. Kabloları kontrol edin/sabit disk sürücülerini değiştirin veya yardım için bkz. "Dell'e Başvurma" sayfa 202.

SABİT DİSK SÜRÜCÜ OKUMA HATASI — Sabit disk sürücü önyükleme sınaması sırasında olası sabit disk sürücü hatası (yardım için bkz. "Dell'e Başvurma" sayfa 202).

KLAVYE HATASI — Klavyede hata var veya klavye kablosu gevşek (bkz. "Klavye Sorunları" sayfa 69).

**HİÇBİR ÖNYÜKLEME AYGITI YOK** — Önyüklenebilir bir sabit disk veya disket sürücüde önyüklenebilir bir disket yok ya da Sabit Disk/Disket kablosu gevşek veya önyüklenebilir hiçbir aygıt yok.

- Disket sürücünüz, önyükleme aygıtınızsa, sürücüde önyüklenebilir bir disket olduğundan emin olun.
- Önyükleme aygıtınız sabit disk sürücüsü ise, kabloların bağlı, sürücünün doğru şekilde takılmış ve önyüklenebilir aygıt olarak bölümlendirilmiş olduğundan emin olun.
- Sistem kurulumuna girin ve önyükleme sırası bilgilerinin doğru olduğundan emin olun (bkz. "Sistem Kurulumuna Girme" sayfa 188).

**SAAT İLERLEME KEŞİNTİŞİ YOK** — Sistem kartı üzerindeki yonga veya anakart arızalı olabilir (yardım için bkz."Dell'e Başvurma" sayfa 202).

**SİSTEM DIŞI DİSK VEYA DİSK HATASI** — Disketi önyüklenebilir bir işletim sistemi yüklü bir disketle değiştirin veya disketi A sürücüsünden çıkartıp bilgisayarı yeniden başlatın.

ÖNYÜKLEME DİSKETİ DEĞİL — Önyüklenebilir bir disket takın ve bilgisayarı yeniden başlatın.

**USB AŞIRI AKIM HATASI** — USB aygıtını çıkarın. USB aygıtı için harici güç kaynağı kullanın.

NOT – SABİT DİSK SÜRÜCÜSÜ KENDİ KENDİNE İZLEME SİSTEMİ BİR PARAMETRENİN NORMAL ÇALIŞMA ARALIĞINI AŞTIĞINI BİLDİRDİ. DELL, VERİLERİNİZİ DÜZENLİ OLARAK YEDEKLEMENİZİ ÖNERİR. OLASI BİR SABİT DİSK SÜRÜCÜ HATASININ NEDENİ ARALIK DIŞINDA ÇALIŞAN BİR PARAMETRE OLABİLİR DE, OLMAYABILIR DE. — S.M.A.R.T hatası, olası sabit disk sürücü hatası. Bu özellik BIOS ayarlarından etkinleştirilip devre dışı bırakılabilir.

### **Dell Diagnostics Program**

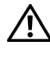

🕺 UYARI: Bu bölümdeki yordamlara başlamadan önce, Ürün Bilgileri Kılavuzu'ndaki güvenlik yönergelerini izleyin.

### Dell Teşhislerini Kullanma Zamanı

Bilgisayarınızla ilgili bir sorun yaşarsanız, teknik yardım için Dell'e başvurmadan önce Kilitlenmeler ve Yazılım Sorunları bölümündeki gerekli kontrolleri yapın (bkz. "Kilitlenmeler ve Yazılım Sorunları" sayfa 70) ve Dell Diagnostics'i calıştırın.

Başlamadan önce bu yordamları yazdırmanız önerilir.

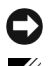

DİKKAT: Dell Diagnostics programı yalnızca Dell™ bilgisayarlarda çalışır.

**NOT:** *Drivers and Utilities* CD'si isteğe bağlıdır ve bilgisayarınızla birlikte verilmeyebilir.

Bilgisayarınızın yapılandırma bilgilerini gözden geçirmek için "Sistem Kurulumu" sayfa 187 bölümüne bakın ve sınamak istediğiniz aygıtın sistem ayarlar (setup) programında görüntülendiğinden ve etkin olduğundan emin olun.

Sabit disk sürücünüzden veya Drivers and Utilities (Sürücüler ve Yardımcı Programlar) CD'sinden Dell Diagnostics programını başlatın.

#### Dell Diagnostics Programını Sabit Sürücünüzden Başlatma

Dell Diagnostics programı sabit disk sürücünüzde gizli bir tanılama yardımcı programı bölümündedir.

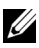

**NOT:** Bilgisayarınız bir ekran resmi görüntülemiyorsa, bkz. "Dell'e Başvurma" sayfa 202.

- 1 Bilgisayarın sorunsuz şekilde çalışan bir elektrik prizine bağlı olduğundan emin olun.
- **2** Bilgisayarınızı açın (veya yeniden başlatın).

3 DELL<sup>™</sup> logosu göründüğünde hemen <F12> tuşuna basın. Önyükleme menüsünden Boot to Utility Partition (Yardımcı Program Bölümüne Önyükle) öğesini seçin ve <Enter> tuşuna basın.

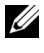

**NOT:** Fazla uzun süre beklediyseniz ve işletim sistemi logosu görünürse, Microsoft<sup>®</sup> Windows<sup>®</sup> masaüstünü görene kadar beklevin; ardından bilgisayarınızı kapatın ve yeniden deneyin.

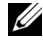

**NOT:** Hiçbir tanılama yardımcı programı bölümü bulunamadığını belirten bir ileti görürseniz, Dell Diagnostics programını Drivers and Utilities (Sürücüler ve Yardımcı Programlar) ortamından başlatın.

4 Dell Diagnostics'i sabit disk sürücünüzdeki tanılama yardımcı programı bölümünden başlatmak için herhangi bir tuşa başın.

#### Dell Diagnostics Programını Drivers and Utilities CD'sinden Başlatma

- 1 Drivers and Utilities ortamini verlestirin.
- **2** Bilgisayarı kapatıp tekrar başlatın.

DELL logosu göründüğünde hemen <F12> tuşuna basın.

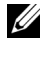

**NOT:** Fazla uzun süre beklediyseniz ve işletim sistemi logosu görünürse, Microsoft<sup>®</sup> Windows<sup>®</sup> masaüstünü görene kadar bekleyin; ardından bilgisavarınızı kapatın ve veniden denevin.

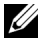

**NOT:** Sonraki adımlar, önyükleme sırasını yalnızca bir kez değiştirir. Sonraki baslatmada, bilgisayar sistem kurulumu programında belirtilen aygıtlara göre önvükleme vapar.

- 3 Önyükleme aygıtı listesi göründüğünde, CD/DVD/CD-RW seçeneğini vurgulayın ve <Enter> tuşuna basın.
- 4 Görüntülenen menüden **Boot from CD-ROM** (CD-ROM'dan başlat) seçeneğini belirtin ve <Enter> tuşuna basın.
- 5 CD menüsünü başlatmak için 1 yazın ve ilerlemek için <Enter> tuşuna basın.
- 6 Numaralı listeden **Run the 32 Bit Dell Diagnostics**'i (32 Bit Dell Diagnostics Programını Çalıştır) seçin. Birden çok sürüm listelenmişse, bilgisayarınıza uygun sürümü seçin.
- Dell Diagnostics programının Ana Menüsü göründüğünde, uygulamak 7 istediğiniz sınamayı seçin.

#### **Dell Diagnostics Ana Menüsü**

Dell Diagnostics programı yüklendikten ve Ana Menü ekranı 1 göründükten sonra, istediğiniz seçeneğin düğmesini tıklatın.

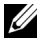

NOT: Bilgisayarınızda eksiksiz bir sınama gerçekleştirmek için, Test System (Sistemi Sına) seçeneğini işaretlemeniz önerilir.

| Seçenek                       | İşlev                               |
|-------------------------------|-------------------------------------|
| Test Memory<br>(Belleği Sına) | Bağımsız bellek sınamasını çalıştır |
| Test System<br>(Sistemi Sına) | Sistem Tanılamasını çalıştır        |
| Exit (Çıkış)                  | Diagnostics'ten çık                 |

2 Ana menüdeki Test System (Sistemi Sına) seçeneği belirtildikten sonra aşağıdaki menü görüntülenir:

**NOT:** Bilgisayardaki aygıtların tam bir sınamasının yapılması için aşağıdaki menüden Extended Test (Genisletilmis Sınama) seceneğini belirlemeniz önerilir.

| Seçenek                                    | İşlev                                                                                                    |
|--------------------------------------------|----------------------------------------------------------------------------------------------------|
| Express Test<br>(Hızlı Sınama)             | Sistemdeki aygıtların hızlı şekilde sınamasını<br>yapar. Bu işlem genelde 10-20 dakika sürer.                                                     |
| Extended Test<br>(Genişletilmiş<br>Sınama) | Sistemdeki aygıtların tam bir sınamasını yapar. Bu<br>yaklaşık bir saat veya daha fazla sürebilir.                                                |
| Custom Test<br>(Özel Sınama)               | Belirli bir aygıtı sınamak veya uygulanacak sınama<br>işlemlerini özelleştirmek için kullanılır.                                                  |
| Symptom Tree<br>(Belirti Ağacı)            | Bu seçenek sınamaları karşılaştığınız sorunun<br>belirtisine göre seçmenize olanak verir. Bu<br>seçenek en sık karşılaşılan belirtileri listeler. |

- 3 Sınama sırasında bir sorunla karşılaşılırsa, sorunun hata kodunu ve açıklamasını içeren bir ileti görünür. Hata kodu ile sorunun açıklamasını bir yere yazın ve "Dell'e Başvurma" sayfa 202 bölümüne bakın.
  - **NOT:** Bilgisayarınızın Service Tag (Servis Etiketi) numarası, her sınama ekranının en üstünde görünür. Dell'e başvurduğunuzda, teknik destek bölümü sizden Service Tag numaranızı ister.

4 **Custom Test veya Symptom Tree** (Özel Sınama veya Belirti Ağacı) seçeneğinden bir sınama yürütürseniz, daha fazla bilgi için aşağıdaki tabloda açıklanan ilgili sekmeyi tıklatın.

| Sekme                        | İşlev                                                                                                    |
|------------------------------|----------------------------------------------------------------------------------------------------|
| Results<br>(Sonuçlar)        | Sınama sonuçlarını ve karşılaşılan hata<br>durumlarını görüntüler.                                                                                                    |
| Errors<br>(Hatalar)          | Karşılaşılan hata durumlarını, hata kodlarını ve<br>sorun açıklamasını görüntüler.                                                                                                    |
| Help (Yardım)                | Sınamayı açıklar ve sınama çalıştırma<br>gereksinimlerini belirtebilir.                                                                                                    |
| Yapılandırma                 | Seçilen aygıt için donanım yapılandırmanızı<br>görüntüler.                                                                                                    |
|                              | Dell Diagnostics programı, tüm aygıtların<br>yapılandırma bilgilerini sistem kurulumundan,<br>bellekten ve çeşitli iç sınamalardan alır ve bilgileri<br>ekranın sol bölmesindeki aygıt listesinde<br>görüntüler. Aygıt listesi, bilgisayarınızda takılı<br>tüm bileşenlerin veya bilgisayarınıza bağlanmış<br>tüm aygıtların adlarını görüntülemeyebilir. |
| Parameters<br>(Parametreler) | Sınama ayarlarını değiştirerek sınamayı<br>özelleştirmenize olanak verir.                                                                                                    |

- 5 Sınama işlemleri tamamlandığında, **Ana Menü** ekranına dönmek için sınama ekranını kapatın. Dell Diagnostics programından çıkmak ve bilgisayarı yeniden başlatmak için, **Ana Menü** ekranını kapatın.
- **6** *Drivers and Utilities* (Sürücüler ve Yardımcı Programlar) CD'sini çıkarın.

### Sürücüler

### Sürücü Nedir?

Sürücü, yazıcı, fare veya klavye gibi bir aygıtı denetleyen bir programdır. Tüm aygıtlar için bir sürücü programı gerekir.

Sürücüler aygıt ve aygıtı kullanan diğer programlar arasında bir çevirmen gibi çalışırlar. Her aygıtın yalnızca kendi sürücüsünün tanıyacağı özelleştirilmiş komut setleri vardır.

Bilgisayarınız Dell tarafından gerekli bütün sürücüler yüklenmiş halde gönderilir - ek bir kuruluma ya da yapılandırmaya gerek yoktur.

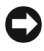

DİKKAT: Drivers and Utilities CD'si işletim sistemi için bilgisayarınızda bulunmayan sürücüleri içerebilir. İşletim sisteminiz için uygun olan yazılımı yüklediğinizden emin olun.

Klavye sürücüsü gibi birçok sürücü, Microsoft Windows işletim sistemi ile birlikte gelir. Aşağıdaki durumlarda sürücüler yüklemeniz gerekebilir:

- İşletim sisteminizi yükseltirseniz.
- İşletim sisteminizi yeniden yüklerseniz.
- Yeni bir aygıt bağlarsanız veya yüklerseniz.

#### Sürücülerin Tanımlanması

Herhangi bir aygıtla ilgili bir sorun yaşıyorsanız, sorunun kaynağının sürücü olup olmadığını belirleyin ve gerekirse sürücüyü güncelleştirin.

- 1 Baslat 🚱 simgesine tıklatın ve Bilgisayar öğesini sağ tıklatın.
- 2 Özellikler  $\rightarrow$  Aygıt Yöneticisi'ni tıklatın.

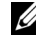

**NOT: Kullanici Hesabi Denetimi** (Görevler penceresinin altında solda bulunur) görüntülenebilir. Bilgisayarda bir yöneticiyseniz Devam düğmesini tıklatın; değilseniz devam etmek için yöneticinize başvurun.

Listede aşağı inerek herhangi bir aygıt simgesinin yanında ünlem işareti (sarı bir daire içinde [!]) olup olmadığına bakın.

Aygıt adının yanında bir ünlem işareti yarsa, sürücüyü yeniden yüklemeniz ya da yeni bir sürücü yüklemeniz gerekebilir (bkz. "Sürücüleri ve Yardımcı Programları Yeniden Yükleme" sayfa 95).

#### Sürücüleri ve Yardımcı Programları Yeniden Yükleme

DİKKAT: support.dell.com adresindeki Dell Destek web sitesi ve Drivers and Utilities (Sürücüler ve Yardımcı Programlar) ortamınız Dell™ bilgisayarları için onaylanmış sürücüleri içerir. Başka kaynaklardan alınan sürücüleri yüklerseniz, bilgisayarınız düzgün çalışmayabilir.

#### Windows Aygıt Sürücüsü Geri Alma

Bir sürücüyü yükledikten veya güncelleştirdikten sonra bilgisayarınızda sorun oluşursa, sürücüyü önceden yüklü olan sürümle değiştirmek için Windows Aygıt Sürücüsü Geri Alma'yı kullanın.

Windows XP:

- 1 Başlat  $\rightarrow$  Bilgisayarım  $\rightarrow$  Özellikler  $\rightarrow$  Donanım  $\rightarrow$  Aygıt Yöneticisi'ni tıklatın.
- 2 Yeni sürücü kurulmuş olan aygıta sağ tuşla tıklatın sonra Özellikler'i tıklatın.
- 3 Sürücüler sekmesini → Sürücüyü Geri Al'ı tıklatın.

Windows Vista:

- 1 Başlat 👩 simgesine tıklatın ve Bilgisayar öğesini sağ tıklatın.
- 2  $\ddot{O}$  **Zellikler**  $\rightarrow$  **Aygıt Yöneticisi**'ni tıklatın.
  - **NOT: Kullanıcı Hesabı Denetimi** penceresi açılabilir. Bilgisayarda bir yöneticiyseniz **Devam** düğmesini tıklatın; değilseniz Aygıt Yöneticisine girmek için yöneticinize başvurun.
- **3** Yeni sürücü kurulmuş olan aygıta sağ tuşla tıklatın sonra **Özellikler**'i tıklatın.
- 4 Sürücüler sekmesini  $\rightarrow$  Sürücüyü Geri Al'ı tıklatın.

Aygıt Sürücüsü Geri Alma sorununu çözmezse, bilgisayarınızı yeni sürücüyü yüklemeden önceki çalışma durumuna döndürmek için Sistem Geri Yükleme'yi ("İşletim Sisteminizi Geri Yükleme" sayfa 98) kullanın.

#### Drivers and Utilities Ortamını Kullanma

Aygıt Sürücüsüne Geri Dönme ya da Sistem Geri Yükleme ("İşletim Sisteminizi Geri Yükleme" sayfa 98) sorunu çözmezse, sürücüyü *Drivers and Utilities* CD'sinden yeniden yükleyin.

1 Windows masaüstü görüntülenirken *Drivers and Utilities* ortamını takın.

*Drivers and Utilities* ortamını ilk kez kullanıyorsanız adım 2 konumuna gidin. İlk kez kullanmıyorsanız, adım 5 konumuna gidin.

- 2 *Drivers and Utilities* ortamı yükleme programı başladığında, ekrandaki komutları izleyin.
- **3** InstallShield Sihirbazı Tamamlandı penceresi göründüğünde, *Drivers and Utilities* ortamını çıkarın ve bilgisayarınızı yeniden başlatmak için **Son**'u tıklatın.
- 4 Windows masaüstünü gördüğünüzde, *Drivers and Utilities* CD'sini yeniden takın.
- 5 Welcome Dell System Owner ekranında, İleri'yi tıklatın.
  - NOT: Drivers and Utilities ortamında sadece bilgisayarınızla birlikte gelen ekran sürücüleri görüntülenir. Başka donanımlar eklediyseniz, yeni donanımın sürücüleri Drivers and Utilities CD'sinde görüntülenmeyebilir. Bu sürücüler görüntülenmezse Drivers and Utilities CD'sinin uygulamasından çıkın. Sürücü bilgileri için aygıtla birlikte gelen belgelere bakın.

*Drivers and Utilities* programının bilgisayarınızda bir donanım algıladığını belirten bir ileti görüntülenir.

Bilgisayarınız tarafından kullanılan sürücüler **My Drivers'da** görüntülenir—Drivers and Utilities programı bu bileşenleri sistem penceresinde tanımlar.

**6** Yeniden yüklemek istediğiniz sürücüyü tıklatın ve ekrandaki yönergeleri izleyin.

Belli bir sürücü listede yoksa, sürücü işletim sisteminiz için gerekli olmayabilir.

#### Sürücüleri El ile Yeniden Yükleme

Sürücü dosyalarını önceki bölümde açıklanan şekilde sabit sürücünüze çıkardıktan sonra aşağıdaki talimatları izleyin:

- 1 Başlat 🚳 simgesine tıklatın ve Bilgisayar öğesini sağ tıklatın.
- 2  $\ddot{O}$  **Zellikler**  $\rightarrow$  **Aygıt Yöneticisi**'ni tıklatın.
  - **NOT: Kullanıcı Hesabı Denetimi** penceresi açılabilir. Bilgisayarda bir yöneticiyseniz **Devam** düğmesini tıklatın; değilseniz Aygıt Yöneticisine girmek için yöneticinize başvurun.
- **3** Sürücüsünü yüklediğiniz aygıtın türünü (örneğin, **Ses** veya **Video**) çift tıklatın.
- 4 Sürücüsünü yüklediğiniz aygıtın adını çift tıklatın.
- 5 Sürücü sekmesini → Sürücüyü Güncelleştir → Sürücü yazılımı için bilgisayarıma gözat seçeneğini tıklatın.
- **6 Gözat**'ı tıklatın ve sürücü dosyalarını önceden kopyaladığınız yeri bulun.
- 7 Uygun sürücünün adı göründüğünde, sürücünün adını  $\rightarrow$  Tamam  $\rightarrow$  İleri'yi tıklatın.
- 8 Son'u tıklatın ve bilgisayarınızı yeniden başlatın.

### Microsoft Windows<sup>®</sup> XP ve Windows Vista<sup>®</sup> İşletim Sistemlerinde Yazılım ve Donanım Sorunlarını Giderme

İşletim sistemi kurulumu sırasında bir aygıt algılanamazsa veya algılandığı halde, yanlış yapılandırılırsa, uyumsuzluğu çözmek için Donanım Sorun Gidericisi'ni kullanabilirsiniz.

Donanım Sorun Gidericisi'ni başlatmak için:

Windows XP:

- 1 Başlat  $\rightarrow$  Yardım ve Destek'i tıklatın.
- 2 Arama alanına donanım sorunu giderme yazın ve aramayı başlatmak için <Enter> tuşuna başın.
- 3 Sorun Çözme bölümünde Donanım Sorunu Giderici'yi tıklatın.
- 4 **Donanım Sorun Giderici** listesinde sorunu en iyi şekilde tanımlayan seçeneği belirleyin ve kalan sorun giderme adımlarını izlemek için **İleri**'yi tıklatın.

#### Windows Vista:

- 1 Windows Vista başlat düğmesini 👩 ve Yardım ve Destek'i tıklatın.
- 2 Ara alanına donanım sorun gidericisi yazın ve aramayı başlatmak için <Enter> tuşuna başın.

Arama sonuçlarında sorunu en iyi şekilde tanımlayan seçeneği belirleyin ve kalan sorun giderme adımlarını izleyin.

### Işletim Sisteminizi Geri Yükleme

İşletim sisteminizi aşağıdaki yollarla geri yükleyebilirsiniz:

- Microsoft Windows XP Sistem Geri Yükleme ve Windows Vista Sistem Geri Yükleme, veri dosyalarını etkilemeksizin bilgisayarınızı daha önceki durumuna getirir. İşletim sisteminizi geri yüklemek ve veri dosvalarınızı korumak icin ilk cözüm olarak Sistem Geri Yükleme'vi kullanın.
- Dell PC Restore by Symantec, sabit sürücünüzü bilgisayarı satın aldığınız sıradaki çalışma durumuna geri yükler. Dell PC Geri Yükleme sabit diskteki tüm verileri kalıcı olarak siler ve bilgisayarı satın aldıktan sonra yüklediğiniz tüm uygulamaları kaldırır. PC Geri Yükleme işlevini sadece Sistem Geri Yükleme ile işletim sistemi sorununuzu çözemediğinizde kullanın.
- Bilgisayarınızla birlikte bir Operating System (İşletim Sistemi) diski aldıysanız, işletim sisteminizi geri yüklemek için bu diski kullanabilirsiniz. CD'yi sadece Sistem Geri Yükleme ile işletim sistemi sorununuzu çözemediğinizde kullanın.

#### Microsoft<sup>®</sup> Windows<sup>®</sup> Sistem Geri Yüklemevi Kullanma

Windows isletim sistemleri, donanıma, yazılıma veya sistem ayarlarına yapılan değişiklikler bilgisayarı istenmeyen bir sistem durumuna getirmişse, bilgisayarınızı önceki bir sistem durumuna geri yüklemenizi (veri dosyalarını etkilemeden) sağlayan Sistem Geri Yükleme seçeneğini sağlar. Sistem Geri Yüklemenin bilgisayarınızda yaptığı hiçbir değişiklik geri alınamaz.

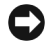

Dikkat: Veri dosyalarınızı düzenli olarak yedekleyin. Sistem Geri Yükleme, veri dosyalarınızı izlemez veya kurtarmaz.

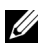

**NOT:** Bu belgedeki yordamlar Windows varsayılan görünümü icin yazılmıştır, bu nedenle Dell<sup>™</sup> bilgisayarınızı Windows Klasik görünümüne ayarladığınızda bunlar geçerli olmavabilir.

#### Sistem Geri Yükleme'yi Başlatma

#### Windows XP.

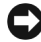

DİKKAT: Bilgisayarı daha önceki bir sistem durumuna geri yüklemeden önce, açık dosyaları kaydedip kapatın ve açık programlardan çıkın. Sistem geri yükleme bitene kadar hiçbir dosyayı veya programı değiştirmeyin, açmayın veya silmeyin.

- 1 Başlat  $\rightarrow$  Tüm Programlar  $\rightarrow$  Aksesuarlar  $\rightarrow$  Sistem Araçları  $\rightarrow$  Sistem Geri Yükleme'yi tıklatın.
- 2 Bilgisayarımı önceki bir zamana geri yükle ya da Geri yükleme noktası olustur seçeneklerinden birini tıklatın.
- 3 İleri'yi tıklatın ve kalan ekran komutlarını izleyin.

Windows Vista:

- Windows Vista başlat düğmesini 🚯 ve Yardım ve Destek'i tıklatın. 1
- 2 Arama kutusuna Sistem Geri Yükleme yazın ve <Enter> tuşuna basın.

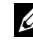

**NOT: Kullanıcı Hesabı Denetimi** penceresi açılabilir. Bilgisayarda bir yöneticiyseniz, Devam'ı tıklatın; aksi takdirde istediğiniz eyleme devam etmek için yöneticinize başvurun.

3 İleri'yi tıklatın ve ekranda kalan komutları izleyin.

Sistem Geri Yükleme'nin sorununuzu çözmemesi durumunda son sistem geri yüklemeyi geri alabilirsiniz.

#### Son Sistem Geri Yüklemeyi Geri Alma

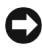

DIKKAT: Son sistem geri vüklemesini geri almadan önce, acık dosvaları kaydedip kapatın ve acık programlardan cıkın. Sistem geri yükleme bitene kadar hicbir dosyayı veya programı değiştirmeyin, açmayın veya silmeyin.

Windows XP

- Baslat  $\rightarrow$  Tüm Programlar  $\rightarrow$  Aksesuarlar  $\rightarrow$  Sistem Araclari  $\rightarrow$  Sistem 1 Geri Yükleme'yi tıklatın.
- 2 Son geri yüklememi geri al'ı ve Devam'ı tıklatın.

Windows Vista:

- 1 Windows Vista başlat düğmesini 👩 ve Yardım ve Destek'i tıklatın.
- 2 Arama kutusuna Sistem Geri Yükleme yazın ve <Enter> tuşuna basın.
- 3 Son geri yüklememi geri al'ı ve Devam'ı tıklatın.

#### Sistem Geri Yükleme'yi Etkinlestirme

**NOT:** Windows Vista, düşük disk alanı olsa bile Sistem Geri Yükleme'yi devre dışı bırakmaz. Bu nedenle, asağıdaki adımlar sadece Windows XP icin gecerlidir.

Windows XP'vi 200 MB'den daha az kullanılabilir bos sabit disk alanıyla yeniden yüklerseniz, Sistem Geri Yükleme otomatik olarak devre dışı kalır.

Sistem Geri Yükleme'nin etkin olup olmadığını görmek için:

**Baslat**  $\rightarrow$  **Denetim Masasi**  $\rightarrow$  **Performans ve Bakim**  $\rightarrow$  **Sistem**'i tiklatin. 1

Sistem Geri Yükleme sekmesini tıklatın ve Sistem Geri Yükleme'vi kapat seçeneğinin işaretli olmadığından emin olun.

#### Dell PC Restore ve Dell Factory Image Restore'ı Kullanma

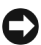

DİKKAT: Dell PC Geri Yükleme ve Dell Factory Image Restore kullanıldığında sabit sürücünüzdeki tüm veriler kalıcı olarak silinir ve bilgisavarınızı aldıktan sonra vüklediğiniz tüm programlar veya sürücüler kaldırılır. Mümkünse, bu seçenekleri kullanmadan önce verilerinizi vedeklevin. PC Geri Yükleme'yi veva Dell Factory Image Restore'yi sadece Sistem Geri Yükleme ile işletim sistemi sorununuzu çözemediğinizde kullanın.

**NOT:** Symantec tarafından sunulan Dell PC Geri Yükleme ve Dell Factory Image Restore bazı ülkelerde veya belirli bilgisayarlarda kullanılamayabilir.

Dell PC Geri Yükleme'yi (Windows XP) veya Dell Factory Image Restore'yi (Windows Vista) isletim sisteminizi geri yüklemek için sadece son çözüm olarak kullanın. Bu seçenekler sabit sürücünüzü bilgisayarınızı ilk aldığınızdaki çalışma durumuna döndürür. Bilgisayarınızı aldıktan sonra eklediğiniz veri dosyaları dahil tüm program veya dosyalar sabit sürücüden kalıcı olarak silinir. Veri dosyaları belgeleri, elektronik tabloları, e-posta mesajlarını, dijital fotoğrafları, müzik dosvalarını vb. icerir. Mümkünse, PC Geri Yükleme'yi ve Factory Image Restore'yi kullanmadan önce tüm verileri yedekleyin.

#### Windows XP: Dell PC Geri Yükleme

**1** Bilgisavarı acın.

Önyükleme işlemi sırasında ekranın üstünde **www.dell.com** yazan mavi bir çubuk görünür.

2 Mavi çubuğu görür görmez <Ctrl><F11> tuş kombinasyonuna basın.

<Ctrl><F11> tuş birleşimine zamanında başamazsanız, bilgişayarın başlamasının tamamlanmasına izin verin ve sonra bilgisayarınızı veniden başlatın.

Dikkat: PC Restore uygulamasını devam ettirmek *istemiyorsanız* bir sonraki adımda Reboot (Yeniden Baslat) öğesini tıklatın.

- **3** Görüntülenen bir sonraki adımda, **Restore** (Geri Yükle).
- 4 Bir sonraki ekranda, **Onayla** öğesini tıklatın.

Geri yükleme işlemi yaklaşık 6–10 dakika sürer.

**5** Sizden istendiğinde, bilgisayarı yeniden başlatmak için **Son**'u tıklatın.

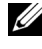

**NOT:** Bilgisayarı el ile kapatmayın. **Son**'u tıklatın ve bilgisayarın yeniden başlamasına izin verin.

6 Sizden istendiğinde Evet'i tıklatın.

Bilgisayar yeniden başlar. Bilgisayar ilk çalışma durumuna döndürüldüğünden, açılan Son Kullanıcı Lisans Sözleşmesi gibi ekranlar, bilgisayar ilk kez açıldığında görünenlerle aynıdır.

7 İleri'yi tıklatın.

Sistem Geri Yükleme ekranı görüntülenir ve bilgisayar yeniden başlar.

8 Bilgisayar yeniden başladıktan sonra, **Tamam**'ı tıklatın.

#### Windows Vista: Dell Factory Image Restore

- Bilgisayarı açın. Dell logosu göründüğünde, Vista Gelişmiş Önyükleme 1 Secenekleri penceresine erişmek için <F8> tuşuna birkaç defa başın.
- 2 Bilgisayarınızı Onarın seçeneğini belirleyin.

Sistem Kurtarma Seçenekleri penceresi görüntülenir.

- **3** Bir klavye düzeni seçin ve **İleri**'yi tıklatın.
- 4 Kurtarma seçeneklerine erişmek için yerel kullanıcı olarak oturum açın. Komut istemine erişmek için Kullanıcı adı alanına yönetici yazın ve ardından **Tamam**'ı tıklatın.
- Dell Factory Image Restore'vi tiklatin. 5

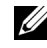

**NOT:** Yapılandırmanıza bağlı olarak Dell Factory Tools ve sonra Dell Factory Image Restore öğesini seçmeniz gerekebilir.

Dell Factory Image Restore karşılama ekranı görüntülenir.

#### 6 İleri'yi tıklatın.

Veri Silmeyi Onayla ekranı görüntülenir.

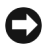

DIKKAT: Factory Image Restore ile devam etmek istemiyorsanız iptal düğmesini tıklatın.

7 Sabit sürücüyü yeniden biçimlendirmek ve sistem yazılımını fabrika durumuna geri döndürmeye devam etmek istediğinizi onaylamak için onay kutusunu tıklatın ve ardından İleri'yi tıklatın.

Geri yükleme işlemi başlar ve tamamlanması beş dakika veya daha fazla sürebilir.

İşletim sistemi ve fabrikada yüklenen uygulamalar fabrika durumuna döndürüldüğünde bir mesaj görüntülenir.

8 Sistemi yeniden başlatmak için Son'u tıklatın.

#### Dell PC Geri Yükleme uvgulamasının kaldırılması

Dikkat: Dell PC Geri Yükleme'yi sabit sürücüden kalıcı olarak kaldırmak, PC Geri Yükleme vardımcı programını bilgisayarınızdan siler. Dell PC Geri Yükleme'yi kaldırdıktan sonra bilgisayar isletim sisteminizi geri yüklemek icin bu yardımcı programı kullanamazsınız.

Dell PC Geri Yükleme, sabit sürücünüzü bilgisayarınızı ilk aldığınızdaki çalışma durumuna döndürebilmenizi sağlar. Ek sabit disk alanı kazanmak icin bile olsa PC Geri Yükleme'vi bilgisavarınızdan kaldırmamanız önerilir. PC Geri Yükleme'vi bilgisavarınızdan kaldırırsanız, bu vardımcı programı bir daha hiçbir zaman geri çağıramazsınız ve işletim sisteminizi ilk durumuna döndürmek için PC Geri Yükleme'yi bir daha kullanamazsınız.

PC Geri Yükleme uygulamasını kaldırmak için:

- 1 Yerel yönetici olarak bilgisayarınızda oturum açın.
- 2 Microsoft Windows Gezgini'nde c:\dell\utilities\DSR konumuna gidin.
- **3** DSRIRRemv2.exe dosya adını çift tıklatın.

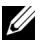

**NOT:** Yerel yönetici olarak oturum acmazsanız, yönetici olarak oturum acmanız gerektiğini belirten bir mesai görünür. Cıkıs'ı tıklatın ve ardından yerel yöneticiniz olarak oturum açın.

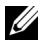

**NOT:** PC Geri Yükleme için bilgisayarınızın sabit diskinde ayrılan bir bölüm yoksa, bölümün bulunamadığını belirten bir mesaj görünür. Çıkış'ı tıklatın; silinecek bir bölüm yok.

- 4 Sabit sürücünüzdeki bölümde bulunan PC Geri Yükleme'yi kaldırmak için **Tamam**'ı tıklatın.
- 5 Onay mesajı görüntülendiğinde **Evet**'i tıklatın.

PC Geri Yükleme bölümü silinir ve kullanılabilen yeni disk alanı sabit disk için ayrılan boş alana eklenir.

- 6 Windows Explorer'da Yerel Disk (C)'yi sağ tıklatın, Özellikler'i tıklatın ve Boş Alan için artan değer ile gösterilen şekilde ek disk alanının kullanılabildiğini doğrulayın.
- 7 PC Geri Yükleme Kaldırma penceresini kapatmak için Sonlandır öğesini tıklatın.
- 8 Bilgisayarı yeniden başlatın.

#### **Operating System Diskini Kullanma**

#### Baslamadan Önce

Yeni yüklenen bir sürücüdeki sorunu düzeltmek için Windows işletim sistemini yeniden yüklemeyi düşünüyorsanız, önce Windows Vista Aygıt Sürücüsünü Geri Alma'yı kullanmayı deneyin (bkz. "Windows Aygıt Sürücüsü Geri Alma" sayfa 95). Aygıt Sürücüsünü Geri Alma işlevi sorununuzu çözmüyorsa, işletim sisteminizi yeni aygıt sürücüsünü yüklemeden önceki sistem durumuna geri döndürmek için Sistem Geri Yükleme'yi kullanın (bkz. "Microsoft<sup>®</sup> Windows<sup>®</sup> Sistem Geri Yüklemeyi Kullanma" savfa 98).

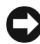

DİKKAT: Kurulumu yapmadan önce, birincil sabit sürücünüzdeki tüm veri dosyalarını vedeklevin. Geleneksel sabit sürücü vapılandırmaları icin, birincil sabit sürücü, bilgisayarın ilk algıladığı sürücüdür.

Windows'u yeniden yüklemek için aşağıdakiler gereklidir:

- Dell<sup>™</sup> Operating System CD'si •
- Drivers and Utilities CD'si

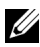

**NOT:** *Drivers and Utilities* CD'si bilgisayarınız bir araya getirilirken yüklenen sürücüleri icerir. Gerekli sürücüleri yüklemek icin *Dell Drivers and Utilities* CD'sini kullanın. Bilgisayarınızı siparis ettiğiniz bölgeye, CD/DVD talep edip etmediğinize bağlı olarak Drivers and Utilities CD'si ve Operating System CD'si sisteminizle birlikte gönderilmevebilir.

#### Windows<sup>®</sup> XP veya Windows Vista<sup>®</sup>'nın Yeniden Yüklenmesi

Yeniden yükleme işleminin tamamlanması 1 ila 2 saat sürebilir. İşletim sistemini yeniden yükledikten sonra, aygıt sürücülerini, virüsten koruma programını ve diğer yazılımları da yeniden yüklemeniz gerekir.

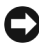

DIKKAT: Operating System CD'si Windows XP veva Windows Vista'nın veniden yüklenmesi için seçenekler sunar. Bu seçenekler, dosyaların üzerine yazacak ve muhtemelen sabit sürücünüzde vüklü programları etkilevecektir. Bu vüzden, bir Dell teknik destek temsilcisi aksini yapmanızı söylemedikce Windows Vista'yı yeniden yüklemeyin.

- 1 Açık dosyaları kaydedip kapatın ve açık programlardan çıkın.
- 2 Operating System CD'sini takın. Install Windows (Windows'u Yükle) iletisi görüntülenirse, Exit'i (Çıkış) tıklatın.
- 3 Bilgisayarı yeniden başlatın. DELL<sup>™</sup> logosu görünür görünmez <F12> tuşuna basın.

  - **NOT:** Fazla uzun süre beklerseniz ve isletim sistemi logosu görünürse, Microsoft<sup>®</sup> Windows<sup>®</sup> masaüstünü görene kadar beklevin; ardından bilgisayarınızı kapatın ve veniden denevin.

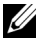

- **NOT:** Sonraki adımlar, önyükleme sırasını yalnızca bir kez değiştirir. Sonraki baslatmada, bilgisayar sistem kurulumu programında belirtilen aygıtlara göre önyükleme yapar.
- 4 Önyükleme aygıtı listesi göründüğünde, CD/DVD/CD-RW Driver (CD/DVD/CD-RW Sürücüsü) seçeneğini vurgulayın ve <Enter> tuşuna basın.
- 5 CD-ROM'dan başlatmak için bir tuşa basın.
- 6 Yüklemeyi tamamlamak için ekrandaki yönergeleri izleyin.

# Parçaları Takma ve Çıkarma

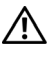

🕂 UYARI: Elektrik çarpması, dönen fanlardan yaralanma veya diğer beklenmedik yaralanma risklerine karşı korunmak için kapağı açmadan önce her zaman bilgisayarın fişini elektrik prizinden çıkarın.

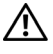

🕂 UYARI: Herhangi bir kapağı (bilgisayar kapakları, sürücü kapakları, yuva dolgu kapakları ve ön panel kapağı vb.) çıkartılmış haldeyken bilgisayarınızı çalıştırmayın.

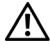

/! UYARI: Bu bölümde tanımlanan bazı parcalar yalnızca yetkili servis teknisyeni tarafından değiştirilebilir ve özel olarak değiştirilmez.

### Başlamadan Önce

Bu bölümde bilgisayarınızdaki bileşenlerin takılması ya da çıkarılması için yordamlar sunulur. Aksi belirtilmedikçe, her yordamda aşağıdaki şartların geçerli olduğu varsayılır:

- "Bilgisayarı Kapatma" sayfa 106 ve "Bilgisayarınızın İçinde Çalışmaya Başlamadan Önce" sayfa 106 bölümlerindeki adımları gerçekleştirdiğiniz.
- Dell<sup>™</sup> Ürün Bilgisi Kılavuzu'ndaki güvenlik bilgilerini okudunuz. ٠
- Bir bileşen, değiştirilebilir veya (ayrı olarak satın alınmışsa) çıkarma yordamı tersten uygulanarak takılabilir.

#### Önerilen Araçlar

Bu belgedeki yordamlar için aşağıdaki araçlar gerekir:

- Küçük düz uçlu tornavida
- Küçük Phillips marka yıldız tornavida
- Küçük plastik çizici
- support.dell.com adresinde bulunan Dell Destek web sitesindeki Flash BIOS icra edilebilir güncelleme programı

#### Bilgisayarı Kapatma

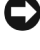

DİKKAT: Veri kaybını önlemek için, bilgisayarınızı kapatmadan önce açık dosyaları kaydedip kapatın ve açık programlardan çıkın.

- 1 Açık dosyaları kaydedip kapatın ve açık programlardan çıkın.
- 2 Başlat 🚱, ok simgesi 🏊 ve ardından Kapat'ı tıklatın.

İşletim sistemini kapatma işlemi sona erdiğinde bilgisayar kapanır.

**3** Bilgisayarın ve takılı aygıtların kapandığından emin olun. İşletim sisteminizi kapattığınızda bilgisayarınız ve takılı aygıtlarınız otomatik olarak kapanmadıysa, bilgisayar kapanana kadar güç düğmesine en az 8 ila 10 saniye süreyle basın.

#### Bilgisavarınızın İcinde Calısmava Baslamadan Önce

Bilgisayarınızı olası zararlardan korumak ve kendi kişisel güvenliğinizi sağlamak için aşağıdaki güvenlik yönergelerini kullanın.

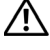

#### /!\ UYARI: Bu bölümdeki yordamlara baslamadan önce, Ürün Bilgileri Kılavuzu'ndaki aüvenlik yönergelerini izleyin.

DIKKAT: Bileşenleri ve kartları itina ile kullanın. Bileşenlere veya kartların üzerindeki temas noktalarına dokunmayın. Kartları uç kısmından veya metal montaj kenarından tutun. İslemci gibi bilesenleri pinlerinden değil kenarlarından tutun.

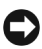

DİKKAT: Yalnızca yetkili bir servis teknisyeni bilgisayarınızda onarım yapmalıdır. Dell tarafından vetkilendirilmemis servislerden kaynaklanan zararlar garantinizin kapsamında deăildir.

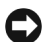

DIKKAT: Bir kablovu cıkartırken kablonun kendisini değil, fisi veva koruvucu halkavı tutarak cekin. Bazı kablolarda kilitleme dilleri vardır; bu tür kabloları cıkarırken, kablovu cekmeden önce kilitleme dillerini icerive bastırın. Konektörleri cıkartırken, konektör pinlerinin eğilmesini önlemek için konektörleri düz tutun. Ayrıca bir kabloyu bağlamadan önce, her iki konektörün vönlerinin doğru olduğundan ve doğru hizalandıklarından emin olun.

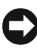

DİKKAT: Ağ kablosunu çıkarmak için, önce kabloyu bilgisayarınızdan ve ardından ağ avgitindan cikarin.

1 Tüm telefon veya ağ kablolarını bilgisayarınızdan çıkarın.

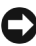

DİKKAT: Sistem kartının zarar görmemesi için, bilgisayara müdahale etmeden önce ana pili cıkarın.

2 Bilgisayarınızı ve tüm bağlı aygıtları elektrik prizlerinden çıkarın.

3 Sistem kartını topraklamak için güç düğmesine basın.

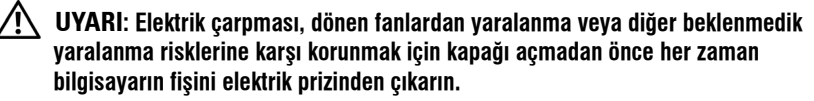

4 Bilgisayarın kapağını açın.

DİKKAT: Bilgisayarınızın içindeki herhangi bir şeye dokunmadan önce, bilgisayarınızın arkasındaki metal kısım gibi boyanmamıs bir metal yüzeve dokunarak kendinizi topraklayın. Çalışırken, iç bileşenlere zarar verebilecek statik elektriği boşaltmak için, boyanmamış metal yüzeye belirli aralıklarla dokunun.

### Bilgisayar Kapağını Çıkarma

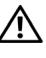

🕂 UYARI: Bu bölümdeki yordamlara başlamadan önce, Ürün Bilgileri Kılavuzu'ndaki güvenlik yönergelerini izleyin.

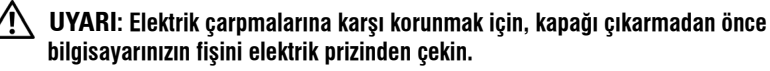

🚺 🚺 UYARI: Herhangi bir kapağı (bilgisayar kapakları, cerceveler, dolgu dirsekleri, yuva dolgu kapakları ve ön panel yuvaları vb.) çıkartılmış haldeyken bilgişayarınızı çalıştırmayın.

1 "Başlamadan Önce" sayfa 105 bölümündeki yordamları izleyin.

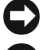

DİKKAT: Çıkartılan kapağı destekleyecek yeterli boş alanın bulunduğundan emin olun.

DİKKAT: Bilgisayarı veya durduğu yüzeyi çizmemek için düz ve korunmuş bir yüzeyde calıstığınızdan emin olun.

- 2 Bilgisayar kapağı yukarı gelecek şekilde bilgisayarınızı yan yatırın.
- 3 Tornavida kullanarak, kapağı tutan iki vidayı çıkarın.

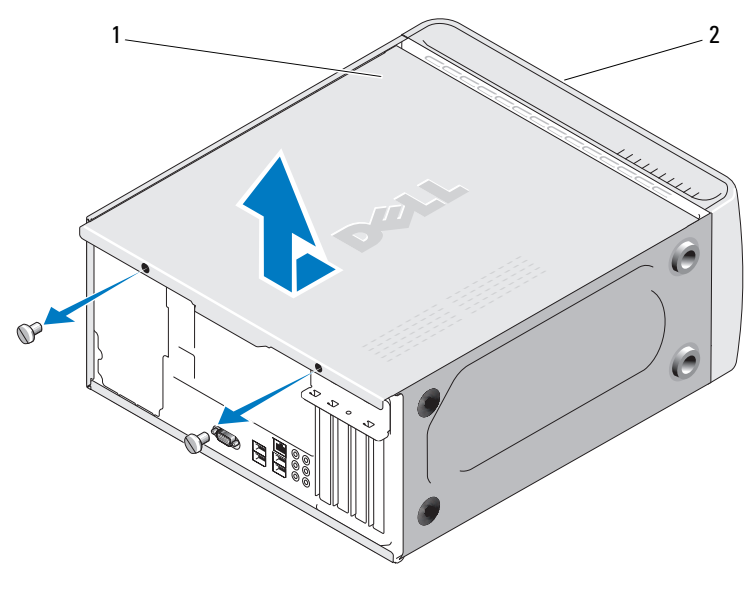

1 bilgisayar kapağı 2 bilgisayarın önü

- **4** Bilgisayar kapağını bilgisayarın önünden uzağa doğru çekerek ve kaldırarak serbest bırakın.
- 5 Kapağı güvenli bir yere koyun.
# Bilgisayarınızın İç Görünüşü

🕂 UYARI: Bu bölümdeki yordamlara başlamadan önce, Ürün Bilgileri Kılavuzu'ndaki güvenlik yönergelerini izleyin.

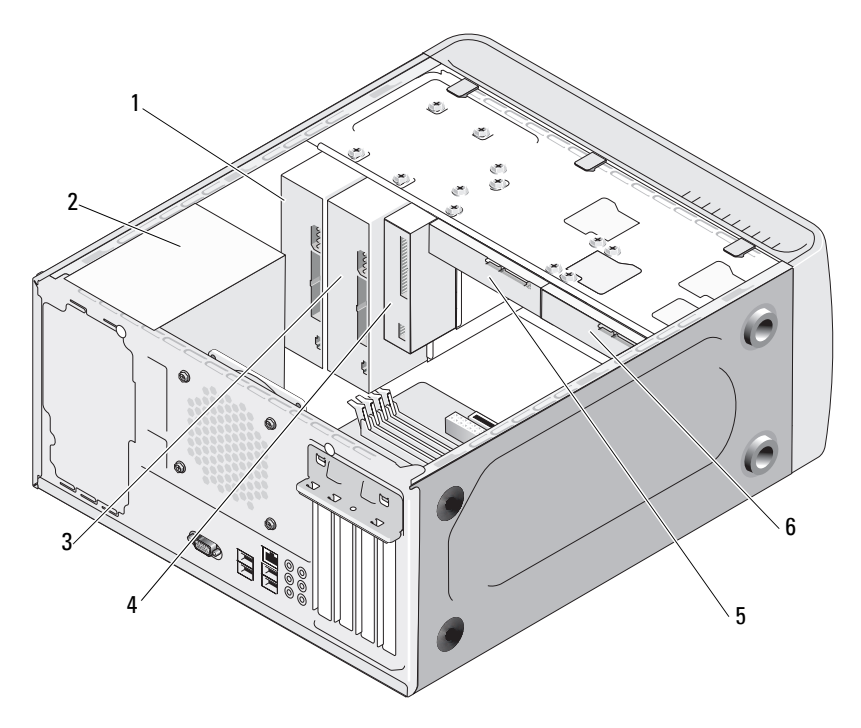

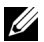

**NOT:** Bilgisayarınızın iç görünüşü bilgisayar modeline göre değişir.

- CD veya DVD sürücüsü 1
- güç kaynağı 3 isteğe bağlı CD veya DVD 2
- 4 disket sürücü veya Ortam Okuyucusu
- sürücüsü
- 5 sabit sürücü 6 isteğe bağlı sabit sürücü

# Sistem Kartı Bileşenleri

## **Inspiron 530**

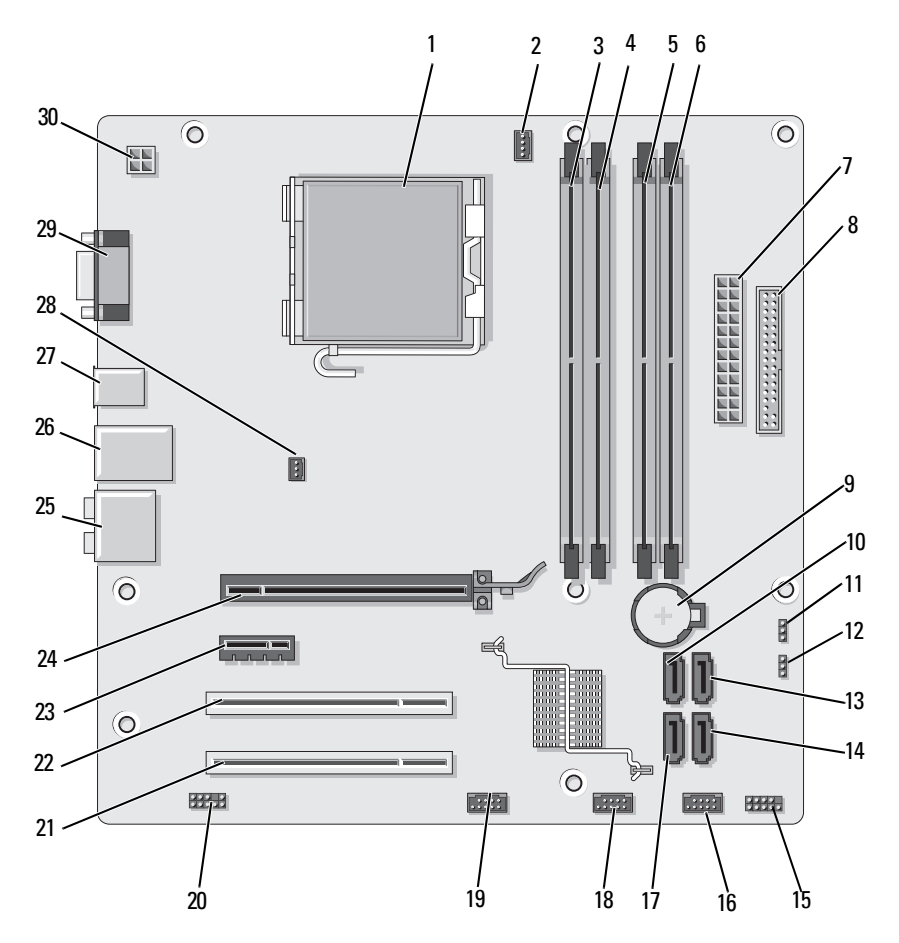

|    |                                              |    | konektörü<br>(CPU_FAN)                    |    | konektörleri<br>(DIMM_1)                   |
|----|----------------------------------------------|----|-------------------------------------------|----|--------------------------------------------|
| 4  | bellek modülü<br>konektörleri<br>(DIMM_2)    | 5  | bellek modülü<br>konektörleri<br>(DIMM_3) | 6  | bellek modülü<br>konektörleri<br>(DIMM_4)  |
| 7  | ana güç konektörü<br>(ATX_POWER)             | 8  | Disket Konektörü                          | 9  | pil soketi                                 |
| 10 | seri ATA sürücüsü<br>konektörleri<br>(SATA0) | 11 | CMOS anahtarı<br>(CLEAR CMOS)             | 12 | parola anahtarı<br>(CLEAR_PW)              |
| 13 | seri ATA sürücüsü<br>konektörleri<br>(SATA1) | 14 | seri ATA sürücüsü<br>konektörleri (SATA4) | 15 | ön panel konektörü<br>(F_PANEL)            |
| 16 | ön USB konektörü<br>(F_USB1)                 | 17 | seri ATA sürücüsü<br>konektörleri (SATA5) | 18 | ön USB konektörü<br>(F_USB2)               |
| 19 | ön FlexBay<br>konektörü (F_USB3)             | 20 | ön ses (F_AUDIO)                          | 21 | PCI konektörü<br>(PCI2)                    |
| 22 | PCI konektörü<br>(PCI 1)                     | 23 | PCI Express x1<br>konektörü<br>(PCIE_X1)  | 24 | PCI Express x16<br>konektörü<br>(PCIE_X16) |
| 25 | ses konektörleri                             | 26 | 2 USB ve 1 LAN<br>konektörü               | 27 | 2 USB konektörü                            |
| 28 | kasa fan konektörü<br>(CHASSIS_FAN)          | 29 | video konektörü<br>(VGA)                  | 30 | işlemci için güç<br>(ATX_CPU)              |

işlemci fanı

3

bellek modülü

işlemci soketi (CPU) 2

1

## Inspiron 530a

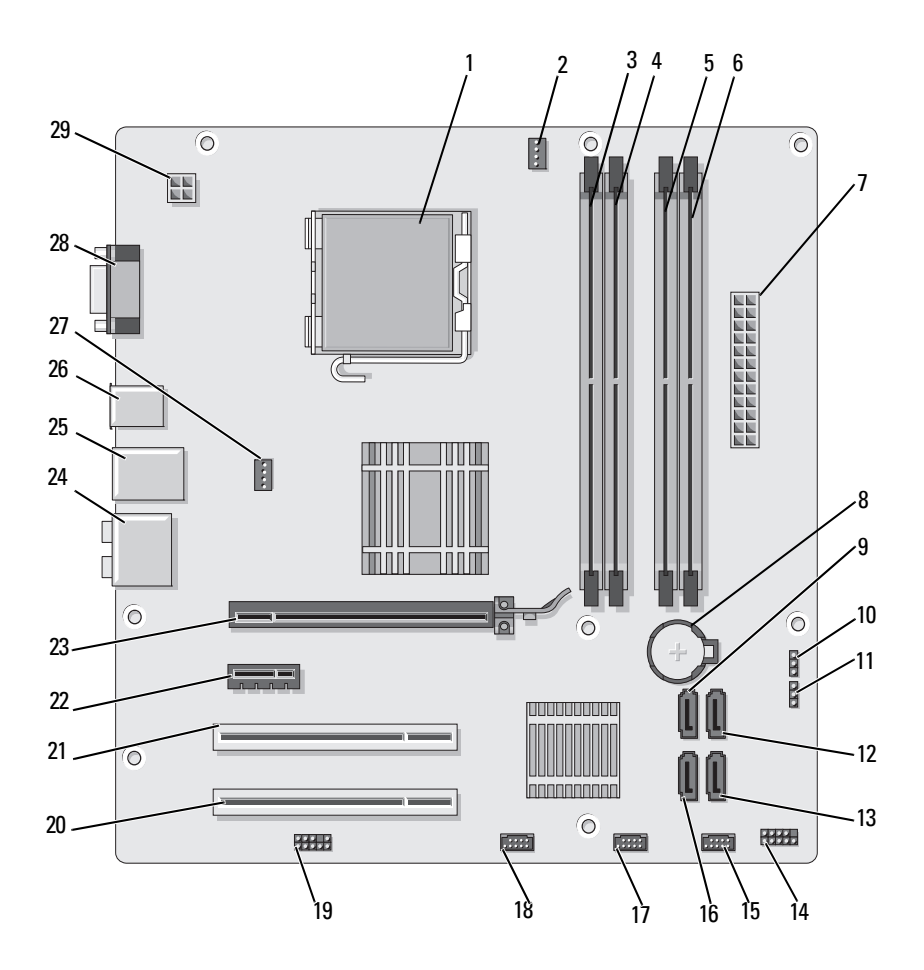

- 1 işlemci soketi (CPU) 2
- 4 bellek modülü konektörleri (DIMM\_2)
- 7 ana güç konektörü (ATX POWER)
- 10 CMOS anahtarı (CLEAR CMOS)
- 13 seri ATA sürücüsü konektörleri (SATA4)
- 16 seri ATA sürücüsü konektörleri (SATA5)
- 19 ön ses (F\_AUDIO)
- 22 PCI Express x1 konektörü (PCIE X1)
- 25 2 USB ve 1 LAN konektörü
- 28 video konektörü (VGA)

- işlemci fanı konektörü (CPU\_FAN)
- 5 bellek modülü konektörleri (DIMM\_3)
- 8 pil soketi
- 11 parola anahtarı (CLEAR\_PW)
- 14 ön panel konektörü (F\_PANEL)
- 17 ön USB konektörü (F\_USB2)
- 20 PCI konektörü (PCI2)
- 23 PCI Express x16 konektörü (PCIE X16)
- 26 2 USB konektörü
- 29 işlemci için güç (ATX\_CPU)

- 3 bellek modülü konektörleri (DIMM\_1)
- 6 bellek modülü konektörleri (DIMM\_4)
- 9 seri ATA sürücüsü konektörleri (SATA0)
- 12 seri ATA sürücüsü konektörleri (SATA1)
- 15 ön USB konektörü (F\_USB1)
- 18 ön FlexBay konektörü (F\_USB3)
- 21 PCI konektörü (PCI 1)
- 24 ses konektörleri
- 27 kasa fan konektörü (CHASSIS\_FAN)

## Inspiron 530b

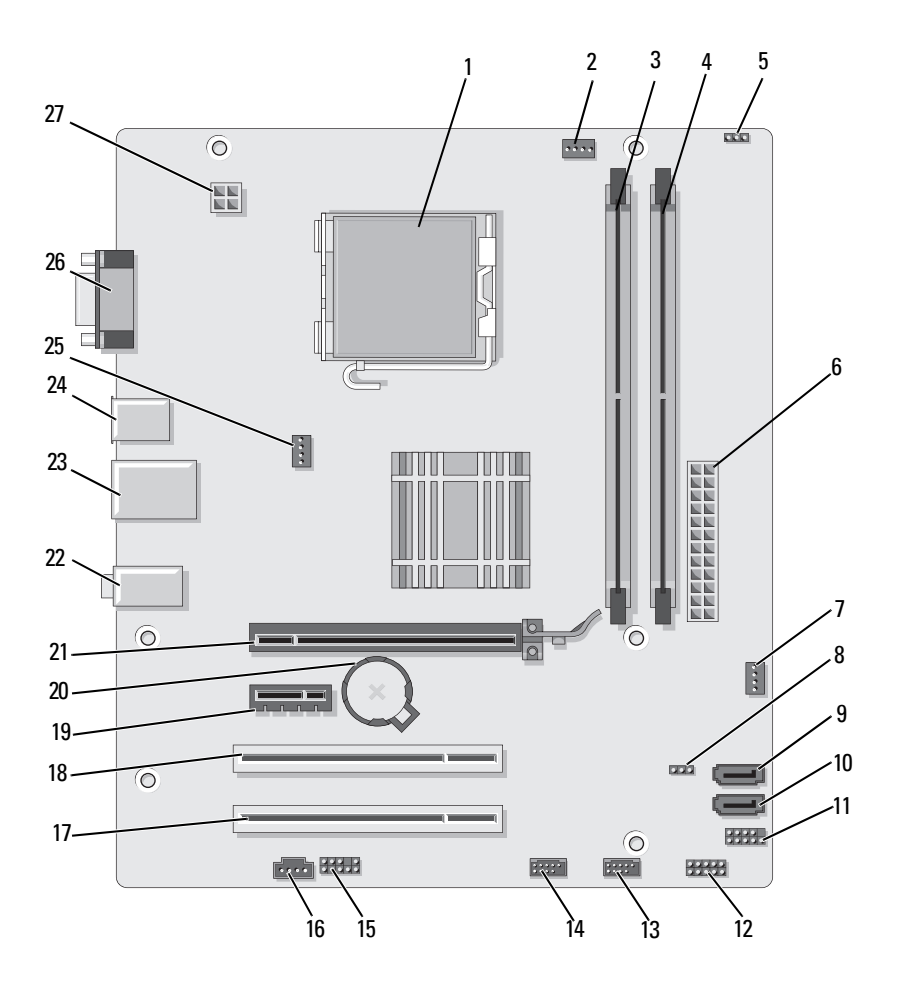

| 1  | işlemci soketi (CPU)                         | 2  | işlemci fanı<br>konektörü<br>(CPU_FAN) | 3  | bellek modülü<br>konektörleri<br>(DIMM_1)    |
|----|----------------------------------------------|----|----------------------------------------|----|----------------------------------------------|
| 4  | bellek modülü<br>konektörleri<br>(DIMM_2)    | 5  | parola anahtarı<br>(CLEAR_PW)          | 6  | ana güç konektörü<br>(ATX_POWER)             |
| 7  | SYS_FAN2                                     | 8  | CLR_CMOS                               | 9  | seri ATA sürücüsü<br>konektörleri<br>(SATA2) |
| 10 | seri ATA sürücüsü<br>konektörleri<br>(SATA1) | 11 | FP1                                    | 12 | JSPI 1                                       |
| 13 | ön USB konektörü<br>(F_USB1)                 | 14 | ön USB konektörü<br>(F_USB2)           | 15 | F_AUDIO                                      |
| 16 | CD_IN                                        | 17 | PCI konektörü<br>(PCI2)                | 18 | PCI konektörü<br>(PCI 1)                     |
| 19 | PCI Express x1<br>konektörü<br>(PCIE_x1)     | 20 | pil soketi                             | 21 | PCI Express x16<br>konektörü<br>(PCIE_X16)   |
| 22 | ses konektörleri                             | 23 | 2 USB ve 1 LAN<br>konektörü            | 24 | 2 USB konektörü                              |
| 25 | kasa fan konektörü<br>(CHASSIS_FAN)          | 26 | video konektörü<br>(VGA)               | 27 | işlemci için güç<br>(ATX_CPU)                |

## Inspiron 530c

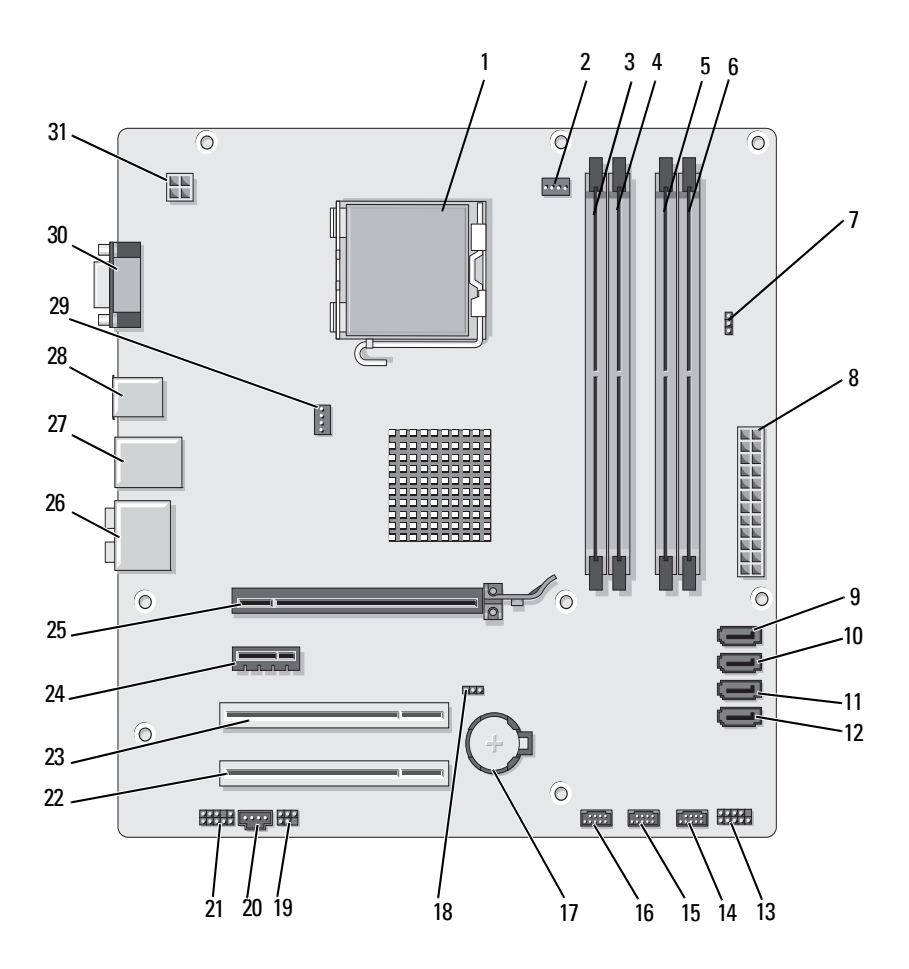

| 4  | bellek modülü<br>konektörleri<br>(DIMM_2)    | 5  | bellek modülü<br>konektörleri<br>(DIMM_3) | 6  | bellek modü<br>konektörleri<br>(DIMM_4) |
|----|----------------------------------------------|----|-------------------------------------------|----|-----------------------------------------|
| 7  | parola anahtarı<br>(CLR_PSWD)                | 8  | ana güç konektörü<br>(ATX_POWER)          | 9  | seri ATA sürü<br>konektörleri           |
| 10 | seri ATA sürücüsü<br>konektörleri<br>(SATA1) | 11 | seri ATA sürücüsü<br>konektörleri (SATA2) | 12 | seri ATA sürü<br>konektörleri           |
| 13 | ön panel konektörü<br>(F_PANEL)              | 14 | ön USB konektörü<br>(F_USB3)              | 15 | ön USB kone<br>(F_USB2)                 |
| 16 | ön USB konektörü<br>(F_USB1)                 | 17 | pil soketi                                | 18 | CMOS anaht<br>(CLEAR CMO                |
| 19 | SPDIF                                        | 20 | CD_IN                                     | 21 | ön ses (F_AU                            |
| 22 | PCI konektörü                                | 23 | PCI konektörü                             | 24 | PCI Express                             |

(PCI 1)

26 ses konektörleri

işlemci fanı

konektörü

(CPU\_FAN)

25 PCI Express x16 konektörü

(PCI2)

işlemci soketi (CPU) 2

1

- (PCIE\_X16)
- 28 2 USB konektörü
- 31 işlemci için güç (ATX\_CPU)
- 29 kasa fan konektörü (CHASSIS\_FAN)

- 3 bellek modülü konektörleri  $(DIMM_1)$
- bellek modülü ß
- icüsü (SATAO)
- icüsü (SATA3)
- ektörü
- arı DS)
- JDIO)
- **x1** konektörü (PCIE X1)
- 27 2 USB ve 1 LAN konektörü
- 30 video konektörü (VGA)

## Inspiron 530d

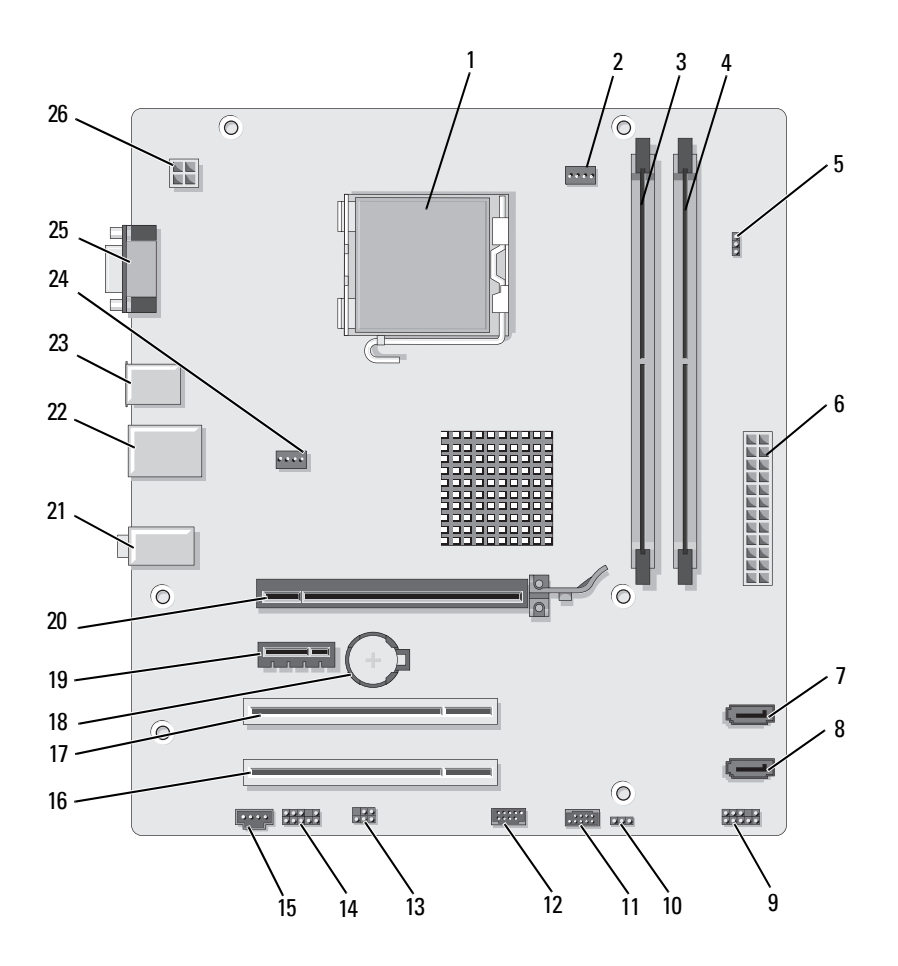

| 1  | işlemci soketi (CPU)                         | 2  | işlemci fanı<br>konektörü<br>(CPU_FAN)     | 3  | bellek modülü<br>konektörleri<br>(DIMM_1) |
|----|----------------------------------------------|----|--------------------------------------------|----|-------------------------------------------|
| 4  | bellek modülü<br>konektörleri<br>(DIMM_2)    | 5  | parola anahtarı<br>(CLEAR_PSWD)            | 6  | ana güç konektörü<br>(ATX_POWER)          |
| 7  | seri ATA sürücüsü<br>konektörleri<br>(SATA1) | 8  | seri ATA sürücüsü<br>konektörleri (SATA0)  | 9  | Ön panel                                  |
| 10 | CMOS anahtarı<br>CLR_CMOS                    | 11 | USB2                                       | 12 | USB1                                      |
| 13 | SPDIF                                        | 14 | ön ses (F_AUDIO)                           | 15 | CD_IN                                     |
| 16 | PCI konektörü<br>(PCI2)                      | 17 | PCI konektörü<br>(PCI 1)                   | 18 | pil soketi                                |
| 19 | PCI Express x1<br>konektörü<br>(PCIE_X1)     | 20 | PCI Express x16<br>konektörü<br>(PCIE_X16) | 21 | ses konektörleri                          |
| 22 | 2 USB ve 1 LAN<br>konektörü                  | 23 | 2 USB konektörü                            | 24 | fan konektörü<br>(SYS_FAN)                |
| 25 | video konektörü<br>(VGA)                     | 26 | işlemci için güç<br>(ATX_CPU)              |    |                                           |
|    |                                              |    |                                            |    |                                           |

## Güç Kaynağı DC Konektörü Pin Atamaları

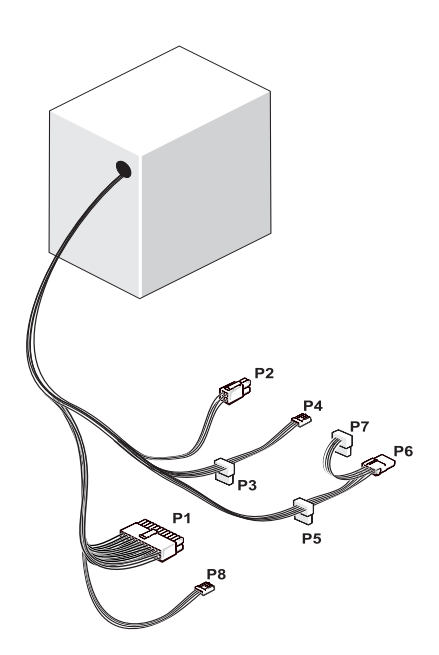

DC Güç Konektörü P1

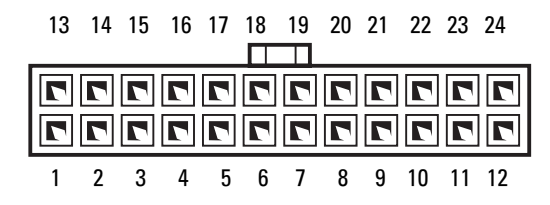

| Pin Numarası | Sinyal Adı   | Kablo Rengi | Kablo<br>Boyutu |
|--------------|--------------|-------------|-----------------|
| 1            | +3.3 V       | Turuncu     | 20 AWG          |
| 2            | +3.3 V       | Turuncu     | 20 AWG          |
| 3            | RTN          | Siyah       | 20 AWG          |
| 4            | +5 V         | Kırmızı     | 20 AWG          |
| 5            | RTN          | Siyah       | 20 AWG          |
| 6            | +5 V         | Kırmızı     | 20 AWG          |
| 7            | RTN          | Siyah       | 20 AWG          |
| 8            | РОК          | Gri         | 22 AWG          |
| 9            | +5 V AUX     | Mor         | 20 AWG          |
| 10           | +12 V        | Sarı        | 20 AWG          |
| 11           | +12 V        | Sarı        | 20 AWG          |
| 12           | +3.3 V       | Turuncu     | 20 AWG          |
| 13           | +3.3 V       | Turuncu     | 20 AWG          |
| 13           | +3,3 V Sense | Kahverengi  | 22 AWG          |
| 14           | -12 V        | Mavi        | 22 AWG          |
| 15           | RTN          | Siyah       | 20 AWG          |
| 16           | PS_ON        | Yeşil       | 22 AWG          |
| 17           | RTN          | Siyah       | 20 AWG          |
| 18           | RTN          | Siyah       | 20 AWG          |
| 19           | RTN          | Siyah       | 20 AWG          |
| 20           | AÇIK         |             |                 |
| 21           | +5 V         | Kırmızı     | 20 AWG          |
| 22           | +5 V         | Kırmızı     | 20 AWG          |
| 23           | +5 V         | Kırmızı     | 20 AWG          |
| 24           | RTN          | Siyah       | 20 AWG          |

#### DC Güç Konektörü P2

| 3<br>1 | 77 | 4<br>2 |
|--------|----|--------|

| Pin Numarası | Sinyal Adı | 18-AWG Kablo |
|--------------|------------|--------------|
| 1            | RTN        | Siyah        |
| 2            | RTN        | Siyah        |
| 3            | +12 VADC   | Kahverengi   |
| 4            | +12 VADC   | Kahverengi   |

DC Elektrik Konektörleri P3, P4, P5 ve P6

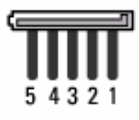

| Pin Numarası | Sinyal Adı | 18-AWG Kablo |
|--------------|------------|--------------|
| 1            | +3.3 VDC   | Turuncu      |
| 2            | RTN        | Siyah        |
| 3            | +5 VDC     | Kırmızı      |
| 4            | RTN        | Siyah        |
| 5            | +12 VBDC   | Sarı         |

DC Elektrik Konektörü P7

| പ് | Ն | J | J | 1 |
|----|---|---|---|---|
|    |   |   |   | L |
| 1  | 2 | 3 | 4 |   |

| Pin Numarası | Sinyal Adı | 22-AWG Kablo |
|--------------|------------|--------------|
| 1            | +5 VDC     | Kırmızı      |
| 2            | GND        | Siyah        |
| 3            | GND        | Siyah        |
| 4            | +12 VDC    | Sarı         |

#### DC Elektrik Konektörü P8 (yalnızca 350 W PSU için)

**NOT:** P8 konektörü bilgisayarınızda kullanılmamıştır.

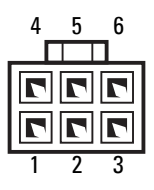

| Pin Numarası | Sinyal Adı | 18-AWG Kablo Rengi |
|--------------|------------|--------------------|
| 1            | +12 VDC    | Sarı               |
| 2            | +12 VDC    | Sarı               |
| 3            | +12 VDC    | Sarı               |
| 4            | GND        | Siyah              |
| 5            | GND        | Siyah              |
| 6            | GND        | Siyah              |

# **Bellek**

Sistem kartınıza bellek modülleri takarak bilgisayarınızın belleğini artırabilirsiniz. Bilgisayarınız DDR2 belleği destekler. Bilgisayarınızın desteklediği bellek tipi hakkında daha fazla bilgi için, bkz. "Bellek" sayfa 179.

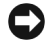

Dikkat: ECC veya tampon bellek modüllerini takmayın. Yalnızca tamponsuz, ECC olmayan bellekler desteklenir.

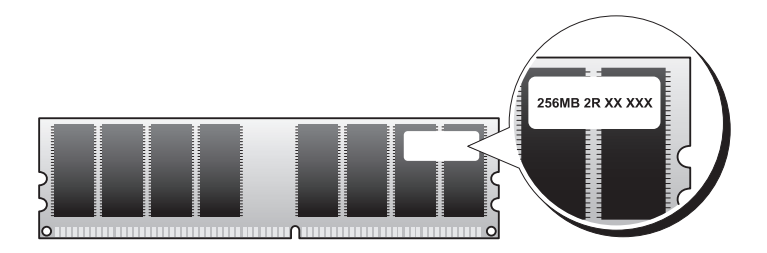

### Bellek Takma Kuralları

#### Inspiron 530/530a/530c

• DIMM konektörleri önce DIMM\_1 ve DIMM\_3 konektörlerinden başlayarak, ardından DIMM\_2 ve DIMM\_4 konektörleri kullanılacak şekilde sıralanarak takılmalıdır.

Tek bir DIMM takılırsa, DIMM\_1 konektörüne takmalısınız.

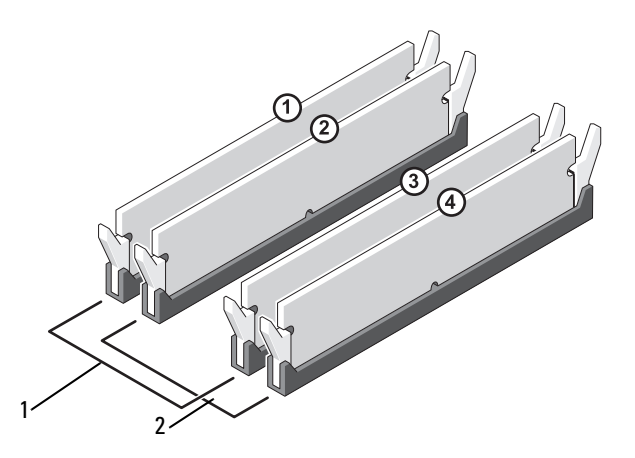

- 1 A Çifti: DIMM\_1 ve DIMM\_3 konektörlerinde eşdeğerli bellek modülü çifti
- 2 B Çifti: DIMM\_2 ve DIMM\_4 konektörlerinde eşdeğerli bellek modülü çifti

#### Inspiron 530b/530d

DIMM konektörleri DIMM 1 ve ardından DIMM 2 konektörü gelecek şekilde sırayla takılmalıdır.

Tek bir DIMM takılırsa, DIMM 1 konektörüne takmalısınız.

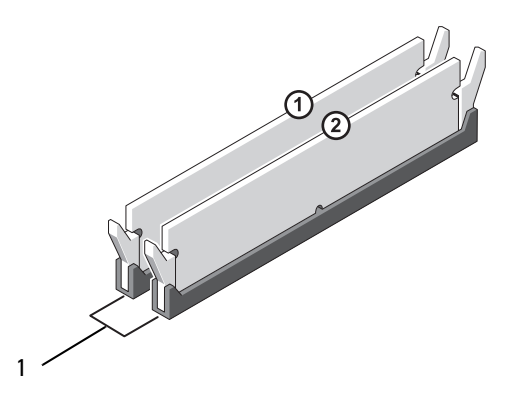

1 A Çifti: DIMM 1 ve DIMM 2 konektörlerinde eşdeğerli bellek modülü çifti

En iyi performans için bellek modülleri *eşdeğer boyut, hız ve teknolojiye* sahip olan ciftler halinde takılmalıdır. Bellek modülleri eşdeğer çiftler halinde takılmamışsa, bilgisayar çalışacak ancak performansında bir miktar azalma olacaktır. (Modülün kapasitesini belirlemek için modül üzerindeki etikete bakın.) Örneğin, DDR2 553-MHz ve DDR2 667-MHz ve 800 MHz bellek çiftlerini karışık olarak takarsanız, modüller takılan en düşük hızda çalışacaktır.

**DIKKAT:** Bir bellek yükseltimi sırasında bilgisayarınızdan orijinal bellek modüllerini cıkarırsanız, Dell'den veni modüller satın almış olsanız bile orijinal olanları elinizdeki belleklerden avri bir verde tutun. Mümkünse orijinal bir bellek modülünü veni bir bellek modülü ile çift olarak kullanmayın. Aksi takdirde bilgisayarınız doğru bir şekilde baslamayabilir. Orijinal bellek ciftleriniz: DIMM 1 ve 3 konektörlerine veva DIMM 2 ve 4 konektörlerine takın (Inspiron 530b/530d için geçerli değildir).

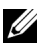

**NOT:** Dell'den satın alınan bellekler bilgisayar garantinizin kapsamındadır.

### **Bellek Takma**

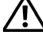

🕂 UYARI: Bu bölümdeki yordamlara başlamadan önce, Ürün Bilgileri Kılavuzu'ndaki aüvenlik vönergelerini izlevin.

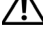

🔨 UYARI: Bellek takmadan önce PCI Express x16 kartını çıkartmalışınız. Bkz. "Kartlar" sayfa 129.

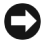

DİKKAT: Bilgisayarınızın içinde bulunan bileşenlere statik hasar vermeyi önlemek için bilgisayarın herhangi bir elektronik parçasına dokunmadan önce vücudunuzdaki statik elektriği boşaltın. Bilgisayar kasasında açıkta bulunan metal bir parçaya dokunarak vücudunuzdaki statik elektriği boşaltabilirsiniz.

- 1 "Başlamadan Önce" sayfa 105 bölümündeki yordamları izleyin.
- 2 Bellek modülü konektörünün her ucunda bulunan emniyet klipslerine basın.

Inspiron 530/530a/530c

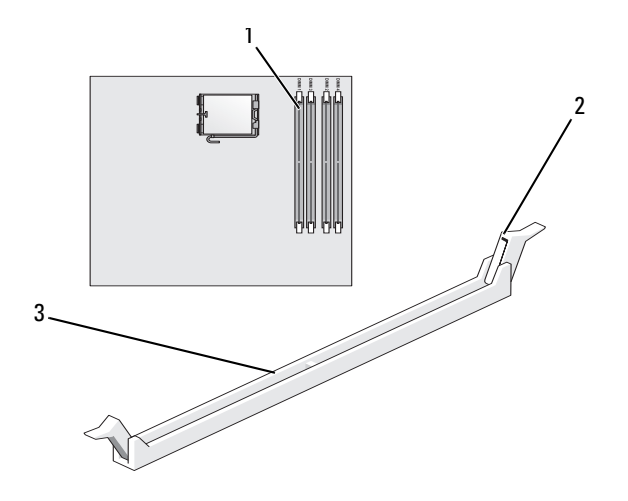

işlemciye en yakın bellek 1 konektörü (DIMM 1)

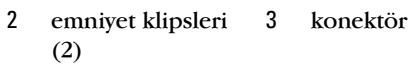

#### Inspiron 530b/530d

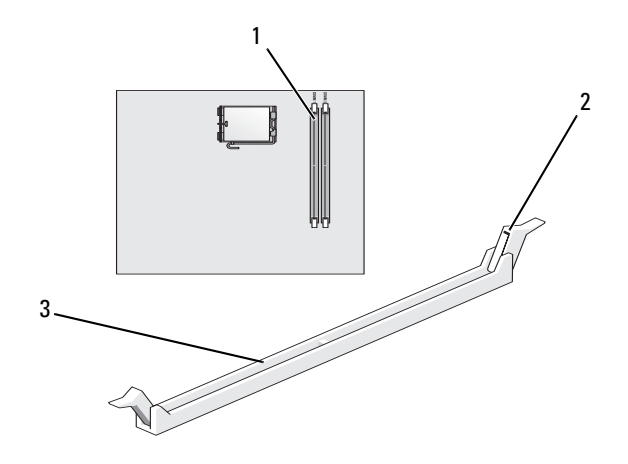

- 1işlemciye en yakın bellek2emniyet klipsleri3konektörkonektörü (DIMM\_1)(2)
- 3 Modülün altındaki çentiği, konektördeki bağlama çubuğuna hizalayın.

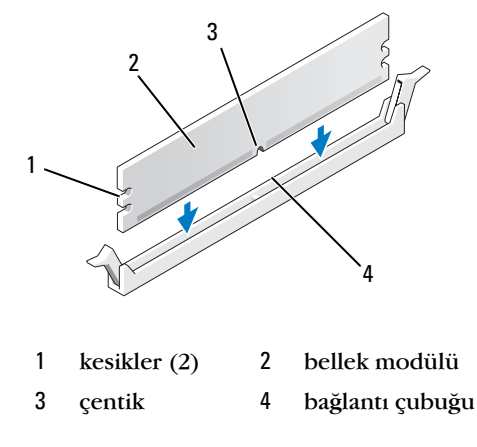

DİKKAT: Bellek modülünün zarar görmemesi için, modülü her iki ucuna da eşit güç uygulayarak, konektöre düz bir şekilde bastırın. 4 Modül bağlantıları yerine oturana kadar modülü itin. Modülü doğru bir şekilde yerleştirirseniz, emniyet klipsleri modülün uçlarındaki kesiklere oturur.

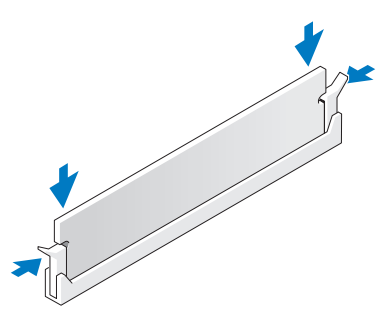

- **5** PCI Express x16 kartını değiştirin. Bkz. "Kartlar" sayfa 129.
- 6 Bilgisayar kapağını yerine takın.
- Dikkat: Aŭ kablosu takmak icin önce aŭ avgitina takin ve ardindan bilgisavara takin.
- 7 Bilgisayarınızı ve aygıtları elektrik prizine bağlayın ve bunları açın.
- 8 My Computer (Bilgisayarım) simgesine sağ tıklatın ve sonra Properties'e (Özellikler) tıklatın.
- 9 Genel sekmesini tıklatın.
- 10 Belleğin doğru bir şekilde takıldığını doğrulamak için, gösterilen bellek (RAM) boyutunu kontrol edin.

#### **Bellek Çıkartılması**

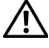

🔨 UYARI: Bu bölümdeki yordamlara başlamadan önce, Ürün Bilgileri Kılavuzu'ndaki güvenlik yönergelerini izleyin.

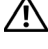

🔨 UYARI: Belleği çıkartmadan önce PCI Express x16 kartını çıkartmalısınız. Bkz. "Kartlar" savfa 129.

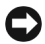

DİKKAT: Bilgisayarınızın içinde bulunan bileşenlere statik hasar vermevi önlemek için bilgisayarın herhangi bir elektronik parcasına dokunmadan önce vücudunuzdaki statik elektriği bosaltın. Bilgisayar kasasında acıkta bulunan metal bir parcaya dokunarak vücudunuzdaki statik elektriği boşaltabilirsiniz.

- 1 "Baslamadan Önce" sayfa 105 bölümündeki yordamları izleyin.
- 2 Bellek modülü konektörünün iki ucundaki emniyet klipslerine basın.

- Modülü kartın ucundan tutun ve kaldırın. 3
- 4 PCI Express x16 kartını değiştirin. Bkz. "Kartlar" sayfa 129.

# Kartlar

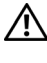

🔨 UYARI: Bu bölümdeki yordamlara başlamadan önce, Ürün Bilgileri Kılavuzu'ndaki güvenlik yönergelerini izleyin.

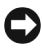

DİKKAT: Bilgisayarınızın içinde bulunan bileşenlere statik hasar vermeyi önlemek için bilgisayarın herhangi bir elektronik parçasına dokunmadan önce vücudunuzdaki statik elektriği boşaltın. Bilgisayar kasasında açıkta bulunan metal bir parçaya dokunarak vücudunuzdaki statik elektriği boşaltabilirsiniz.

Dell<sup>™</sup> bilgisayarınızda PCI ve PCI Express kartları için aşağıdaki yuvalar bulunur:

- Bir PCI Express x16 kart yuvası (SLOT1)
- Bir PCI Express x1 kart yuvası (SLOT2)
- İki PCI kart yuvası (SLOT3, SLOT4)

Kart yuvası konumu için bkz. "Bilgisayarınızın İç Görünüşü" sayfa 109.

## PCI ve PCI Express Kartları

Bilgisayarınız iki PCI kartını, bir PCI Express x16 kartını ve bir PCI Express x1 kartını destekler.

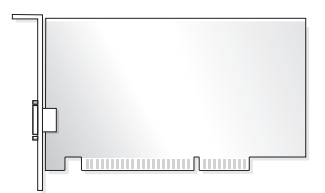

- Bir kart takıyor ya da değiştiriyorsanız, bir sonraki bölümde yer alan talimatları izleyin.
- Bir kartı çıkartıyor ancak değiştirmiyorsanız, bkz. "PCI/PCI Express Kartını Çıkarma" sayfa 134.
- Bir kartı değiştiriyorsanız, karta ait geçerli sürücüyü de işletim ٠ sisteminden kaldırmanız gereklidir.

#### PCI/PCI Express Kartını Takma

- 1 "Başlamadan Önce" sayfa 105 bölümündeki yordamları izleyin.
- 2 Bilgisayar kapağını çıkarın. Bkz. "Bilgisayar Kapağını Çıkarma" sayfa 107.

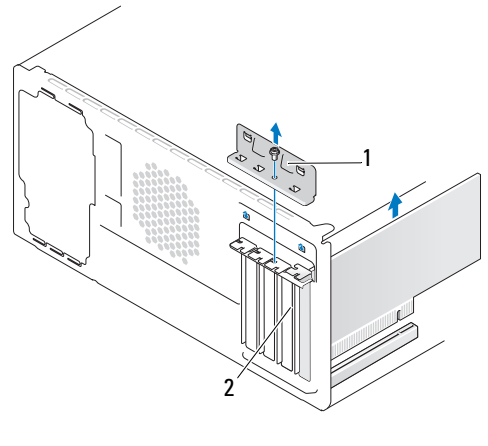

1 kart sabitleme dirseği 2 dolgu dirseği

- **3** Kart sabitleme dirseğini tutan vidayı çıkarın.
- 4 Kart sabitleme dirseğini kaldırın ve güvenli bir yere koyun.
- 5 Yeni bir kart takıyorsanız, bir kart yuvası gözü açmak için dolgu dirseğini çıkarın.
- **6** Bilgisayarda takılı olan bir kartı değiştiriyorsanız, kartı çıkarın. Gerekiyorsa, karta bağlı olan bütün kabloları çıkarın.
  - PCI kartı için, üst köşelerinden kartı tutun ve konektöründen ayırın.
  - PCI Express kart için, koruma tırnağını çekin, üst köşelerinden kartı tutun ve sonra konektöründen ayırın.

NOT: Resimde gösterilen kartın konumu açıklayıcıdır ve orijinalinden farklılık gösterebilir.

7 Kartları takmak üzere hazırlayın.

1

Kartın yapılandırılması, iç bağlantılarının yapılması ya da bilgisayarınız için özelleştirilmesi hakkında bilgiler için kartla gelen belgelere bakın.

UYARI: Bazı ağ adaptörleri, bir ağa bağlandıklarında otomatik olarak bilgisayarı başlatırlar. Elektrik çarpması, dönen fanlardan yaralanma veya diğer beklenmedik yaralanma risklerine karşı korunmak için herhangi bir kartı değiştirmeden önce her zaman bilgisayarın fişini elektrik prizinden çıkarın.

8 Kartı konektöre yerleştirin ve sıkıca yerine bastırın. Kartın yuvaya tam olarak oturduğundan emin olun.

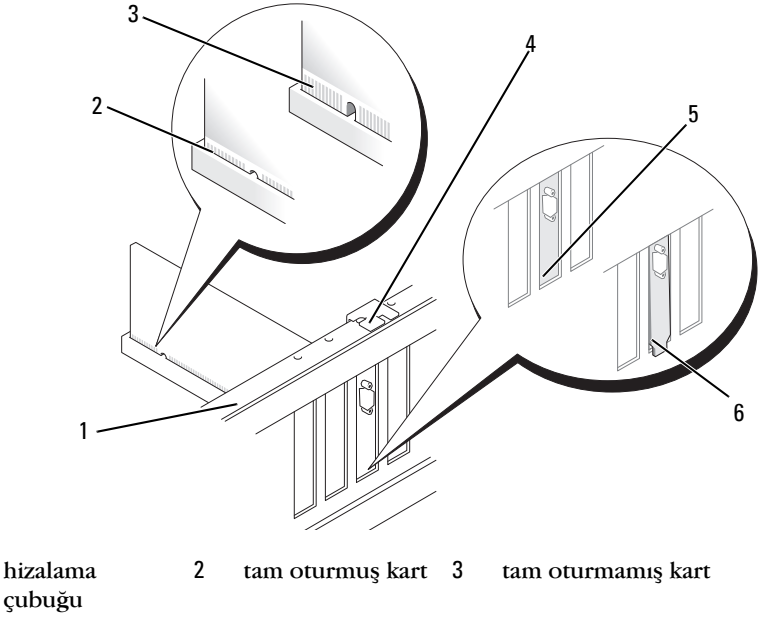

- 4 hizalama 5 yuva içindeki 6 yuvanın dışında takılı kılavuzu dirsek kalmış dirsek
- **9** Kartı x16 kart konektörüne takıyorsanız, sabitleme yuvası sabitleme tırnağı ile hizalanacak şekilde kartı yerleştirin.

**10** Kartı konektöre yerleştirin ve sıkıca yerine bastırın. Kartın yuvaya tam olarak oturduğundan emin olun.

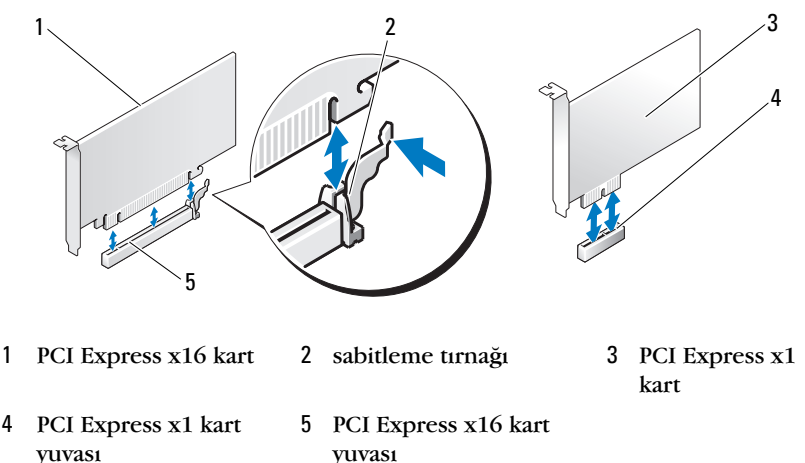

- 11 Kart sabitleme dirseğini aşağıdakilere dikkat ederek yerine yerleştirin:
  - Kılavuz kelepçe kılavuz çentikle hizalanmış olmalıdır.
  - Tüm kartların ve dolgu dirseklerinin üst kısımları hizalama çubuğuyla hizalı olmalıdır.
  - Kartın ve dolgu dirseğinin üzerindeki çentik, hizalama kılavuzunun çevresine oturmalıdır.

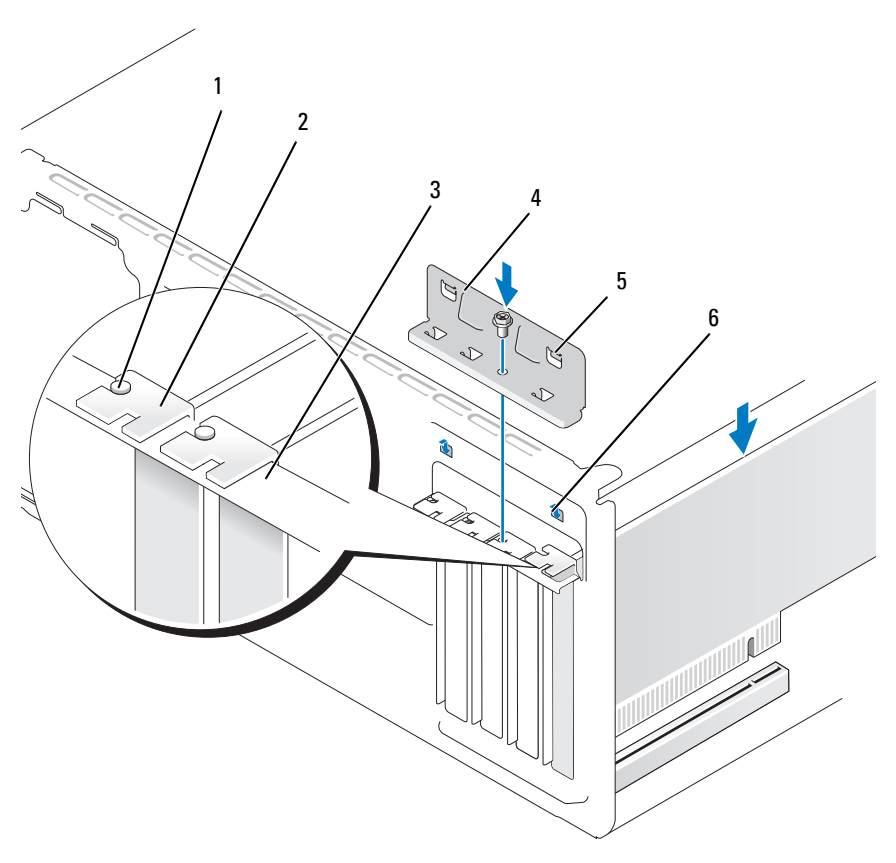

- hizalama kılavuzu 1
- 2 dolgu dirseği
- 3 hizalama çubuğu

- kart sabitleme dirseği 4
- 5 kılavuz kelepçe (2)
- 6 kılavuz çentik (2)
- 12 Kart tutucu dirseğini vidasını değiştirerek ve sıkarak sabitleyin.

13 Karta bağlanması gereken bütün kabloları takın. Kartın kablo bağlantıları hakkında bilgiler için kartın belgelerine bakın.

DİKKAT: Kart kablolarını kartların üzerinden ya da arkasından geçirmeyin. Kartların üzerinden geçirilen kablolar bilgisayar kapağının doğru bir şekilde kapanmasını önleyebilir ve ekipmana zarar verebilir.

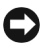

DİKKAT: Ağ kablosu takmak için önce ağ aygıtına takın ve ardından bilgisayara takın.

- 14 Bilgisayar kapağını yerine yerleştirin, bilgisayarı ve aygıtları yeniden elektrik prizine takın ve açın.
- **15** Bir ses kartı taktıysanız:
  - Sistem kurulumuna girin (bkz. "Sistem Kurulumu" sayfa 187), а Yerleşik Aygıtlar'a girin ve Entegre Ses öğesini seçin ve ardından ayarı Kapalı olarak değiştirin.
  - b Harici ses aygıtlarını ses kartı konektörlerine bağlayın. Harici ses aygıtlarını arka paneldeki mikrofon, hoparlör/kulaklık ya da giriş konektörlerine bağlamayın. Bkz. "Bilgisayarın Arkadan Görünümü" sayfa 19.
- 16 Yerleşik ağ adaptörü takmışsanız ve tümleşik ağ adaptörünü devre dışı bırakmak istiyorsanız:
  - Sistem kurulumuna girin (bkz. "Sistem Kurulumu" sayfa 187), а Yerleşik Aygıtlar'a girin ve Entegre NIC öğesini seçin ve ardından ayarı Kapalı olarak değiştirin.
  - b Ağ kablosunu yerleşik ağ adaptörü konektörlerine bağlayın. Ağ kablosunu arka paneldeki tümleşik konektöre bağlamayın. Bkz. "Bilgisayarın Arkadan Görünümü" sayfa 19.
- Kart belgelerinde açıklandığı şekilde kart için gereken sürücüleri 17 yükleyin.

#### PCI/PCI Express Kartını Çıkarma

- 1 "Başlamadan Önce" sayfa 105 bölümündeki yordamları izleyin.
- 2 Bilgisayar kapağını çıkarın. Bkz. "Bilgisayar Kapağını Çıkarma" savfa 107.
- 3 Kart sabitleme dirseğini tutan vidayı çıkarın.
- 4 Kart sabitleme dirseğini kaldırın ve güvenli bir yere koyun.
- 5 Bilgisayarda takılı olan bir kartı değiştiriyorsanız, kartı çıkarın. Gerekiyorsa, karta bağlı olan bütün kabloları çıkarın.
  - ٠ PCI kartı için, üst köşelerinden kartı tutun ve konektöründen ayırın.
  - PCI Express kart için, koruma tırnağını çekin, üst köşelerinden ٠ kartı tutun ve sonra konektöründen ayırın.

**6** Kartı kalıcı olarak çıkarıyorsanız, boş kart yuvasının ağzına bir doldurma braketi takın.

**NOT:** Bilgisayarın FCC sertifikasyonunu korumak için boş kart yuvası açıklığına dolgu dirseklerinin takılması gereklidir. Dirsekler ayrıca bilgisayarınızı toz ve kirden de korur.

- 7 Kart tutucu dirseğini aşağıdakilere dikkat ederek yerine yerleştirin:
  - Kılavuz kelepçe kılavuz çentikle hizalanmış olmalıdır.
  - Tüm kartların ve dolgu dirseklerinin üst kısımları hizalama çubuğuyla hizalı olmalıdır.
  - Kartın ve dolgu dirseğinin üzerindeki çentik, hizalama kılavuzunun çevresine oturmalıdır.

8 Kart tutucu dirseğini vidasını değiştirerek ve sıkarak sabitleyin.

DİKKAT: Ağ kablosu takmak için önce ağ aygıtına takın ve ardından bilgisayara takın.

- **9** Bilgisayar kapağını yerine yerleştirin, bilgisayarı ve aygıtları yeniden elektrik prizine takın ve açın.
- 10 Kartın sürücüsünü işletim sisteminden kaldırın.
- 11 Bir ses kartı çıkardıysanız:
  - a Sistem kurulumuna girin (bkz. "Sistem Kurulumu" sayfa 187),
    Yerleşik Aygıtlar'a girin ve Entegre Ses öğesini seçin ve ardından ayarı Açık olarak değiştirin.
  - Harici ses aygıtını, bilgisayarın arka panelindeki ses konektörlerine bağlayın. Bkz. "Bilgisayarın Arkadan Görünümü" sayfa 19.
- 12 Bir yerleşik ağ konektörünü çıkardıysanız:
  - a Sistem kurulumuna girin (bkz. "Sistem Kurulumu" sayfa 187),
    Yerleşik Aygıtlar'a girin ve Entegre NIC öğesini seçin ve ardından ayarı Açık olarak değiştirin.
  - b Ağ kablosunu bilgisayarın arka panelindeki tümleşik konektöre bağlayın. Bkz. "Bilgisayarın Arkadan Görünümü" sayfa 19 ve "Arka Panel Konektörleri" sayfa 22.

# Çerçeve

UYARI: Bu bölümdeki yordamlara başlamadan önce, Ürün Bilgileri Kılavuzu'ndaki güvenlik yönergelerini izleyin.

UYARI: Elektrik çarpmalarına karşı korunmak için, kapağı çıkarmadan önce bilgisayarınızın fişini elektrik prizinden çekin.

### Çerçeveyi Çıkarma

- 1 "Başlamadan Önce" sayfa 105 bölümündeki yordamları izleyin.
- 2 Bilgisayarın kapağını çıkarın (bkz. "Bilgisayar Kapağını Çıkarma" sayfa 107).

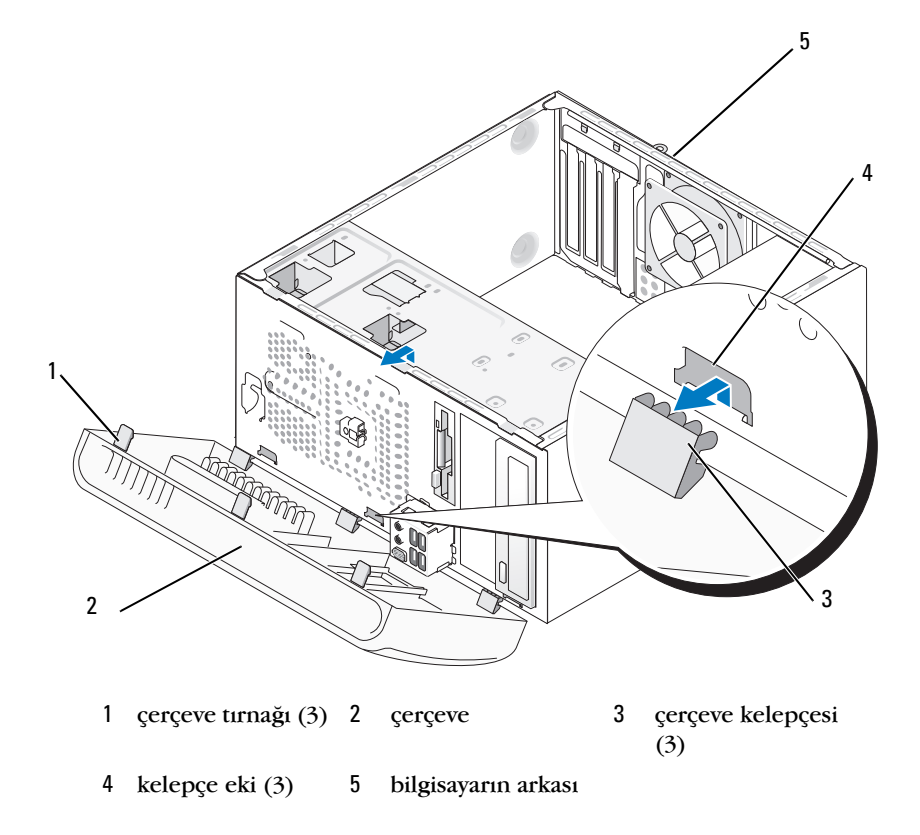

- **3** Ön panelden ayırmak için çerçeve tırnaklarını teker teker tutun ve kaldırın.
- 4 Çerçeve kelepçelerini çerçeve ekinden ayırmak için çerçeveyi döndürün ve çekerek ayırın.
- **5** Çerçeveyi güvenli bir yere koyun.

### Çerçeveyi Değiştirme

1 Çerçeve kelepçelerini çerçeve ekine hizalayın ve yerleştirin.

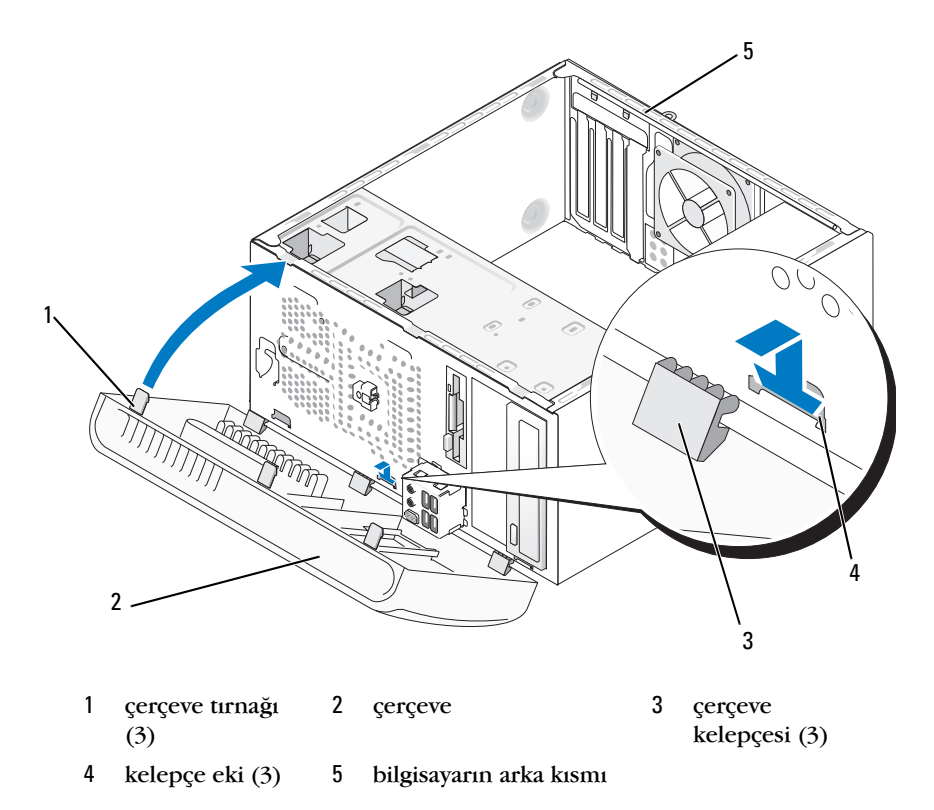

2 Ön paneldeki yerine yerleşene kadar çerçeveyi bilgisayara doğru döndürün.

# Sürücüler

Bilgisayarınız bu aygıtların bir birleşimini destekler.

- İki adede kadar seri ATA sabit disk
- İsteğe bağlı bir disket sürücü veya isteğe bağlı Medya Kartı Okuyucusu
- İki adede kadar CD veya DVD sürücü

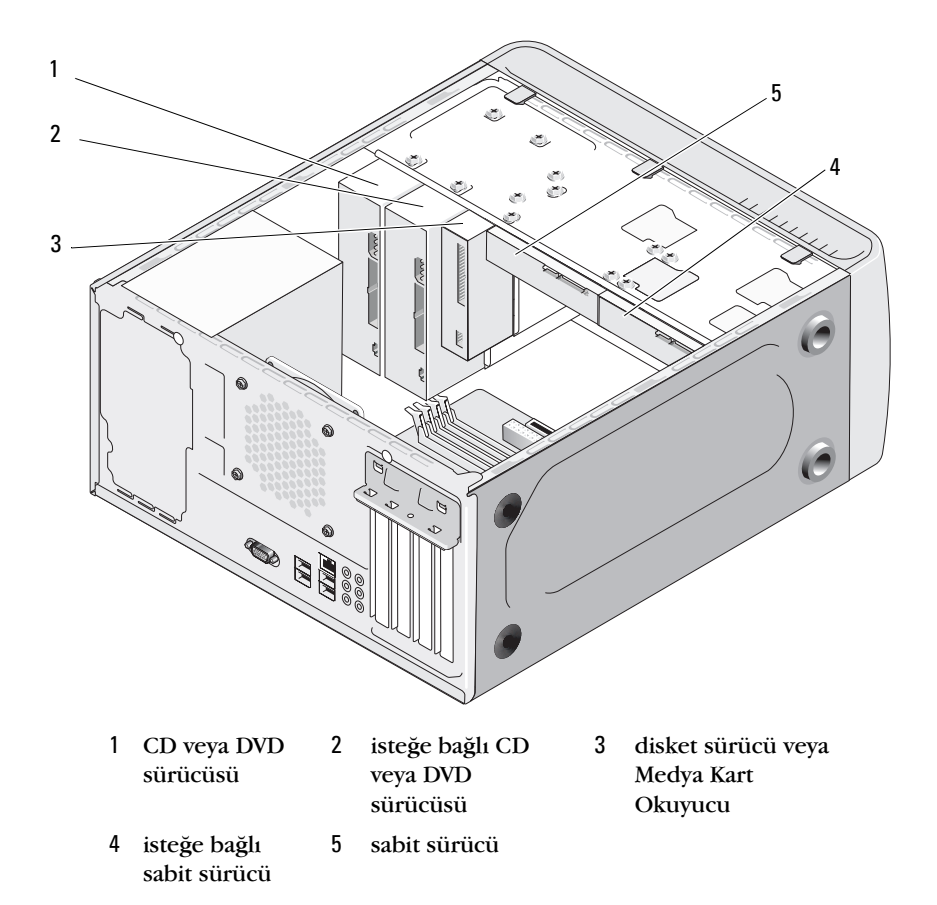

## Önerilen Sürücü Kablo Bağlantıları

- Seri ATA sabit sürücüleri, sistem kartında "SATA0" veya "SATA1" şeklinde etiketli konektörlere bağlar.
- ٠ Seri ATA CD veya DVD sürücülerini, sistem kartında "SATA4" veya "SATA5" seklinde etiketli konektörlere bağlar.

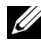

**NOT:** SATA 4 ve SATA 5 Inspiron 530b/530d modelinde desteklenmez.

### Sürücü Kablolarını Bağlama

Bir sürücü yüklediğinizde, sürücünün arkasına iki kablo bağlarsınız: DC güç kablosu ve veri kablosu.

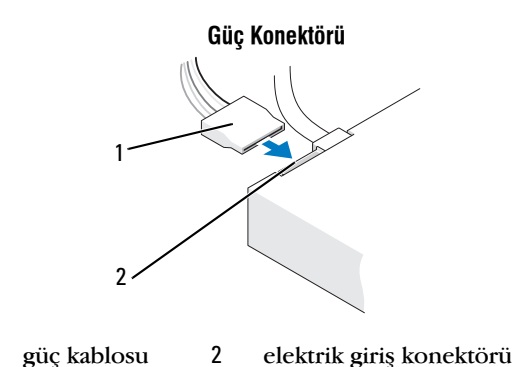

### Sürücü Arabirim Konektörleri

1

Sürücü kablo konektörleri doğru biçimde takılmak üzere işaretlenmiştir. Kablo konektörünü bağlamadan önce kablo ve sürücü üzerindeki işaretleri doğru biçimde hizalayın.

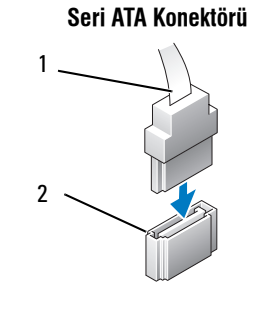

1 arabirim kablosu 2 arabirim konektörü

## Sürücü Kablolarını Bağlama ve Kabloların Bağlantısını Kesme

Seri ATA veri kablosunu bağlarken ve kablonun bağlantısını keserken kulakçığı kullanarak bağlantıyı kesin.

Seri ATA arabirim konektörleri doğru biçimde takılmak üzere işaretlenmiştir; bir başka devişle bir konektör üzerindeki çentik veya eksik pin, diğer konektörde bulunan bir kulakçık veya doldurulmuş delikle eşleşir.

## Sabit Sürücüler

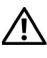

🔨 UYARI: Bu bölümdeki yordamlara başlamadan önce, Ürün Bilgileri Kılavuzu'ndaki güvenlik vönergelerini izlevin.

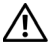

🕂 UYARI: Elektrik çarpmalarına karşı korunmak için, kapağı çıkarmadan önce bilgisayarınızın fişini elektrik prizinden çekin.

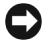

DİKKAT: Hasar görmemesi için, sürücüyü sert bir yüzeye koymayın. Bunun yerine, köpük yüzey gibi veterli tampon olusturabilecek bir yüzeye koyun.

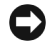

DİKKAT: Saklamak istediğiniz veriler içeren bir sabit sürücüyü değistirivorsanız. bu vordama baslamadan önce verilerinizi vedeklevin.

Sürücünün bilgisayarınız için yapılandırıldığından emin olmak için sürücünün belgelerine bakın.

### Bir Sabit Sürücüyü Çıkarma

- "Başlamadan Önce" sayfa 105 bölümündeki yordamları izleyin. 1
- 2 Bilgisayarın kapağını çıkarın (bkz. "Bilgisayar Kapağını Çıkarma" sayfa 107).
- **3** Güç ve veri kablolarını sürücüden çıkarın.
- 4 Veri kablosunu sistem kartından çıkarın.

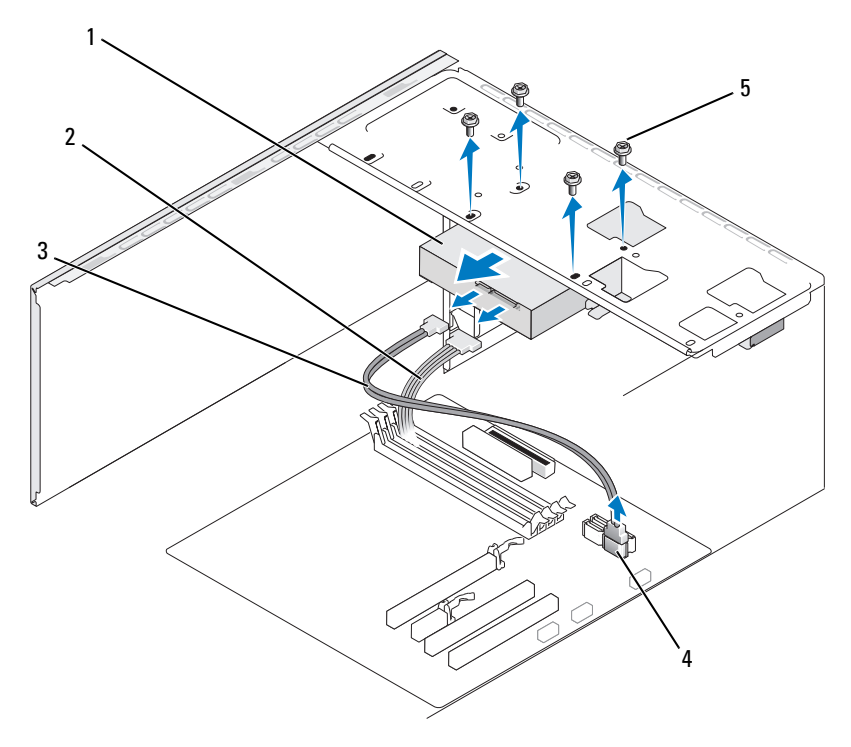

- 1 sabit sürücü 2 güç kablosu 3 seri ATA veri kablosu
- 4 sistem kartı konektörü 5 vidalar (4)
- **NOT:** Sistem kartı üzerindeki konektörlerin konumu bilgisayarınıza bağlı olarak değişiklik gösterebilir. Bkz. "Bilgisayarınızın İç Görünüşü" sayfa 109.
  - 5 Sabit diski yerinde tutan dört vidayı sökün.

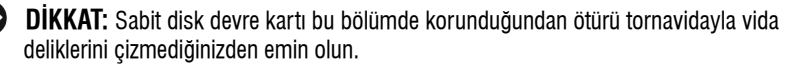

- 6 Sürücüyü bilgisayarın önünden dışarı doğru kaydırın.
- 7 Bu sürücünün sökülmesi sürücü yapılandırmasını değiştirirse, bu değişiklikleri sistem kurulumunda gösterdiğinizden emin olun. Bilgisayarınızı yeniden başlattığınızda, sistem kurulumuna girin (bkz. "Sistem Kurulumu" sayfa 187), ardından sistem kurulumunun "Sürücüler" bölümüne gidin ve 0 ile 3 arası Sürücü altında Sürücüyü doğru şekilde ayarlayın.

- 8 Bilgisayarın kapağını takın (bkz. "Bilgisayarın Kapağını Takma" sayfa 176).
- 9 Bilgisayarı ve diğer aygıtları elektrik prizine takın.

#### Bir Sabit Sürücü Takma

- 1 "Başlamadan Önce" sayfa 105 bölümündeki yordamları izleyin.
- 2 Bilgisayarın kapağını çıkarın (bkz. "Bilgisayar Kapağını Çıkarma" sayfa 107).
- **3** Sürücünün bilgisayarınız için yapılandırıldığından emin olmak için sürücünün belgelerine bakın.
- 4 Sabit sürücüyü sabit sürücü yuvasına kaydırın.
- **5** Sabit sürücüdeki dört vida deliğini sabit sürücü yuvasındaki vida delikleriyle hizalayın.

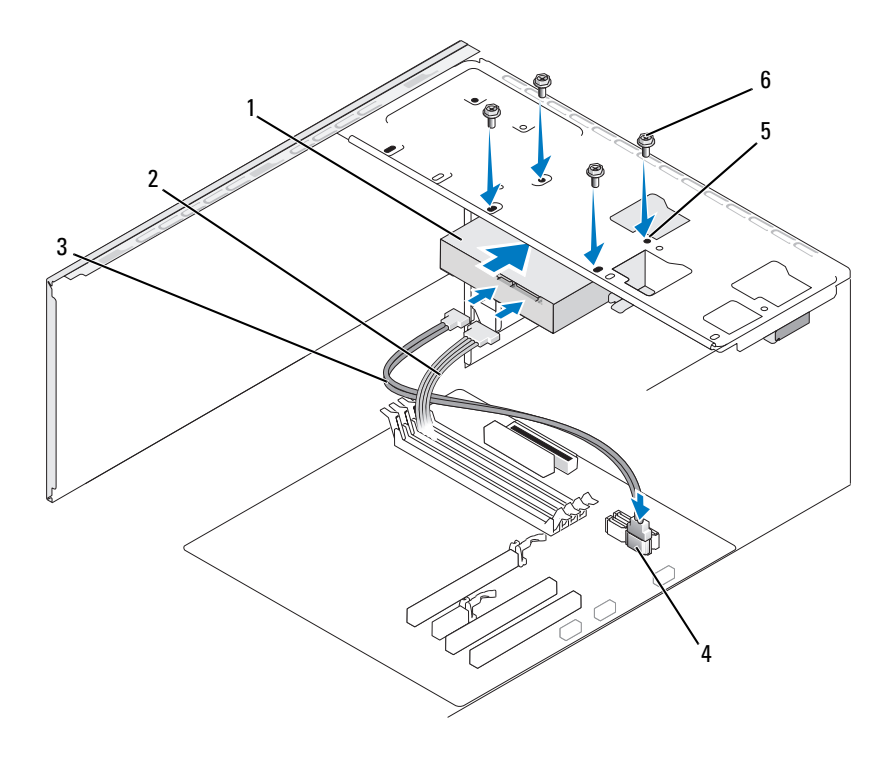

- 1 sabit sürücü 2 güç kablosu 3 seri ATA veri kablosu 5 6 vidalar (4) 4 sistem kartı sabit sürücü konektörü yuvasındaki vida delikleri (4)
- 6 Sabit sürücüyü sabitlemek için dört vidayı yerine takın ve sıkıştırın.
- 7 Güç ve veri kablolarını sürücüye bağlayın.
- 8 Veri kablosunu sistem kartına bağlayın.
- 9 Tüm kabloların düzgün bağlandığından ve sıkıca yerine oturduğundan emin olun.
- Bilgisayarın kapağını takın (bkz."Bilgisayarın Kapağını Takma" 10 sayfa 176).
- DİKKAT: Ağ kablosu takmak için önce ağ bağlantı noktasına veya aygıtına takın ve ardından bilgisayara takın.
- 11 Bilgisayarınızı ve aygıtlarınızı elektrik prizlerine bağlayın ve açın.
- 12 Sürücünün çalışması için gereken yazılımları yüklemek konusunda yönergeler için sürücü ile gelen belgelere bakın.
- 13 Sürücü yapılandırma değisiklikleri icin Sistem Kurulumunu kontrol edin (bkz. "Sistem Kurulumuna Girme" sayfa 188).

#### İkincil Sabit Sürücünün Takılması

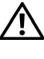

🕂 UYARI: Bu bölümdeki yordamlara başlamadan önce, Ürün Bilgileri Kılavuzu'ndaki güvenlik yönergelerini izleyin.

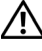

#### 🔨 UYARI: Elektrik carpmalarına karşı korunmak için, kapağı çıkarmadan önce bilgisayarınızın fişini elektrik prizinden çekin.

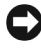

DİKKAT: Hasar görmemesi için, sürücüyü sert bir yüzeye koymayın. Bunun yerine, köpük yüzey gibi yeterli tampon olusturabilecek bir yüzeye koyun.

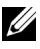

**NOT:** Ek sürücüler için, bilgisayar ilk satın alındığında fazladan vida beraberinde gelmez ancak ek disklerle birlikte gelir.

- "Baslamadan Önce" sayfa 105 bölümündeki vordamları izlevin. 1
- 2 Bilgisayarın kapağını çıkarın (bkz. "Bilgisayar Kapağını Çıkarma" sayfa 107).

- **3** Sürücünün bilgisayarınız için yapılandırıldığından emin olmak için sürücünün belgelerine bakın.
- 4 İkincil sabit diski, sabit disk yuvasına kaydırın.
- **5** Sabit diskteki vida deliklerini sabit disk yuvasındaki vida delikleriyle hizalayın.

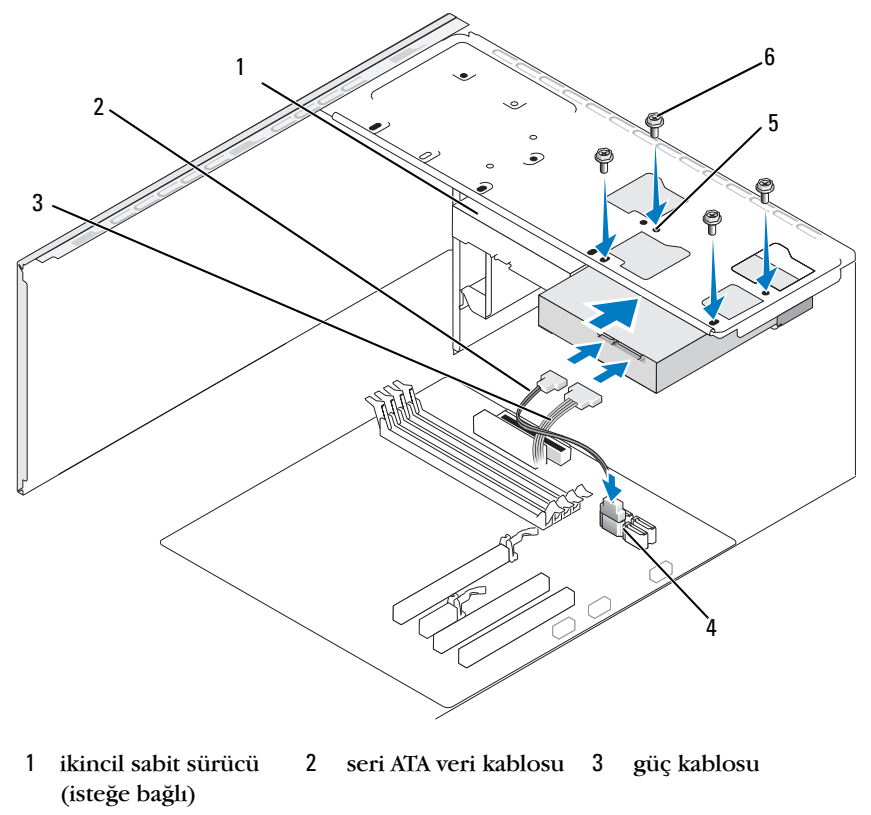

- 4 sistem kartı 5 sabit sürücü 6 vidalar (4) konektörü yuvasındaki vida delikleri (4)
- 6 Sabit sürücüyü sabitlemek için dört vidayı yerine takın ve sıkıştırın.
- 7 Güç ve veri kablolarını sürücüye bağlayın.
- 8 Veri kablosunu sistem kartına bağlayın.
- 9 Tüm kabloların düzgün bağlandığından ve sıkıca yerine oturduğundan emin olun.
- Bilgisayarın kapağını takın (bkz. "Bilgisayarın Kapağını Takma" 10 sayfa 176).

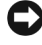

DİKKAT: Ağ kablosu takmak için kabloyu önce ağ bağlantı noktasına veya aygıtına ardından bilgisayara takın.

- 11 Bilgisayarınızı ve aygıtlarınızı elektrik prizlerine bağlayın ve açın.
- 12 Sürücünün çalışması için gereken yazılımları yüklemek konusunda yönergeler için sürücü ile gelen belgelere bakın.
- 13 Sürücü yapılandırma değişiklikleri için Sistem Kurulumunu kontrol edin (bkz. "Sistem Kurulumuna Girme" sayfa 188).

## Disket Sürücü (İsteğe Bağlı)

🕂 UYARI: Bu bölümdeki yordamlara başlamadan önce, Ürün Bilgileri Kılavuzu'ndaki aüvenlik vönergelerini izleyin.

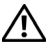

🕂 UYARI: Elektrik çarpmalarına karşı korunmak için, kapağı çıkarmadan önce bilgisayarınızın fisini elektrik prizinden cekin.

**NOT:** Bir disket sürücü ekliyorsanız, bkz. "Sabit Sürücü Takma" sayfa 147.

#### Disket Sürücüsünü Çıkarma

- "Baslamadan Önce" savfa 105 bölümündeki vordamları izlevin. 1
- 2 Bilgisayarın kapağını çıkarın (bkz. "Bilgisayar Kapağını Çıkarma" sayfa 107).
- 3 Çerçeveyi çıkarın (bkz. "Çerçeveyi Çıkarma" sayfa 136).

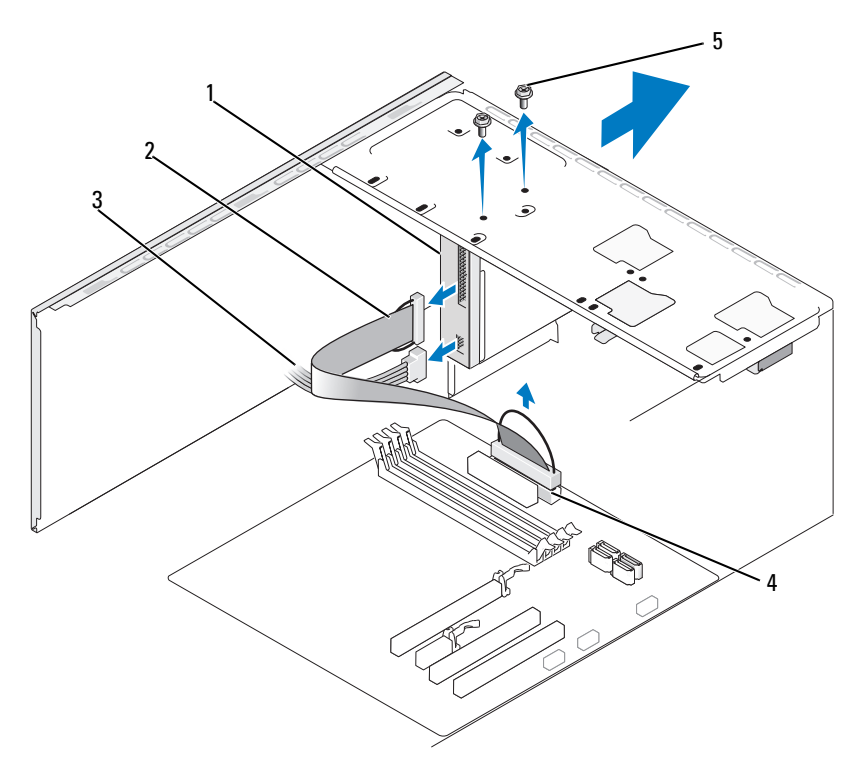

1 disket sürücüsü

veri kablosu 3

güç kablosu

4 sistem kartı konektörü 5 vidalar (2)

**NOT:** Konum/konektörler sistem tipine göre değişiklik gösterebilir. Daha fazla bilgi için, bkz. "Sistem Kartı Bileşenleri" sayfa 110.

4 Disket sürücünün arkasından güç ve veri kablolarını çıkarın.

2

**NOT:** Bir PCI Express x16 kartı taktıysanız, bu kart sabit disk konektörlerini kapatabilir. Disket sürücü kablolarını ayırmadan önce bu kartı çıkartın (bkz. "PCI/PCI Express Kartını Çıkarma" sayfa 134)

- 5 Veri kablosunu sistem kartından çıkarın.
- 6 Disket sürücüyü sabitleyen iki vidayı çıkarın.
- 7 Disket sürücüsünü bilgisayarın önünden dışarı doğru kaydırın.

- 8 Sürücüyü değiştirmiyorsanız, sürücü paneli yuvasını geri takın (bkz. "CD/DVD Paneli Ekinin Değiştirilmesi" sayfa 159).
- **9** Bilgisayarın kapağını takın (bkz."Bilgisayarın Kapağını Takma" sayfa 176).
- 10 Bilgisayarınızı ve aygıtlarınızı elektrik prizlerine bağlayın ve açın.
- **11** Uygun disket Sürücü Seçeneği değişiklikleri için sistem kurulumunu kontrol edin (bkz. "Sistem Kurulumuna Girme" sayfa 188).

#### Sabit Sürücü Takma

- 1 "Başlamadan Önce" sayfa 105 bölümündeki yordamları izleyin.
- 2 Bilgisayarın kapağını çıkarın (bkz. "Bilgisayar Kapağını Çıkarma" sayfa 107).
- **3** Çerçeveyi çıkarın (bkz. "Çerçeveyi Çıkarma" sayfa 136).
- **4** Bir diski yerine takmak yerine, yeni bir disket sürücü takıyorsanız, Phillips tornavidanın ucunu ayrılabilir metal plakanın üzerindeki yuvalarla hizalayın ve metal plakayı kırmak için tornavidayı dışarı doğru döndürün.

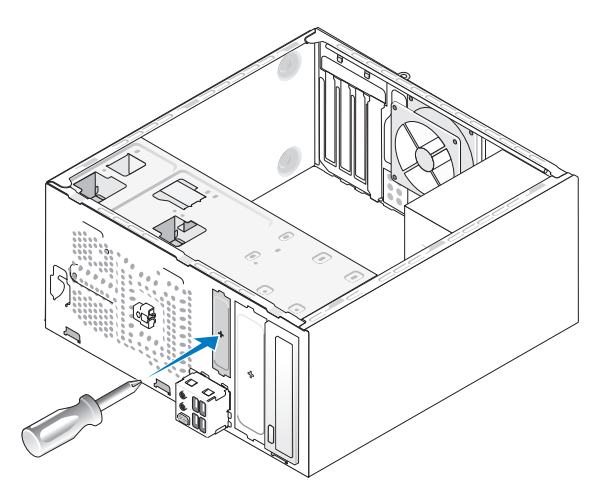

- 5 Disket sürücüyü yavaşça FlexBay yuvasına kaydırın.
- **6** Disket sürücü üzerindeki vida deliklerini FlexBay'deki vida delikleriyle hizalayın.

- 7 Disket sürücüyü sabitleyen iki vidayı sıkın.
- 8 Güç ve veri kablolarını disket sürücüye bağlayın.
- **9** Veri kablosunun diğer ucunu sistem kart üzerinde "FLOPPY" olarak etiketlenmiş (bkz. "Bilgisayarınızın İç Görünüşü" sayfa 109) konektöre takın ve kabloyu klips içerisinden geçirin.

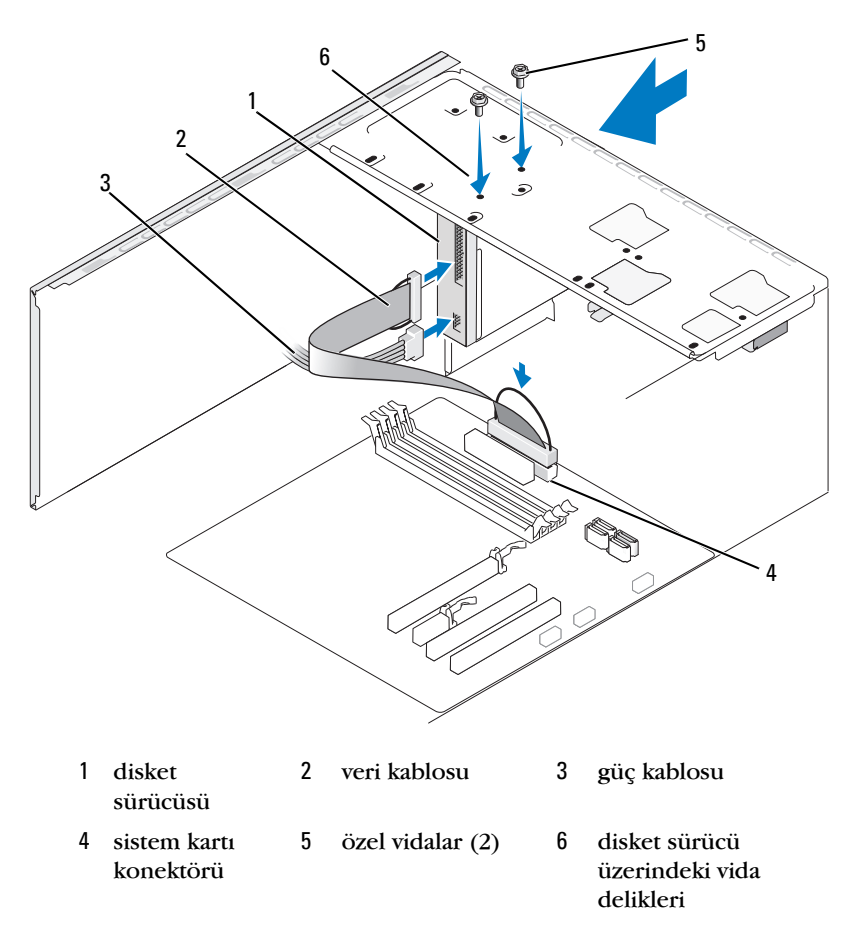

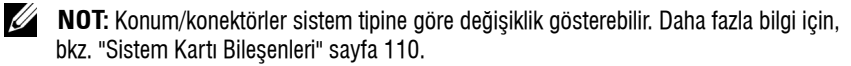

**10** Tüm kablo bağlantılarını kontrol edin ve fanla havalandırma kanalları arasında hava akışını engelleyen kabloları kaldırın.

- 11 Çerçeveyi yerine takın (bkz. "Çerçeveyi Değiştirme" sayfa 137).
- **12** Bilgisayarın kapağını takın (bkz. "Bilgisayarın Kapağını Takma" sayfa 176).

**DİKKAT:** Ağ kablosu takmak için önce ağ aygıtına takın ve ardından bilgisayara takın.

- Bilgisayarınızı ve aygıtları elektrik prizine bağlayın ve açın.Sürücünün çalışması için gereken yazılımları yüklemek konusunda yönergeler için sürücü ile gelen belgelere bakın.
- 14 Sistem kurulumuna girin (bkz."Sistem Kurulumu" sayfa 187) ve uygun Diskette Drive (Disket Sürücüsü) seçeneğini seçin.
- **15** Dell Diagnostics programını çalıştırarak bilgisayarınızın doğru çalışıp çalışmadığını kontrol edin (bkz. "Dell Diagnostics Programı" sayfa 90).

#### FlexBay Ayırma Metal Plakasını Çıkarma

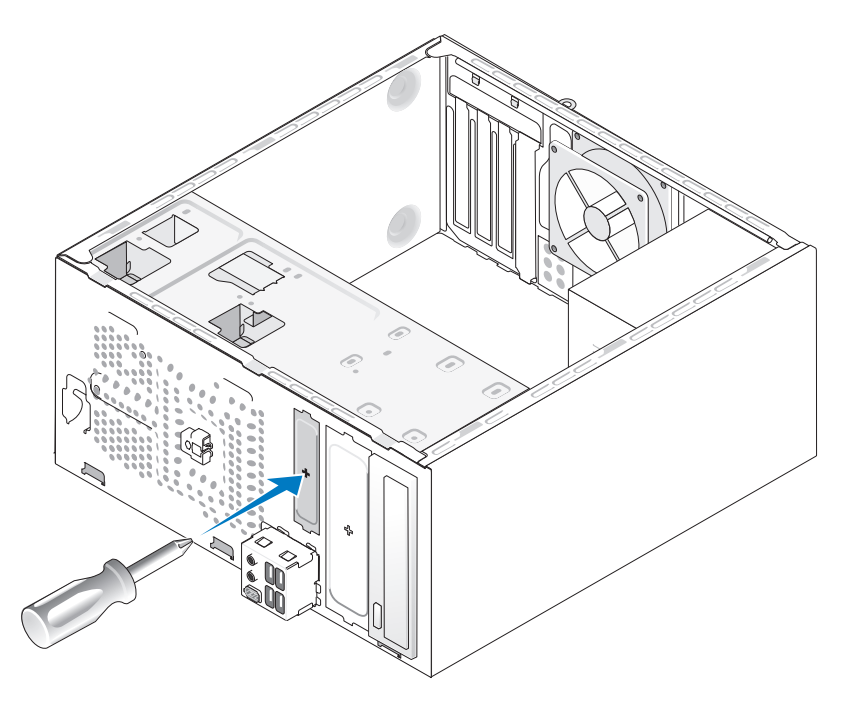

Yıldız tornavidanın ucunu ayırma metal plakasındaki yuvayla hizalayın ve metal plakayı kırmak ve çıkarmak için tornavidayı dışa doğru döndürün.

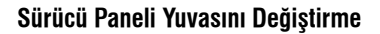

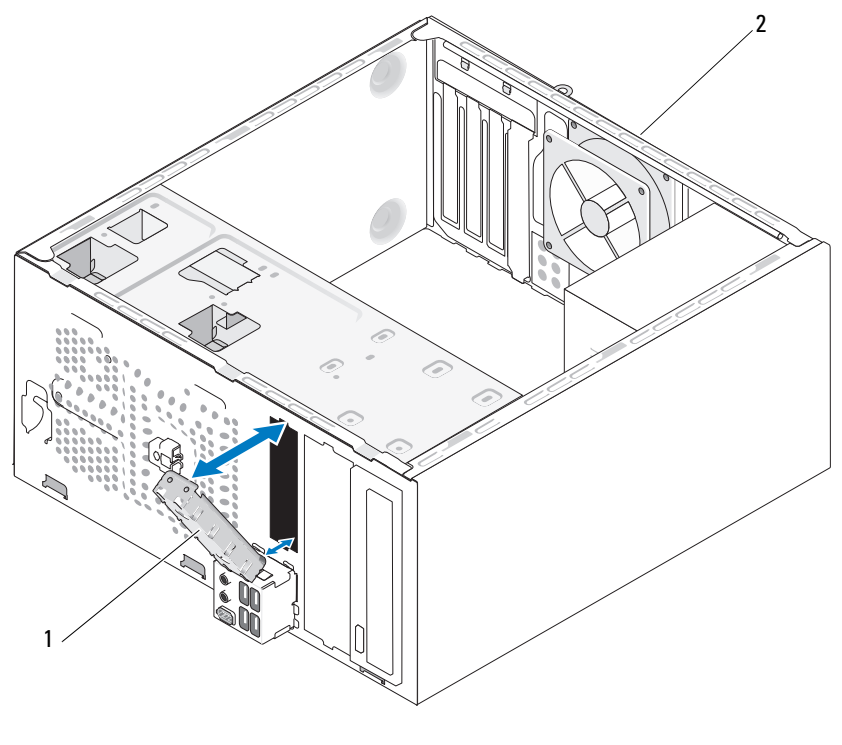

sürücü paneli yuvası 1 2 bilgisayarın arka tarafı (isteğe bağlı)

Sürücü paneli yuvasını disket sürücüsünün boş yuvasının kenarları boyunca hizalayın ve panel yuvasını itin. Sürücü paneli yuvası yerine kilitlenir.

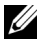

**NOT:** FCC düzenlemelerine uygun davranmak için disket sürücü bilgisayardan her çıkarıldığında sürücü paneli takma kapağını yerine takmanız önerilir.

#### **Ortam Kart Okuyucusu**

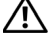

🕂 UYARI: Bu bölümdeki yordamlara başlamadan önce, Ürün Bilgileri Kılavuzu'ndaki güvenlik yönergelerini izleyin.

🕂 UYARI: Elektrik çarpmalarına karşı korunmak için, kapağı çıkarmadan önce bilgisayarınızın fişini elektrik prizinden çekin.

#### Bir Ortam Kart Okuyucusunu Çıkarma

- "Başlamadan Önce" sayfa 105 bölümündeki yordamları izleyin. 1
- Bilgisayarın kapağını çıkarın (bkz. "Bilgisayar Kapağını Çıkarma" sayfa 107). 2
- 3 Çerçeveyi çıkarın (bkz. "Çerçeveyi Çıkarma" sayfa 136).

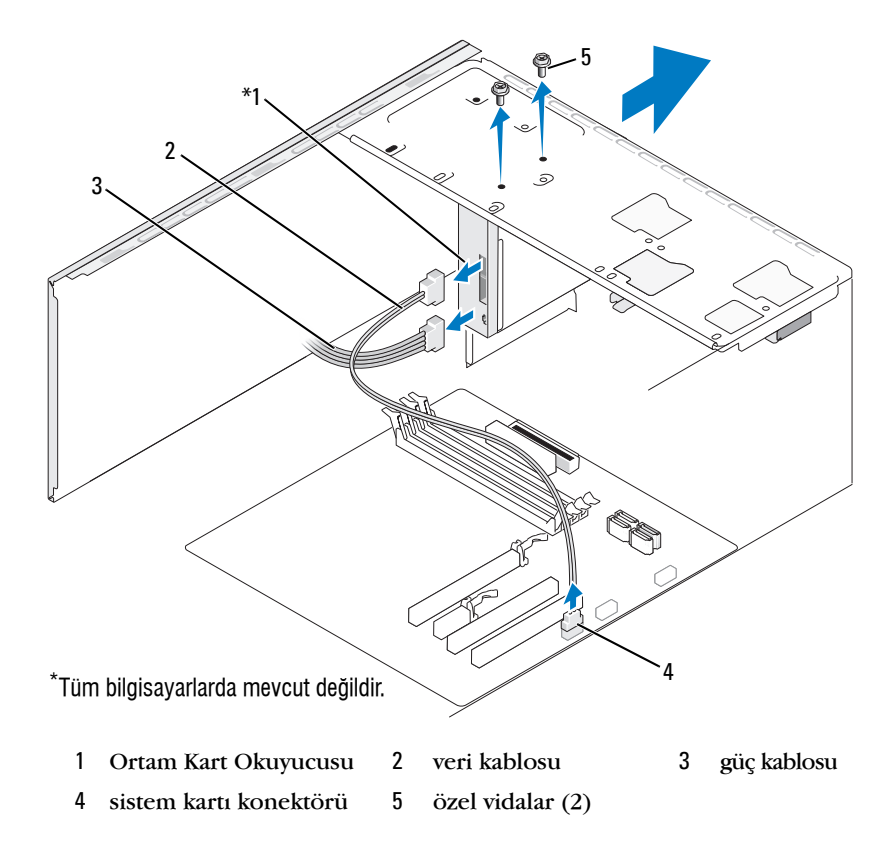

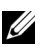

**NOT:** Konum/konektörler sistem tipine göre değişiklik gösterebilir. Daha fazla bilgi için, bkz. "Sistem Kartı Bileşenleri" sayfa 110.

- 4 Ortam Kartı Okuyucusunun arkasından ve sistem kartındaki dahili USB konektöründen FlexBay USB kablosunu ve güç kablosunu çıkarın (bkz. "Bilgisayarınızın İç Görünüşü" sayfa 109).
- 5 Ortam Kart Okuyucusunu bağlayan iki vidayı çıkarın.
- 6 Ortam Kart Okuyucusunu bilgisayarın önünden dışarı doğru kaydırın.
- 7 Ortam Kart Okuvucusunu veniden takmiyorsaniz, sürücü paneli ekini gerektiği gibi yerine yerleştirin.
- 8 Çerçeveyi yerine takın (bkz. "Çerçeveyi Değiştirme" sayfa 137).
- 9 Bilgisayarın kapağını takın (bkz. "Bilgisayarın Kapağını Takma" sayfa 176).
- **10** Bilgisayarınızı ve aygıtlarınızı elektrik prizlerine bağlayın ve açın.

#### Ortam Kart Okuyucusu Takma

- 1 "Başlamadan Önce" sayfa 105 bölümündeki yordamları izleyin.
- 2 Bilgisayarın kapağını çıkarın (bkz. "Bilgisayar Kapağını Çıkarma" sayfa 107).
- **3** Cerceveyi çıkarın (bkz. "Cerceveyi Çıkarma" sayfa 136).
- 4 Bu yeni bir kart okuyucusu kurulumuysa:
  - Sürücü paneli yuvasını çıkarın (bkz. "FlexBay Ayırma Metal Plakasını Cıkarma" sayfa 149).
  - Ortam Kart Okuyucusunu paketinden çıkarın.
- 5 Ortam Kart Okuyucusunu FlexBay yuvasındaki yerine yavaşça kaydırın.
- 6 Ortam Kart Okuyucusundaki vida deliklerini FlexBay'deki vida delikleriyle hizalayın.
- 7 Ortam Kart Okuyucusunu sabitlemek için iki vidayı sıkıştırın.

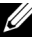

**NOT:** FlexBay kablosu bağlanmadan önce Ortam Kart Okuyucusunun takılmasını sağlayın.

8 FlexBay USB kablosunu Ortam Kartı Okuvucusunun arkasına ve sistem kartındaki dahili USB konektörüne bağlayın (bkz. "Bilgisayarınızın İç Görünüşü" sayfa 109).

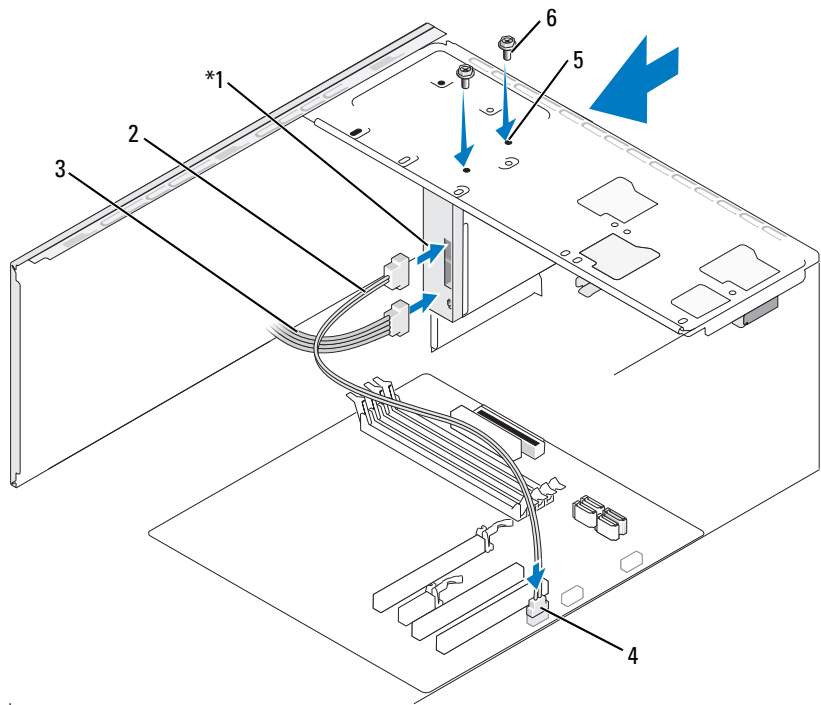

\*Tüm bilgisayarlarda mevcut değildir.

- 1
   Ortam Kart
   2
   veri kablosu
   3
   güç kablosu

   0kuyucusu
   4
   sistem kartı
   5
   FlexBay yuyasındaki
   6
   özel yidalar (2)
- 4 sistem kartı5FlexBay yuvasındaki6özel vidalar (2)konektörüvida delikleri
- 9 Çerçeveyi yerine takın (bkz. "Çerçeveyi Değiştirme" sayfa 137).
- **10** Bilgisayarın kapağını takın (bkz. "Bilgisayarın Kapağını Takma" sayfa 176).
- 11 Bilgisayarınızı ve aygıtlarınızı elektrik prizlerine bağlayın ve açın.

## **CD/DVD Sürücüsü**

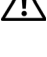

🕂 UYARI: Bu bölümde belirtilen yordamlardan herhangi birine başlamadan önce Ürün Bilgileri Kılavuzu'nda bulunan güvenlik yönergelerine uyun.

UYARI: Elektrik carpmalarına karşı korunmak için, kapağı çıkarmadan önce bilgisayarınızın fişini elektrik prizinden çekin.

#### CD/DVD Sürücüsünün Çıkartılması

- "Başlamadan Önce" sayfa 105 bölümündeki yordamları izleyin. 1
- 2 Bilgisayarın kapağını çıkarın (bkz. "Bilgisayar Kapağını Çıkarma" sayfa 107).
- 3 Çerçeveyi çıkarın (bkz. "Çerçeveyi Çıkarma" sayfa 136).
- 4 CD/DVD sürücüsü veri kablosunu sistem kartı konektöründen ayırın.
- 5 Sürücünün arkasından güç kablosunu ve CD/DVD sürücü veri kablosunu çıkarın.

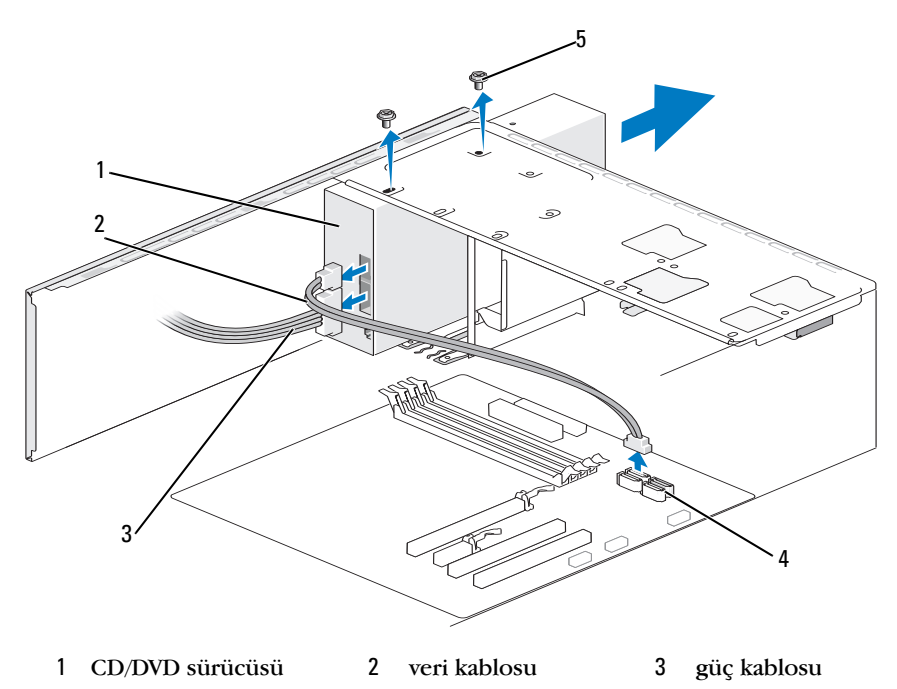

4 sistem kartı konektörü 5 özel vidalar (2)

- 6 CD/DVD sürücüsünü sabitleyen iki vidayı çıkarın.
- 7 Bilgisayarın önünden CD/DVD sürücüsünü dışarı kaydırın.
- 8 Sürücüyü değiştirmiyorsanız, sürücü paneli yuvasını yerine takın (bkz. "Sürücü Paneli Yuvasını Değiştirme" sayfa 150).
- 9 Sürücü panelini yerleştirin (bkz. "Sürücüler" sayfa 138).
- 10 Çerçeveyi yerine takın (bkz. "Çerçeveyi Değiştirme" sayfa 137).
- **11** Bilgisayarın kapağını takın (bkz. "Bilgisayarın Kapağını Takma" sayfa 176).
- 12 Bilgisayarınızı ve aygıtlarınızı elektrik prizlerine bağlayın ve açın.
- **13** Sistem kurulumundaki sürücüleri yapılandırın (bkz. "Sistem Kurulumuna Girme" sayfa 188).

#### CD/DVD Sürücüsünü Takma

- 1 "Başlamadan Önce" sayfa 105 bölümündeki yordamları izleyin.
- 2 Bilgisayarın kapağını çıkarın (bkz. "Bilgisayar Kapağını Çıkarma" sayfa 107).
- 3 Çerçeveyi çıkarın (bkz. "Çerçeveyi Çıkarma" sayfa 136).
- 4 Yavaşça sürücüyü yerine kaydırın.
- **5** CD/DVD sürücü yuvasındaki vida delikleriyle CD/DVD sürücüsündeki vida deliklerini hizalayın.
- 6 CD/DVD sürücüsünü sabitleyen iki vidayı yerine takın ve sıkın.
- 7 Güç ve veri kablolarını sürücüye bağlayın.
- 8 Veri kablosunu sistem kartındaki sistem kartı konektörüne bağlayın.

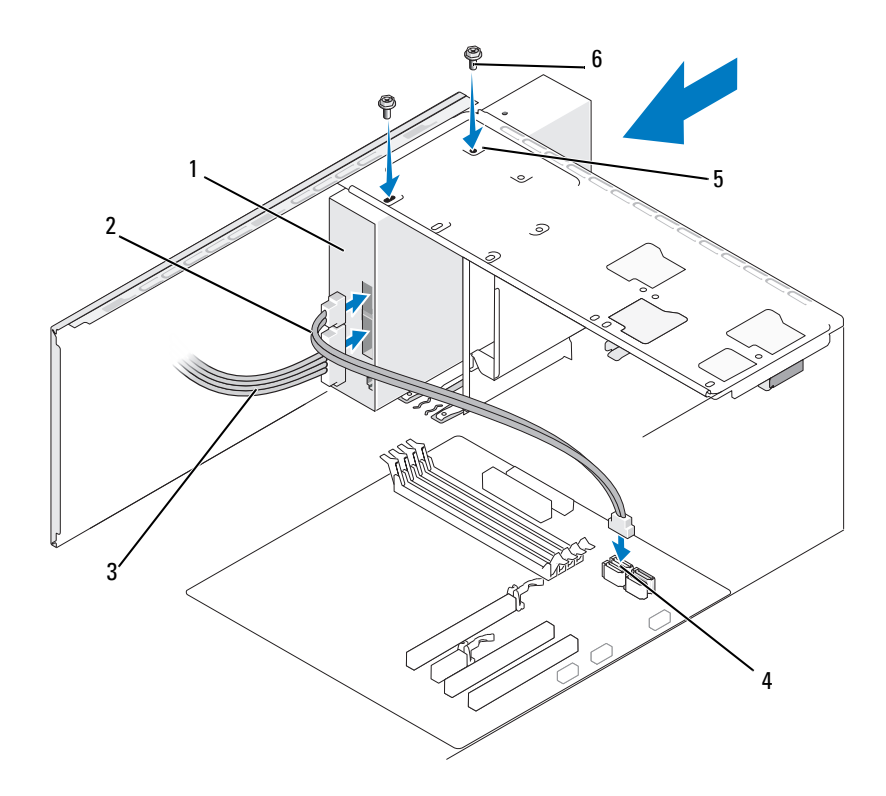

- 1 CD/DVD sürücüsü
- 4 sistem kartı konektörü
- veri kablosu
   CD/DVD sürücü

delikleri

3 güç kablosu

6

- özel vidalar (2)
- **NOT:** Konum/konektörler sistem tipine göre değişiklik gösterebilir. Daha fazla bilgi için, bkz. "Sistem Kartı Bileşenleri" sayfa 110.

yuvasındaki vida

- 9 Çerçeveyi yerine takın (bkz. "Çerçeveyi Değiştirme" sayfa 137).
- **10** Bilgisayarın kapağını takın (bkz."Bilgisayarın Kapağını Takma" sayfa 176).

DİKKAT: Ağ kablosu takmak için önce ağ aygıtına takın ve ardından bilgisayara takın.

- 11 Bilgisayarınızı ve aygıtları elektrik prizine bağlayın ve açın. Sürücünün çalışması için gereken yazılımları yüklemek konusunda yönergeler için sürücü ile gelen belgelere bakın.
- **12** Sistem kurulumuna girin (bkz. "Sistem Kurulumu" sayfa 187) ve uygun **Sürücü** seçeneğini seçin.
- **13** Dell Diagnostics programını çalıştırarak bilgisayarınızın doğru çalışıp çalışmadığını kontrol edin (bkz. "Dell Diagnostics Programı" sayfa 90).

#### İkinci bir CD/DVD Sürücüsünün Takılması

- 1 "Başlamadan Önce" sayfa 105 bölümündeki yordamları izleyin.
- 2 Bilgisayarın kapağını çıkarın (bkz. "Bilgisayar Kapağını Çıkarma" sayfa 107).
- 3 Çerçeveyi çıkarın (bkz. "Çerçeveyi Çıkarma" sayfa 136).

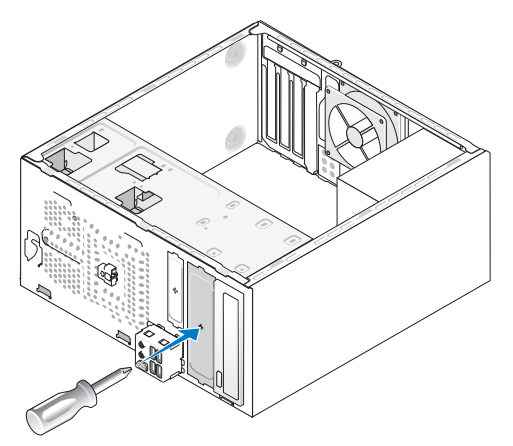

- 4 Yıldız tornavidanın ucunu ayırma metal plakasındaki yuvayla hizalayın ve metal plakayı kırmak için tornavidayı dışa doğru döndürün.
- 5 Yavaşça sürücüyü yerine kaydırın.
- **6** CD/DVD sürücü yuvasındaki vida delikleriyle CD/DVD sürücüsündeki vida deliklerini hizalayın.
- 7 CD/DVD sürücüsünü sabitleyen iki vidayı yerine takın ve sıkın.

- 8 Güç ve veri kablolarını sürücüye bağlayın.
- 9 Veri kablosunu sistem kartındaki sistem kartı konektörüne bağlayın.

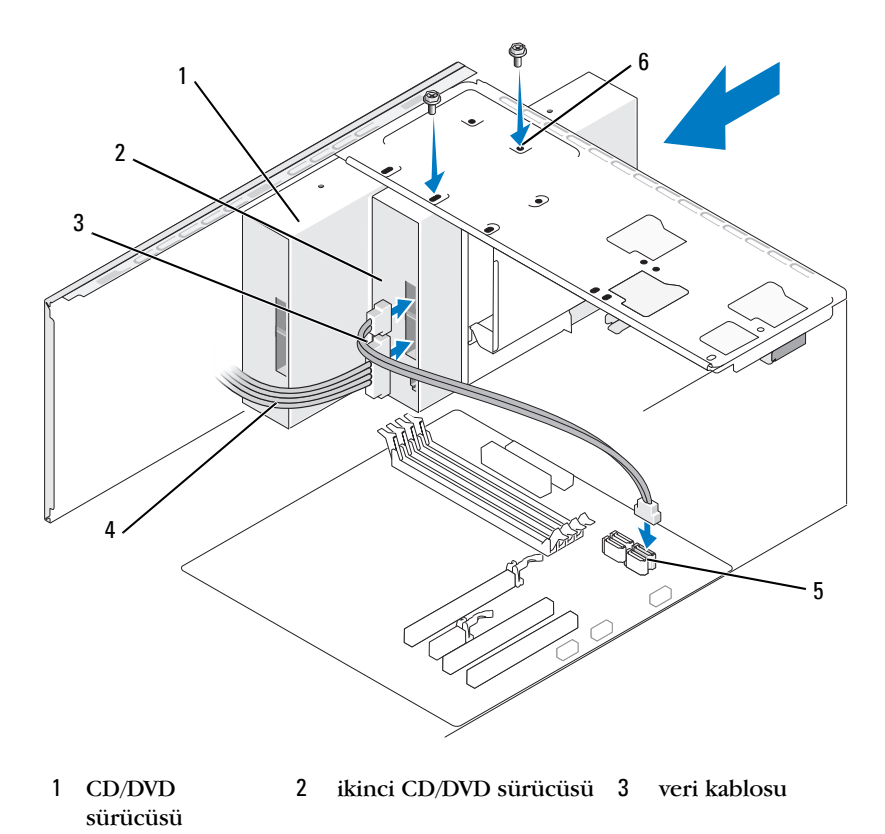

- 4 güç kablosu 5 sistem kartı konektörü 6 CD/DVD sürücü yuvasındaki vida delikleri
- **10** Tüm kablo bağlantılarını kontrol edin ve fanla havalandırma kanalları arasında hava akışını engelleyen kabloları kaldırın.
- 11 CD/DVD sürücüsünü sabitleyen iki vidayı yerine takın ve sıkın.
- 12 Çerçeveyi yerine takın (bkz. "Çerçeveyi Değiştirme" sayfa 137).
- **13** Bilgisayarın kapağını takın (bkz."Bilgisayarın Kapağını Takma" sayfa 176).

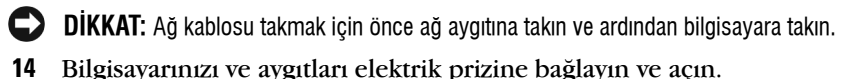

Sürücünün çalışması için gereken yazılımları yüklemek konusunda vönergeler için sürücü ile gelen belgelere bakın.

- **15** Sistem kurulumuna girin (bkz. "Sistem Kurulumu" sayfa 187) ve uygun Sürücü seçeneğini seçin.
- 16 Dell Diagnostics programını çalıştırarak bilgisayarınızın doğru çalışıp calışmadığını kontrol edin (bkz. "Dell Diagnostics Programı" sayfa 90).

#### CD/DVD Paneli Ekinin Değiştirilmesi

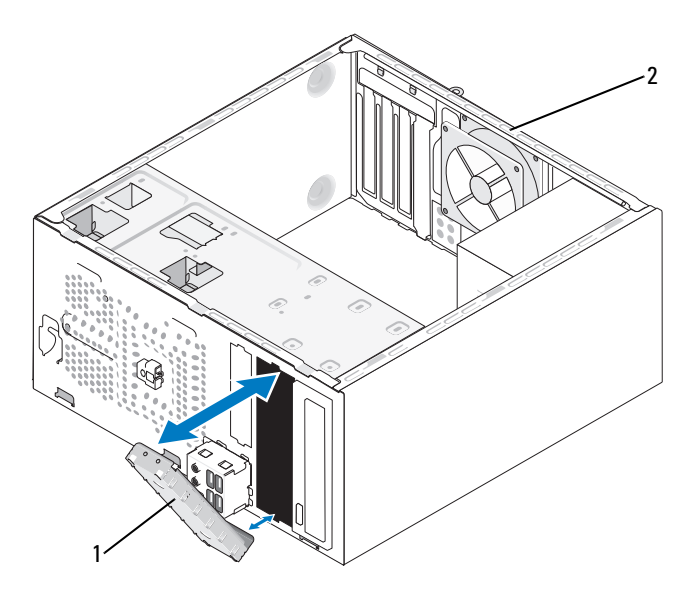

1 CD/DVD paneli eki (isteğe bağlı) 2 bilgisayarın arka tarafı

CD/DVD paneli ekini boş bir CD/DVD yuvasının kenarına doğru hizalayın ve itin. CD/DVD paneli eki yerine kilitlenir.

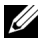

**NOT:** FCC düzenlemelerine uygun davranmak için, CD/DVD bilgisayardan her çıkarıldığında CD/DVD paneli ekini yerine takmanız önerilir.

# Pil

## Pil Değiştirme

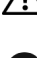

🕂 UYARI: Bu bölümdeki yordamlara başlamadan önce, Ürün Bilgileri Kılavuzu'ndaki güvenlik vönergelerini izlevin.

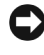

DİKKAT: Bilgisayarınızın içinde bulunan bileşenlere statik hasar vermeyi önlemek için bilgisavarın herhangi bir elektronik parcasına dokunmadan önce vücudunuzdaki statik elektriği boşaltın. Bilgisayar kasasında açıkta bulunan metal bir parçaya dokunarak vücudunuzdaki statik elektriği boşaltabilirsiniz.

Bir saat pili bilgisayarın yapılandırmasını, tarih ve zaman bilgilerini tutar. Pil bir kaç yıl dayanır. Bilgisayarı açtıktan sonra sürekli tarih ve saati sıfırlamanız gerekiyorsa pili değiştirin.

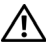

🔨 UYARI: Hatalı bir sekilde takılırsa yeni pil patlayabilir. Pili yalnızca üretici tarafından önerilen tiple va da dengi ile değistirin. Kullanılmıs pilleri üreticinin vönergelerine uvgun olarak atın.

Pili değiştirmek için:

- 1 Adım 9 içinde doğru ayarları geri yükleyebilmek için sistem kurulumundaki tüm ekranları kaydedin (bkz. "Sistem Kurulumu" sayfa 187).
- 2 "Başlamadan Önce" sayfa 105 bölümündeki yordamları izleyin.
- 3 Bilgisayarın kapağını çıkarın (bkz. "Bilgisayar Kapağını Çıkarma" sayfa 107).
- 4 Pil soketini bulun (bkz. "Bilgisayarınızın İç Görünüşü" sayfa 109).
- 5 Pil çıkarma kolunu pilden uzağa doğru dikkatli bir şekilde bastırarak pilin yerinden çıkmasını sağlayın.

6 "+" yazılı yüzü yukarı gelecek şekilde yeni pili sokete yerleştirin ve pili verine bastırın.

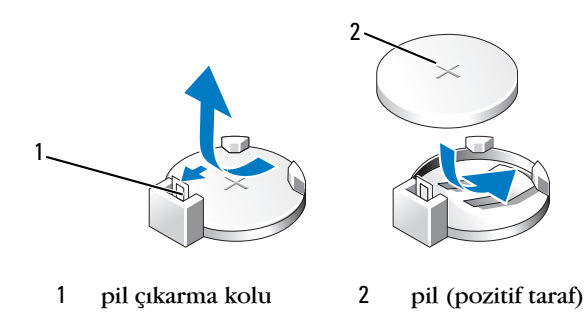

7 Bilgisayarın kapağını takın (bkz. "Bilgisayarın Kapağını Takma" sayfa 176).

DİKKAT: Ağ kablosu takmak için önce ağ aygıtına takın ve ardından bilgisayara takın.

- 8 Bilgisayarınızı ve avgıtlarınızı elektrik prizlerine bağlayın ve açın.
- 9 Sistem kurulumuna girin (bkz. "Sistem Kurulumu" sayfa 187) ve Adım 1 konumuna kaydettiğiniz ayarları geri yükleyin. Ardından Bakım bölümüne gidin ve Olay Kaydı içerisindeki düşük pil seviyesi ve pil değiştirme ile ilgili diğer hataları silin.
- 10 Eski pili uygun bir şekilde atın. Pilin atılması ile ilgili bilgiler için *Ürün Bilgisi Kılavuzu*'na bakın.

# Güç Kaynağı

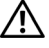

- /!\ UYARI: Bu bölümde belirtilen yordamlardan herhangi birine başlamadan önce Ürün Bilgileri Kılavuzu'nda bulunan güvenlik yönergelerine uyun.
- DİKKAT: Bilgisayarınızın içinde bulunan bileşenlere statik hasar vermeyi önlemek için bilgisayarın herhangi bir elektronik parçasına dokunmadan önce vücudunuzdaki statik elektriği boşaltın. Bilgisayar kasasında açıkta bulunan metal bir parçaya dokunarak vücudunuzdaki statik elektriği boşaltabilirsiniz.

## Güç Kaynağını Değiştirme

- 1 "Başlamadan Önce" sayfa 105 bölümündeki yordamları izleyin.
- 2 Bilgisayarın kapağını çıkarın (bkz. "Bilgisayar Kapağını Çıkarma" sayfa 107).
- 3 Sistem kartı ve sürücülerden DC güç kablolarının bağlantısını kesin. Sistem kartı ve sürücülerden çıkarırken DC güç kablolarının bilgisayar kasasındaki tırnakların altından nasıl geçtiğine dikkat edin. Kabloların sıkışmasını veya kıvrılmasını engellemek için, bu kabloları takarken, doğru şekilde geçirmeniz gerekir.
- **4** Sabit sürücü kablosu, CD/DVD veri kablosu, ön panel şerit kablosu ve tüm diğer kabloları güç kaynağının kenarındaki emniyet klipsinden çıkartın.
- **5** Güç kaynağını bilgisayar kasasının arkasına bağlayan dört vidayı çıkarın.

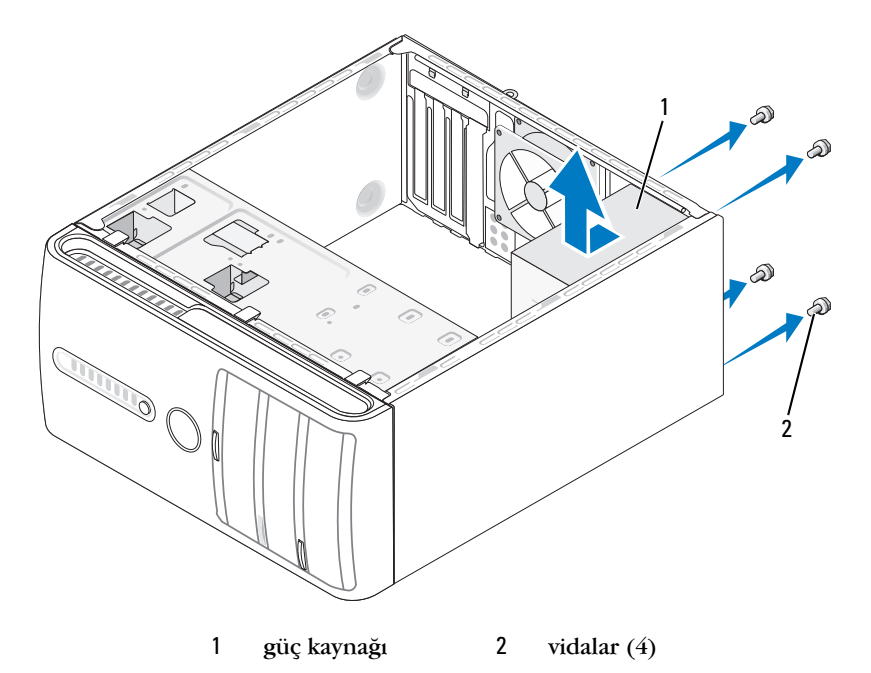

- 6 Güç kaynağını dışarı çekip kaldırarak çıkarın.
- 7 Yeni güç kaynağını bilgisayarın arkasına doğru kaydırın.
- 8 Güç kaynağını bilgisayar kasasının arkasına tespit eden tüm vidaları yerine takın ve sıkıştırın.

/! UYARI: Vidalar sistem topraklamasının önemli parçası olduğundan tüm vidaların verine takılıp sıkıstırılması gerekir; aksi halde elektrik carpması mevdana gelebilir.

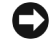

DİKKAT: DC güç kablolarını kasa tırnaklarının altından geçirin. Kabloların zarar görmesini engellemek için kablolar doğru şekilde geçirilmelidir.

- 9 DC güç kablolarını sistem kartına ve sürücülere yeniden bağlayın.
- 10 Sabit sürücü kablosu, CD/DVD veri kablosu, ön panel şerit kablosunu güç kaynağının kenarındaki emniyet klipsine takın.

**NOT:** Güvenli olduklarından emin olmak için tüm kablo bağlantılarını iki kez kontrol edin.

- 11 Bilgisayarın kapağını takın (bkz. "Bilgisayarın Kapağını Takma" sayfa 176).
- 12 Bilgisayarınızı ve avgıtları elektrik prizine bağlayın ve açın.
- 13 Dell Diagnostics programını çalıştırarak bilgisayarın doğru çalışıp calışmadığını kontrol edin (Bkz. "Dell Diagnostics Programı" sayfa 90).

# G/Ç paneli

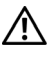

🕂 UYARI: Bu bölümdeki yordamlara başlamadan önce, Ürün Bilgileri Kılavuzu'ndaki güvenlik yönergelerini izleyin.

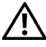

/! UYARI: Elektrik çarpması, dönen fanlardan yaralanma veya diğer beklenmedik yaralanma risklerine karşı korunmak için kapağı açmadan önce her zaman bilgisayarın fişini elektrik prizinden çıkarın.

🕂 UYARI: İsi emici birimi, güç kaynağı ve diğer bilesenler normal calısma sırasında çok ısınabilirler. Dokunmadan önce soğumaları için yeterli zaman geçtiğinden emin olun.

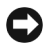

DİKKAT: Bilgisayarınızın içinde bulunan bileşenlere statik hasar vermeyi önlemek için bilgisayarın herhangi bir elektronik parçasına dokunmadan önce vücudunuzdaki statik elektriği boşaltın. Bilgisayar kasasında açıkta bulunan metal bir parçaya dokunarak vücudunuzdaki statik elektriği boşaltabilirsiniz.

## G/Ç Panelini Çıkarma

**NOT:** Yeni G/Ç paneli takarken tüm kabloları tekrar doğru biçimde takabilmek için, çıkarırken yönlerine dikkat edin.

- 1 "Başlamadan Önce" sayfa 105 bölümündeki yordamları izleyin.
- 2 Bilgisayarın kapağını çıkarın (bkz. "Bilgisayar Kapağını Çıkarma" sayfa 107).
- 3 Çerçeveyi çıkarın (bkz. "Çerçeveyi Çıkarma" sayfa 136).

DİKKAT: G/Ç panelini bilgisayardan kaydırarak ayırırken çok dikkatli olun. Dikkatsizlik kablo konektörü ve kablo yönlendirme klipslerine zarar gelmesine neden olabilir.

- 4 Sistem kartından G/Ç paneline bağlı olan tüm kabloların bağlantısını kesin.
- **5** G/Ç panelini bağlayan vidayı çıkartın.
- **6** G/Ç panelini bilgisayardan dikkatli bir şekilde çıkartın.

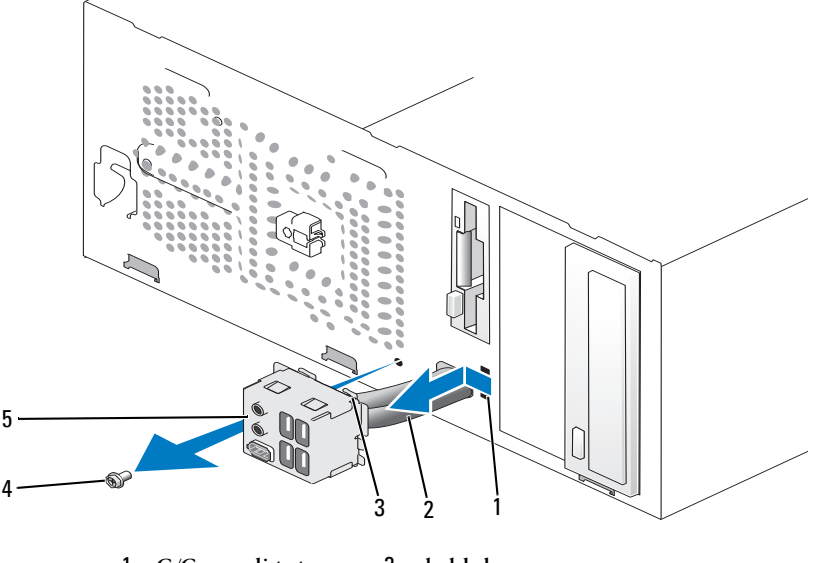

- 1 G/Ç paneli tutucu 2 kablolar yuvası
- 3 G/Ç paneli tutucusu 4 vida
- 5 G/Ç paneli

## G/Ç Panelinin Takılması

**1** G/Ç panelini yuvaya yerleştirin.

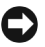

DİKKAT: G/Ç panelini bilgisayara kaydırırken, kablo konektörlerinin ve kablo yönlendirme klipslerinin zarar görmemesine dikkat edin.

- 2 G/Ç paneli kelepçesini G/Ç paneli kelepçesi yuvasıyla hizalayın ve içine doğru kaydırın.
- **3** G/Ç panelini bağlayan vidayı yerine takın ve sıkıştırın.
- 4 Kabloları sistem kartına yeniden bağlayın.
- **5** Cerceveyi verine takın (bkz. "Cerceveyi Değiştirme" sayfa 137).
- 6 Bilgisayarın kapağını takın (bkz. "Bilgisayarın Kapağını Takma" sayfa 176).
- 7 Bilgisayarınızı ve aygıtları elektrik prizine bağlayın ve açın.
- 8 Dell Diagnostics programını çalıştırarak bilgisayarın doğru çalışıp calışmadığını kontrol edin (Bkz."Dell Diagnostics Programı" sayfa 90).

# Işlemci Fanı

🕂 UYARI: Bu bölümdeki yordamlara başlamadan önce, Ürün Bilgileri Kılavuzu'ndaki güvenlik yönergelerini izleyin.

/! UYARI: Elektrik çarpması, dönen fanlardan yaralanma veya diğer beklenmedik yaralanma risklerine karşı korunmak için kapağı açmadan önce her zaman bilgisayarın fişini elektrik prizinden çıkarın.

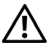

/! UYARI: İsi emici birimi, güç kaynağı ve diğer bileşenler normal çalışma sırasında çok ısınabilirler. Dokunmadan önce soğumaları için yeterli zaman geçtiğinden emin olun.

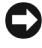

DİKKAT: Bilgisayarınızın içinde bulunan bileşenlere statik hasar vermeyi önlemek için bilgisayarın herhangi bir elektronik parçasına dokunmadan önce vücudunuzdaki statik elektriği boşaltın. Bilgisayar kasasında açıkta bulunan metal bir parçaya dokunarak vücudunuzdaki statik elektriği boşaltabilirsiniz.

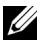

**NOT:** Isı emicili işlemci fanı tek bir birimdir. Fanı ayrı olarak çıkarmaya çalışmayın.

## İşlemci Fanı/Isı Emici Biriminin Çıkartılması

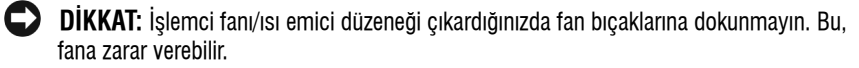

- 1 "Başlamadan Önce" sayfa 105 bölümündeki yordamları izleyin.
- 2 Bilgisayarın kapağını çıkarın (bkz. "Bilgisayar Kapağını Çıkarma" sayfa 107).
- **3** İşlemci fan kablosunu sistem kartından ayırın (bkz. "Bilgisayarınızın İç Görünüşü" sayfa 109).
- 4 İşlemci fanı/ısı emici düzenek üzerinden geçen herhangi bir kabloyu dikkatli bir şekilde kenara çekin.
- 5 İşlemci fanı/ısı emici düzeneği sabitleyen dört tutucu vidayı gevşetin ve doğruca yukarı kaldırın.
- UYARI: Plastik bir koruma plakasının olmasına rağmen, ısı emici fan düzeneği normal çalışma sırasında çok sıcak olabilir. Dokunmadan önce soğuması için yeterli zaman geçtiğinden emin olun.

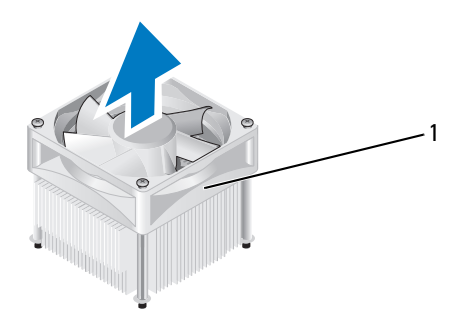

1 işlemci fanı/ısı emici düzenek

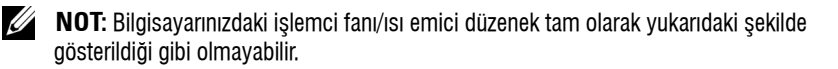

## İşlemci Fanı/Isı Emici Biriminin Takılması

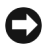

Dikkat: Fanı yeniden takarken, sistem kartı ve fan arasından geçen kabloların sıkışmadığından emin olun.

1 İşlemci fanı/ısı emici aksamındaki tespit vidalarını, sistem kartındaki dört metal vida deliği çıkıntısıyla hizalayın.

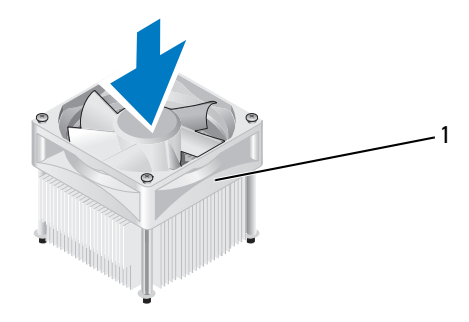

- 1 işlemci fanı/ısı emici düzenek
- NOT: Bilgisayarınızdaki işlemci fanı/ısı emici düzenek tam olarak yukarıdaki şekilde gösterildiği gibi olmayabilir.
  - 2 Dört tutucu vidayı sıkın.

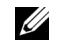

**NOT:** İşlemci fanı/ısı emici düzeneğin doğru şekilde oturduğundan ve sağlam olduğundan emin olun.

- 3 İşlemci fanı/ısı emici düzeneğin kablosunu CPU FAN sistem kartı konektörüne bağlayın (bkz. "Bilgisayarınızın İç Görünüşü" sayfa 109).
- 4 Bilgisayarın kapağını takın (bkz. "Bilgisayarın Kapağını Takma" sayfa 176).
- 5 Bilgisayarınızı ve aygıtları elektrik prizine bağlayın ve açın.

# İşlemci

🕂 UYARI: Bu bölümde belirtilen yordamlardan herhangi birine başlamadan önce Ürün Bilgileri Kılavuzu'nda bulunan güvenlik yönergelerine uyun.

## İşlemciyi Çıkarma

- "Başlamadan Önce" sayfa 105 bölümündeki yordamları izleyin. 1
- 2 Bilgisayarın kapağını çıkarın (bkz. "Bilgisayar Kapağını Çıkarma" sayfa 107).

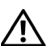

UYARI: Plastik bir koruma plakasının olmasına rağmen, ısı emici düzeneği normal çalışma sırasında çok sıcak olabilir. Dokunmadan önce soğuması için yeterli zaman geçtiğinden emin olun.

3 İşlemci fanı/ısı emici düzeneği bilgisayardan çıkarın (bkz. "İşlemci Fanı/Isı Emici Biriminin Çıkartılması" sayfa 166).

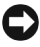

DİKKAT: Yeni işlemci için yeni bir ısı emici gerekmiyorsa, işlemciyi yerine verlestirdiğinizde orijinal ısı emici düzeneği veniden kullanın.

4 İşlemcide, parmağınızı kilitleme kolunun kanca şeklindeki uçuna koyun ve sabitleyen tırnaktan kurtarmak için aşağı itin ve yana doğru çekin.

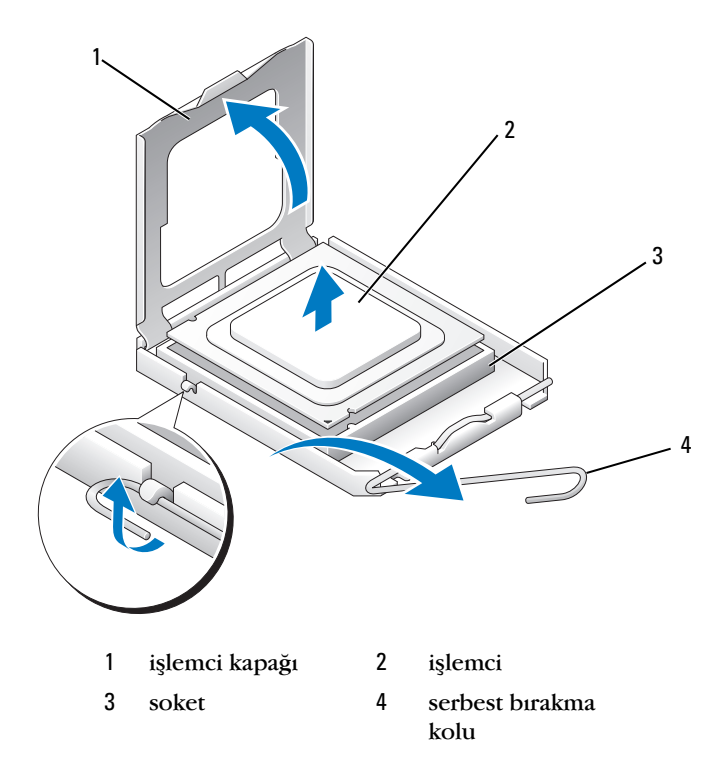

**DİKKAT:** İşlemciyi yerine yerleştirirken soket içindeki pinlerin hiçbirine dokunmayın veya herhangi bir nesnenin soketteki pinlerin üzerine düşmesine izin vermeyin.

5 İşlemciyi soketten yavaşça çıkartın.

Soketin yeni işlemciye hazır olması için serbest bırakma kolunu serbest konumda bırakın.

## İslemci Takma

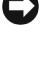

DİKKAT: Bilgisayarın arkasındaki boyanmamış metal yüzeye dokunarak kendinizi topraklavin.

DIKKAT: İslemciyi verine verleştirirken soket icindeki pinlerin hicbirine dokunmayın veya herhangi bir nesnenin soketteki pinlerin üzerine düsmesine izin vermeyin.

- "Başlamadan Önce" sayfa 105 bölümündeki yordamları izleyin. 1
- 2 Yeni işlemcinin paketini açın, işlemcinin alt tarafına dokunmamaya dikkat edin.

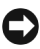

DİKKAT: İşlemciye ve açtığınızda bilgisayara kalıcı bir hasar vermemek için işlemciyi yuvaya doğru bir şekilde yerleştirmelisiniz.

- 3 Soketteki serbest bırakma kolu tam olarak uzatılmamışsa bu konuma getirin.
- 4 İşlemci üzerindeki ön ve arka hizalama çentiklerini, soket üzerindeki ön ve arka hizalama centiklerivle hizalavın.
- 5 İşlemcinin ve soketin pin-1 köşelerini hizalayın.

DİKKAT: Zarar vermemek için, işlemcinin soketle doğru bir şekilde hizalandığından emin olun ve işlemciyi takarken aşırı bir güç kullanmayın.

- 6 İşlemciyi sokete hafifçe yerleştirin ve doğru şekilde konumlandırıldığından emin olun.
- 7 İşlemci sokete tam olarak oturduğunda işlemci kapağını kapatın. İşlemci kapağı üzerindeki tırnağın, soket üzerindeki merkez kapak mandalı altında konumlandırıldığından emin olun.
- 8 Soket serbest bırakma kolunu sokete doğru geri çekin ve işlemciyi sabitleştirmek için yerine oturtun.

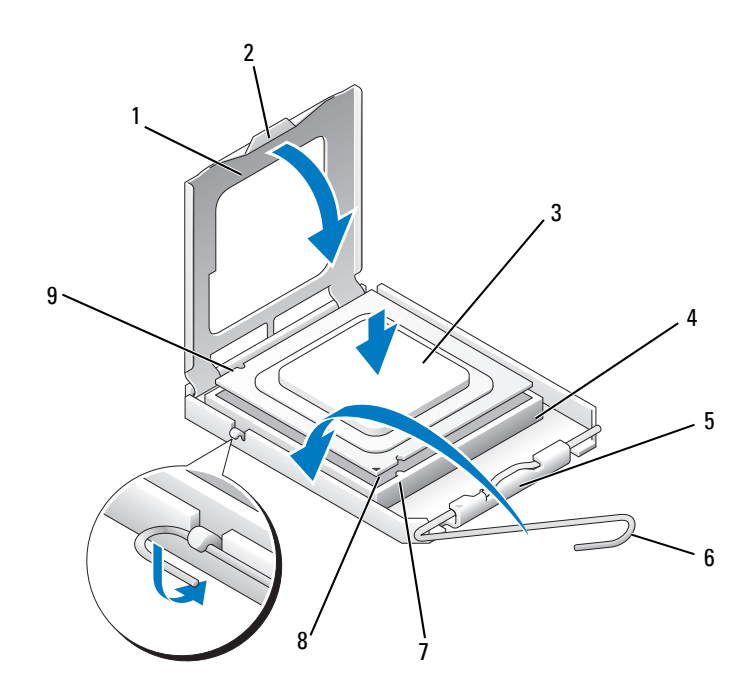

| 1 | işlemci kapağı      | 2 | sekme                 | 3 | işlemci               |
|---|---------------------|---|-----------------------|---|-----------------------|
| 4 | işlemci soketi      | 5 | merkez kapak mandalı  | 6 | serbest bırakma kolu  |
| 7 | ön hizalama çentiği | 8 | işlemci pin-1 işareti | 9 | arka hizalama çentiği |

9 Isı emicisinin altından termal gresi temizleyin.

DİKKAT: Yeni termal gres uyguladığınızdan emin olun. Yeni termal gres en uygun işlemci performansı için bir gereklilik olan yeterli termal birleştirmeyi sağlamak için önemlidir.

10 İşlemcinin üzerine gerektiği kadar yeni termal gres uygulayın.

İşlemci fanı/ısı emici düzeneği takın (bkz. "İşlemci Fanı/Isı Emici 11 Biriminin Takılması" sayfa 167).

DİKKAT: İşlemci fanı/ısı emici düzeneğin doğru şekilde oturduğundan ve sağlam olduğundan emin olun.

12 Bilgisayarın kapağını takın (bkz. "Bilgisayarın Kapağını Takma" sayfa 176).

# Kasa Fani

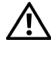

🕂 UYARI: Bu bölümdeki yordamlara başlamadan önce, Ürün Bilgileri Kılavuzu'ndaki güvenlik yönergelerini izlevin.

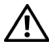

/ UYARI: Elektrik çarpması, dönen fanlardan yaralanma veya diğer beklenmedik yaralanma risklerine karşı korunmak için kapağı açmadan önce her zaman bilgisayarın fisini elektrik prizinden cıkarın.

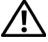

🔨 UYARI: Isı emici birimi, güç kaynağı ve diğer bilesenler normal calısma sırasında cok ısınabilirler. Dokunmadan önce soğumaları icin veterli zaman gectiğinden emin olun.

DİKKAT: Bilgisayarınızın içinde bulunan bileşenlere statik hasar vermeyi önlemek için bilgisayarın herhangi bir elektronik parçasına dokunmadan önce vücudunuzdaki statik elektriği bosaltın. Bilgisayar kasasında acıkta bulunan metal bir parcaya dokunarak vücudunuzdaki statik elektriği boşaltabilirsiniz.

## Kasa Fanının Çıkartılması

- **DIKKAT:** Kasa fanını çıkardığınızda fan bıçaklarına dokunmayın. Bu, fana zarar verebilir.
- "Başlamadan Önce" sayfa 105 bölümündeki yordamları izleyin. 1

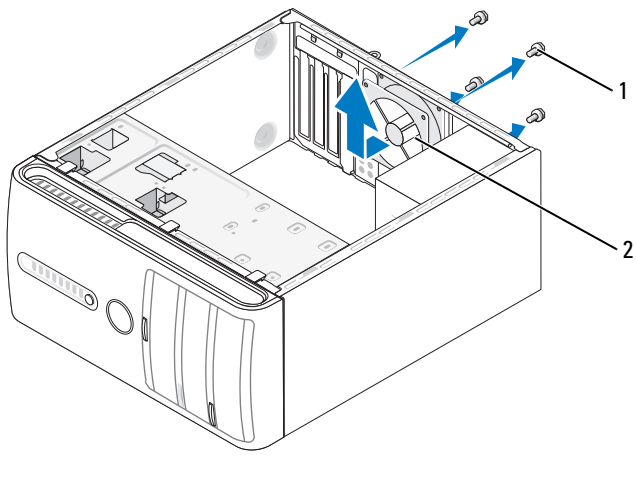

1 vidalar (4) 2 kasa fanı

- 2 Bilgisayarın kapağını çıkarın (bkz. "Bilgisayar Kapağını Çıkarma" sayfa 107).
- 3 Kasa fanını tutan dört vidayı sökün.
- 4 Kasa fanını bilgisayarın önüne doğru kaydırın ve kaldırın.

#### Kasa Fanını Değiştirme

1 "Başlamadan Önce" sayfa 105 bölümündeki yordamları izleyin.

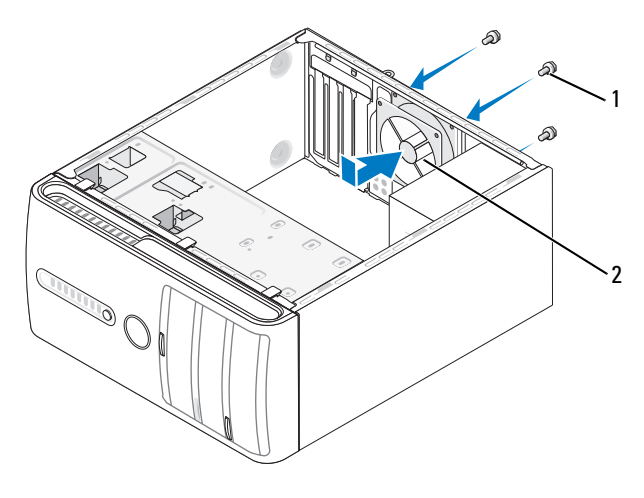

1 vidalar (4) 2 kasa fanı

- **2** Bilgisayarın kapağını çıkarın (bkz. "Bilgisayar Kapağını Çıkarma" sayfa 107).
- **3** Kasa fanını bilgisayarın arkasındaki yerine yerleştirin.
- 4 Kasa fanını sabitlemek için dört vidayı sıkıştırın.

# Sistem Kartı

#### Sistem Kartını Çıkarma

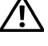

UYARI: Elektrik çarpması, dönen fanlardan yaralanma veya diğer beklenmedik varalanma risklerine karsı korunmak icin kapağı acmadan önce her zaman bilgisayarın fisini elektrik prizinden cıkarın.

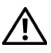

🔨 UYARI: İsi emici birimi, güç kavnağı ve diğer bilesenler normal calısma sırasında cok ısınabilirler. Dokunmadan önce soğumaları icin veterli zaman gectiğinden emin olun.

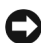

DİKKAT: Bilgisayarınızın içindeki herhangi bir şeye dokunmadan önce, bilgisayarınızın arkasındaki metal kısım gibi boyanmamıs bir metal yüzeye dokunarak kendinizi topraklayın. Çalışırken, iç bileşenlere zarar verebilecek statik elektriği boşaltmak için, boyanmamış bir metal yüzeye belirli aralıklarla dokunun.

- 1 "Başlamadan Önce" sayfa 105 bölümündeki yordamları izleyin.
- 2 Bilgisayarın kapağını çıkarın (bkz. "Bilgisayar Kapağını Çıkarma" sayfa 107).
- **3** Sistem kartındaki tüm ek kartları çıkarın (bkz. "Kartlar" sayfa 129).
- 4 İşlemciyi ve ısı emici düzeneğini çıkarın (bkz. "G/Ç paneli" sayfa 163).
- 5 Bellek modüllerini çıkarın (bkz. "Bellek Çıkartılması" sayfa 128) ve kart değiştirildikten sonra bellek modüllerinin aynı yere takılmaları için her bir bellek soketinden hangi bellek modülünün çıkarıldığını not edin.
- 6 Sistem kartından bütün kabloları sökün. Yeni sistem kartını taktıktan sonra tüm kabloları tekrar doğru biçimde takabilmek için, çıkarırken yönlerine dikkat edin.
- 7 Sistem kartındaki sekiz vidayı çıkarın.
- 8 Sistem kartını yukarı kaldırıp çıkarın.

#### Sistem Kartı Vidaları

#### Inspiron 530/530a/530c

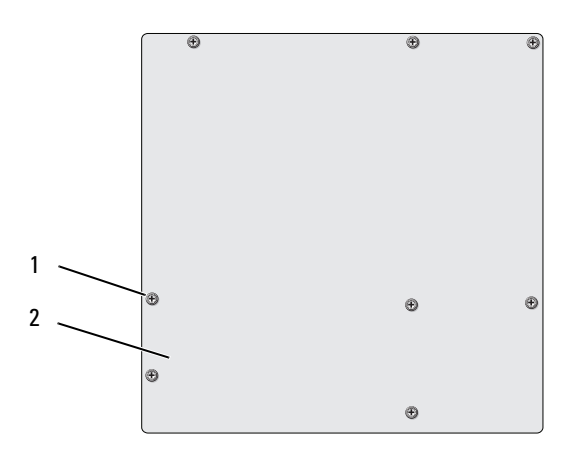

1 vidalar (8) 2 sistem kartı

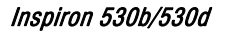

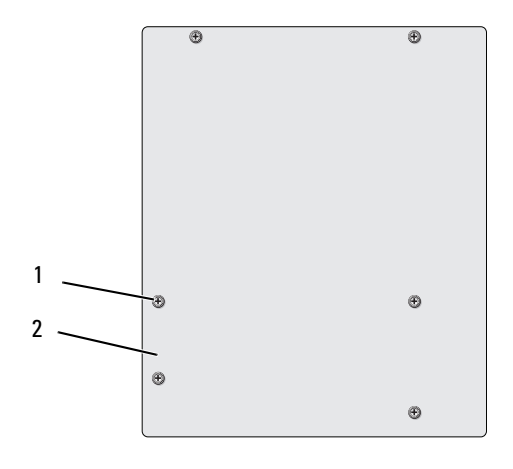

1 vidalar (6) 2 sistem kartı

Çıkarttığınız sistem kartı grubunu karşılaştırmak ve birbirinin eşi olduğundan emin olmak için yeni sistem kartının yanına koyun.

#### Sistem Kartı Takma

- 1 Kartı yavaşça kasaya yerleştirin ve bilgisayarın arka kısmına doğru itin.
- 2 Vidaları kullanarak, sistem kartını kasaya sabitleyen vidaları takın.
- 3 Sistem kartından çıkarmış olduğunuz kabloları yerine yerleştirin.
- 4 İşlemciyi ve ısı emici düzeneğini yerine takın (bkz. "İşlemci Takma" sayfa 170).

DİKKAT: Isı emici düzeneğinin doğru ve güvenli bir şekilde takılmasına dikkat edin.

- 5 Bellek modüllerini, aynı konuma gelmelerine dikkat ederek çıkarıldıkları bellek soketlerine takın (bkz. "Bellek Takma" sayfa 126).
- 6 Sistem kartındaki tüm ek kartları yerine takın.
- 7 Bilgisayarın kapağını takın (bkz. "Bilgisayarın Kapağını Takma" sayfa 176).
- 8 Bilgisayarınızı ve aygıtları elektrik prizine bağlayın ve açın.
- 9 Dell Diagnostics programını çalıştırarak bilgisayarın doğru çalışıp çalışmadığını kontrol edin (Bkz. "Dell Diagnostics Programı" sayfa 90).

## Bilgisayarın Kapağını Takma

🕂 UYARI: Bu bölümde belirtilen yordamlardan herhangi birine başlamadan önce Ürün Bilgileri Kılavuzu'nda bulunan güvenlik yönergelerine uyun.

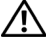

/ UYARI: Herhangi bir kapağı (bilgisayar kapakları, çerçeveler, dolgu dirsekleri, yuva dolgu kapakları ve ön panel yuvaları vb.) çıkartılmış haldeyken bilgisayarınızı çalıştırmayın.

- 1 Bütün kabloların takılı olduğundan emin olun ve ortalıktaki kabloları katlavın.
- 2 Bilgisayarın içinde hiçbir aracın ya da artık parçanın kalmadığından emin olun.
- 3 Bilgisayarın kenarındaki yuvalarla bilgisayar kapağının altındaki tırnakları hizalavın.
- 4 Bir tık sesi duyana veya bilgisayar kapağının güvenli şekilde takıldığını hissedene kadar bilgisayar kapağını aşağı bastırın ve bilgisayarın önüne doğru kaydırın.

- 5 Kapağın doğru şekilde oturduğundan emin olun.
- **6** Bir tornavida kullanarak bilgisayar kapağını tutan iki vidayı yerine takın ve sıkın.

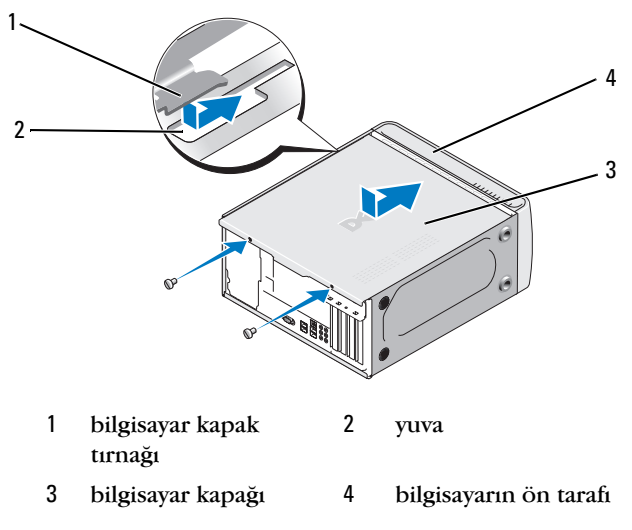

7 Bilgisayarı dik konuma getirin.

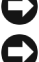

DİKKAT: Ağ kablosu takmak için önce ağ aygıtına takın ve ardından bilgisayara takın.

**DİKKAT:** Sistem havalandırmalarının hiçbirinin engellenmemesini sağlayın. Engellenmeleri, ciddi ısı problemlerine yol açar.

# A

# Ek

# Özellikler

# Inspiron 530/530a/530c

| İşlemci                      |                                                                                                  |  |  |  |
|------------------------------|--------------------------------------------------------------------------------------------------|--|--|--|
| İşlemci tipi                 | Intel <sup>®</sup> Core <sup>™</sup> 2 Quad işlemci                                              |  |  |  |
|                              | Intel <sup>®</sup> Core <sup>™</sup> 2 Duo işlemci                                               |  |  |  |
|                              | Intel <sup>®</sup> Pentium <sup>®</sup> Dual-Core işlemci                                        |  |  |  |
|                              | Intel <sup>®</sup> Celeron <sup>®</sup> işlemci                                                  |  |  |  |
| Level 2 (L2) önbellek        | En az 512 KB'lik ardışık düzenli veri bloğu, sekiz<br>yollu, küme ilişkili sonradan yazmalı SRAM |  |  |  |
| Bellek                       |                                                                                                  |  |  |  |
| Tür                          | DDR2 SDRAM(667/800-MHz)                                                                          |  |  |  |
| Bellek konektörleri          | dört                                                                                             |  |  |  |
| Bellek kapasiteleri          | 512 MB, 1 GB veya 2 GB                                                                           |  |  |  |
| Minimum bellek               | 512 MB                                                                                           |  |  |  |
| Maksimum bellek              | 4 GB (yalnızca Inspiron 530) 8 GB (Inspiron 530a/530c)                                           |  |  |  |
| Bilgisayar Bilgileri         |                                                                                                  |  |  |  |
| Yonga kümesi                 | G33/ICH9                                                                                         |  |  |  |
| RAID Desteği                 | RAID 1 desteği (yerleşik)                                                                        |  |  |  |
| DMA kanalları                | yedi                                                                                             |  |  |  |
| Kesinti düzeyleri            | 24                                                                                               |  |  |  |
| BIOS mikrodevresi<br>(NVRAM) | 16 Mb (yalnızca Inspiron 530) 8Mb (Inspiron 530a/530c)                                           |  |  |  |
| NIC                          | 10/100 iletişim kapasitesine sahip tümleşik ağ<br>arabirimi                                      |  |  |  |

| Görüntü                             |                                                                                                    |
|-------------------------------------|----------------------------------------------------------------------------------------------------|
| Tür                                 | Intel tümleşik video                                                                                                    |
| Ses                                 |                                                                                                    |
| Tür                                 | Realtek ALC888 (7.1 Kanal ses)                                                                                                    |
| Genişletme Veriyolu                 |                                                                                                    |
| Veriyolu türü                       | PCI 2.3<br>PCI Express 1.0A<br>SATA 1.0 ve 2.0<br>USB 2.0                                                                                                    |
| Veriyolu hızı                       | PCI: 133 MB/s                                                                                                    |
|                                     | PCI Express:<br>x1 yuva çift yönlü hızı - 500 MB/sn<br>x16 yuva çift yönlü hızı - 8 GB/sn<br>SATA: 1,5 Gbps ve 3,0 Gbps<br>USB: 480 Mbps yüksek hız 12 Mbps tam hız 1.2 Mbps |
|                                     | düşük hız                                                                                                    |
| PCI                                 |                                                                                                    |
| konektörler                         | iki                                                                                                    |
| konektör boyutu                     | 124 pinli                                                                                                    |
| konektör veri genişliği<br>(en çok) | 32 bit                                                                                                    |
| PCI Express                         |                                                                                                    |
| konektör                            | bir x1                                                                                                    |
| konektör boyutu                     | 36 pinli                                                                                                    |
| konektör veri genişliği<br>(en çok) | 1 PCI Express hat                                                                                                    |
| PCI Express                         |                                                                                                    |
| konektör                            | bir x16                                                                                                    |
| konektör boyutu                     | 164 pin                                                                                                    |
| konektör veri genişliği<br>(en çok) | 16 PCI Express hat                                                                                                    |
#### Sürücüler

| Dışarıdan<br>ulaşılabilenler: | bir 3,5 inç sürücü yuvası (FlexBay)                                                                                                    |  |
|-------------------------------|----------------------------------------------------------------------------------------------------|--|
|                               | iki 5,25 inç sürücü yuvası                                                                                                    |  |
| İçeriden ulaşılabilenler      | iki 3,5 inç sürücü yuvası                                                                                                    |  |
| Kullanılabilir sürücüler      | iki 3,5 inç Seri ATA sabit disk ve iki 5,25 inç Seri ATA<br>CD-ROM, CD-RW, DVD-ROM, DVD-RW veya combo<br>sürücü (isteğe bağlı)                                               |  |
|                               | bir adet 3,5 inç disket sürücü (isteğe bağlı) veya Medya<br>Kart Okuyucusu (isteğe bağlı)<br><b>NOT:</b> Disket sürücü yalnızca Inspiron 530 modelinde<br>desteklenmektedir. |  |
|                               |                                                                                                    |  |

#### Konektörler

| Harici konektörler: |                                                         |
|---------------------|---------------------------------------------------------|
| Görüntü             | 15-hole konektörü                                       |
| Ağ adaptörü         | RJ 45 konektörü                                         |
| USB                 | iki ön panel ve dört arka panel USB 2.0 uyumlu konektör |
| Ses                 | 7.1 desteği için altı konektör                          |

#### Sistem kartı konektörleri:

| Seri ATA          | dört 7-pin konektör                                                          |  |
|-------------------|------------------------------------------------------------------------------|--|
| Dahili USB aygıtı | iki 9 pinli konektör (yalnızca bir flexbay aygıtını destekler)               |  |
| Disket sürücü     | bir 34 pinli konektör                                                        |  |
| İşlemci fanı      | bir 4 pinli konektör                                                         |  |
| Kasa fanı         | bir 3 pinli konektör                                                         |  |
| PCI 2.3           | iki 124-pin konektör                                                         |  |
| PCI Express x1    | bir 36 pinli konektör                                                        |  |
| PCI Express x16   | bir 164 pinli konektör                                                       |  |
| Ön panel denetimi | bir 9 pinli konektör                                                         |  |
| Ön panel USB      | bir 9 pinli konektör (bir konnektör iki USB bağlantı<br>noktasını destekler) |  |

## Konektörler *(devamı)*

| Ön panel ses HDA<br>başlığı | bir 9 pinli konektör    |
|-----------------------------|-------------------------|
| İşlemci                     | bir 775 pinli konektör  |
| Bellek                      | dört 240 pinli konektör |
| Güç 12V                     | bir 4 pinli konektör    |
| Güç                         | bir 24 pinli konektör   |

### Inspiron 530b/530d

| İşlemci                      |                                                                                                  |  |
|------------------------------|--------------------------------------------------------------------------------------------------|--|
| İşlemci tipi                 | Intel <sup>®</sup> Core <sup>™</sup> 2 Duo işlemci                                               |  |
|                              | Intel <sup>®</sup> Pentium <sup>®</sup> Dual-Core işlemci                                        |  |
|                              | Intel <sup>®</sup> Celeron <sup>®</sup> işlemci                                                  |  |
| Level 2 (L2) önbellek        | En az 512 KB'lik ardışık düzenli veri bloğu, sekiz<br>yollu, küme ilişkili sonradan yazmalı SRAM |  |
| Bellek                       |                                                                                                  |  |
| Tür                          | DDR2 SDRAM(667/800-MHz)                                                                          |  |
| Bellek konektörleri          | iki                                                                                              |  |
| Bellek kapasiteleri          | 512 MB, 1 GB, 2 GB                                                                               |  |
| Minimum bellek               | 512 MB                                                                                           |  |
| Maksimum bellek              | 4 GB                                                                                             |  |
| Bilgisayar Bilgileri         |                                                                                                  |  |
| Yonga kümesi                 | G31/ICH7                                                                                         |  |
| RAID Desteği                 | RAID YOK                                                                                         |  |
| DMA kanalları                | yedi                                                                                             |  |
| Kesinti düzeyleri            | 24                                                                                               |  |
| BIOS mikrodevresi<br>(NVRAM) | 8 Mb                                                                                             |  |
| NIC                          | 10/100 iletişim kapasitesine sahip tümleşik ağ arabirimi                                         |  |

#### Görüntü

Tür

#### Intel tümleşik video

Ses

Tür

Realtek ALC662 (5.1 Kanal ses)

### Genişletme Veriyolu

| 3 5                                 |                                                                                                |  |
|-------------------------------------|------------------------------------------------------------------------------------------------|--|
| Veriyolu türü                       | PCI 2.3<br>PCI Express 1.0A<br>SATA 1.0 ye 2.0                                                 |  |
|                                     | USB 2.0                                                                                        |  |
| Veriyolu hızı                       | PCI: 133 MB/s                                                                                  |  |
|                                     | PCI Express:                                                                                   |  |
|                                     | x1 yuva çift yönlü hızı - 500 MB/sn<br>x16 yuva çift yönlü hızı - 8 GB/sn                      |  |
|                                     | SATA: 1,5 Gbps ve 3,0 Gbps<br>USB: 480 Mbps yüksek hız, 12 Mbps tam hız, 1,2 Mbps<br>düşük hız |  |
| PCI                                 |                                                                                                |  |
| konektörler                         | iki                                                                                            |  |
| konektör boyutu                     | 124 pinli                                                                                      |  |
| konektör veri genişliği<br>(en çok) | 32 bit                                                                                         |  |
| PCI Express                         |                                                                                                |  |
| konektör                            | bir x1                                                                                         |  |
| konektör boyutu                     | 36 pinli                                                                                       |  |
| konektör veri genişliği<br>(en çok) | 1 PCI Express hat                                                                              |  |
| PCI Express                         |                                                                                                |  |
| konektör                            | bir x16                                                                                        |  |
| konektör boyutu                     | 164 pin                                                                                        |  |
| konektör veri genişliği<br>(en çok) | 16 PCI Express hat                                                                             |  |

| Sürücüler                     |                                                                                                    |
|-------------------------------|----------------------------------------------------------------------------------------------------|
| Dışarıdan<br>ulaşılabilenler: | bir 5,25 inç sürücü yuvası                                                                                                    |
| İçeriden ulaşılabilenler      | bir 3,5 inç sürücü yuvası                                                                                                    |
| Kullanılabilir sürücüler      | bir 3,5 inç Seri ATA sabit disk ve bir 5,25 inç Seri ATA<br>CD-ROM, CD-RW, DVD-ROM, DVD-RW, veya combo<br>sürücü (isteğe bağlı) |
|                               | bir Medya Kart Okuyucusu (isteğe bağlı)                                                                                         |

### Konektörler

| Harici konektörler:           |                                                                             |  |
|-------------------------------|-----------------------------------------------------------------------------|--|
| Görüntü                       | 15-hole konektörü                                                           |  |
| Ağ adaptörü                   | RJ 45 konektörü                                                             |  |
| USB                           | iki ön panel ve dört arka panel USB 2.0 uyumlu konektör                     |  |
| Ses                           | 5.1 desteği için üç konektör                                                |  |
| Sistem kartı<br>konektörleri: |                                                                             |  |
| Seri ATA                      | iki 7-pin konektörü                                                         |  |
| Dahili USB aygıtı             | bir 9 pinli konektör (yalnızca bir flexbay aygıtını destekler)              |  |
| Disket sürücü                 | YOK                                                                         |  |
| İşlemci fanı                  | bir 4 pinli konektör                                                        |  |
| Kasa fanı                     | bir 3 pinli konektör                                                        |  |
| PCI 2.3                       | iki 124-pin konektörü                                                       |  |
| PCI Express x1                | bir 36 pinli konektör                                                       |  |
| PCI Express x16               | bir 164 pinli konektör                                                      |  |
| Ön panel denetimi             | bir 9 pinli konektör                                                        |  |
| Ön panel USB                  | bir 9 pinli konektör (bir konektör iki USB bağlantı<br>noktasını destekler) |  |
| Ön panel ses HDA<br>başlığı   | bir 9 pinli konektör                                                        |  |
| İşlemci                       | bir 775 pinli konektör                                                      |  |

| Konektörler <i>(devamı)</i> |                         |
|-----------------------------|-------------------------|
| Bellek                      | dört 240 pinli konektör |
| Güç 12V                     | bir 4 pinli konektör    |
| Güç                         | bir 24 pinli konektör   |

### Inspiron 530/530a/530b/530c/530d

| Denetimler ve<br>Işıklar                                          |                                                                                                    |
|-------------------------------------------------------------------|----------------------------------------------------------------------------------------------------|
| Bilgisayarın önü:                                                 |                                                                                                    |
| Güç düğmesi                                                       | basma düğmesi                                                                                                    |
| Güç ışığı                                                         | mavi ışık — Uyku durumunda yanıp söner, açık durumunda<br>kesintisiz yanar.                                                                                                    |
|                                                                   | sarı ışık — Yanıp sönen sarı ışık, sistem kartında bir sorun<br>olduğunu belirtir. Sistem başlatılmadığında kesintisiz yanan<br>sarı ışık, sistem kartının başlatılamadığını belirtir. Bu sistem<br>kartı veya güç kaynağı sorunu olabilir (bkz. "Güç Sorunları"<br>sayfa 77). |
| Sürücü etkinlik<br>ışığı                                          | mavi ışık — Yanıp sönen mavi ışık bilgisayarın SATA sabit<br>sürücüsünden veya CD/DVD'den veri okuduğunu veya<br>yazdığını belirtir.                                                                                                    |
| Bilgisayarın arkası:                                              |                                                                                                    |
| Bağlantı<br>bütünlüğü ışığı<br>(tümleşik ağ<br>bağdaştırıcısında) | yeşil ışık — Ağ ve bilgisayar arasında iyi bir bağlantı<br>mevcuttur.                                                                                                    |
|                                                                   | kapalı (ışık yok) — Bilgisayar ağla fiziksel bir bağlantı<br>algılayamadı.                                                                                                    |
| Ağ etkinliği ışığı<br>(tümleşik ağ<br>bağdaştırıcısında)          | sarı yanıp sönen ışık — Ağ ve bilgisayar arasında iyi bir<br>bağlantı mevcuttur.                                                                                                    |

### Güç

DC güç kaynağı:

| Vat Değeri                                                                                                    | 300 W                                                                                                    |
|----------------------------------------------------------------------------------------------------|----------------------------------------------------------------------------------------------------|
|                                                                                                    | 350 W (Intel <sup>®</sup> Core™ 2 Quad işlemciye sahip<br>bilgisayarlar için)                                                                                  |
| Maksimum ısı<br>dağıtımı                                                                                          | 162 W                                                                                                    |
|                                                                                                    | 188 W (Intel <sup>®</sup> Core <sup>™</sup> 2 Quad işlemciye sahip<br>bilgisayarlar için)<br><b>NOT:</b> Isı dağıtımı güç kaynağının vat değeriyle hesaplanır. |
| Voltaj (önemli voltaj                                                                                             | 115/230 Vac, 50/60 Hz, 7A/ 4A                                                                                                    |
| ayarlarıyla ilgili<br>bilgiler için <i>Ürün Bilgi<br/>Kılavuzunda</i> yer alan<br>emniyet talimatlarına<br>bakın) | 90~135 Vac / 180~265 Vac, 50/60 Hz, 7A/4A<br>(Yalnızca Japonya)                                                                                                |
| Düğme pil                                                                                                    | 3-V CR2032 lityum, yassı pil                                                                                                    |

#### Fiziksel

| Yükseklik | 36,2 cm (14,2 inç) |  |
|-----------|--------------------|--|
| Genişlik  | 17,0 cm (6,7 inç)  |  |
| Derinlik  | 43,5 cm (17,1 inç) |  |
| Ağırlık   | 12,7 kg (28,0 lb)  |  |
|           |                    |  |

#### Ortam

Sıcaklık:

| Çalışma   | 10° – 35°C (50° – 95°F)    |
|-----------|----------------------------|
| Depolama  | -40° – 65°C (-40° – 149°F) |
| Bağıl Nem | %20 – %80 (yoğuşmasız)     |

#### Ortam (devami)

| Maksimum<br>titresim:         |                                                                                         |
|-------------------------------|-----------------------------------------------------------------------------------------|
| Çalışma                       | 0,0002 G <sup>2</sup> /Hz'de 5 ila 350 Hz                                               |
| Depolama                      | 0,001 ila 0,01 G <sup>2</sup> /Hz'de 5 ila 500 Hz                                       |
| Maksimum<br>sarsıntı:         |                                                                                         |
| Çalışma                       | 2 msn darbe süresiyle 40 G +/- %5 +/- %10<br>(20 inç/sn [51 cm/sn] değerine eş değer)   |
| Depolama                      | 2 msn darbe süresiyle 105 G +/- %5 +/- %10<br>(50 inç/sn [127 cm/sn] değerine eş değer) |
| Yükseklik:                    |                                                                                         |
| Çalışma                       | -15,2 – 3,048 m (-50 – 10,000 ft)                                                       |
| Depolama                      | -15,2 - 10,668 m (-50 - 35,000 ft)                                                      |
| Havadan geçen<br>madde düzeyi | ISA-S71.04-1985 ile tanımlanan biçimde G2 veya düşük                                    |

## Sistem Kurulumu

### **Genel Bakış**

Sistem kurulumunu aşağıdaki gibi kullanabilirsiniz:

- Bilgisayarınıza herhangi bir donanım ekledikten veya bir donanımı değiştirdikten ya da çıkardıktan sonra sistem yapılandırma bilgilerini değiştirmek için.
- Kullanıcı parolası gibi kullanıcı tarafından belirlenebilen bir seçeneği ٠ değiştirmek için.
- Geçerli bellek miktarını okumak veya takılı sabit sürücü türünü ayarlamak için.

Sistem kurulumunu kullanmadan önce ileride kullanmak üzere sistem kurulumu ekran bilgilerini bir yere not etmeniz önerilir.

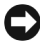

DIKKAT: Uzman bir bilgisayar kullanıcısı değilseniz, bu program ayarlarını değiştirmeyin. Bazı değişiklikler bilgisayarınızın doğru çalışmamasına neden olabilir.

### Sistem Kurulumuna Girme

- 1 Bilgisayarınızı açın (veya yeniden başlatın).
- 2 Mavi DELL<sup>™</sup> logosu görüntülendiğinde, F2 isteminin görünüp görünmediğine dikkat etmeniz gerekir.
- **3** F2 istemi görüntülendikten hemen sonra, <F2> düğmesine basın.

**NOT:** F2 istemi klavyenin başlatılmış olduğunu belirtir. Bu istem çok hızlı bir şekilde görünebilir, bu nedenle görünmesini dikkatle bekleyin ve sonra <F2>'ye basın. İstemde bulunulmadan önce <F2>'ye basarsanız, bu tus vurusu kaybolur.

Fazla uzun süre beklediyseniz ve işletim sistemi logosu görünürse, 4 Microsoft<sup>®</sup> Windows<sup>®</sup> masaüstünü görene kadar beklevin. Bu durumda bilgisayarınızı kapatın (bkz. "Bilgisayarı Kapatma" sayfa 106) ve yeniden denevin.

#### System Setup Ekranları

Sistem kurulum ekranında bilgisayarınız için geçerli veya değiştirilebilir yapılandırma bilgileri görüntülenir. Ekrandaki bilgiler üç alana bölünmüştür: Seçenekler listesi, etkin seçenekler alanı ve tuş işlevleri.

| System Info (Sistem Bilgileri)                                                                                                    |                                                                                                    | Öğeyle İlgili Yardım                                                                                                    |
|----------------------------------------------------------------------------------------------------|----------------------------------------------------------------------------------------------------|----------------------------------------------------------------------------------------------------|
| Options List<br>(Seçenekler Listesi)<br>— Bu alan sistem<br>ayar penceresinin<br>sol tarafında<br>görünür. Bu alan<br>bilgisayarınızın<br>yapılandırmasını<br>tanımlayan takılı<br>donanım, güç<br>tasarrufu ve<br>güvenlik özellikleri<br>gibi özelliklerini<br>listeleyen<br>kaydırılabilir bir<br>listedir. | Seçenek Alanı —<br>Yukarı ve aşağı ok<br>tuşlarını kullanarak<br>listeyi yukarı veya aşağı<br>kaydırın. Bir seçenek<br>vurgulandığında,<br>Seçenek Alanı seçenek<br>hakkında ayrıntılı<br>bilgiler ile geçerli ve<br>kullanılabilir ayarları<br>görüntülenir. | Bu alan her seçenek<br>hakkında bilgi içerir. Bu<br>alanda geçerli<br>ayarlarınızı<br>görüntüleyebilir ve<br>ayarlarınızda<br>değişiklikler<br>yapabilirsiniz.<br>Bir seçeneği<br>vurgulamak için sağ ve<br>sol ok tuşlarını<br>kullanın. Seçimi etkin<br>hale getirmek için<br><enter>'a basın.</enter> |
|                                                                                                    |                                                                                                    |                                                                                                    |

Tuş Fonksiyonları — Bu alan ekranın alt kısmında görüntülenir. Aktif sistem ayar alanı içerisinde tuşları ve fonksiyonlarını listeler.

### System Setup Seçenekleri

**NOT:** Bilgisayarınıza ve takılı aygıtlara bağlı olarak, bu bölümde listelenen öğeler tam olarak listelenen şekilde görünebilir veya görünmeyebilir.

| System Info (Siste                                          | em Bilgileri)                                                                                                    |
|-------------------------------------------------------------|----------------------------------------------------------------------------------------------------|
| BIOS Info                                                   | BIOS sürüm numarasını ve tarih bilgilerini gösterir.                                                                                                    |
| CPU Bilgileri)                                              |                                                                                                    |
| Service Tag                                                 | Bilgisayarın servis etiketini gösterir.                                                                                                    |
| (Servis Etiketi)                                            |                                                                                                    |
| CPU Info<br>(BIOS Bilgileri)                                | Bilgisayar işlemcisinin Hyper-Threading özelliğini<br>destekleyip desteklemediğini belirtir ve işlemci veri yolu<br>hızını, işlemci kimliğini, saat hızını ve L2 önbelleği listeler.                                                                                                    |
| Bellek Bilgisi                                              | Kurulu bellek miktarını, bellek hızını, kanal modunu<br>(çiftli veya tekli) ve kurulu bellek tipini belirtir.                                                                                                    |
| Standard CMOS Features (Standart CMOS Özellikleri)          |                                                                                                    |
| Date/Time<br>(Tarih/Saat)                                   | Geçerli tarih ve zaman ayarlarını görüntüler. Tarih<br>(ay:gün:yıl)                                                                                                    |
| SATA Info<br>(SATA Bilgileri)                               | Sistemde entegre olan SATA sürücülerini görüntüler<br>(SATA-0; SATA-1; SATA-2; SATA-3; SATA-4; SATA-5)                                                                                                    |
| SATA HDD Auto-<br>Detection (SATA HDD<br>Otomatik Algılama) | Otomatik, sabit sürücünün takılı olduğu SATA<br>konektörünü saptar.                                                                                                    |
| Capacity(Kapasite)                                          | Tüm SATA aygıtlarının birleşik kurulu kapasitesi.                                                                                                    |
| Drive A (Sürücü A)                                          | Yok; 1,44M, 3,5 inç (varsayılan şekilde 1,44M, 3,5 inç)                                                                                                    |
| Halt On (Durma)                                             | Tüm Hatalar; Tümü, Klavye dışında (Tümü, Klavye dışında).                                                                                                    |
| Advanced BIOS Features (Gelişmiş BIOS Özellikleri)          |                                                                                                    |
| CPU Feature<br>(CPU Özelliği)                               | <ul> <li>Limit CPUID Value (Sınır CPUID Değeri)–Etkin; Devre dışı (Varsayılan: Devre dışı)</li> <li>Execute Disable Bit (Devre Dışı Biti Yürütme)–Etkin; Devre Dışı (Varsayılan: Etkin)</li> <li>Virtualization Technology (Sanallaştırma Teknolojisi)– Etkin; Devre Dışı (Varsayılan: Etkin)</li> <li>Core Multi-Processing (Çekirdek Çoklu İşleme)– Etkin; Devre Dışı (Varsayılan: Etkin)</li> </ul> |
| Boot Up NumLock<br>(NumLock'u<br>Başlatma)                  | Kapalı; Açık (Varsayılan: Açık)                                                                                                    |

#### Boot Device Configuration (Önyükleme Aygıtı Yapılandırması)

| Removable Device<br>Priority<br>(Çıkarılabilir<br>Aygıt Önceliği) | USB disket sürücüleri gibi çıkarılabilir aygıtların aygıt<br>önceliğini ayarlamak için kullanılır. Görüntülenen<br>öğeler, bağlı olan çıkarılabilir aygıtlara göre dinamik<br>olarak güncellenir. |
|-------------------------------------------------------------------|----------------------------------------------------------------------------------------------------|
| Hard Disk Boot<br>Priority (Sabit<br>Disk Önyükleme<br>Önceliği)  | Sabit sürücülerin aygıt önceliğini ayarlamak için<br>kullanılır. Görüntülenen öğeler algılanan sabit disklere<br>göre dinamik olarak güncelleştirilir.                                            |
| First Boot Device<br>(İlk Önyükleme<br>Aygıtı)                    | Çıkartılabilir; Sabit Disk; CDROM; USB-CDROM;<br>Legacy LAN (Kalıt LAN); Devre Dışı (Varsayılan:<br>Çıkartılabilir)                                                                               |
| Second Boot Device<br>(İkinci Önyükleme<br>Aygıtı)                | Çıkartılabilir; Sabit Disk; CDROM; USB-CDROM; Legacy<br>LAN (Kalıt LAN); Devre Dışı (Varsayılan: Sabit Disk)                                                                                      |
| Third Boot Device<br>(Üçüncü Önyükleme<br>Aygıtı)                 | Çıkartılabilir; Sabit Disk; CDROM; USB-CDROM; Legacy<br>LAN (Kalıt LAN); Devre Dışı (Varsayılan: CD-ROM)                                                                                          |
| Boot Other Device<br>(Başka Aygıttan<br>Önyükleme Yap)            | Etkin; Devre Dışı (Varsayılan: Devre Dışı)                                                                                                    |
| Advanced Chinset Fe                                               | atures (İleri Mikro Devre Seti Özellikleri)                                                                                                    |

#### Advanced Chipset Features (Ileri Mikro Devre Seti Ozellikleri)

| Init Display First<br>(Önce Ekranı Başlat)              | PCI Yuvası, Yerleşik (Varsayılan: PCI Yuvası) |
|---------------------------------------------------------|-----------------------------------------------|
| Video Memory Size<br>(Video Bellek Boyutu)              | 1 MB, 8 MB (Varsayılan: 8 MB)                 |
| DVMT Mode (DVMT Modu)                                   | FIXED; DVMT (varsayılan, DVMT)                |
| DVMT/FIXED Memory<br>Size (DVMT/FIXED<br>Bellek Boyutu) | 128 MB, 256 MB Maks. (varsayılan, 128 MB)     |

#### Integrated Peripherals (Tümleşik Çevre Birimleri)

| USB Aygıt Ayarı                                             | <ul> <li>USB Denetleyicisi—Etkin veya Devre Dışı (Varsayılan:<br/>Etkin)</li> <li>USB Çalışma Modu—Yüksek Hızlı; Tam/Düşük Hızlı<br/>(Varsayılan: Yüksek Hızlı)</li> </ul> |
|-------------------------------------------------------------|----------------------------------------------------------------------------------------------------|
| Onboard FDC<br>Controller (Yerleşik<br>FDC Denetleyicisi)   | Etkin veya Devre Dışı (Varsayılan: Etkin)                                                                                                    |
| Onboard Audio<br>Controller (Yerleşik<br>Ses Denetleyicisi) | Etkin veya Devre Dışı (Varsayılan: Etkin)                                                                                                    |

| Onboard LAN<br>Controller (Yerleşik<br>LAN Denetleyicisi) | Etkin veya Devre Dışı (Varsayılan: Etkin)                                                                    |
|-----------------------------------------------------------|----------------------------------------------------------------------------------------------------|
| Onboard LAN Boot<br>ROM (Yerleşik LAN<br>Önyükleme ROM'u) | Etkin veya Devre Dışı (Varsayılan: Devre Dışı)                                                               |
| SATA Modu                                                 | IDE; RAID (Varsayılan: IDE)<br><b>NOT:</b> Yalnızca Inspiron 530, 530a ve 530c modellerine<br>uygulanabilir. |
| Power Management S                                        | Setup (Güç Yönetimi Ayarı)                                                                                   |
| ACPI Suspend Type<br>(ACPI Askıya Alma<br>Türü)           | S1(POS); S3(STR) (Varsayılan: S3(STR))                                                                       |
| Remote Wake Up<br>(Uzaktan Uyandırma)                     | Açık; Kapalı (Varsayılan: Açık)                                                                              |
| Auto Power On<br>(Otomatik Başlatma)                      | Etkin; Devre Dışı (Varsayılan: Devre Dışı)                                                                   |
| Otomatik Başlatma<br>Tarihi                               | 0                                                                                                    |
| Otomatik Başlatma<br>Saati                                | 0:00:00                                                                                                    |
| AC Recovery (AC<br>Kurtarma)                              | Kapalı; Açık; Son (Varsayılan: Kapalı)                                                                       |

### Önyükleme Sırası

Bu özellik aygıtlar için önyükleme sırasını değiştirmenizi sağlar.

#### Seçenek Ayarları

- Diskette Drive (Disket Sürücü) Bilgisayar disket sürücüden önyüklemeye çalışır. Sürücüdeki disket önyüklenebilir değilse, sürücüde disket yoksa veya bilgisayarda bir disket sürücü takılı değilse, bilgisayar bir hata mesajı oluşturur.
- Hard Drive (Sabit Sürücü) Bilgisayar birincil sabit sürücüden önyüklemeye çalışır. Sürücüde işletim sistemi yoksa, bilgisayar bir hata mesajı oluşturur.
- **CD Drive (CD Sürücü)** Bilgisayar CD sürücüden önyüklemeye çalışır. Sürücüde CD yoksa veya CD'de işletim sistemi yoksa, bilgisayar bir hata mesajı oluşturur.

USB Flash Device (USB Flash Aygıtı) — Bellek aygıtını bir USB portuna ٠ takın ve bilgisayarı yeniden başlatın. Ekranın sağ üst köşesinde F12 = Boot Menu (Önyükleme Menüsü) göründüğünde <F12> tuşuna basın. BIOS aygıtı algılar ve USB flash seçeneğini önyükleme menüsüne ekler.

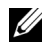

NOT: USB aygıtından önyükleme yapmak için aygıtın önyüklenebilir olması gerekir. Aygıtın önyüklenebilir olduğundan emin olmak için aygıtın belgelerini kontrol edin.

### Geçerli Önyükleme için Önyükleme Sırasını Değiştirme

Bu özelliği örneğin, Drivers and Utilities (Sürücüler ve Yardımcı Programlar) Dell Diagnostics programını çalıştırabilmeniz için bilgisayarın CD sürücüsünden önyükleme yapmasını ayarlamak ama tanı testleri tamamlandığında bilgisayarın sabit sürücüden önyüklemesini seçmek için kullanabilirsiniz. Bu özelliği ayrıca bilgisayarınızı disket sürücü, bellek anahtarı veva CD-RW sürücü gibi bir USB avgıtından veniden baslatmak istediğinizde de kullanabilirsiniz.

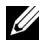

**NOT:** USB disket sürücüsünden önyükleme yapıyorsanız, öncelikle sistem kurulumunda disket sürücüyü OFF (Kapalı) olarak ayarlamanız gerekir (bkz. sayfa 187).

- 1 Bir USB aygıtından önyükleme yapacaksanız USB aygıtını bir USB konektörüne bağlavın.
- 2 Bilgisayarınızı açın (veya yeniden başlatın).
- **3** Ekranın sağ üst köşesinde F2 = Setup (Kurulum) F12 = Boot Menu (Önyükleme Menüsü) göründüğünde <F12> tuşuna basın.

Fazla uzun bir süre beklediyseniz ve işletim sistemi logosu görünürse, Microsoft Windows masaüstünü görene kadar bekleyin. Ardından bilgisavarınızı kapatın ve veniden denevin.

Mevcut tüm önyükleme avgıtlarını listeleyen Boot Device Menu (Önyükleme Aygıtı Menüsü) görünür. Her bir aygıtın yanında bir numara vardır.

4 Menünün alt kısmında, yalnızca geçerli önyükleme için kullanılacak aygıtın numarasını girin.

Örneğin bir USB bellek anahtarından önyükleme yapılacaksa, USB Flash Device (USB Flash Aygıtı) seçeneğini işaretleyin ve <Enter> tuşuna basın.

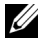

**NOT:** USB aygıtından önyükleme yapmak için aygıtın önyüklenebilir olması gerekir. Aygıtın önyüklenebilir olduğundan emin olmak icin aygıtın belgelerini kontrol edin.

### Gelecekteki Önyüklemeler icin Önyükleme Sırasını Değistirme

- 1 Sistem kurulumuna girin (bkz. "Sistem Kurulumuna Girme" sayfa 188).
- 2 Boot Device Configuration (Önyükleme Aygıtı Yapılandırma) menü seçeneğini vurgulamak için ok tuşlarını kullanın ve menüye erişmek için <Enter> tuşuna basın.

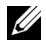

**NOT:** Eski haline döndürebilmek için geçerli önyükleme sırasını not edin.

- **3** Aygıt listesinde ilerlemek için yukarı ya da aşağı ok tuşlarına basın.
- 4 Aygıtın önyükleme önceliğini değiştirmek için artı (+) veya eksi (-) tuşlarına basın.

## Unutulmuş Parolaları Temizleme

🗥 UYARI: Bu bölümde belirtilen yordamlardan herhangi birine başlamadan önce Ürün Bilgileri Kılavuzu'nda bulunan güvenlik yönergelerine uyun.

- 1 "Başlamadan Önce" sayfa 105 bölümünde bulunan yordamları izleyin.
- Bilgisayarın kapağını çıkarın (bkz. "Bilgisayar Kapağını Çıkarma" 2 sayfa 107).
- 3 Sistem kartındaki 2 pinli parola konektörünü (PSWD) bulun.

NOT: Parola konektörünün yeri sisteme göre değişiklik gösterebilir.

### **Inspiron 530**

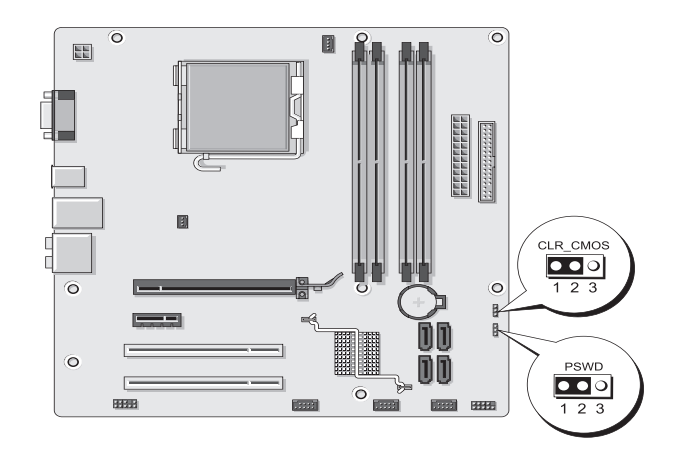

### Inspiron 530a

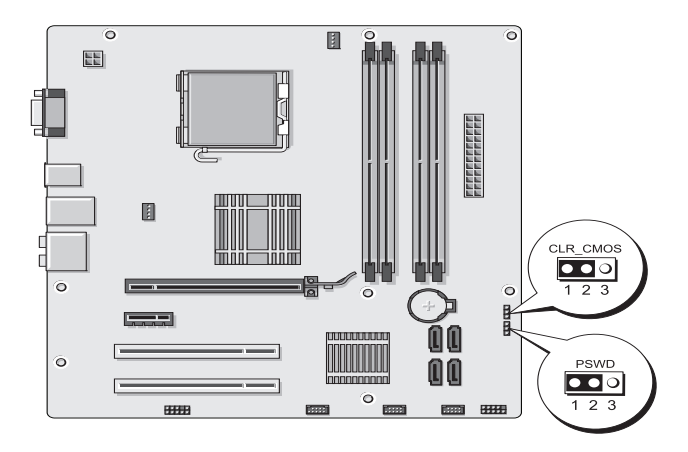

### Inspiron 530b

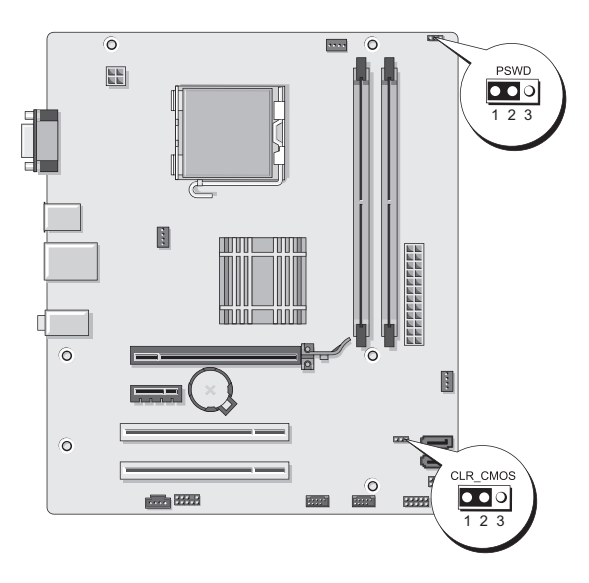

### **Inspiron 530c**

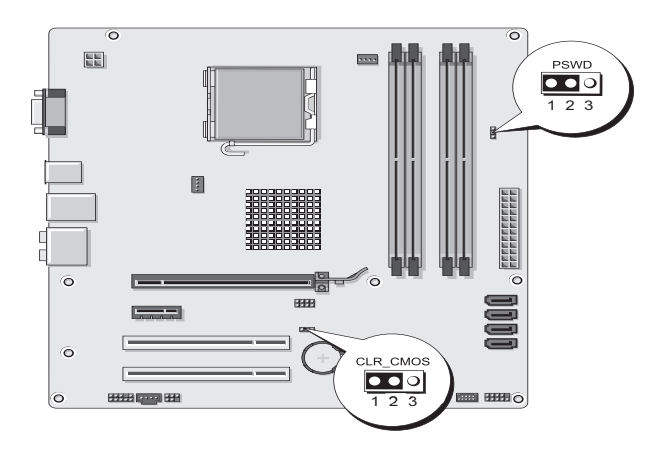

### **Inspiron 530d**

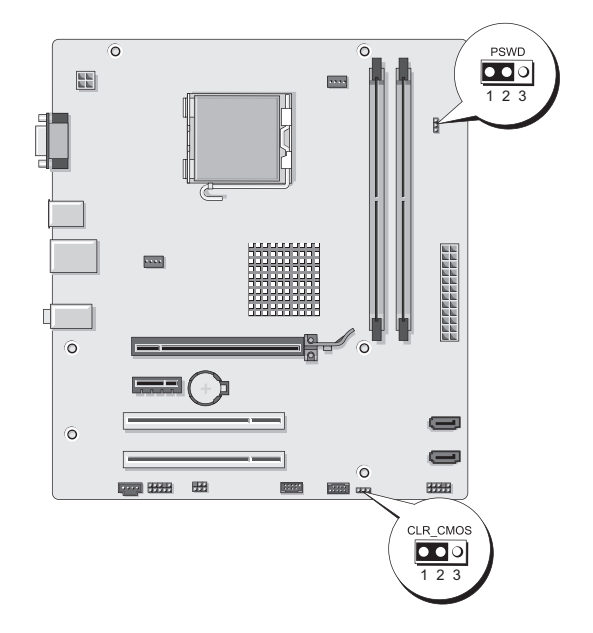

4 2 pinli anahtar fişini 2 ve 3 pinlerinden çıkarın ve 1 ve 2 pinlerine takın.

Ek | 195

- 5 Parolanın temizlenmesi için yaklaşık beş saniye bekleyin.
- 6 1 ve 2 pinlerinden 2 pinli anahtar fişini çıkarın ve parola özelliğini etkinleştirmek için 2 ve 3 pinlerine yeniden yerleştirin.
- 7 Bilgisayarın kapağını takın (bkz. "Bilgisayarın Kapağını Takma" sayfa 176).
- DIKKAT: Ağ kablosu takmak için önce ağ aygıtına takın ve ardından bilgisayara takın.
- 8 Bilgisayarınızı ve aygıtları elektrik prizine bağlayın ve bunları açın.

## CMOS Ayarlarını Sıfırlama

🕂 UYARI: Bu bölümde belirtilen yordamlardan herhangi birine başlamadan önce Ürün Bilgileri Kılavuzu'nda bulunan güvenlik yönergelerine uyun.

1 "Başlamadan Önce" sayfa 105 bölümündeki yordamları izleyin.

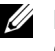

**NOT:** CMOS ayarını sıfırlamak için bilgisayarın elektrik prizinden çıkarılması gerekir.

- 2 Bilgisayarın kapağını çıkarın (bkz. "Bilgisayar Kapağını Çıkarma" sayfa 107).
- **3** Gecerli CMOS ayarlarını sıfırlama:
  - Bilgisayarınızın modeline göre sistem kartı üzerinde yer alan 3 pinli а CMOS anahtarının (CLEAR CMOS) yerini belirleyin:
    - "Inspiron 530" sayfa 193
    - "Inspiron 530a" sayfa 194 •
    - "Inspiron 530b" sayfa 194
    - "Inspiron 530c" sayfa 195 •
    - "Inspiron 530d" sayfa 195
  - CMOS anahtarı (CLEAR CMOS) 2 ve 3 pinlerinden anahtar fişini b cıkarın.
  - C Anahtar fişini CMOS anahtarının (CLEAR CMOS) 1. ve 2. pinine verlestirin ve vaklasık bes sanive beklevin.
  - Anahtar soketini çıkarın ve CMOS anahtarını pin 2 ve 3'e yeniden d verleştirin (CLEAR CMOS).

4 Bilgisayarın kapağını takın (bkz."Bilgisayarın Kapağını Takma" sayfa 176).

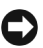

DİKKAT: Ağ kablosu takmak için önce ağ bağlantı noktasına veya aygıtına takın ve ardından bilgisayara takın.

5 Bilgisayarınızı ve aygıtları elektrik prizine bağlayın ve bunları açın.

## **BIOS'u Sifirlama**

Güncelleştirme yayınlandığında veya sistem kartı değiştirilirken BIOS'un sıfırlanması gerekebilir.

- 1 Bilgisayarı açın.
- 2 Bilgisayarınızın BIOS güncelleştirme dosyasını support.dell.com adresindeki Dell Support web sitesinde bulun.
- 3 Dosyayı karşıdan yüklemek için Şimdi Yükle'yi tıklatın.
- 4 Export Compliance Disclaimer (İhracat Uyumluluğu Yasal Uyarı) penceresi görünürse, Yes, I Accept this Agreement (Evet, bu Anlaşmayı Kabul Ediyorum) seçeneğini tıklatın.

Dosya Yükleme penceresi açılır.

**5** Bu programı diske kaydet'i ve Tamam'ı tıklatın.

Kayıt Yeri penceresi açılır.

6 Kayıt Yeri menüsünü görmek için Masaüstü'nü seçin ve ardından Kaydet'i tıklatın.

Dosya masaüstünüze yüklenir.

7 Yükleme Tamamlandı penceresi açıldığında Kapat'ı tıklatın.

Dosya simgesi masaüstünüzde görünür ve yüklenen BIOS güncelleştirme dosyasıyla aynı ada sahiptir.

8 Masaüstündeki dosya simgesini çift tıklatın ve ekrandaki yönergeleri izleyin.

## Bilgisayarınızı Temizleme

🕂 UYARI: Bu bölümde belirtilen yordamlardan herhangi birine başlamadan önce Ürün Bilgileri Kılavuzu'nda bulunan güvenlik yönergelerine uyun.

### Bilgisavar, Klavye ve Monitör

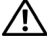

UYARI: Bilgisayarınızı silmeden önce, bilgisayarın fişini elektrik prizinden çıkartın. Bilgisayarınızı su ile nemlendirilmis yumusak bir bezle temizleyin. Yanıcı maddeler icerebilecek sıvı veya sprey temizleyiciler kullanmayın.

٠ Bilgisayarınızdaki yuvalar ve deliklerdeki ve klavyedeki tuşların arasındaki tozları almak icin fırca aksesuarlı bir elektrikli süpürge kullanın.

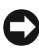

DİKKAT: Ekranı sabunlu ya da alkollü sıvılarla silmeyin. Bunu yaptığınızda parlamayı önleyen kaplama hasar görebilir.

- Monitör ekranını temizlemek için yumuşak, temiz bir bezi suyla hafifçe ıslatın. Mümkünse monitörün antistatik kaplamasına uygun özel bir ekran temizleme bezi ya da sıvısı kullanın.
- Klavye, bilgisayar ve monitörün plastik parçalarını, üç kısım su ve bir kısım bulasık deterjanı cözeltisiyle nemlendirilmis yumusak bir temizleme beziyle silin.

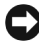

DIKKAT: Bezi ıslatmayın ya da bilgisayarınızın ya da klavyenizin icine su damlamasına izin vermeyin.

### Fare

Ekran imleciniz atlama yapıyorsa veya anormal şekilde hareket ediyorsa, fareyi temizleyin. Optik olmayan bir farenin temizlenmesi:

- Farenizin altındaki sabitleme halkasını saatin tersi yönünde çevirin ve 1 ardından bilyeyi çıkarın.
- 2 Bilyeyi temiz ve tiftiksiz bir bezle silin.
- 3 Tozun ve tiftiklerin çıkmasını sağlamak için bilye yuvasına dikkatlice üfleyin.
- 4 Bilye yuvasındaki dönen çubuklar kirlenmişse, izopropil alkolle nemlendirilmiş pamuklu çubukla temizleyin.
- 5 Cubuklar kanallarının içinde kaymış ve düz durmuyorsa, yerlerine, kanalların icine oturtun. Pamuk liflerinin silindirlerde kalmamasına özen gösterin.
- 6 Bilvevi ve sabitleme halkasını verlerine verlestirin ve sabitleme halkasını yerine kilitlenene kadar saat yönünde çevirin.

### Disket Sürücü (İsteğe Bağlı)

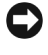

DİKKAT: Sürücü başlıklarını pamuk parçasıyla temizlemeye çalışmayın. Yanlışlıkla başlıkların hizalamasını bozabilir ve sürücünün çalışmamasına neden olabilirsiniz.

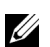

**NOT:** Disket sürücü tüm modellerde bulunmayabilir.

Disket sürücünüzü piyasada satılan temizlik setlerini kullanarak temizleyin. Bu setler normal calışma sırasında biriken maddeleri temizlemek için önceden işleme tabi tutulmuş disketler içerir.

### CD ve DVD'ler

DIKKAT: CD/DVD sürücüsündeki lensi temizlemek için her zaman sıkıştırılmış hava kullanın ve sıkıştırılmış havalı ürünle birlikte verilen yönergelere uyun. Sürücüdeki lense asla dokunmayın.

CD veya DVD'lerinizin yürütme kalitesinde atlama gibi sorunlar fark ederseniz, diskleri temizlemeyi deneyin.

1 Diski dış kenarından tutun. Ayrıca orta deliğin iç kenarına da dokunabilirsiniz.

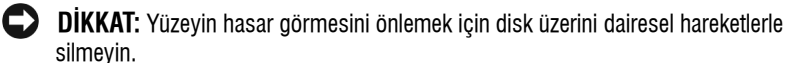

2 Yumuşak ve tiftiksiz bir kumaş kullanarak, diskin alt kısmını (etiketsiz taraf) diskin merkezinden dış kenarına doğru düz bir çizgide hafifçe silin.

Inatçı lekeler için, su ya da suda çözülmüş sabunlu su kullanmayı denevin. Avrıca pivasada disk temizliği icin satılan ürünleri alabilir ve toz, parmak izi ve çizilmelere karşı belli bir ölçüde koruma sağlayabilirsiniz. CD'ler için temizlik ürünlerini DVD'lerde de güvenle kullanabilirsiniz.

## Dell Teknik Destek Politikası (Yalnızca ABD)

Teknisyen destekli teknik destek, müşterinin sorun giderme işlemine katılmasını ve yardımcı olmasını gerektirir ve işletim sisteminin, yazılım programlarının ve donanım sürücülerinin Dell'in sevk ettiği sıradaki orijinal varsayılan yapılandırma ayarlarına getirilmesini, aynı zamanda bilgisayar ve Dell tarafından yüklenen donanımın düzgün çalıştığının doğrulanmasını sağlar. Bu teknisyen destekli teknik desteğe ek olarak, support.dell.com adresinde cevrimici teknik destek mevcuttur. Ek teknik destek seçenekleri satın alınabilir.

Dell, bilgisayar ve "Dell tarafından yüklenmiş" yazılım ve çevre birimleri<sup>1</sup> için sınırlı teknik destek sağlar. Satın alınan ve/veya Dell Yazılım ve Çevre Birimleri, Readyware ve Custom Factory Integration<sup>2</sup> ile yüklenenler dahil olmak üzere, üçüncü taraf yazılım ve çevre birimleri desteği orijinal üretici tarafından sağlanır.

- <sup>1</sup> Onarım hizmetleri, sınırlı garantinizin hüküm ve koşullarına ve bilgisayarla birlikte satın alınan sınırlı garanti ve isteğe bağlı destek hizmeti sözleşmesine uygun olarak sağlanır.
- <sup>2</sup> Custom Factory Integration (CFI) projesinde yer alan tüm standart Dell bileşenleri, bilgisayarınız için standart sınırlı Dell garantisinin kapsamındadır. Ancak Dell, bilgisayarın servis sözleşmesi süresince CFI ile eklenen tüm standart olmayan üçüncü taraf donanım bileşenleri için parça değiştirme programı da dahil etmiştir.

### "Dell tarafından yüklenen" Yazılım ve Çevre Birimlerinin Tanımı

Dell tarafından yüklenen yazılım, işletim sistemini ve üretim sürecinde bilgisayara yüklenen bazı yazılım programlarını (Microsoft<sup>®</sup> Office, Norton Antivirus vb.) kapsar.

Dell tarafından yüklenen çevre birimleri dahili ek kartları, Dell marka modül yuvasını ya da PC Card aksesuarlarını içerir. Ayrıca Dell marka monitörler, klavyeler, fareler, hoparlörler, telefon modemleri için mikrofonlar, yerleştirme aygıtları/bağlantı noktası eşleyicileri, ağ ürünleri ve tüm ilgili kablolar dahildir.

### "Üçüncü Taraf" Yazılım ve Çevre Birimlerinin Tanımı

Üçüncü şahıslara ait yazılım ve çevre birimleri, Dell tarafından ancak Dell markası olmadan satılan çevre birimlerini, aksesuarları veya yazılım programlarını (yazıcılar, tarayıcılar, kameralar, oyunlar vb.) içerir. Tüm üçüncü taraf yazılım ve çevre birimleri desteği, ürünün orijinal üreticisi tarafından sağlanır.

## FCC Bildirimi (Sadece ABD)

### FCC Sinif B

Bu donanım radyo frekansı enerjisi üretir, kullanır ve yayabilir ve üreticinin yönerge kılavuzuna kurulmaması ve kullanılmaması durumunda, radyo ve televizyon sinyali alımlarında girişime neden olabilir. Bu ekipman test edilmiş ve FCC Kuralları 15. Maddesine göre bir Sınıf B dijital aygıt için sınırlara uyduğu görülmüştür. Bu aygıt FCC kurallarının 15. Maddesine uyar. Çalıştırma aşağıdaki iki koşula tabidir:

- 1 Bu aygıt zararlı parazitlere yol açamaz.
- 2 Bu aygıt istenmeyen çalışmaya yol açabilecek parazitler dahil alınan bütün parazitleri kabul etmelidir.

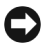

DİKKAT: FCC yönetmelikleri, Dell Inc. tarafından açıkça onaylanmamış değişiklik veya modifikasyonların bu donanımı kullanma yetkinizi geçersiz kılabileceğini belirtmektedir.

Bu sınırlamalar bir konut kurulumunda zararlı parazitlere karşı makul koruma sağlamak üzere tasarlanmıştır. Ancak belli bir kurulumda parazitin olmayacağı garanti değildir. Bu cihaz radyo veya televizyon sinyali alımlarında zararlı girişime neden oluyorsa (bunu cihazı açıp kapatarak saptayabilirsiniz), girişimi aşağıdaki önlemlerin biri veya birkaçıyla gidermeyi denemeniz önerilir:

- Alıcı antenin yönünü değiştirin.
- Sistemin alıcıya göre yerini değiştirin.
- Sistemi alıcıdan uzaklaştırın.
- Sistemi farklı bir fişe takın böylelikle sistem ve alıcı farklı devreler üzerinde olur.

Gerekirse, ek öneriler için bir Dell Inc. temsilcisine ya da deneyimli bir radyo/televizyon teknisyenine danışın.

Aşağıdaki bilgiler, bu belgenin kapsadığı aygıt veya aygıtlar için FCC yönetmeliklerine uygun olarak sağlanmaktadır:

| Ürün adı:       | Dell <sup>™</sup> Inspiron <sup>™</sup> 530 Serisi                                                                         |
|-----------------|----------------------------------------------------------------------------------------------------|
| Model numarası: | DCMF                                                                                                    |
| Şirket adı:     | Dell Inc.<br>Uluslararası Mevzuat Uyumluluğu ve Çevre Konuları<br>One Dell Way<br>Round Rock, TX 78682 ABD<br>512-338-4400 |

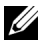

**NOT:** Diğer mevzuat bilgileri için size ait Ürün Bilgileri Kılavuzu'na bakın.

## Dell'e Başvurma

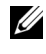

NOT: Etkin bir Internet bağlantınız yoksa, başvuru bilgilerini satış faturanızda, irsaliyede, fişte veya Dell ürün kataloğunda bulabilirsiniz.

Dell, çeşitli çevrimiçi ve telefonla destek ve servis seçenekleri sağlar. Bu servislerin kullanılabilirliği ülkeye ve ürüne göre değiştiğinden, bulunduğunuz bölgede bazı hizmetler verilemiyor olabilir. Satış, teknik destek veya müşteri hizmeti konularında Dell'e başvurmak için:

- 1 support.dell.com sitesini zivaret edin.
- 2 Sayfanın altındaki Ülke/Bölge Seçin açılan menüsünden ülkenizi veya bölgenizi seçin.
- **3** Sayfanın sol tarafındaki Bizimle Bağlantı Kurun'u tıklatın.
- 4 Gereksiniminize uygun hizmet veya destek bağlantısını seçin.
- 5 Size en uygun Dell'e başvurma yöntemini seçin.

# Sözlük

Bu sözlükteki terimler sadece bilgi amacıyla sağlanmaktadır ve bu terimler sahip olduğunuz bilgisayarın özelliklerini açıklayabilir veya açıklamayabilir.

### A

**AC** — alternatif akım — AC adaptör güç kablosunu prize taktığınızda bilgisayarınıza güç sağlayan elektrik biçimi.

**ACPI** — gelişmiş yapılandırma ve güç arabirimi — Microsoft<sup>®</sup> Windows<sup>®</sup> işletim sistemlerinin bilgisayara takılı her aygıt için ayrılan elektrik gücünden tasarruf etmek üzere bilgisayarı bekleme veya hazırda bekletme moduna geçirebilmesini sağlayan güç yönetimi özelliği.

**AGP** — hızlandırılmış grafik bağlantı noktası — Videoyla ilgili görevler için sistem belleğinin kullanılabilmesini sağlayan ayrılmış bir grafik bağlantı noktası. AGP, video devreleri ve bilgisayar belleği arasındaki daha hızlı arabirim sayesinde pürüzsüz ve gerçek renkli video görüntüsü sağlar.

**ağ bağdaştırıcısı** — Ağ yetenekleri sağlayan bir yonga. Bilgisayar sistem kartında bir ağ bağdaştırıcısı içerebilir veya üzerine bağdaştırıcı olan bir PC Kartı içerebilir. Ağ bağdaştırıcıları *NIC* (ağ arabirimi denetleyici) olarak da anılır.

**AHCI** — Advanced Host Controller Interface (Gelişmiş Ana Bilgisayar Denetleyici Arabirimi) — Depolama sürücüsünün Native Command Queuing (NCQ - Yerel Komut Kuyruğa Alma) ve çalışırken takma gibi teknolojileri etkinleştirebilmesini sağlayan SATA sabit sürücü Ana Bilgisayar denetleyici için arabirim.

**akıllı kart** — İçine bir işlemci ve bellek yongaları yerleştirilen bir kart. Akıllı kartlar, akıllı kartlar için donatılan bilgisayarlarda kullanıcı kimliğini doğrulamak için kullanılabilir.

ALS — ortam ışığı algılayıcı — Ekranın parlaklığını denetleyebilmenizi sağlayan bir özellik.

**ASF** — uyarı standartları formatı — Donanım ve yazılım uyarılarını bir yönetim konsoluna bildirmek için bir mekanizma tanımlayan bir standart. ASF, platform ve işletim sistemlerinden bağımsız olarak tasarlanmıştır.

**aşırı akım koruyucuları** — Elektrik fırtınası sırasında oluşabilecek voltaj yükselmelerinin elektrik prizi aracılığıyla bilgisayara girmesini önler. Aşırı akım koruyucuları, yıldırım düşmelerine veya voltaj normal AC hattı voltaj seviyesinin yüzde 20 altına düştüğünde oluşabilen voltaj düşüklüklerine karşı koruma sağlamaz.

Ağ bağlantıları aşırı akım koruyucuları ile korunamaz. Elektrikli fırtınalar sırasında her zaman ağ kablosunu ağ konektöründen çıkarın.

**aygıt** — Bilgisayarınıza takılan veya bağlanan bir donanım (örneğin, disk sürücü, yazıcı veya klavye).

aygıt sürücüsü — Bkz. sürücü.

## B

**bekleme modu** — Enerji tasarrufunda bulunmak için gerekli olmayan tüm bilgisayar işlemlerini kapatan bir güç yönetim modu.

**bellek** — Bilgisayarınızın içindeki bir geçici veri depolama alanı. Bellekteki veriler kalıcı olmadığından, üzerinde çalışırken dosyalarınızı sık sık kaydetmenizi ve bilgisayarınızı kapatmadan önce dosyalarınızı her zaman kaydetmenizi öneririz. Bilgisayarınız RAM, ROM ve video belleği gibi farklı biçimlerde bellekler içerebilir. Bellek sözcüğü çoğu kez RAM ile eşanlamlı olarak kullanılır.

bellek adresi — Verilerin RAM'da geçici olarak depolandığı belirli bir konum.

**bellek eşleme**— Bilgisayarın açılışta fiziksel konumlara bellek adresleri atadığı bir işlem. Aygıtlar ve yazılım daha sonra işlemcinin eriştiği bilgileri tanımlar.

**Bellek modülü** — Bellek yongaları içeren ve sistem kartına takılan küçük bir devre kartı.

**beni oku dosyası** — Yazılım paketi veya donanım ürünü ile birlikte sağlanan bir metin dosyası. Beni oku dosyaları genellikle yükleme bilgileri sağlar ve henüz belgelenmemiş yeni ürün geliştirmelerini veya düzeltmelerini açıklar.

**BIOS** — temel giriş/çıkış sistemi — Bilgisayar donanımı ve işletim sistemi arasında bir arabirim görevi gören bir program (veya yardımcı program). Bu ayarların bilgisayarınız üstünde ne tür etkileri olduğunu bilmediğiniz sürece bunları değiştirmeyin. Ayrıca *sistem kurulumu* da denir.

**biçimlendirme** — Sürücüyü veya diski dosya depolama için hazırlayan işlem. Bir sürücü veya disk biçimlendirildiğinde, üzerindeki bilgiler kaybolur.

**bildirim alanı** — Windows görev çubuğunun, programlara ve saat, ses seviyesi denetimi ve yazdırma durumu gibi bilgisayar işlevlerine hızlı erişim sağlayan simgeler içeren bir bölümüdür. Ayrıca *sistem tepsisi* de denir.

bit — Bilgisayarınız tarafından yorumlanan en küçük veri birimi.

**Bluetooth<sup>®</sup> kablosuz teknolojisi** — Kısa mesafeli (9 mt [29 feet]) ağ iletişim aygıtları için etkin aygıtların birbirlerini otomatik olarak tanımalarını sağlayan bir kablosuz teknoloji standardı.

**bölüm** — Mantıksal sürücüler olarak bilinen ve sabit sürücüde bir veya birden çok mantıksal depolama alanının atandığı bir fiziksel depolama alanı. Her bölüm birden çok mantıksal sürücü içerebilir. bps — bit/saniye — Veri iletme hızını ölçmek için kullanılan standart birim.

BTU — İngiliz ısı birimi — Isı çıktı ölçüsü.

**bayt** — Bilgisayarınız tarafından kullanılan temel veri birimi. Bir bayt genellikle 8 bite eşittir.

## C

C — Santigrat — 0°'nin suyun donma noktası ve 100°'nin ise kaynama noktası olduğu bir ısı ölçüm birimi.

**CD-R** — kaydedilebilir CD — CD'nin kaydedilebilir türü. Veriler CD-R'ye sadece bir kez kaydedilebilir. Kaydedildikten sonra veriler silinemez veya verilerin üzerine yazılamaz.

**CD-RW** — yeniden yazılabilir CD — CD'nin yeniden yazılabilir türü. CD-RW diskine veriler yazılabilir ve sonra silinip üzerine yazılabilir (yeniden yazılabilir).

**CD-RW sürücü** — CD'leri okuyabilen ve CD-RW (yeniden yazılabilir CD'ler) ve CD-R kaydedilebilir CD'ler) disklere yazabilen bir sürücü. CD-RW disklere birçok kez yazabilirsiniz, ancak CD-R disklere sadece bir kez yazabilirsiniz.

**CD-RW/DVD sürücüsü** — Bazen birleşik sürücü olarak da adlandırılan, CD ve DVD'leri okuyabilen ve CD-RW (yeniden yazılabilir CD'ler) ve CD-R (kaydedilebilir CD'ler) disklerine yazabilen bir sürücü. CD-RW disklere birçok kez yazabilirsiniz, ancak CD-R disklere sadece bir kez yazabilirsiniz.

**COA** — Orijinallik Sertifikası — Bilgisayarınızın üstündeki çıkartmada bulunan Windows alfasayısal kod. Ayrıca *Ürün Anahtarı* veya *Ürün Kimliği* de denir.

**CRIMM** — süreklilik ram veriyolu hat içi bellek modülü — Bellek yongaları olmayan ve kullanılmayan RIMM yuvalarını doldurmak için kullanılan özel bir modül.

# Ç

**çift çekirdekli** — Tek bir işlemci paketinde iki fiziksel bilgi işlem biriminin bulunduğu ve dolayısıyla bilgi işlem etkinliğinin ve aynı anda çok görev yapma yeteneğinin artırıldığı bir teknoloji.

**çift ekran modu** — Ekranınızın uzantısı olarak ikinci bir monitör kullanabilmenizi sağlayan bir ekran ayarı. Ayrıca *genişletilmiş ekran modu* olarak da anılır.

**çözünürlük** — Yazıcı tarafından oluşturulan veya bir ekranda görüntülenen bir görüntünün keskinliği ve netliği. Çözünürlük ne kadar yüksekse, görüntü de o kadar net olur.

# D

**DDR SDRAM** — çift veri hızı SDRAM — Veri bloğu döngüsünü ikiye katlayarak sistem performansını artıran bir SDRAM türü.

**DDR2 SDRAM** — çift veri hızı 2 SDRAM — Bellek hızını 400 MHz'nin üstüne çıkarmak için 4-bit ön alma ve diğer mimari değişiklikleri kullanan bir DDR SDRAM türü.

**DDR3 SDRAM —** double-data-rate 3 SDRAM (çift veri hızı 3 DSRAM)—bellek hızını 800 MHz'in üzerine çıkarmak için 8 bit önindirme ve diğer mimari değişiklikleri kullanan bir DDR SDRAM türü.

**Denetim Masası** — Ekran ayarları gibi işletim sistemi ve donanım ayarlarını değiştirebilmenizi sağlayan bir Windows yardımcı programı.

**denetleyici** — İşlemci ve bellek veya işlemci ve diğer aygıtlar arasındaki veri aktarımını denetleyen bir yonga.

**DIMM** — çift hat içi bellek modülü — Sistem kartındaki bellek modülüne bağlanan ve bellek yongaları içeren bir devre kartı.

**DIN konektörü** — DIN (Deutsche Industrie-Norm) standartlarına uygun, yuvarlak ve 6 pinli bir konektör; genellikle PS/2 klavye veya fare kablosu konektörlerini bağlamak için kullanılır.

**disk şeritleme** — Verileri birden çok disk sürücüsüne yaymak için kullanılan bir teknik. Disk şeritleme disk deposundan veri alan işlemleri hızlandırabilir. Disk dağıtma kullanan bilgisayarlar genellikle kullanıcının veri birimi boyutunu ya da dağıtım genişliğini seçmesine izin verir.

**DMA** — doğrudan bellek erişimi — RAM ve bir aygıt arasındaki belirli veri aktarımlarının işlemciyi atlamasına izin veren bir kanal.

**DMTF** — Dağıtılmış Yönetim Görev Gücü — Dağıtılmış masaüstü, ağ, kurumsal ve Internet ortamları için yönetim standartları geliştiren bir donanım ve yazılım şirketleri konsorsiyumu.

**DRAM** — dinamik rasgele erişim belleği — Kapasitörler içeren tümleşik devrelerde bilgi depolayan bir bellek.

**DSL** — Dijital Abone Hattı — Analog telefon hattı yoluyla sabit ve yüksek hızlı Internet bağlantısı sağlayan bir teknoloji.

**duvar kağıdı** — Windows masaüstündeki arka plan deseni veya resmi. Duvar kağıdınızı Windows Denetim Masası'ndan değiştirin. Ayrıca en sevdiğiniz resmi tarayabilir ve duvar kağıdınız yapabilirsiniz.

**DVD-R** — kaydedilebilir DVD — DVD'nin kaydedilebilir türü. Veriler DVD-R'ye sadece bir kez kaydedilebilir. Kaydedildikten sonra veriler silinemez veya verilerin üzerine yazılamaz.

**DVD+RW** — yeniden yazılabilir DVD — DVD'nin yeniden yazılabilir türü. DVD+RW diskine veriler yazılabilir ve sonra silinip üzerine yazılabilir (yeniden yazılabilir). (DVD+RW teknolojisi DVD-RW teknolojisinden farklıdır.)

**DVD+RW sürücüsü** — DVD'leri ve çoğu CD ortamlarını okuyabilen ve DVD+RW (yeniden yazılabilir DVD'ler) disklere yazabilen sürücü.

**DVI** — dijital video arabirimi — Bilgisayar ve dijital video ekranı arasında dijital iletim için bir standart.

### Ε

**ECC** — hata denetleme ve düzeltme — Belleğe giren ve çıkan verilerin doğruluğunu sınamak için özel bir devre içeren bir bellek türü.

**ECP** — extended capabilities port (genişletilmiş yetenekler bağlantı noktası) — Geliştirilmiş çift yönlü veri iletimini sağlayan bir paralel konektör tasarımı. EPP'ye benzer şekilde ECP veri aktarmak için doğrudan erişim belleğini kullanır ve genellikle performansı artırır.

**EIDE** — geliştirilmiş tümleşik aygıt elektroniği — Sabit sürücüler ve CD sürücüler için IDE arabiriminin geliştirilmiş bir sürümü.

**EMI** — elektromanyetik girişim — Elektromanyetik radyasyon elektrik girişimine neden olabilir.

**ENERGY STAR<sup>®</sup>** — Genel elektrik tüketimini düşüren, Çevre Koruma Birliği gereklilikleri.

**EPP** — geliştirilmiş paralel bağlantı noktası — Çift yönlü veri iletimi sağlayan paralel bir konektör tasarımı.

**ESD** — elektrostatik deşarj — Statik elektriğin hızlı bir şekilde boşalması. ESD, bilgisayarlarda ve iletişim donanımında bulunan tümleşik devrelere zarar verebilir.

**etki alanı** — Belirli bir kullanıcı grubu tarafından kullanılmak üzere ortak kurallar ve yordamlara sahip bir birim olarak yönetilen bir ağdaki bilgisayar, program ve aygıt grubu. Kullanıcı kaynaklara erişmek için etki alanında oturum açar.

**ExpressCard** — PCMCIA standardına uygun bir çıkarılabilir bir G/Ç kartı. Modemler ve ağ bağdaştırıcıları yaygın ExpressCard türleridir. ExpressCard birimleri hem PCI Express hem de USB 2.0 standardını destekler.

**Express Service Code** — Dell<sup>™</sup> bilgisayarınızın üzerindeki bir çıkartmada bulunan sayısal kod. Yardım için Dell'e başvurduğunuzda Express Service Code kodunu kullanın. Express Service Code (Hızlı Servis Kodu) servisi bazı ülkelerde kullanılamayabilir.

# F

**Fahrenhayt** —  $32^{\circ}$ 'nin suyun donma noktası ve  $212^{\circ}$ 'nin kaynama noktası olduğu bir sıcaklık ölçüm birimi.

**FBD** — tam arabellekli DIMM — DDR2 DRAM yongalarına ve Gelişmiş Bellek Arabellek'e (AMB) sahip olan ve DDR2 SDRAM yongaları ile sistem arasındaki iletişimi hızlandıran bir DIMM.

**FCC** — Federal İletişim Komisyonu — ABD'de bulunan ve bilgisayarların ve diğer elektronik donanımın ne kadar radyasyon yayabileceğini belirleyen, iletişimle ilgili mevzuatın uygulanmasından sorumlu bir kurum.

**FSB** — ön taraf veriyolu — İşlemci ve RAM arasındaki veri yolu ve fiziksel arabirim.

**FTP** — dosya aktarım protokolü — Internet'e bağlı bilgisayarlar arasında dosya alışverişinde bulunmak için kullanılan bir standart Internet protokolü.

## G

G — yerçekimi — Ağırlık ve kuvvetin bir ölçüsü.

**GB** — gigabayt — 1024 MB'a (1.073.741.824 bayt) karşılık gelen bir veri depolama ölçüsü. Sabit sürücü depolaması için kullanıldığında terim genellikle 1.000.000.000 bayt olarak yuvarlanır.

**G/Ç** — giriş/çıkış— Bilgisayarınıza giren ve veri çıkaran bir işlem veya aygıt. Klavyeler ve yazıcılar G/Ç aygıtlarıdır.

**G/Ç adresi** — RAM içinde belirli bir aygıtla (seri konektör, paralel konektör veya genişletme yuvası gibi) ilişkili olan ve işlemcinin söz konusu aygıtla iletişim kurmasını sağlayan bir adres.

**genişletme kartı** — Bazı bilgisayarlardaki sistem kartında bulunan genişletme yuvasına takılan ve bilgisayarın yeteneklerini genişleten devre kartı. Örnek olarak video, modem ve ses kartları verilebilir.

**genişletme yuvası** — Sistem kartında (bazı bilgisayarlarda) genişletme kartı takarak, veri yoluna bağladığınız bir konektör.

**genişletilmiş ekran modu** — Ekranınızın uzantısı olarak ikinci bir monitör kullanabilmenizi sağlayan bir ekran ayarı. Ayrıca *çift ekran modu* olarak da anılır.

**genişletilmiş PC Kartı** — Takıldığında PC kartı yuvasının sınırından öteye genişleyen bir PC kartı.

**GHz** — gigahertz — Milyonda bin Hz veya bin MHz'e karşılık gelen bir frekans ölçüsü. Bilgisayar işlemcileri, veriyolları ve arabirimlerinin hızları genellikle GHz cinsinden ölçülür.

**görüntü modu** — Metin ve grafiklerin monitörde nasıl görüntüleneceklerini belirten bir mod. Windows işletim sistemleri gibi grafik tabanlı yazılımlar, *x* yatay piksel, *y* dikey piksel veya *z* renk olarak tanımlanabilen video modlarında görüntülenir. Metin düzenleyiciler gibi karakter tabanlı yazılımlar, *x* sütunlar, *y* karakter satırları olarak tanımlanabilen video modlarında görüntülenir.

**grafik modu** — *X*yatay piksel, *Y* dikey piksel, *Z* renkler olarak tanımlanabilecek bir video modu. Grafik modları sınırsız sayıda şekil ve yazı tipi görüntüleyebilir.

**GUI** — grafik kullanıcı arabirimi — Menüler, pencereler ve simgeler yoluyla kullanıcıyla etkileşime giren yazılım. Windows işletim sistemlerinde çalışan programların çoğu GUI'dir.

**gümrük geçiş belgesi** — Yabancı ülkelere geçici ihracatları kolaylaştıran bir uluslararası gümrük belgesi. Ayrıca *ticari mal pasaportu* olarak da bilinir.

## H

**hazırda bekletme modu** — Bellekteki her şeyi sabit diskte ayrılan bir alana kaydeden ve ardından bilgisayarı kapatan bir güç yönetimi modu. Bilgisayarı yeniden başlattığınızda, sabit sürücüye kaydedilen bellek bilgileri otomatik olarak geri yüklenir.

HTTP — köprü aktarım protokolü — Internet'e bağlı bilgisayarlar arasında dosya alışverişinde bulunmak için bir protokol.

**Hz** — hertz — Saniye başına 1 döngüye karşılık gelen bir frekans ölçüm birimi. Bilgisayarlar ve elektronik aygıtlar genellikle kilohertz (kHz), megahertz (MHz), gigahertz (GHz) veya terahertz (THz) birimleriyle ölçülür.

## 

**IC** — tümleşik devre — Bilgisayar, ses ve video cihazlarında kullanılmak üzere üretilmiş binlerce veya milyonlarca çok küçük elektronik bileşen bulunan yarı iletken bir silikon parçası veya yonga.

**IDE** — tümleşik aygıt elektronik birimi — Toplu depolama aygıtları için denetleyicinin sabit diskle veya CD sürücüsüyle tümleştirildiği bir arabirim.

**IEEE 1394** — Institute of Electrical and Electronics Engineers, Inc. — Dijital kameralar ve DVD oynatıcıları gibi IEEE 1394 uyumlu aygıtları bilgisayara bağlamak için kullanılan yüksek performanslı seri veriyolu.

**IrDA** — Infrared Data Association (Kızılötesi Veri Kuruluşu) — Kızılötesi iletişimleri için uluslararası standartlar oluşturan kuruluş.

**IRQ** — kesinti isteği — Aygıtın işlemciyle iletişim kurabilmesi için belirli bir aygıta atanan elektronik yol. Her aygıt bağlantısına bir IRQ atanmalıdır. İki aygıt aynı IRQ atamasını paylaşabilse de, iki aygıtı da aynı anda çalıştıramazsınız.

**1SI emicisi** — Bazı işlemcilerde bulunan ve ısının dağıtılmasına yardımcı olan metal plaka.

**ISP** — Internet servis sağlayıcı — Doğrudan Internet'e bağlanmak, e-posta almak ve göndermek ve web sitelerine erişmek üzere ana bilgisayarına erişmenize izin veren bir şirket. ISS genellikle bir ücret karşılığında bir yazılım paketi, kullanıcı adı ve erişim telefon numaraları sağlar.

İ

**imleç** — Bir sonraki klavye, dokunmatik yüzey veya fare eyleminin nerede gerçekleşeceğini ekranda veya monitörde gösteren bir işaretçi. Genellikle yanıp sönen sabit bir çizgi, alt çizgi karakteri veya küçük bir oktur.

**işlemci** — Program komutlarını yorumlayan ve yürüten bir bilgisayar yongası. Bazen işlemciye CPU (merkezi işleme birimi) da denir.

## K

**Kb** — kilobit — 1024 bite eşit bir veri birimi. Bellek tümleşik devrelerinin kapasitesini gösteren ölçü birimi.

**KB** — kilobayt — 1024 bayta eşit olan, ancak genellikle 1000 bayt olarak anılan bir veri birimi.

kHz — kilohertz — 1000 Hz'e eşit bir frekans ölçüsü.

**kısayol** — Sık kullanılan programlara, dosyalara, klasörlere ve sürücülere hızlı erişim sağlayan bir simge. Windows masaüstünüze bir kısayol yerleştirdiğinizde ve simgeyi çift tıklattığınızda önce bulmak zorunda kalmadan ilgili klasör ve dosyalarını açabilirsiniz. Kısayol simgeleri dosyaların konumlarını değiştirmez. Bir kısayolu silerseniz orijinal dosya etkilenmez. Ayrıca bir kısayol simgesini yeniden adlandırabilirsiniz.

**kızılötesi algılayıcı** — Kablo bağlantısı kullanmadan bilgisayar ve kızılötesi uyumlu aygıtlar arasında veri aktarabilmenizi sağlayan bir bağlantı noktası.

**klasör** — Dosyaların düzenlendiği veya gruplandığı bir disk veya sürücüdeki alanı tanımlamak için kullanılan bir terim. Klasördeki dosyalar alfabetik olarak, tarihe göre veya boyuta göre gibi çeşitli biçimlerde görüntülenebilir veya sıralanabilir.

**kurulum programı** — Donanım ve yazılım yüklemek ve yapılandırmak için kullanılan bir program. **Setup.exe** veya **install.exe** programı çoğu Windows yazılım paketi ile birlikte gelir. *Kurulum programı sistem kurulumundan* farklıdır.

# L

L1 önbelleği — İşlemcinin içindeki birincil önbellek.

**L2 önbelleği** — İşlemcinin dışında veya işlemci mimarisinin içinde olabilen ikincil önbellek.

LAN — yerel ağ — Küçük bir alanı kapsayan bir bilgisayar ağı. LAN genellikle bir binayla veya yakındaki birkaç binayla sınırlıdır. LAN, telefon hatları ve radyo dalgaları aracılığıyla her uzaklıktaki başka bir LAN'a bağlanarak bir geniş alan ağı (WAN) oluşturulabilir.

**LCD** — sıvı kristal ekran — Taşınabilir bilgisayarlar ve düz panel ekranlar tarafından kullanılan teknoloji.

**LED** — ışık yayan diyot — Bilgisayarın durumunu göstermek üzere ışık yayan bir elektronik bileşen.

LPT — hat yazdırma terminali — Yazıcıya veya başka bir paralel aygıta paralel bağlantı ataması.

## Μ

#### masaüstü yerleştirme aygıtı — Bkz. APR.

Mb — megabit — Bellek yongası kapasitesinin 1024 Kb'ye eşit ölçü birimi.

**Mb/s** — saniye başına megabit — Saniye başına bir milyon bit. Bu ölçü birimi genellikle ağlar ve modemlerde iletim hızları için kullanılır.

**MB** — megabayt — 1.048.576 bayta karşılık gelen bir veri depolama ölçüsü. 1 MB, 1024 KB'ye eşittir. Sabit sürücü depolaması için kullanıldığında terim genellikle 1.000.000 bayt olarak yuvarlanır.

**MB/sn** — megabayt saniye — Saniye başına bir milyon bayt. Bu ölçü birimi genellikle veri aktarma değerleri için kullanılır.

**metin düzenleyici** — Sadece metin içeren dosyalar oluşturmak ve düzenlemek için kullanılan bir program; örneğin, Windows Not Defteri bir metin düzenleyici kullanır. Metin düzenleyiciler genellikle sözcük kaydırma veya biçimlendirme işlevleri (altını çizme, yazı tiplerini değiştirme vb.) sağlamaz.

**MHz** — megahertz — Saniye başına 1 milyon döngüye karşılık gelen bir frekans ölçüsü. Bilgisayar işlemcileri, veriyolları ve arabirimlerinin hızları genellikle MHz cinsinden ölçülür.

**Mini PCI** — Tümleşik çevre birimleri için modemler ve NIC'lere odaklanan bir standart. Mini PCI kartı, işlevsel olarak standart PCI genişletme kartına eşdeğer olan küçük bir harici kart.

**Mini-Card** — İletişim NIC'leri gibi tümleşik çevre birimleri için tasarlanmış küçük bir kart. Mini-Card işlevsel olarak standart PCI genişletme kartına eşittir.

**modem** — Bilgisayarınızın analog telefon hatları aracılığıyla diğer bilgisayarlarla iletişim kurabilmesini sağlayan bir aygıt,. Üç tür modem vardır: harici, PC Kartı ve dahili. Genellikle modeminizi Internet'e bağlanmak ve e-posta alışverişinde bulunmak için kullanırsınız.

modül bölmesi — Bkz. ortam bölmesi.

**MP** — megapiksel — Dijital kameralar için kullanılan bir görüntü çözünürlüğü ölçüsü.

**ms** — milisaniye — Saniyenin binde birine karşılık gelen bir zaman ölçü birimi. Depolama aygıtlarının erişim süreleri ms cinsinden ölçülür.

# Ν

NIC — Bkz. ağ bağdaştırıcı.

ns — nanosaniye — Saniyenin milyarda birine karşılık gelen bir zaman ölçü birimi.

**NVRAM** — geçici olmayan rasgele erişim belleği — Bilgisayar kapatıldığında veya harici güç kaynağını kaybettiğinde veri depolayan bir bellek türü. NVRAM; tarih, saat ve ayarlayabileceğiniz diğer sistem kurulumu seçenekleri gibi bilgisayar yapılandırma bilgilerini saklamak için kullanılır.

## 0

**optik sürücü** — CD, DVD veya DVD+RW'lerden veri okumak veya bunlara veri yazmak için optik teknolojiyi kullanan bir sürücü. Optik sürücülere örnek olarak CD sürücüler, DVD sürücüler, CD-RW sürücüleri ve CD-RW/DVD birleşik sürücüleri verilebilir.

**ortam bölmesi** — Optik sürücüler, ikinci pil veya Dell TravelLite<sup>™</sup> modülü gibi aygıtları destekleyen bir bölme.

# Ö

önbellek — Ana belleğin ayrılmış bir bölümü veya bağımsız bir yüksek hızlı depolama aygıtı olabilen özel bir yüksek hızlı depolama mekanizması. Önbellek, birçok işlemci işleminin etkinliğini artırır.

önyükleme sırası — Bilgisayarın önyüklemeyi denediği aygıtların sırasını belirtir.

önyüklenebilir CD — Bilgisayarınızı başlatmak için kullanabileceğiniz bir CD. Sabit sürücünüz hasarlıysa veya bilgisayarınızda virüs varsa, her zaman kullanıma hazır bir CD veya disketiniz olduğundan emin olun. önyüklenebilir disk — Bilgisayarınızı başlatmak için kullanabileceğiniz bir disk. Sabit sürücünüz hasarlıysa veya bilgisayarınızda virüs varsa, her zaman kullanıma hazır bir CD veya disketiniz olduğundan emin olun.

## Ρ

**parmak izi okuyucusu**— Bilgisayarın güvenliğini sağlamaya yardımcı olmak için kullanıcı kimliğinizi doğrulamak amacıyla parmak izinizi kullanan bir sensör.

**PC Kartı** — PCMCIA standardına uygun bir çıkarılabilir bir G/Ç kartı. Modemler ve ağ bağdaştırıcıları yaygın PC Kartı türleridir.

**PCI** — çevre birimleri arasında bileşen bağlantısı — PCI, 32 ve 64 bit veri yollarını destekleyerek, işlemci ile video, sürücüler ve ağlar gibi aygıtlar arasında yüksek hızlı veri yolu sağlayan bir yerel veri yoludur.

**PCI Express** — PCI arabiriminde yapılan ve işlemci ile ona takılan aygıtlar arasındaki veri iletme hızını artıran bir değişiklik. PCI Express, 250 MB/sn ile 4 GB/sn arasındaki hızlarda veri iletebilir. PCI Express yonga kümesi ve aygıt farklı hız kapasitelerine sahipse, bunlar daha düşük olan hızda çalışır.

**PCMCIA** — Personal Computer Memory Card International Association (Kişisel Bilgisayar Bellek Kartı Uluslararası Kuruluşu) — PC Kartları için standartlar belirleyen bir kuruluş.

**PIO** — programlanan girdi/çıktı — İşlemci aracılığıyla veri yolunun bir parçası olarak iki aygıt arasında veri aktarma yöntemi.

**piksel** — Ekrandaki tek bir nokta. Pikseller bir görüntü oluşturmak üzere satırlar ve sütunlar halinde düzenlenir. 800 x 600 gibi bir video çözünürlüğü, çapraz piksel sayısı ile yukarı ve aşağı piksel sayısı olarak ifade edilir.

**pil çalışma süresi** — Taşınabilir bilgisayar pilinin bilgisayara güç sağladığı süre (dakika veya saat).

**pil kullanım ömrü** — Taşınabilir bilgisayar pilinin tükenip yeniden şarj olabilme süresi (yıl).

**POST** — açılış kendi kendine sınaması — BIOS tarafından otomatik olarak yüklenen ve bellek, sabit sürücüler ve video gibi ana bilgisayar bileşenlerinde temel sınamalar yapan tanılama programları. POST sırasında herhangi bir sorun algılanmazsa, bilgisayar açılışa devam eder.

**PS/2** — kişisel sistem/2 — PS/2 uyumlu klavye, fare veya tuş takımı bağlamak için bir konektör türü.

**PXE** — önyükleme öncesi yürütme ortamı — Ağa bağlı olan ve işletim sistemi olmayan bilgisayarların uzaktan yapılandırılabilmesini ve başlatılabilmesini sağlayan bir WfM (Wired for Management) standardı.

# R

**RAID** — bağımsız disklerin artık dizisi — Veri artıklığı sağlama yöntemi. Bazı yaygın RAID uygulamaları arasında RAID 0, RAID 1, RAID 5, RAID 10 ve RAID 50 sayılabilir.

**RAM** — rasgele erişim belleği — Program yönergeleri ve veriler için birincil geçici depolama alanı. RAM'da depolanan tüm veriler bilgisayarınızı kapattığınızda kaybolur.

**RFI** — radyo frekansı girişimi — 10 kHz - 100.000 MHz aralığındaki tipik radyo frekanslarında oluşan girişim. Radyo frekansları elektromanyetik dalga bandının alt ucundadır ve kızılötesi ve ışık gibi daha yüksek frekans radyasyonlarına göre girişim olma olasılıkları daha yüksektir.

**ROM** — salt okunur bellek — Bilgisayar tarafından silinemeyen veya yazılamayan veri ve programlar depolayan bellek. RAM'den farklı olarak ROM bilgisayarınızı kapattıktan sonra içeriğini korur. Bilgisayarınızın çalışması için çok önemli olan bazı programlar ROM'un içinde bulunur.

**RPM** — dakika başına devir — Dakika başına gerçekleşen devir sayısı. Sabit sürücü hızı genellikle rpm olarak ölçülür.

**RTC** — gerçek zamanlı saat — Sistem kartında bulunan ve bilgisayarı kapattıktan sonra tarih ve saati saklayan, pil güçlü saat.

**RTCRST** — gerçek zamanlı saat sıfırlama — Bazı bilgisayarların sistem kartında bulunan ve genellikle sorunları gidermek için kullanılabilen bir anahtar.

## S

**saat hızı** — Sistem veriyoluna bağlı bilgisayar bileşenlerinin ne kadar hızlı çalıştığını gösteren, MHz cinsinden hız.

**sabit sürücü** — Sabit diskteki verileri okuyan ve veri yazan bir sürücü. Sabit sürücü ve sabit disk terimleri birbirlerinin yerine kullanılabilir.

**salt okunur** — Görüntüleyebileceğiniz ancak düzenleyemeyeceğiniz veya silemeyeceğiniz veriler ve/veya dosyalar. Dosyalar aşağıdaki durumlarda salt okunur durumuna sahip olur:

- Fiziksel olarak yazma korumalı bir diskette, CD'de veya DVD'de bulunduğunda.
- Bir ağ dizininde bulunduğunda ve sistem yöneticisi sadece belirli kişilere haklar atadığında.

**SAS** — seri takılı SCSI — SCSI arabiriminin daha hızlı, seri sürümü (ilk SCSI paralel mimarisinin tersine).

SATA — seri ATA — ATA (IDE) arabiriminin daha hızlı, seri sürümü.

**ScanDisk** — Dosya, klasör ve sabit disk yüzeyinde hata arayan bir Microsoft yardımcı programı. ScanDisk genellikle yanıt vermeyi durdurduktan sonra bilgisayarı yeniden başlattığınızda çalışır.

**SCSI** — küçük bilgisayar sistem arabirimi— Bilgisayara sabit sürücüler, CD sürücüler, yazıcılar ve tarayıcılar gibi aygıtlar bağlamak için kullanılan yüksek hızlı bir arabirim. SCSI tek denetleyici kullanarak birçok aygıt bağlayabilir. Her aygıta SCSI denetleyici veriyolunda bir bireysel kimlik numarası ile erişilir.

**SDRAM** — senkronize dinamik rasgele erişim belleği — İşlemcinin en iyi saat hızı ile senkronize edilen bir DRAM türü.

**seri konektör** — Çoğunlukla bilgisayarınıza elde tutulan dijital aygıt veya dijital kamera gibi aygıtlar bağlamak için kullanılan G/Ç bağlantı noktası.

**Service Tag** — Bilgisayarınızda bulunan ve **support.dell.com** adresinden Dell Support merkezine eriştiğinizde veya müşteri hizmeti ya da teknik destek için Dell'i aradığınızda bilgisayarınızı tanımlayan bir barkod etiketi.

**seyahat modülü** — Bilgisayarın ağırlığını azaltmak için taşınabilir bilgisayarın modül bölmesine sığacak şekilde tasarlanan plastik bir aygıt.

**SIM** — Abone Kimlik Modülü — SIM kartı ses ve veri iletimlerini şifreleyen bir mikroyonga içerir. SIM kartlar telefonlarda ve taşınabilir bilgisayarlarda kullanılabilir.

sistem kartı — Bilgisayarınızdaki ana devre kartı. Ana kart olarak da bilinir.

**sistem kurulumu** — Bilgisayar donanımı ve işletim sistemi arasında bir arabirim görevi gören bir yardımcı program. Sistem kurulumu BIOS'da tarih ve saat veya sistem parolası gibi kullanıcı tarafından belirlenebilen seçenekleri yapılandırabilmenizi sağlar. Bu ayarların bilgisayarınız üstünde ne tür etkileri olduğunu bilmediğiniz sürece bu program için ayarları değiştirmeyin.

**S/PDIF** — Sony/Philips Digital Interface (Sayısal Arabirimi) — Sesi analog bir dosyadan veya analog bir dosyaya dönüştürüp dosyanın kalitesini bozmadan, bir dosyadan başka bir dosyaya aktarmayı sağlayan bir ses aktarım dosya biçimi.

**Strike Zone**<sup>™</sup> — Platform tabanının, bilgisayarda rezonans şoku oluştuğunda veya düşürüldüğünde (bilgisayar açık veya kapalıyken) bir etki azaltma aygıtı olarak görev görerek sabit sürücüyü koruyan güçlendirilmiş bölgesi.

**sürücü** — İşletim sisteminin yazıcı gibi aygıtları denetleyebilmesini sağlayan yazılım. Bilgisayara doğru yazıcı yüklenmediğinde birçok aygıt doğru şekilde çalışmaz.

**SVGA** — süper video grafik dizisi — Video kartları ve denetleyicileri için bir video standardı. Tipik SVGA çözünürlükleri 800 x 600 ve 1024 x 768'dir.

Bir programın görüntülediği renk sayısı ve çözünürlük, monitörün yeteneklerine, video denetleyicisine ve onun sürücülerine ve bilgisayarda takılı olan video bellek miktarına bağlıdır. **S-video TV çıkış** — Bilgisayara televizyon veya dijital ses aygıtı bağlamak için kullanılan konektör.

**SXGA** — süper genişletilmiş grafik dizisi — Video kartlarına ve denetleyicilerine yönelik ve 1280 x 1024'e kadar çözünürlükleri destekleyen video standardı.

**SXGA+** — süper genişletilmiş grafik dizisi artı — Video kartlarına ve denetleyicilerine yönelik ve 1400 x 1050'ye kadar çözünürlükleri destekleyen video standardı.

# Т

**Tak ve Çalıştır** — Bilgisayarın aygıtları otomatik olarak yapılandırma yeteneği. Tak ve Çalıştır; BIOS, işletim sistemi ve tüm aygıtlar Tak ve Çalıştır uyumluysa, otomatik yükleme, yapılandırma ve uyumluluk sağlar.

**TAPI** — telefon uygulaması programlama arabirimi — Windows programlarının ses, veri, faks ve video gibi çeşitli telefon aygıtları ile çalışabilmesini sağlar.

**TPM** — güvenilen platform modülü — Güvenlik yazılımları ile birlikte kullanıldığında dosya ve e-posta koruması gibi özellikleri etkinleştirerek ağ ve bilgisayar güvenliğini artıran, donanım tabanlı bir güvenlik özelliği.

tuş birleşimi — Aynı anda birden çok tuşa basmanızı isteyen bir komut.

**tümleşik** — Genellikle bilgisayarın sistem kartında fiziksel olarak bulunan bileşenlere atıfta bulunmak için kullanılır. Ayrıca *yerleşik* de denir.

## U

UMA — birleşik bellek atama — Dinamik olarak videoya atanan sistem belleği.

**UPS** — kesintisiz güç kaynağı — Elektrik kesildiğinde veya kabul edilemeyecek bir voltaj seviyesine düştüğünde kullanılan yedek güç kaynağı. UPS, elektrik gücü olmadığında bilgisayarın sınırlı bir süre çalışmasını sağlar. UPS sistemleri genellikle aşırı akıma karşı koruma sağlar, ayrıca voltaj düzenlemesi de yapabilir. Küçük UPS sistemleri bilgisayarınızı kapatabilmeniz için birkaç dakikalık pil gücü sağlar.

**USB** — evrensel seri veriyolu — USB uyumlu klavye, fare, joystick, tarayıcı, hoparlör seti, yazıcı, genişbant aygıtları (DSL ve kablo modemler), görüntüleme aygıtları veya depolama aygıtları gibi düşük hızlı bir aygıt için donanım arabirimi. Aygıtlar doğrudan bilgisayarınızdaki 4 pimli bir sokete veya bilgisayarınıza takılan çok bağlantı noktalı bir hub'a takılır. USB aygıtları bilgisayar açıkken bağlanıp çıkarılabilir ve ayrıca birbirlerine de bağlanabilir.

**UTP** — korumasız bükümlü çift — Çoğu telefon ağında ve bazı bilgisayar ağlarında kullanılan bir kablo türünü tanımlar. Korumasız kablo çiftleri, girişime karşı korumak üzere her tel çiftinin çevresindeki metal kılıfa güvenmek yerine, elektromanyetik girişime karşı korumak için bükülür.
**UXGA** — ultra genişletilmiş grafik dizisi — Video kartlarına ve denetleyicilerine yönelik ve 1600 x 1200'e kadar çözünürlükleri destekleyen video standardı.

# V

veriyolu — Bilgisayarınızdaki bileşenler arasında bir iletişim yolu.

**veriyolu hızı**— Bir veriyolunun ne kadar hızlı veri aktarabileceğini gösteren, MHz cinsinden hız.

**video denetleyici** — Video kartında veya sistem kartında bulunan (tümleşik video denetleyicisi olan sistemlerde) ve bilgisayarınız için monitörünüzle birlikte video yetenekleri sağlayan devre birimi.

video belleği — Video işlevleri için ayrılmış bellek yongalarından oluşan bellek. Video belleği genellikle sistem belleğinden hızlıdır. Takılı video belleği miktarı, bir programın görüntüleyebileceği renk sayısını etkiler.

#### video çözünürlüğü — Bkz. çözünürlük.

virüs — Size rahatsızlık vermek veya bilgisayarınızda depolanan verileri yok etmek için tasarlanmış bir program. Bir virüs programı bulaştığı başka bir disk, Internet'ten yüklenen bir yazılım veya e-posta ekleri aracılığıyla bir bilgisayardan diğerine geçer. Virüsün bulaştığı bir program başladığında içinde yerleşik olan virüs de başlar.

Yaygın bir virüs türü, disketin önyükleme sektörlerinde depolanan bir önyükleme virüsüdür. Bilgisayar kapatılıp açılırken disket sürücüde bırakılırsa, bilgisayar işletim sistemini bulmak amacıyla disketin önyükleme sektörlerini okuduğunda bilgisayara bulaşır. Bilgisayara virüs bulaşırsa, önyükleme virüsü yok edilene kadar kendisini o bilgisayarda okunan veya yazılan tüm disketlerde çoğaltabilir.

virüslerden korunma yazılımı — Bilgisayarınızdaki virüsleri tanımlamak, karantinaya almak ve/veya silmek için tasarlanmış bir program.

**V**— volt — Elektrik potansiyel veya elektromotiv gücü ölçüsü. Söz konusu dirençten 1 amperlik bir akım geçtiğinde, 1 ohm'luk bir direnç boyunca bir V görülür.

# Y

yazma korumalı — Değiştirilemeyen dosya veya ortamlar. Verilerin değiştirilmesini veya silinmesini önlemek istediğinizde yazma korumasını kullanın. 3,5 inçlik disketi yazmaya karşı korumak için disketin yazma koruma tırnağını açık konuma kaydırın.

**yenileme hızı** — Ekranınızın yatay çizgilerinin yenilendiği ve Hz cinsinden ölçülen sıklık (bazen *dikey frekansı* da denir). Yenileme oranı ne kadar yüksekse, insan gözü o kadar az video titreşimi görür.

yerel veriyolu — Aygıtlar için işlemciye hızlı veri çıkışı sağlayan bir veri yolu.

# W

₩— watt — Elektrik gücü ölçüsü. Bir W, 1 volt'ta akan 1 amperlik bir akımdır.

**WHr** — watt saat — Pilin yaklaşık kapasitesini göstermek için yaygın olarak kullanılan bir ölçü birimi. Örneğin, 66-W/Saat gücündeki bir pil, 1 saat boyunca 66 W güç veya 2 saat boyunca 33 W güç sağlayabilir.

**WLAN** — kablosuz yerel ağ. Internet erişimi sağlamak için erişim noktalarını veya kablosuz yönlendiricileri kullanarak havada yol alan dalgalar yoluyla birbirleriyle iletişim kuran birbirilerine bağlı bilgisayarlar.

**WWAN** — kablosuz geniş ağ. Hücresel teknoloji kullanan ve WLAN'a göre çok daha büyük bir coğrafi alanı kapsayan kablosuz, yüksek hızlı veri ağı.

**WXGA** — wide-aspect extended graphics array (geniş açı genişletilmiş grafik dizisi) — 1280 x 800'e kadar çözünürlükleri destekleyen video kartları ve denetleyiciler için bir video standardı.

# X

**XGA** — genişletilmiş grafik dizisi — Video kartlarına ve denetleyicilerine yönelik ve 1024 x 768'e kadar çözünürlükleri destekleyen video standardı.

# Z

**ZIF** — sıfır ekleme gücü — Yongaya veya yuvaya hiçbir baskı uygulanmadan bir bilgisayar yongasının takılabilmesini veya çıkarılabilmesini sağlayan bir soket veya konektör türü.

**Zip** — Yaygın olarak kullanılan bir veri sıkıştırma biçimi. Zip biçimi ile sıkıştırılan dosyalara Zip dosyaları denir ve bunlar genellikle **.zip** dosya adı uzantısına sahiptir. Özel tür bir zip dosyası da, **.exe** dosya adı uzantısına sahip olan, kendiliğinden çıkartılan dosyadır. Kendiliğinden çıkartılan bir dosyanın sıkıştırmasını dosyayı çift tıklatarak açabilirsiniz.

**Zip sürücüsü** — Iomega Corporation tarafından geliştirilen ve Zip diskleri adı verilen 3,5 inçlik çıkarılabilir diskler kullanan bir yüksek kapasiteli disket sürücü. Zip diskler normal disketlere göre biraz daha büyüktür, yaklaşık iki katı kalınlıktadır ve 100 MB veri depolayabilir.

# Dizin

# A

ağ kurulum, 58 sorunlar, 76 ayarlar sistem kurulumu, 187

#### B

bekleme modu, 40, 44 belgeler Bilgi Bulma, 11 çevrimiçi, 12 düzenleyici, 11 ergonomi, 11 garanti, 11 güvenlik, 11 Kurulum Şeması, 11 Son Kullanıcı Lisans Sözleşmesi, 11 Ürün Bilgisi Kılavuzu, 11 bellek sorunlar, 74 takma, 126 Bellek Çıkarma, 128 Bilgi Bulma, 11 bilgileri yeni bilgisayara aktarma, 54, 60

bilgisayar çöküyor, 70-71 iç görünüş, 109 içindeki bileşenler, 109 önceki duruma geri yükleme, 98 sesli uyarı kodları, 86 yanıt vermiyor, 70 BIOS, 187

#### C

çakışmalar yazılım ve donanım uyumsuzlukları, 97 CD ve DVD oynatma, 31 CD'ler, 34 çalma, 31 CD'lerin kopyalanması genel bilgiler, 34 nasıl yapılır, 34 yararlı ipuçları, 36 CD/DVD sürücü sorunlar, 65 CD/DVD sürücüsü çıkarma, 154 takma, 155, 157 **CD-RW sürücü** sorunlar, 65

Check Disk, 66 CMOS ayarları temizleme, 196

### D

Dell destek politikası, 199 destek sitesi, 12 iletişim kurma, 202
Dell Diagnostics programı, 90
Dell Diagnostics Programını Drivers and Utilities CD'sinden Başlatma, 91
Dell Diagnostics Programını Sabit Sürücünüzden Başlatma, 90
destek Dell'le iletişim kurma, 202 politika, 199
destek web sitesi, 12

disket sürücüsü çıkarma, 145 takma, 147

donanım çakışmalar, 97 Dell Diagnostics, 90 sesli uyarı kodları, 86

Dosya ve Ayarlar Aktarma Sihirbazı, 54, 60

Drivers and Utilities CD'si Dell Diagnostics, 90 Drivers and Utilities ortamı, 96 düzenleyici bilgiler, 11 DVD sürücü sorunlar, 65 DVD'ler, 34 oynatma, 31 DVD'lerin kopyalanması genel bilgiler, 34 nasıl yapılır, 34 yararlı ipuçları, 36

#### E

e-posta sorunlar, 66 ergonomi bilgileri, 11 etiketler Microsoft Windows, 12 Servis Etiketi, 12, 16, 18

### F

fare sorunlar, 75 Flex Bay sürücüsü Ortam Kartı Okuyucu, 16-19

#### G

G/Ç paneli değiştirme, 165 garanti bilgileri, 11 güç bekleme modu, 40, 44 düğme, 16, 18 plan, 45 seçenekler, 42 seçenekler, şemalar, 42 seçenekler, gelişmiş, 46 sorunlar, 77 tasarruf, 40 uyku modu, 41, 43-44 vönetim, 40 güç ışığı durumlar, 77 Güç Planı Özellikleri, 45 güç seçenekleri özellikleri, 42 güvenlik yönergeleri, 11

### H

hata mesajları sesli uyarı kodları, 86 sorun giderme, 68

hoparlör ses yüksekliği, 81 sorunlar, 81

#### I

işletim sistemi Windows Vista'yı yeniden yükleme, 98 Windows XP'yi yeniden yükleme, 98 Internet sorunlar, 66 Internet bağlantısı ayarlama, 60 hakkında, 60 seçenekler, 60 IRQ çakışmaları, 97

### K

kapak çıkarma, 107 değiştirme, 176 kartlar desteklenen tipler, 129 PCI, 129 PCI kartlarını çıkarma, 134 PCI kartlarını takma, 130 yuvalar, 129 klavye sorunlar, 69 Kurulum Şeması, 11

#### М

Medya Kart Okuyucu sorunlar, 73 Medya Kartı Okuyucu kullanma, 36 mesajlar hata, 68 modem sorunlar, 66 monitör boş, 83 DVI bağlama, 38-39 ekran ayarları, 40 genişletilmiş masaüstü modu, 40 iki adet bağlama, 38-39 klon modu, 40 TV bağlama, 38-39 VGA bağlama, 38-39 zor okunuyor, 84

### 0

önyükleme bir USB aygıta, 192 önyükleme sırası, 191 değiştirme, 192-193 seçenek ayarları, 191 Ortam Kart Okuyucusu

çıkarma, 151 takma, 151-152

#### P

parçaların takılması başlamadan önce, 105 bilgisayarı kapatma, 106 önerilen araçlar, 105

parola anahtar, 193 sıfırlama, 193 PC Geri Yükleme, 100 PCI kartları çıkarma, 134 takma, 130 pil değiştirme, 160 sorunlar, 63

#### S

S.M.A.R.T, 89 sabit disk ikincinin takılması, 143 takma, 142 sabit sürücü çıkarma, 140 sorunlar, 66 SATA. Bkz. seri ATA seri ATA, 140 Service Tag (Servis Etiketi), 12, 16.18 servis etiketi, 16, 18 ses ses seviyesi, 81 sorunlar, 81 ses seviyesi ayarlama, 81 ses. Bkz.ses sesli uyarı kodları, 86 sihirbazlar

Dosya ve Ayarlar Aktarma Sihirbazı, 54, 60 Sistem Geri Yükleme, 98 sistem kurulumu ekranlar, 188 giriş, 188 hakkında, 187 seçenekler, 189 Son Kullanıcı Lisans Sözleşmesi, 11 sorun giderme çakışmalar, 97 **Dell Diagnostics**, 90 Donanım Sorun Giderici, 97 ipuçları, 63 önceki duruma geri yükleme, 98 Yardım ve Destek, 13 sorunlar ağ, 76 bellek, 74 bilgisayar çöküyor, 70-71 bilgisayar yanıt vermiyor, 70 çakışmalar, 97 CD sürücü, 65 CD-RW sürücü, 65 Dell Diagnostics, 90 DVD sürücü, 65 ekran boş, 83 ekran zor okunuyor, 84 e-posta, 66

fare, 75 genel, 70 güç, 77 güç ışığı durumları, 77 hata mesajları, 68 Internet, 66 klavye, 69 mavi ekran, 71 Medya Kart Okuyucu, 73 modem, 66 monitör boş, 83 monitör zor okunuyor, 84 önceki duruma geri vükleme, 98 pil, 63 program çöküyor, 70 program yanıt vermiyor, 70 sabit sürücü, 66 ses seviyesini ayarlama, 81 ses ve hoparlörler, 81 sesli uyarı kodları, 86 sorun giderme ipuçları, 63 sürücüler. 64 tarayıcı, 80 teknik destek politikası, 199 yazıcı, 78 yazılım, 70, 72 Sürücü paneli yuvası değiştirme, 150, 159 sürücü paneli yuvası çıkarma, 149

sürücüler, 94, 138 CD/DVD'yi çıkarma, 154 CD/DVD'yi takma, 155, 157 disketi çıkarma, 145 disketi takma, 147 hakkında, 94 ikincil sabit disk, 143 sabit sürücü, 140 sabit sürücüyü çıkarma, 140 sabit sürücüyü takma, 142 seri ATA, 140 sorunlar, 64 tanımlama, 94 yeniden kurma, 95

# T

tanılamalar Dell. 90 sesli uyarı kodları, 86 tarayıcı sorunlar, 80 teknik destek politika, 199 teknik özellikler bellek, 179, 182 bilgisayar bilgisi, 179, 182 fiziksel. 186 genişletme veriyolu, 180, 183 görüntü, 180, 183 güç, 186 işlemci, 179, 182 konnektörler, 181, 184 kontroller ve ışıklar, 185 ortam, 186

ses, 180, 183 sürücüler, 181, 184 TV bilgisayara bağlama, 38-39

#### U

Ürün Bilgisi Kılavuzu, 11 USB aygıta önyükleme, 192 uyku modu, 41, 43-44

#### W

Windows Dosya ve Ayarlar Aktarma Sihirbazı, 54 Windows Aygıt Sürücüsü Geri Alma, 95 Windows Vista Aygıt Sürücüsü Geri Alma, 95 Donanım Sorun Giderici, 97 Sistem Geri Yükleme, 98 tarayıcı, 80 Yardım ve Destek, 13 veniden vükleme, 98 Windows XP Aygıt Sürücüsü Geri Alma, 95 Dosya ve Ayarlar Aktarma Sihirbazı, 60 Sistem Geri Yükleme, 98 Yardım ve Destek, 13 yeniden yükleme, 98

# Y

Yardım ve Destek, 13

yazıcı ayarlama, 29 bağlama, 29 kablo, 29 sorunlar, 78 USB, 29 yazılım çakışmalar, 97 sorunlar, 70, 72 yeniden yükleme Windows Vista, 98 Windows XP, 98